ORGANIZATIONAL AND DIRECT SUPPORT MAINTENANCE MANUAL

## AUTOMATED DATA PROCESSING SYSTEM AN/MYQ-4A

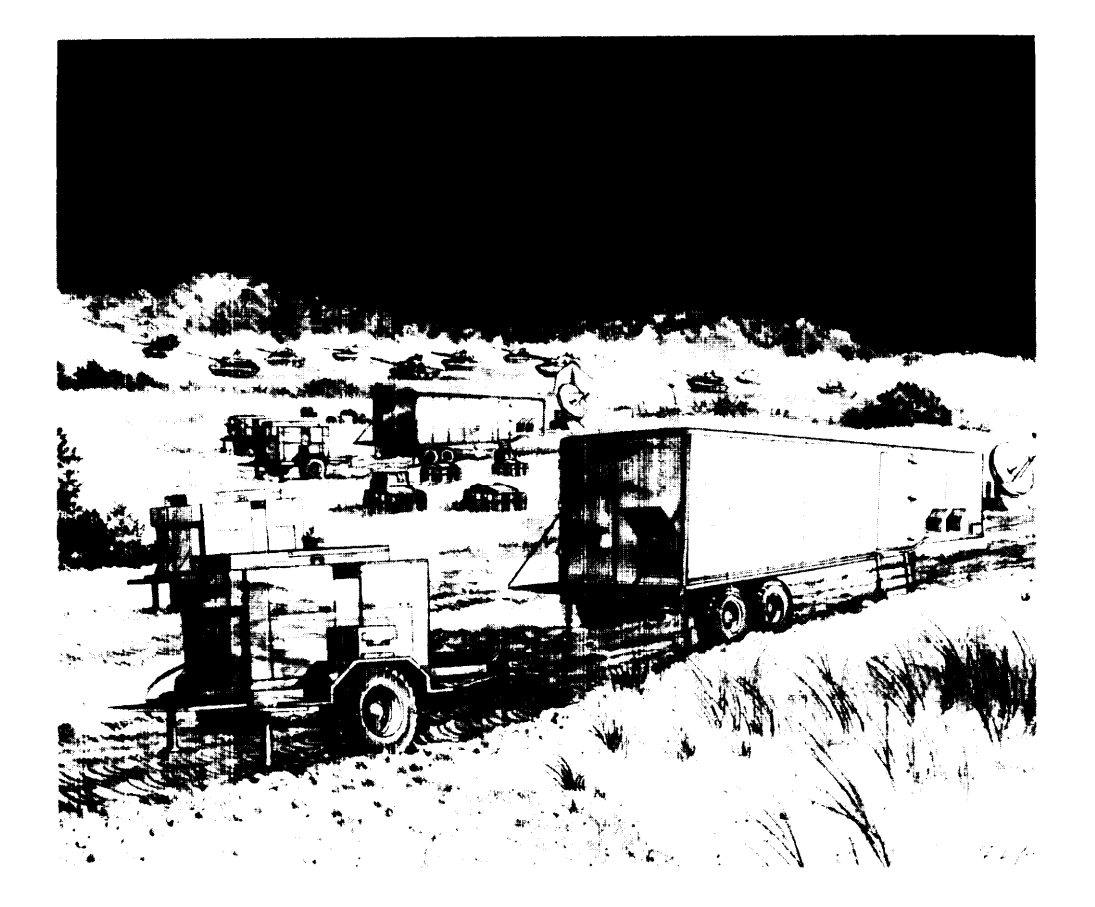

(NSN 7010-01-158-5397)

HEADQUARTERS DEPARTMENT OF THE ARMY

13 MAY 1985

## WARNING

#### HI GH VOLTAGE

is used in the operation of this equipment.

#### ELECTROCUTI ON

may result if personnel fail to observe safety precautions.

Never work on electronic equipment unless there is another person nearby. He/she should be familiar with the operation and hazards of the equipment. He/she should also be competent in giving first aid. When you are helped by operators, you must warn them about dangerous areas.

Whenever possible, the power supply to the equipment must be shut off before beginning work on the equipment. Take special care to ground every capacitor likely to hold a dangerous potential. When working inside the equipment, after the power has been turned off, always ground every part before touching it.

Be careful not to contact high-voltage connections when installing or operating this equipment.

Whenever possible, keep one hand away from the equipment to reduce the hazard of current flowing through vital organs of the body.

#### WARNING

Do not be misled by the term "low voltage". Voltages as low as 50 volts can cause death.

For artificial respiration, refer to FM 21-11.

#### WARNING

Remove rings, bracelets, wristwatches, and neck chains before working around electronic equipment. Jewelry can catch on equipment and cause injury, or may short across an electrical circuit and cause severe burns or electrical shock.

#### FLAMMABLE AGENTS

Isopropyl alcohol is flammable. Keep away from heat and open flames.

Do not operate utility lights when cooling/ventilation units are not in service. Heat buildup may create a fire hazard.

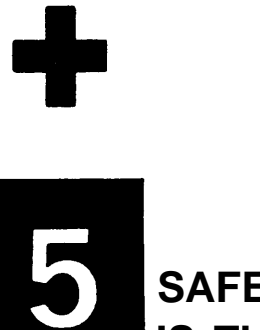

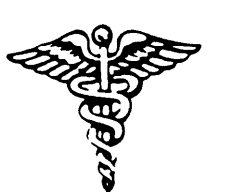

SAFETY STEPS TO FOLLOW IF SOMEONE IS THE VICTIM OF ELECTRICAL SHOCK

- DO NOT TRY TO PULL OR GRAB THE INDIVIDUAL
- - IF POSSIBLE, TURN OFF THE ELECTRICAL POWER
- - IF YOU CANNOT TURN OFF THE ELECTRICAL POWER, PULL, PUSH, OR LIFT THE PERSON TO SAFETY USING A WOODEN POLE OR A ROPE OR SOME OTHER INSULATING MATERIAL
- SEND FOR HELP AS SOON AS POSSIBLE

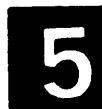

AFTER THE INJURED PERSON IS FREE OF CONTACT WITH THE SOURCE OF ELECTRICAL SHOCK. MOVE THE PERSON A SHORT DISTANCE AWAY AND IMMEDIATELY START ARTIFICIAL RESUSCITATION

HEADQUARTERS DEPARTMENT OF THE ARMY WASHI NGTON, D. C.

## ORGANIZATIONAL AND DIRECT SUPPORT MAINTENANCE MANUAL

#### AUTOMATED DATA PROCESSING SYSTEM DAS3 (DX)

REPORTING OF ERRORS AND RECOMMENDING IMPROVEMENTS

You can help improve this manual. If you find any mistakes or if you know of a way to improve the procedures, please let us know. Mail your letter, DA Form 2028 (Recommended Changes to Publications and Blank Forms), or DA Form 2028-2 located in the back of this manual, direct to: Commander, US Army Communications and Electronics Command and Fort Monmouth, ATTN: DRSEL-ME-MP, Fort Monmouth, New Jersey 07703. A reply will be furnished to you.

| a | е      |
|---|--------|
| 4 | $\sim$ |
|   | Q      |

|                                                               | HOW TO USE THIS MANUAL                                      | V                               |
|---------------------------------------------------------------|-------------------------------------------------------------|---------------------------------|
| CHAPTER 1                                                     |                                                             | 1-1                             |
| Section I                                                     | General Information                                         | 1-1                             |
| Section II                                                    | Equipment Description and Data                              | 1-2                             |
| CHAPTER 2                                                     | TECHNICAL PRINCIPLES OF OPERATION                           | 2-1                             |
| CHAPTER 3                                                     | ORGANIZATIONAL MAINTENANCE INSTRUCTIONS                     | 3-1                             |
| Section I                                                     | Repair Parts, Special Tools, TMDE, and Support<br>Equipment | 3-1                             |
| Section II                                                    | Service Upon Receipt                                        | 3-1                             |
| Section III                                                   | Preventive Maintenance Checks and Services                  | 3-2                             |
| Section IV                                                    | Troubleshooting                                             | 3-23                            |
| Section V                                                     | Maintenance Procedures                                      | 3-23                            |
| CHAPTER 4                                                     | DIRECT SUPPORT MAINTENANCE INSTRUCTIONS                     | 4 - 1                           |
| Section I                                                     | Repair Parts, Special Tools, TMDE,<br>and Support Equipment | 4-3                             |
| Section II                                                    | Troubleshooting                                             | 4-3                             |
| Section 111                                                   | Maintenance Procedures                                      | 4-55                            |
| APPENDIXA<br>APPENDIXB<br>APPENDIXC<br>APPENDIXD<br>APPENDIXE | REFERENCES<br>MAINTENANCE ALLOCATION CHART                  | A-1<br>B-1<br>C-I<br>D-1<br>E-1 |

## Page

## Table of Contents -- Continued

| APPENDIX F              | TEST AND VERIFICATION OPERATING PROCEDURES | F-1                  |
|-------------------------|--------------------------------------------|----------------------|
| Section I<br>Section II | Principles of Operation                    | F-1<br>F-36          |
|                         | GLOSSARY                                   | lossary-1<br>Index-1 |

## APPENDIX F TEST AND VERIFICATION USER'S GUIDE

Index of Test and Verification Programs

| Name                                                                                                    | T & V Title                                                                                                    | Page No.                                                                                                    |
|----------------------------------------------------------------------------------------------------|----------------------------------------------------------------------------------------------------|----------------------------------------------------------------------------------------------------|
| DCMX1*<br>DCMX2*<br>KCMX3*<br>MLCX1*<br>MSUX6*<br>MTUX3*<br>PRMX3*<br>PRMX3*<br>PRUX1*<br>PSSX1*<br>TCSX1*<br>VI PX8<br>XCSX2*<br>SMDG1**<br>CMMX 1<br>CMMX5<br>CPFX1<br>CPFX3<br>CPSX1<br>SMDX2 | Communications Adapter<br>High Level Data Link Control<br>Console<br>Multiline Communications Processor<br>Mass Storage Controller Subsystem<br>PE/NRZI Nine-Track Magnetic Tape<br>Line Printer<br>Communications Line Printer<br>Power Failure Test<br>Terminals<br>8010 Card Reader/Punch<br>Asynchronous VIP7300/VIP7801 Terminal<br>Real Time Adapter<br>Disk Pack Sector Check<br>Memory (up to 1 megabyte)<br>Memory (greater than 1 megabyte)<br>Real Time Clock/Watchdog Timer<br>Commercial Instruction Processor<br>Central Processor Unit<br>Storage Module Drive | $\begin{array}{ccccccc} F-18, & F-55\\ F-22, & F-60\\ F-23, & F-64\\ F-24, & F-76\\ F-25, & F-79\\ F-26, & F-90\\ F-27, & F-107\\ F-28, & F-116\\ F-29, & F-141\\ F-30, & F-152\\ F-33\\ F-31, & F-164\\ F-193\\ F-34\\ F-37\\ F-34\\ F-37\\ F-45\\ F-49\\ F-51\\ F-53\\ F-146\\ \end{array}$ |
|                                                                                                    |                                                                                                    |                                                                                                    |

\* These T & V programs require special setup instructions.

\*\* This T & V program resides on the System Pack.

#### Section I. PRINCIPLES OF OPERATION

#### F-1. SCOPE

This guide is divided into two sections. Section I tells you how to use Test and Verification (T & V) software as a diagnostic tool to troubleshoot faults in the ADP and communication subsystems. Section II gives you detailed procedures for setting up and running each T & V program.

#### F-2. GENERAL DESCRIPTION

Except for T & V SMDG1, the test and verification process described in this guide is often referred to as an "off-line" process. This is because the software routines used to control and manage the software programs which perform diagnostics must be run in place of the GCOS6/MOD400 operating system. Moreover, they are contained on a different disk pack which must be loaded in place of the System Pack-usually on drive 0400. This pack is called the T & V Pack. It is also referred to as the SMUPAC. (SMDG1 resides on the System Pack, not on SMUPAC).

#### F-3. T & V SYSTEM

The T & V system is the operating software used to load, control, and provide services to the individual off-line T & Vs. When off-line T & Vs are being run, the DAS3 (D/C) is unable to communicate with other units, therefore the ADP system is considered "down". The T & V programs are contained on the Self Maintained User's Pack, (SMUPAC) a disk pack which is stored on the top shelf of the spare parts and tools storage rack. The T & V system has built-in load sequences, verification responses, executive instructions and a library of the individual T & Vs.

#### F-4. TEST AND VERIFICATION PROGRAMS

The T & V programs consist of central subsystem tests, I/O subsystem tests, and communications tests. Each T & V is loaded and started by the T & V system. The success or failure of program is indicated on the console screen.

Each T & V program is identified by a program name displayed on the system console when the T & V is loaded. The program name is represented as follows:

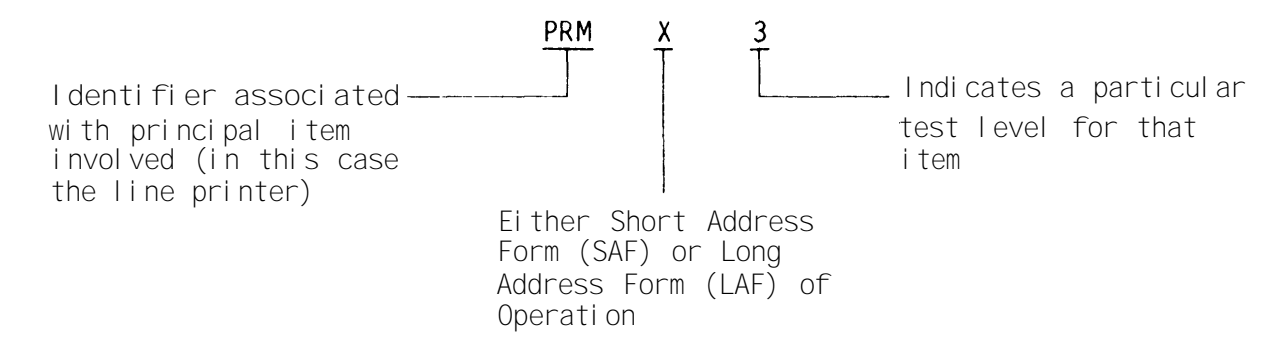

#### F-5. DIAGNOSTIC OPERATIONAL FLOW

The T & V system and the individual T & V programs are an extension of the Quality Logic Tests (QLTs). The QLTs, the T & V system (which contains the hardcore diagnostics), and the individual T & V programs are a systematic approach to verification of equipment performance, and are designed to notify you when operational or equipment errors or equipment malfunctions occur.

Before attempting to load and execute a T & V program, SMUPAC must be loaded onto disk drive 0400. The peripherals must be powered on and ready on-line, and the system must be initialized. During initialization the QLTs perform a basic confidence test of the central system (CPU). When the QLTs are successfully completed, the T & V system will be read in from the disk drive, initiating the hardcore and the T & V load sequence.

The load sequence provides hardcore testing prior to requesting input from you. The hardcore tests verify the CPU, console, memory, and load path to the extent that subsequent loading of T & V programs can be performed with confidence.

When you select a T & V, the T & V is executed to test a hardware item. While the T & V is running, further actions by you will define the specific type of test required to verify the functionality of the hardware item.

An error reporting feature is designed into the T & V system and into each T & V program. Errors are reported immediately if catastrophic, or delayed until program completion and reported on the error summary.

F-6. SUBSYSTEM TESTS

The subsystem tests allow the execution of individual T & V programs to test specific hardware modules or peripheral devices. When executing a selected T & V program, you must supply the detailed device and test parameters required by the T & V system. Operations performed include:

- Dialog: Full two-way (reports to you, the maintainer; accepts keyboard entries)
- Functionality tested: Full
- •Channel Tested: Supplied by you
- End-of-Pass Operation: Displays end-of-pass message and continues to next pass
- Operator intervention: Program execution can be interrupted by pressing or the BRK (Break) key
- •Error Reporting: error is reported when encountered; program execution stops if the system is set to stop on error or a halt error is specified via the program control mode. If neither error stop control is set, program execution continues.

#### F-7. HELP MESSAGES

The T & V system supports <u>Help</u> files for the individual T & V programs. When in doubt about the proper answer to any question asked by a T & V program, you can respond by simultaneously pressing the CTL and H keys (control H) to obtain additional information about the question. In some situations, a T & V program may display the following message:

#### HELP (Y or N)?:

If you respond with Y, an initial help file is displayed, describing the T & V operating instructions and the error reporting format. If, on the other hand, you respond with N, the program will continue.

F-8. FILE SECURITY

Executing a T & V program can destroy valuable data. This is especially true when testing a disk drive, tape unit, or a storage module device. If you are unsure of any step in the testing process, contact your supervisor for assistance.

#### F-9. CONSOLE DIALOG

You can communicate with the T & V program through the system console. Your responses are entered to program messages that request specific information. The console dialog is as follows:

o A message that requires a response from you is terminated with:

?:

Example: MODE (R = READ W \* WRITE)? :

•You must type the correct response and terminate the entry with a RETURN or Carriage Return (C/R). In a series of individual entries within a response, each entry is separated by a comma.

Example: MODE (R = READ, W = WRITE)? : R (you terminate the entry with the return key)

The required console entries may be in hexadecimal, decimal, or alphanumeric characters. The T & V programs accept either uppercase or lowercase letters. However, you should use uppercase letters except where lowercase letters are indicated.

A typing mistake is erased one character at a time by typing @ sign and then entering the new character prior to pressing the RETURN key.

An entire line is erased by entering CTLX (Control X) prior to pressing the RETURN key.

NOTE

An entry cannot be deleted prior to the last comma (delimiter) used with the entry.

The four special character keys are:

RETURN = End of line (enter line into software).

, (comma) = End of item within a line.

@ = Erase previous character.

CTLX (Control X) = Erase line.

Most of the T & V programs have two different console dialogs: a full two-way (input and output) dialog and a simple one-way (output only) dialog. With the full dialog, a T & V may ask questions and expect a response by you via the system console. For example:

MEDIA TYPE (F = FIXED OR R = REMOVABLE)? : (you must type F or R)

LOOP (I = INTERNAL, C = CABLE, OR E = EXTERNAL)? : (you must type I, C or E)

Where questions and answers are used as shown above, the T & V program displays the valid responses and their meanings, and then you must type the correct response and terminate the entry by pressing RETURN or Carriage Return (C/R).

In the one-way (output only) dialog, no questions are asked; however, the program displays operational information, such as:

DLCP TEST DCMX2 REV (Date) PROGRAM MAY RUN UP TO 3 MINUTES BEFORE REPORTING DCMX2 PASS 1 CHANNEL(S) = OCOO, OC80 TOTAL ERRORS = O O OCMX2 DONE The T & V program displays (program name) DONE when it exits to T & V system (e.g., KCMX3 DONE)

The ! or BRK (Break) key interrupts and returns the T & V program to an internal point where new parameters can be set.

F-10. RELEASE AND DISTRIBUTION

The T & V system is supplied on a removable disk pack in each van. The disk pack contains the latest revision of the T & V programs which are specifically applicable to the equipment in the van. When T & Vs are upgraded, modified or expanded, revisions are distributed to users organizations.

#### NOTE

It is possible for a T & V to report false errors when new equipment i.e. a new CPU board is installed. This can be caused by a mismatch between the T & V revision and the equipment revision. If you suspect this type of fault inform your supervisor.

#### F-11. GETTING STARTED

Before attempting to load the T & V system and execute a T & V program, the operating system (GCOS6/MOD400) must be cleared, i.e., you should complete any transactions underway then press S (stop) on the control panel (fig. F-1). Now you remove the System Pack from the disk drive and replace it with the SMUPAC. You must now initialize the T & V system.

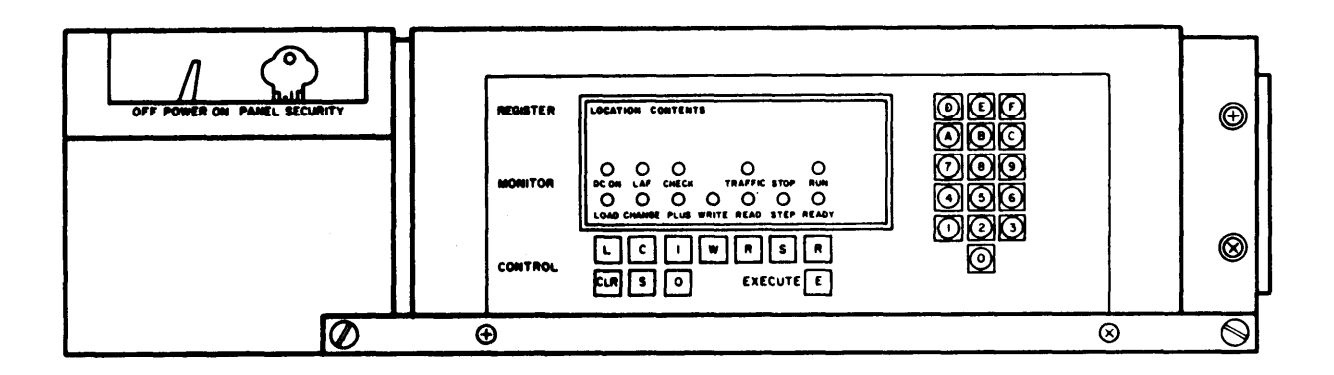

Figure F-1. CPU Control Panel

#### F-12. T & V SYSTEM INITIALIZATION

The DAS3 (D/C) T & V System is initialized from the console terminal once the QLTs are run. Before attempting to load the T & V system, the DAS3 (D/C) and all ADP devices must be powered up and operating in a stabilized environment. Prior to running any T & Vs ensure the check for operational readiness is performed. Once the system is initialized, and the "E" (execute) button is pressed at the CPU control panel, the load sequence can begin.

#### F-13. LOAD SEQUENCE

The load sequence automatically provides hardcore tests prior to requesting input from you. The tests verify that the CPU, console, memory, and load path function to the extent that subsequent loading of T & V programs can be performed with confidence. Test status can be monitored through error codes during the load sequence via register D1 on the control panel. This is in addition to the information that appears on the console screen.

F-14. BOOT RECORD

The boot record is read from the disk drive being used upon successful completion of the QLTs. The boot record does not verify any additional function. Its only purpose is to read in the Intermediate Loader.

Upon exiting from the QLTs and entry into the Boot Record, the LOAD indicator on the control panel goes off. If the LOAD indicator does not go off, refer to paragraphs F-19 and F-20 for error reporting.

F-15. INTERMEDIATE LOADER

The intermediate loader tests the CPU functionality which is necessary to load the hardcore and the disk loader, and performs tests to ensure that its own load was successful.

If the intermediate loader module failed to load properly, a halt will occur. Refer to paragraphs F-18 and F-19 for error reporting. On completion, control is transferred to the hardcore test.

F-16. HARDCORE (HARDCO, HARDC1, HARDC2, and HARDC3)

The four modules that make up the hardcore tests are HARDCO, HARDC1, HARDC2, and HARDC3.

**a.** Modules HARDCO and HARDC1 are the first two modules which verify the additional CPU functionality required to execute the console test (HARDC2). The CPU functionality tested includes software instructions and addressing forms not previously verified. Upon completion, control is transferred to module HARDC3 (not HARDC2).

b. Module HARDC2 verifies all the console functionality that is required by the T & V system and determines the console that is to be used. Then the following is displayed on the console:

WITHIN ONE MINUTE ENTER ABCD AND PRESS RETURN KEY STARTUP TEST DONE You should respond by entering characters ABCD followed by pressing the RETURN key on the console keyboard. If you do not respond within one minute, the following message is displayed on the console:

NO RESPONSE RECEIVED WITHIN ONE MINUTE ERR 7800 WITHIN ONE MINUTE ENTER ABCD AND PRESS RETURN KEY

If you respond with lowercase letters instead of uppercase letters, the following is displayed on the console:

#### LOWERCASE RESPONSE RECEIVED

c. Module HARDC3 completes verification of all the CPU and memory functionality that is required by the T & V system. Then, control is transferred to module HARDC0, which completes verification of all the load path functionality that is required by the software system. It then loads and invokes the T & V system loader. Refer to paragraphs F-18 and F-19 for error reporting.

F-17. DISK LOADER (ZVDLDR)

Module ZVDLDR is used to read in the remaining modules that are required to complete the load sequence. These modules are:

- System File
- •Resource Processor
- Executive Monitor

a. <u>System File (ZVSYFL)</u>. The first module called in by the disk loader. This module provides the control for console communications, a fixed constant area for use by the T & V programs, service routines to handle error conditions, a power failure restart routine, and a routine to extract channel numbers for specific IDs.

b. <u>Resource Processor (ZVRPRC)</u>. The second module called in by the disk loader. This module first selects a keyboard device in the following manner:

(1) Scans for a system console on an MDC from the lowest channel up (asynchronous).

(2) If an MDC console is not found, it searches for an asynchronous communications terminal on channel OCOO; if none is found, the search continues from the highest communications channel down.

(3) If a console is found, Resource Processor configures the proper parameters, including the baud rate.

(4) If a terminal is not found, it must be configured manually for 1200 baud.

Next, the T & V system revision level is displayed on the console with the address mode, and available system resources (fig. F-2). Each resource is identified as follows:

- Channel number
- Mnemonic descriptor of the hardware
- ID of the hardware
- T & V programs necessary for listing the hardware
- Firmware revision level

#### CAUTI ON

A system resource may be omitted from a configuration display (without an error indication) because of a hardware failure within that resource. If the accuracy of the system configuration is in doubt, compare the display with the configuration display produced at system installation time.

The configuration display of any resource can be suppressed by pressing the BRK (Break) key after the first line is displayed. The display of system resources is performed only during the initial load sequence; it is not displayed during execution of the individual T & V programs.

c. <u>Executive Monitor (ZVEXEC)</u>. Provides the control and operator interface for the system. You can perform the following functions using ZVEXEC:

- Request that a T & V program be loaded and executed, specifying the operating mode and the extent of testing
- Specify the real-time clock frequency (default = 60). This modifies the media and current memory default (memory default only if allowed in hardware) so that, for subsequent boot loads, the new real-time clock frequency will be used.
- Define the console characteristics, change the console address, and attach alternate output devices

| LAF  |        |      |       |       |              |
|------|--------|------|-------|-------|--------------|
| CHAN | DEVICE |      | 1ST   | 2ND   | FIRMWARE     |
| NUM  | TYPE   | ID   | TEST  | TEST  | REV          |
| 0000 | CPU    | E43Ø | CPSXI |       | <b>99</b> 90 |
|      | ИМИ    |      | CFSX1 |       | 0090         |
|      | RTC    |      | CPFXI |       |              |
|      | WDT    |      | CPFX1 |       |              |
|      | MMEM   |      | CMMX5 |       |              |
| 0200 | CIP    | 2609 | CPFX3 |       | <b>9912</b>  |
| 0400 | DISK   | 2361 | MSUX6 | SMDX2 | 004E         |
| Ø48Ø | DISK   | 2361 | MSUX6 | SMDX2 | Ø94E         |
| 9599 | DISK   | 236F | MSUX6 | SMDX2 | 994E         |
| Ø6ØØ | DISK   | 236F | MSUX6 | SMDX2 | 994E         |
| Ø68Ø | DISK   | 236F | MSUX6 | SMDX2 | 994E         |

TEST AND VERIFICATION REV G

Figure F-2. Sample Display of System Configuration

- Write a new baud rate value and console address on the media so that these parameters will be used for subsequent boot loads
- Specify error and scrolling control

F-18. TYPES OF FAULTS

Hardware failures may be detected during different phases of system operation. Faults that are detected or reported by the operating system fall into the following classes:

- 1. Abnormal conditions detected during system QLT operations which are passed from hardcore to TVOS for reporting purposes.
- 2. Errors detected by hardcore which are passed to TVOS.
- 3. Errors detected during the scan of system resources and reported in the resource printout.
- 4. Fault conditions during T & V operations which cause a trap and result in a printout from the TVOS trap handler.
- 5. Fault conditions detected by the loader while loading a program.
- 6. Fault detected by the T & Vs.

F-19. HARDCORE ERROR REPORTING

There are two classes of errors: catastrophic errors that must be reported before proceeding, and errors that are detected, but do not preclude continued execution of the hardcore tests, and can be reported after a console is verified.

If the error is not catastrophic, the error routine continues testing and a retry may result.

Errors detected during the load sequence are reported via the console and/or in register D1 of the control panel. The error format is as follows:

ERR YXXX

where:

• Y (bits 0 through 3) specifies the following types of failure

0000 = Unspecified 0001 = CPU 0010 = Memory 0011 = Console electronics 0100 = Boot path 0101 = Load path 0110 = Communications electronics 0111 = Input keyboard 1000 through 1111 = Reserved •XXX equals a 12-bit error code (bits 4 through 15) as follows:

Bit 4 specifies the following types of error:

- 0 = Report error and continue
- 1 = Catastrophic error, report and halt

Bits 5 thru 15 identify the specific error

If the control panel is locked, a detected error is communicated to you by the blinking of the TRAFFIC indicator on the control panel. The blinking sequence begins with the TRAFFIC indicator being off for 5 seconds, followed by one to six blinks at the rate of one blink per second. The number of blinks specifies the type of failure as defined above for bits 0 through 3 of the error code. This sequence (5 seconds off followed by the blinks) continues indefinitely.

Table F-1 lists the error messages that are displayed via the console or by the blinking of the TRAFFIC indicator. These error codes are also contained in register D1. Register B2 contains the starting address of a storage area (buffer), which is capable of storing 10 error codes. The contents of the buffer depend on the number of errors encountered and the successful retries of the errors during the load sequence. Register D1 contains the error code of the last error encountered, if more than one error occurred.

| ERROR CODE<br>INDI | DESCRI PTI ON                                               | SUSPECTED ORU' S            |
|--------------------|-------------------------------------------------------------|-----------------------------|
| 0400               | Failure in exiting from QLTs, Hardcore<br>was not initiated | CPU                         |
| 1602               | Intermediate loader halt                                    | Operator                    |
| 1611               | Next sector of file being read beyond range of last         | Medi a/Devi ce              |
| 1612               | Bound unit to be loaded not found on volume major directive | Medi a                      |
| 1616               | <pre>I/O error during load of any module</pre>              | Medi a                      |
| 1800-1948          | CPU error in HARDC3                                         | CPU                         |
| 1A00-1A5C          | CPU error in HARDC1                                         | CPU                         |
| 1B01-1B0B          | CPU error in BLTDR                                          | CPU                         |
| 1BOC               | Unsolicited trap received                                   |                             |
| 1F03               | Load and halt of T & V System                               | Operator                    |
| 1F06               | Not a disk device                                           | Devi ce/Control I er        |
| 1F07               | Invalid volume label                                        | Medi a/Devi ce/Control I er |
| 1F0A               | ID or status NAK                                            | Devi ce/Control I er        |
| 1FOD               | Not a fixed relative file                                   | Medi a                      |
| 1F0E               | Record not found in a given file extents                    | Medi a                      |
| 1F0F               | Loader logic error                                          | Medi a                      |
| 1F12               | Program not found                                           | Media/Operator              |
| 1F13               | Overlay not found                                           | Media/Operator              |
| 1F14               | Invalid item type                                           | Medi a                      |
| 1F15               | Wrong density disk                                          | Media/Operator              |
| 1F16               | I/O status error                                            | Device/Controller           |

Table F-1. Load Sequence System Halts and Diagnostic Error Messages

| ERROR CODE<br>IN DI | DESCRI PTI ON                                                                         | SUSPECTEO ORU' S      |
|---------------------|---------------------------------------------------------------------------------------|-----------------------|
| 1F8E                | Record not found in given<br>directory extents                                        | Medi a                |
| 1F90                | SAF bU in LAF mode                                                                    | Operator              |
| 1F91                | Remote extent on directory                                                            | Medi a                |
| 1F95                | Load address too high                                                                 | Medi a                |
| 2801                | Memory error (B1 contains address)                                                    | MEMORY                |
| 2802                | Memory error (trap 15 or 17)                                                          | MEMORY                |
| 3XXX                | Console error in HARDC2                                                               | CONSOLE SUBSYSTEM     |
| 400F                | I∕O error whi∣e ∣oading BTLDR                                                         |                       |
| 4001                | I/O error while loading LDPTH                                                         |                       |
| 400M                | I∕O error while loading HARDC<br>(M= track with I∕O error)                            |                       |
| 5086                | 1/0 error while loading DSKLDR                                                        |                       |
| 1015                |                                                                                       |                       |
| 401F                | Checksum error in BLIDR                                                               |                       |
| 401M                | Checksum error in HARDC<br>(M = track with 1/0 error)                                 |                       |
| 5096                | Checksum error in DSKLDR                                                              |                       |
| 5080                | <pre>I/O error while reading Vol label  of load channel</pre>                         |                       |
| 5081                | <pre>I/O error while reading root<br/>directory of load channel</pre>                 |                       |
| 5Z82                | <pre>I/O error while reading progfile  directory of load channel (see  Z below)</pre> | INPUT Subsystem       |
| 5183                | <pre>I/O error while reading CO, TO, SO  of load channel (see Z below)</pre>          |                       |
| 5084                | No response from Load channel                                                         |                       |
| 5ZXY                | <pre>I/O error while reading progfile member, where:</pre>                            |                       |
|                     | Y = Member number                                                                     |                       |
|                     | X = Times member read                                                                 |                       |
|                     | Z = 1 I/O error while doing<br>format read ID on member                               |                       |
|                     | 2 Media ID did not compare<br>with CWA and/or CWB format<br>read ID overrun buffer    |                       |
| 5885                | Invalid load path                                                                     | CONSOLE SUBSYSTEM     |
| 6XXX                | Communications error in HAROC2                                                        |                       |
| 7XXX                | Console Device (Comm/MDC)                                                             | Control l er/Consol e |
| 1 / / / / /         |                                                                                       |                       |

Table F-1. Load Sequence System Halts and Diagnostic Error Messages (Cont)

F-20. ACCESS OF T & V PROGRAMS

The T & V system must be loaded before you can access any individual T & V program. If the load operation is successful, the T & V system displays the following:

T & V EXECUTIVE FOR HELP AT ANY QUESTION, PRESS "?" KEY C ?:

In response to the C ? message, you can access an individual T & V program by entering the proper program name for the desired test at the console keyboard.

F-21. PROGRAM SELECTION

In the DAS3 (D/C), the T & V system contained on SMUPAC is placed on the disk drive addressed as 0400. When you select a T & V program and enter it at the console terminal, the T & V executive searches the disk pack for the program and informs you that it is being executed.

Example: CPST3 REV. F 05FEB 82

If you enter the unacceptable command, the following message appears on the console:

PROGRAM NOT FOUND

Re-enter your command correctly.

F-22. ERROR REPORTING

T & V programs have an error reporting feature which displays a message in the following format:

ERR (four-character code) @ (specific address location)

Example: ERR 5320 @ 39A1

In addition to the above error message format, a program may display additional error messages in a format appropriate for the device being tested. Note that each program displays a starting and ending message on the console.

If the CPU hangs up during a T & V operation, the program can be restarted at the mode question by pressing the S (Stop), CLR (Clear), R (Ready), and E (Execute) pushbuttons. The following statement is displayed:

POWER RESTART T & V XXXXX MODE (A OR "CONTROL H" FOR HELP) ? :

If the console stops after printing this statement, press E (Execute) pushbutton.

Usually, when the system locates a hardware fault, a program trap occurs and the T & V program displays the following:

TRAP NN EXXXX

where:

 $\rm NN$  = Decimal trap number  $\rm XXXX$   $^{\rm a}$  Address of the information that caused the trap.

Record and report. this message to your supervisor. Refer to paragraph F-18 for a general classification of the fault, and Table F-2 for a listing of the traps.

| Trap<br>Number                                                  | Event Name                                                                                                    | Hal t | Locati on                                                            |
|-----------------------------------------------------------------|----------------------------------------------------------------------------------------------------|-------|----------------------------------------------------------------------|
| 1<br>2<br>4<br>5<br>6<br>12<br>13<br>14<br>15<br>16<br>17<br>23 | Monitor Call<br>Trace/Breakpoint<br>Reserved for Software Use<br>Unimplemented Operation<br>Integer Register Overflow<br>Illegal Remote Data Descriptor<br>Privilege Violation<br>Protection Violation<br>Unavailable Resource<br>Program Error<br>Uncorrectable Memory Error<br>External processor Unavailable Resource |       | 80<br>7E<br>7A<br>78<br>76<br>6A<br>68<br>66<br>64<br>62<br>60<br>54 |
| 24                                                              | External Processor Uncorrectable Memory Er                                                                                                    | ror   | 52                                                                   |

Table F-2. Traps and Halt Locations

#### Section II. SETUP PROCEDURES AND T&V PROGRAMS

#### F-23. CHECK FOR OPERATIONAL READINESS

Before you run any T & V program you should check the system for readiness. Refer to the system operator's manual (TM 11-7010-205-10-1) for the Operational Readiness check procedure. This check, along with the operator's description of the fault or failure symptom, will help you choose the correct T & V program to troubleshoot the problem. Note that paragraphs F-26 thru F-37 provide detailed instructions for the set up required to use the programs listed in the Index of T & Vs.

#### F-24. TESTING PROCEDURES

Each T & V program in this system has its own name and purpose. For example, CPSX1 is the T & V program used to test the instruction set and the CP board. Note that some T & V programs require special setup instructions to tailor their use to the DAS3 (D/C) configuration. These special instructions are provided in paragraphs F-26 thru F-37.

The first stage of any T & V program is a basic PASS/FALL check of the equipment. Sometimes you will be directed by the program to perform actions such as pressing keys or reloading punch cards. If the routine passes (runs without reporting errors), you have tested and verified the item in question.

F-25. FAULT I SOLATION USING T & V PROGRAMS

The T & V will start and run automatically, identifying all errors and/or program halts that would indicate an item is faulty and needs to be replaced. The first indication of fault is not always enough to isolate the fault.

Whenever you have an error reporting failure, you should:

- a. Rerun the T & V to verify that the fault is permanent and not random or intermittent.
- b. Recheck the status word, error code listing for the respective T & V procedure you are using.
- c. Run the appropriate T & V for components or devices <u>before</u> and <u>after</u> the item reporting the error to make sure you have isolated the fault correctly.

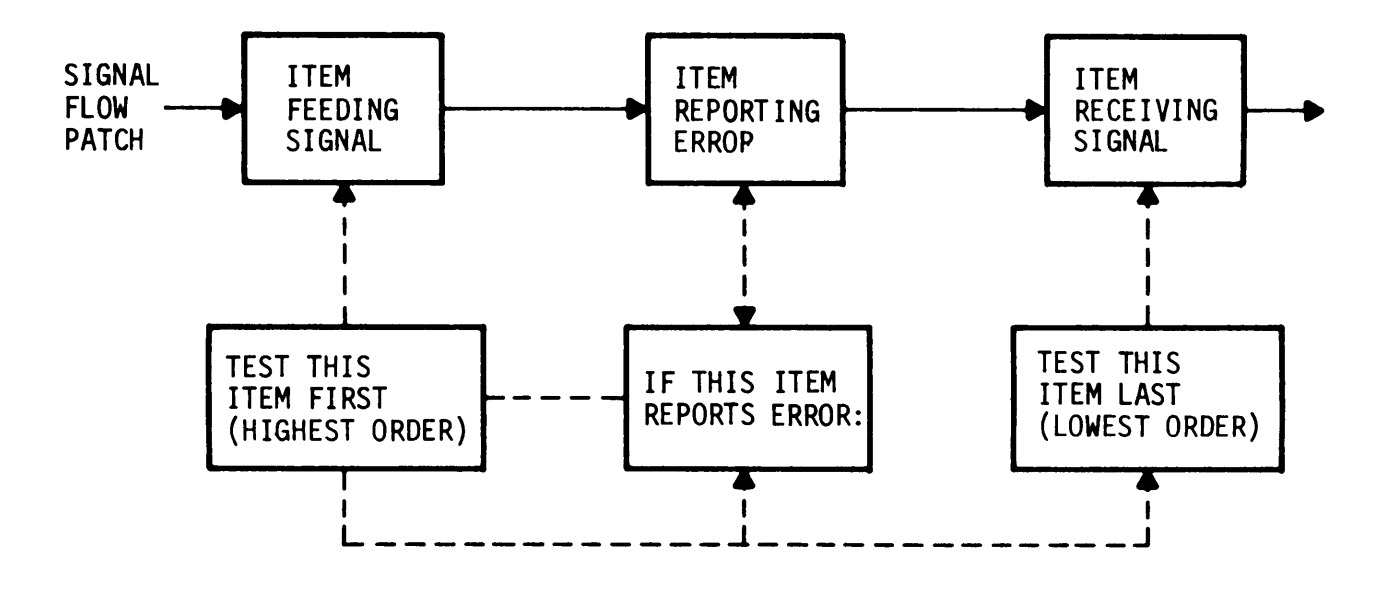

Figure F-3. Fault Isolation Procedure

- d. Access the help file if you have a problem during a program run. To do this, when the program asks a question, press the CTL and H ("control H") keys or the ? key. This is a departure form the pattern usually followed in the sample printouts provided with the T & Vs. Those printouts follow a predetermined, simplified pattern for diagnostic testing.
- e. Refer to Table F-3 for selecting the correct T & V for the item you wish to test. Table F-3 tells you the channel or the direct connect line the device is on, the board in the CPU to which it is connected, and the appropriate adapter pat.

| CHANNEL         |                                        |             | MEGABUS                  | ADAPTER<br>PAC | FI RST      | SECOND       | THI RD | FOURTH |
|-----------------|----------------------------------------|-------------|--------------------------|----------------|-------------|--------------|--------|--------|
| DI RECT CONNECT | DEVICE ID O                            | N CABLE     | SLOT                     | LOCATION       | T & V       | T & V        | T & V  | T & V  |
| 0000            | CPU                                    |             |                          |                | CPSX1       | -            |        |        |
|                 | Memory<br>Management Unit              |             |                          |                | CPSX1       | -            |        |        |
|                 | Real Time Clock/<br>Watch Dog Timer    | -           |                          |                | CPFX1       | -            |        |        |
|                 | Memory                                 |             |                          |                | CMMX1*      | -            |        |        |
|                 | * For up to 1 m                        | negabyte of | memory run CMMX1         | and for grea   | iter than 1 | megabyte run | CMMX5  |        |
| 0200            | Commercial<br>Instruction<br>Processor | Internal    | -                        |                | CPFX3       |              |        |        |
| 0400            | Disk Drive                             | W6          | Slot 3<br>Disk Control 1 |                | SMDX2       | MSUX6        |        |        |
| 0480            | Disk Drive                             | W7          | Slot 3<br>Disk Control 1 |                | SMDX2       | MSUX6        |        |        |
| 0500            | Disk Drive                             | W8          | SLot 3<br>Disk Control 1 |                | SMDX2       | MSUX6        |        |        |
| 0600            | Disk Drive                             | W2          | Slot 4<br>Disk Control 2 |                | SMDX2       | MSUX6        |        |        |
| 0680            | Disk Drive                             | W4          | Slot 4<br>Disk Control 2 |                | SMDX2       | MSUX6        |        |        |
| 0700            | Disk Drive                             | W5          | Slot 4<br>Disk Control 2 |                | SMDX2       | MSUX6        |        |        |
| 0900            | Real Time Adapter                      |             | MDC Slot 11              | A03/A04        | XCSX2       |              |        |        |
| 0000            | Autocall (Dialer<br>Board)             | W6          | MLCP Slot 7              | A01            | MLCX1       | TCSX1        |        |        |
| 0C80            | Autocall (Dialer<br>Board)             | W6          | MLCP Slot 7              | A01            | MLCX1       | TCSX1        |        |        |
| ODOO            | HDLC (Sync.<br>Autocall)               | W5          | MLCP Slot 7              | A02            | MLCX1       | DCMX2        |        |        |
| 0E00            | Async Line                             | W4          | MLCP Slot 7              | A03            | MLCX1       | DCMX1        |        |        |

## Table F-3. Device Identification/T & V Selection Guide

Table F-3. Device Identification/T & V Selection Guide -- Continued

| CHANNEL<br>OR<br>DI RECT CONNECT | DEVICE ID                | ON CABLE | MEGABUS<br>SLOT | ADAPTER<br>PAC<br>LOCATI ON | FIRST<br>T&V | SECOND<br>T & V | THI RD<br>T & V | FOURTH<br>T & V |
|----------------------------------|--------------------------|----------|-----------------|-----------------------------|--------------|-----------------|-----------------|-----------------|
| 0E80                             | KVDT 10                  | W4       | MLCP Slot 7     | A03                         | MLCX1        | DCMX1           | -               | V I P X 8       |
| 1200                             | Console KVDT/<br>Printer | W3       | MDC Slot 10     | A01                         | KCMX3        | -               | -               | -               |
| 1280                             | Line Printer             | W2       | MDC Slot 10     | A02                         | PRMX3        | -               | -               | -               |
| 1600                             | Mag Tape Drive           | W9       | DRU Slot 8      | A01 - A03                   | MTUX3        | -               | -               | -               |
| 1680                             | Mag Tape Drive           | W9       | DRU Slot 8      | A01 - A03                   | MTUX3        | -               | -               | -               |
| 1C00                             | CRP (Punch)              | W10      | MLCP Slot 5     | A02                         | MCLX1        | DCMX1           | -               | XCXS1           |
| 1C80                             | CRP (Read)               | W10      | MLCP Slot 5     | A01                         | MCLX1        | DCMX1           |                 | XCSX1           |
| 1D00                             | KVDT03                   | W9       | MLCP Slot 5     | A02                         | MLCX         | DCMX1           | VI PX8          | TCSX1           |
| 1D80                             | KVDT02                   | W9       | MLCP Slot 5     | A02                         | MLCX         | DCMX1           | VI PX8          | TCSX1           |
| 1E00                             | KVDTOO                   | W8       | MLCP Slot 5     | A03                         | MLCX         | DCMX1           | VI PX8          | TCSX1           |
| 1E80                             | Open                     | W8       | MLCP Slot 5     | A03                         | -            | -               |                 |                 |
| 1F00                             | Open                     | W7       | MLCP Slot 5     | A04                         | -            | -               | -               |                 |
| 1F80                             | Open                     | W7       | MLCP Slot 5     | A04                         | -            | -               | -               |                 |
| 2C00                             | 2780/3780<br>Synchronous | W14      | MLCP Slot 4     | Sync A01                    | MLCX1        | DCMX1           | -               | TCSX1           |
| 2C80                             | 2780/3780<br>Synchronous | W14      | MLCP Slot 4     | Sync A01                    | MLCX1        | DCMX1           | -               | TCSX1           |
| 2D00                             | KVDTO4                   | W12      | MLCP Slot 4     | Async A02                   | MLCX1        | DCMX1           | VI PX8          | TCSX1           |
| 2D80                             | KVDT00                   | W12      | MLCP Slot 4     | Async A02                   | MLCX1        | DCMX1           | PRUX1           | TCSX1           |
| 2E00                             | KVDT08                   | W12      | MLCP Slot 5     | Async A03                   | MLCX1        | DCMX1           | VI PX8          | TCSX1           |
| 2E80                             | KVDT07                   | W12      | MLCP Slot 5     | Async A03                   | MLCX1        | DCMX1           | VI PX8          | TCSX1           |
| 2F00                             | KVDT06                   | W11      | MLCP Slot 5     | Async A04                   | MLCX1        | DCMX1           | VI PX8          | TCSX1           |
| 2F80                             | KVDT05                   | W11      | MLCP Slot 5     | Async A04                   | MLCX1        | DCMX1           | VI PX8          | TCSX1           |
| 3C00                             | HDLC                     | W18      | MLCP Slot 3     | SYNC HDLC<br>A01            | MLCX1        | DCMX2           |                 |                 |

| CHANNEL<br>OR<br>DI RECT CONNECT | DEVICE ID | ON CABLE | MEGABUS<br>SLOT | ADAPTER<br>PAC<br>LOCATI ON | FIRST<br>T&V | SECOND<br>T & V | THI RD<br>T & V | FOURTH<br>T & V |
|----------------------------------|-----------|----------|-----------------|-----------------------------|--------------|-----------------|-----------------|-----------------|
| 3D00                             | Future    | W17      | MLCP Slot 3     | Async A02                   | MLCX1        | DCMX1           |                 |                 |
| 3D80                             | Future    | W17      | MLCP Slot 3     | Async A02                   | MLCX1        | DCMX1           |                 |                 |
| 3E00                             | KVDT01    | W16      | MLCP Slot 3     | Async A03                   | MLCX1        | DCMX1           | VI PX8          | TCSX1           |
| 3E80                             | PRT02     | W16      | MLCP Slot 3     | Async A03                   | MLCX1        | DCMX1           | PRUX1           | TCSX1           |
| 3F00                             | KVDT09    | W15      | MLCP Slot 3     | Async A04                   | MLCX1        | DCMX1           | VI PX8          | TCSX1           |
| 3F80                             | PRT01     | W15      | MLCP Slot 3     | Async A04                   | MLCX1        | DCMX1           | PRUX1           | TCSX1           |
|                                  |           |          |                 |                             |              |                 |                 |                 |

### Table F-3. Device Identification/T & V Selection Guide -- Continued

NOTE

Memory save unit is tested by PSSX1, the power failure test

#### F-26. DCMX1 SPECIAL SETUP

#### NOTE

These procedures test the communications circuits within the DAS3 (D/C) and can print out loopback problems and baud rate failures. Converter Loopback checks the circuits through the converter, Modem Loopback tests the circuits through the modems.

Converter Loopback

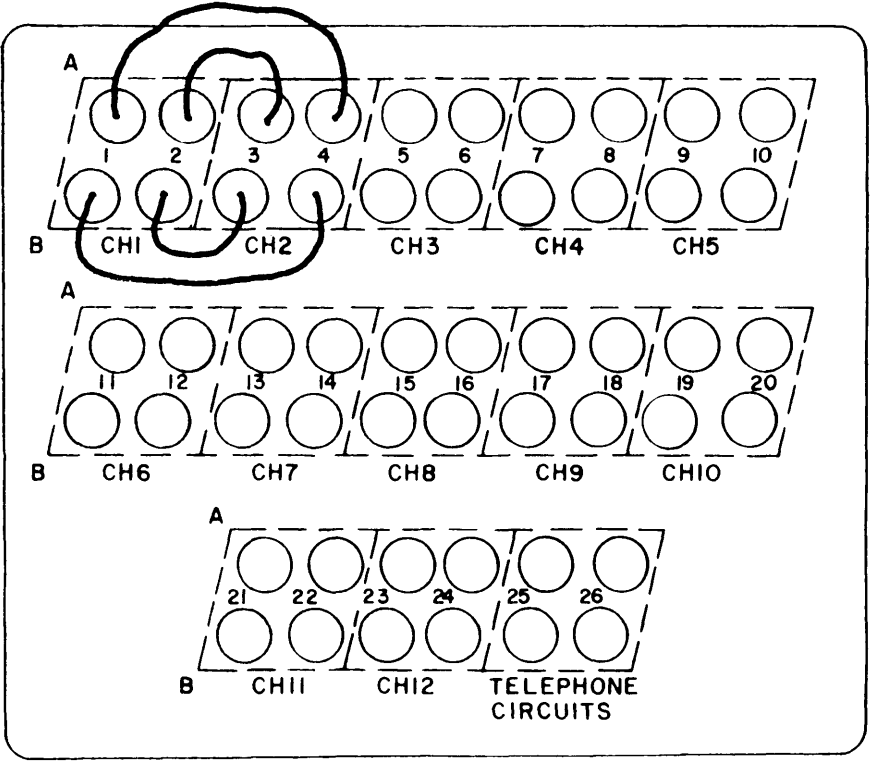

"A" CABINET

1. Using spare communications wire, install a loopback connection at signal entrance panel on A Cabinet. This will loopback channel 1 to channel 2 as indicated.

#### F-26. DCMX1 SPECIAL SETUP (CONT)

2. Using spare communications wire, install loopbacks at signal entrance on all channels being tested on B Cabinet.

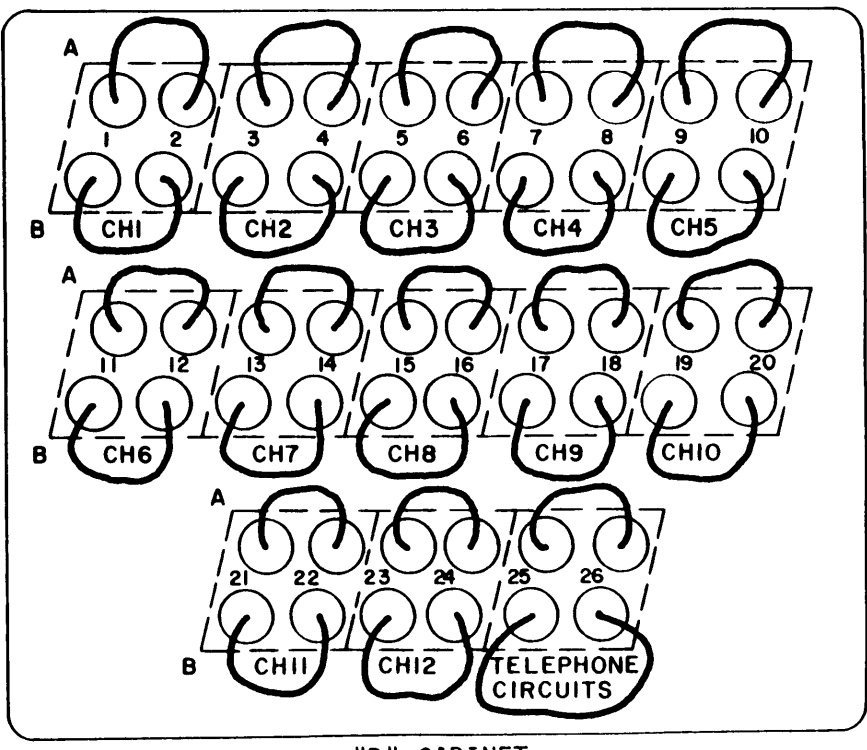

"B" CABINET

- 3. Set MODEM/CONVERTER switches in both "A" and "B" cabinets to CONVERTER.
- 4. Set Channel 1 1900G converter to REMOTE LOOPBACK.
- 5. Set A cabinet CONNECTION/BINDING POST switches to BINDING POST. Set B cabinet CONNECTOR BINDING POST switches to BINDING POST position.
- 6. Check for RLSD indicators on each converter module in slots 1 thru 12 in the 600GR converter assembly and the 1900G converters. (Ensure the RD light is off).
- 7. Run DCMX1 on the following channels:

| ØE8Ø | 2C <b>ØØ</b> | 2EØØ | 2F8Ø | 3F8Ø |
|------|--------------|------|------|------|
| 1DØØ | 2DØØ         | 2E8Ø | 3E8Ø |      |
| 1D8Ø | 2D8Ø         | 2FØØ | 3FØØ |      |

- 8. Enter "E" loop, 9600 baud rate "A" mode.
- 9. After 1 pass on all channels, enter BREAK and exit DCMX1.

F-26. DCMX1 SPECIAL SETUP (CONT)

#### Modem Loopback

- 1. Set CONVERTER/MODEM switches in both A and B cabinets to MODEM.
- 2. Open front cover on both V.29 modems and set top left switch to DC.
- 3. Set thumbwheel rate switch to 1.
- 4. Ensure all pushbuttons are in OUT position.
- 5. Clear the left modem (Modem 1) by pressing and holding the LPBK switch to CLEAR, then release it.
- 6. On the right modem (Modem 2), set LPBK switch to SEND, hold and then release.
  - Red REMOTE light should be lit on right modem
  - Red LOCAL light should be lit on left modem with TEST light blinking
- 7. Check that CARRIER DETECT lights on modems 1 thru 12 in quasi analog modem assembly rack are lit.
- 8. Run DCMX1 on following channels (run 8 channels per line, enter (C/R) and when system asks run more channels? enter "Y" and the channel):

|      | 2D8Ø | 2CØØ | 1 døø | ØE8Ø |
|------|------|------|-------|------|
|      | 1D8Ø | 3E8Ø | 3FØØ  | 2E8Ø |
| 3F8Ø | 2F8Ø | 2FØØ | 2EØØ  | 2DØØ |

- 9. Enter "E" loop, 1200 baud rate, "A" mode.
- 10. After 1 pass on all channels, enter BREAK.
- 11. Remove the modem card from slot 13 in the quasi analog modem assembly and set it aside.
- 12. Remove the 2024 modem from slot 12 and install it in slot 13.
- 13. Set the B Cabinet two-wire/four-wire switch to the four-wire position.
- 14. Place both VOICE/DATA buttons in DATA mode.
- 15. Install patch cord from line 2 (pair 26) DTE to line 1 (pair 25) DCE. (Pair 25 and pair 26 are red patch panels.)
- 16. Check for CARRIER DETECT on modem in slot 13.
- 17. Run DCMX1 on channel ØEØØ.
- 18. Enter "E" loop, 1200 baud rate and "A" mode.
- 19. After 1 pass, hit BREAK and exit DCMX1.

F-20

- F-26. DCMX1 SPECIAL SETUP (CONT)
- 20. Remove patch cord.
- 21. Remove 2024 modem from slot 13, return it to slot 12.
- 22• Return original modem card to slot 13.
- 23. Set B Cabinet two-wire/four-wire switch to two-wire position.
- 24. Press VOLCE buttons to return VOLCE/DATA switches to VOLCE position.
- 25. Clear both V. 29 modems.
- 26. Set both 1900G converters into the NORM position.
- 27. DCMX1 is now completed.

F-27. DCMX2 SPECIAL SETUP

#### NOTE

This information is needed to more accurately test the High Level Data Link Control in the DAS3(D/C). The test is in two parts, Modem Test checks the HDLC through the V.29 modems and Converter Test checks the HDLC through the 1900G converters.

#### Modem Test

- 1. Set the 12.12 modem in Channel #13 to LOCAL LOOPBACK.
- 2. Patch from HDLC "DTE" to Autodin "DCE" in Cabinet "A".
- 3. Clear both V.29 modems.
  - Place channel #1 V.29 modem into REMOTE LOOPBACK by pressing and holding LPBK switch to SEND. Hold and release
  - The remote light should be lit on channel #1 V.29 modem; the LOCAL indicator should be lit on channel #2 V.29 modem, with the test indicator blinking on channel 2
- 4. Run DCMX2 on channels ØDØØ and 3CØØ.
- 5. Enter "E" loop and "A" mode.
- 6. After 1 pass, enter BREAK.

#### Converter Test

- 1. Set converter/modem switches in Cabinet A to CONVERTER.
- 2. Place channel #2 1900G converter into REMOTE LOOPBACK position.
- 3. Run DCMX2 on channel 3CØØ.
- 4. Enter "E" loop and "A" mode.
- 5. After 1 pass, enter BREAK and exit DCMX2.
- 6. Set the loopback switch on the 12.12 modem card in channel #13 to NORMAL position.
- 7. Remove patch cords.
- 8. Set both converters to NORM position.
- 9. Set converter/modem switches in Cabinet A to MODEM position.
- 10. Clear both V.29 modems. DCMX2 is completed.

F-28. KCMX3 SPECIAL SETUP

NOTE

This test can only be run if system console is an MDC controller device.

- 1. Load KCMX3.
- 2. Enter 1200 channel, 1A0 setup word, A mode.
- 3. Follow T & V instructions.
- 4. After 1 full pass, when system asks for "MODE?", enter X to exit KCMX3. KCMX3 is completed.

## F-29. MLCX1 SPECIAL SETUP

- 1. Load MLCX1.
- 2. "C/R" channels (all).
- 3. Enter "A" mode.
- 4. After start of pass 2, enter BREAK and exit MLCX1. MLCX1 is complete.

-----

#### F-30. MSUX6 SPECIAL SETUP

1. Load MSUX6.

#### NOTE

# Step 2 activates the trace capability and is an optional part of test.

2. Enter "P" mode, "C" error control, "N" suppress error printing, "Y" enable trace messages, "Y" enable I/O history, "Y" append bytes transferred.

#### NOTE

#### System returns to MODE?

- 3. Enter "A" mode on drives 480, 500, 600, 680 and 700. <u>(Do not</u> include drive 400.)
- 4. Chain drives together by answering "N" to the EXECUTE (Y or N)" question on each channel selected. On 700, answer "Y" and testing will start.
- 5. After 1 pass on all drives, enter BREAK and exit MSUX6. MSUX6 is completed.

#### F-31. MTUX3 SPECIAL SETUP

#### CAUTI ON

If badly worn or stretched tapes are used retryable media errors may occur. Avoid using badly worn or stretched tapes for this T & V program.

- 1. Place drives into "PE" mode.
- 2. Load MTUX3.
- 3. Enter "Z" mode (to initialize tapes), "1600" channel, "Y" write on tape, "Z" mode, "1680" channel, "Y" write on tape.
- 4. After tapes are initialized, run "Q" test on both channels.
- 5. Enter "Q" mode, "C/R" channel (enter a carriage return), "Y" execute.
- 6. After 1 pass of both drives, enter BREAK and exit MTUX3.
- 7. Place drives into "NRZI" mode.
- 8. Load MTUX3.
- 9. Repeat steps 1 thru 5. MTUX3 is completed.

## F-32. PRMX3 SPECIAL SETUP

- 1. Load PRMX3.
- 2. Enter "1280" channel and "A" mode.
- 3. After 1 pass, enter BREAK and exit PRMX3. PRMX3 is completed.

F-33. PRUX1 SPECIAL SETUP

1. Determine what channel the remote printer is on.

| Printer        | Communi cati on<br>Channel | Address              |
|----------------|----------------------------|----------------------|
| PRTØØ<br>PRTØ1 | 10<br>11<br>12             | 2D80<br>3F80<br>3F80 |

- 2. Enter PRUX1.
- 3. Select type "6" printer option.
- 4. Run "A" test.
- 5. After 1 pass, enter "I" to test other printers.
- 6. Enter "X" to exit PRUX1. PRUX1 test is complete.

#### F-34. PSSX1 SPECIAL SETUP

#### NOTE

If disk drive Ø4ØØ is set up for remote power up (A10 board), a loader error will occur. If this happens, set the A10 board switch to LOCAL and re-run PSSX1.

If memory straps are not set for the memory save option, the power restart test will fail. Prior to running the test, set memory straps on memory board in CPU correctly.

- 1. Load PSSX1.
- 2. Ensure PANEL SECURITY key is set to SECURE position. (Memory save will not operate if control panel is not secure.)
- 3. When you are ready for power shutoff, set CB3 (30 amp) in technical power panel to OFF.
- 4. Wait 2 hours and set circuit breaker back to ON.
- 5. After 1 pass, break and exit PSSX1. PSSX1 is completed.

F-35. TCSX1 SPECIAL SETUP

#### NOTE

This procedure tests auto dial/answer when a telephone line is available on channels  $\emptyset C \emptyset \emptyset$  and  $\emptyset C 8 \emptyset.$ 

- 1. Set TWO-WIRE/FOUR-WIRE switch to TWO-WIRE position.
- 2. Ensure telephone line is connected to BINDING POST PAIR 26 of Cabinet "B" entrance panel.
- 3. Set pair 26 VOICE/DATA switch to DATA.
- 4. Place binding post/connector switch for telephone line #2 to BINDING POST.
- 5. Load TCSX1.
- 6. Test Channel ØCØØ.
- 7. Enter "TRM" mode, "AD" test, enter a local phone number.
- 8. After 1 pass Ø errors, ensure ACU adapter reports with a "9".
- 9. Repeat step 1 but with pair #25 and telephone line 1.
- 10. Enter "I" for mode.
- 11. Test channel 0C8Ø.
- 12. Enter "TRM" mode, "AD" test, enter a local phone number so that you can hear phone ring.
- 13. After 1 pass, Ø errors, ensure ACU adapter reports with a "5".
- 14. Enter "RPT" for mode.
- 15. When asked to enter telephone number, break and enter "X" for mode. TCSX1 is completed.
## F-36. VIPX8 SPECIAL SETUP

## NOTE

I/O Terminal Test tests the I/O terminal in the DAS3 (D/C), Remote Keyboard-Display Test transfers console control to a remote terminal.

## 1/0 Terminal Test

- 1. Load VI PX8.
- 2. Enter "N" resource scan, "1EØØ" channel and "A" mode.
- 3. After 1 pass, break and enter "I" for "MODE?".
- 4. Enter "N" resource scan, "3EØØ" channel and "A" mode.
- 5. After 1 pass, enter BREAK and exit VIPX8.

## Remote Keyboard - Display Test

1. Determine what remote terminals are connected to your DAS3 (D/C).

| Channel # | Bi ndi ng<br>Post # | Address |
|-----------|---------------------|---------|
| 1 KVDTØ2  | 1, 2                | 1D8Ø    |
| 2 KVDTØ3  | 3, 4                | 1DØØ    |
| 3 KVDTØ4  | 5, 6                | 2DØØ    |
| 4 KVDTØ5  | 7, 8                | 2F8Ø    |
| 5 KVDTØ6  | 9, 10               | 2FØØ    |
| 6 KVDTØ7  | 11, 12              | 2E8Ø    |
| 7 KVDTØ8  | 13, 14              | 2EØØ    |
| 8 KVDTØ9  | 15, 16              | 3FØØ    |
| 9 KVDT1Ø  | 17, 18              | ØE8Ø    |

F-36. VIPX8 SPECIAL SETUP (CONT)

- 2. Transfer console control to a remote terminal.
- 3. Enter new channel ID. Example:

NC 1D8Ø (C/R)

4. Enter new baud rate of remote. Example:

NB 1200 (C/R)

5. Transfer to remote. Example:

GN (C/R)

- 6. At the remote terminal which now has control of the system, run VIPX8 on all channels that have remote terminals.
- 7. If remote printers are in same area, run "PRUX1" on printers.
- 8. After all terminals are tested, transfer control back to the system console. Example:

QT (C/R)

VIPX8 is completed.

F-37. XCSX1 SPECIAL SETUP

# Punch Test

- 10 Load XCSX1.
- 2. Enter "E" device, "A" mode, "1CØØ" channel, "4800" baud rate, and "even" parity.
- 3. After 1 pass, enter BREAK and exit XCSX1.
- 3. Save card output for read test.

## Read Test

- 1. Load XCSX1.
- 2. Enter "D" device, "A" mode, "1C80" channel, "4800" baud rate and "even" parity.
- 3. Place card output from punch test into read hopper.
- 4. After 1 pass, break and exit XCSX1. XCSX1 is completed.

# SMDG1 T&V PROGRAM--DISK PACK SECTOR CHECK

1 -SMDG1 IMSM04 -INT (#H)SMDG1 -4.0 10/13/1507 (\$4) STORAGE MODULE T&V: MSM04 ( \$ 11 ) LABEL IS GOOD (\*H) IS IT OKAY TO WRITE ON STORAGE MODULE (Y,N)? 2 (#H) ON ERROR, DO YOU WISH TO CONTINUE THE TEST (Y,N)? (集团) (集日) SELECT NEXT TEST: FM.RW.HD.SK.SR.WF.DE.RO.QT.AU.HP -DE (#H) \*\*\* FORMATTING AND DEFECTIVE SECTOR DEALLOCATION TEST: (集日) WOULD YOU LIKE TO PERFORM A CREATE VOLUME OFTION? (\$H) (TYPE Y OR N ) 5 Y (\$H) TO FORMAT THE DISK, ENTER THE FOLLOWING: 1) THE COMPLETE CV FORMAT COMMAND WITH OPTIONS. (事日) 2) CARRIAGE RETURN (\$4) (\$H) ENTER: -C'' IMSMO4 -FT WORK 1 6

#### NOTE

SMDG1 resides on the System pack, not SMUPACK. It will format a new disk pack, do a media verification, i.e., look for bad sectors or spots, flag them and report the areas as the T & V is being run. Running an on line T & V means the system does not have to be taken down in order to test the disk pack.

1. With system up and running, at console terminal under (\$H) enter:

## SMDG1 $\Delta$ !disk drive ID $\Delta$ -FT $\Delta$ -INT

- 2. Enter Y to: okay to write on storage pack?
- 3. Enter Y to: on error, . . . continue test?
- 4. Enter DE: to next test query
- 5. Enter Y to create volume option
- 6. Enter CV command: CV $\Delta$ :disk drive ID $\Delta$ -FT $\Delta$ disk pack name (C/R)

SMDG1 T & V Program -- Disk Pack Sector Check (Cont)

(%H) CV ENTERED AND WAITING FOR EXECUTION... (%H) (FORMATTING MAY REQUIRE 45 MINUTES FOR COMPLETION.) (%H)CREATE\_VOLUME- 03.0- 08/04/1140 (%H) CV COMPLETED. (%H) \* (%H) DO YOU WANT TO PERFORM DEFECTIVE SECTOR DEALLOCATION? (%H) DO YOU WANT TO PERFORM DEFECTIVE SECTOR DEALLOCATION? (%H) (TYPE Y OR N ) Y (%H) \*\*\* WRITE/READ TEST - BY SECTOR OR BY TRACK (S,T)? (%H) \*\*\* WRITE/READ TEST - BY SECTOR OR BY TRACK (S,T)? (%H) \*\*\* WRITE/READ TEST - BY SECTOR OR BY TRACK (S,T)?

7. Enter Y to DE test query.

## NOTE

In TRACK mode, T & V takes 45 minutes to run, in SECTOR mode, T & V may take up to eight hours.

8. Enter T to SECTOR/TRACK query.

SMDG1 T & V Program -- Disk Pack Sector Check (Cont)

| (9)             | (\$H)<br>►N  | DO YOU WISH TO SPECIFY STARTING LOCATION (Y,N)?   |     |
|-----------------|--------------|---------------------------------------------------|-----|
| $\tilde{\odot}$ | ►(\$H)       | DEFAULT ADDRESS: CYL O TRK 1 SEC 0.               |     |
| (10)            | (\$H)        | WRITE/READ BY TRACK                               |     |
| $\smile$        | (\$H)        | FORMATTING MEDIA                                  |     |
|                 | (\$4)        | END FORMATTING                                    |     |
|                 | (事任)         | CHECKING CYL 0000                                 |     |
|                 | (多村)         | CHECKING CYL 0050                                 |     |
|                 | (李村)         | CHECKING CYL OOAO                                 |     |
|                 | (本日)         | CHECKING CYL OOFO                                 |     |
|                 | (今日)         | CHECKING CYL 0140                                 |     |
|                 | (事日)         | CHECKING CYL 0190                                 |     |
|                 | (集日)         | CHECKING CYL 01E0                                 |     |
|                 | (生日)         | CHECKING CYL 0230                                 |     |
|                 | (\$H)        | CHECKING CYL 0280                                 |     |
|                 | (\$H)        | CHECKING CYL 02D0                                 |     |
|                 | (事日)         | CHECKING CYL 0320                                 |     |
|                 | (集計)         | CHECKING CYL 0000                                 |     |
|                 | (\$H)        | CHECKING CML 0050                                 |     |
|                 | (集日)         | CHECKING CYL OOAO                                 |     |
|                 | (事日)         | CHECKING CYL OOFO                                 |     |
|                 | (\$H)        | CHECKING CYL 0140                                 |     |
|                 | (\$H)        | CHECKING CYL 0190                                 |     |
|                 | (\$日)        | CHECKING CYL 01E0                                 |     |
|                 | (集日)         | CHECKING CYL 0230                                 |     |
| $\frown$        | (ま日)         | CHECKING CYL 0280                                 |     |
| (10)            | (ま日)         | CHECKING CYL 02D0                                 |     |
|                 | ▶(書目)        | CHECKING CYL 0320                                 |     |
|                 | (常民)         | ***** TEST COMPLETE                               |     |
|                 | (集团)         |                                                   |     |
|                 | 14113        | BELECT NEXT TEST: FM,RW,HD,SK,SR,WF,DE,RD,QT,AU,H | IF' |
| (11)            |              |                                                   |     |
| $\odot$         | (종년)<br>(교대학 | EXIL FRUM SIURAGE MODULE T&V                      |     |
|                 | ( # H ) ]    |                                                   |     |

## NOTE

By entering N to specific start location, system defaults to cylinder  $\emptyset$ , track 1, sector  $\emptyset$  and progresses through the entire pack. Enter N if specific error location is unknown.

- 9. Enter N to specific start query.
- 10. Observe test results.
- 11. When test is complete, enter: QT
- 12. Resume operation.

#### CMMX1 T & V PROGRAM—-MEMORY

This T & V supports:

| BOARD NO.                                                                                                    | DESCRI PTI ON                                                                                                    |
|----------------------------------------------------------------------------------------------------|----------------------------------------------------------------------------------------------------|
| BF2MZE*<br>BS2ST4*<br>BMU022A<br>BCMM026A<br>BMMU021A<br>BCMM024A<br>BMMU011A<br>BCMM002A<br>BMMU012A<br>BCMM002A<br>BMMU031A<br>BMMU032A<br>BCMM046A<br>BCRM032A<br>BCRM032A<br>BCRM016A<br>BMWP316A | Controller with EDAC (512K words) double fetch<br>Array-Pat (128K words) for EDAC<br>Controller with parity (double fetch)<br>Array-Pat (8K words) for parity<br>Controller with EDAC (double fetch)<br>Array-Pat (8K words) for EDAC<br>Controller with EDAC (single fetch)<br>Controller with parity (single fetch)<br>Array-Pat (8K words) for parity<br>Controller with EDAC (128K words)<br>Controller with parity (128K words)<br>Array-pat (32K words) for EDAC<br>Array-Pat (32K words) for parity<br>32K words core memory<br>16K words core memory<br>6/20 16K memory |
| BMWP332A<br>BMWP364A                                                                                                    | 6/20 32K memory<br>6/20 64K memory                                                                                                    |

\* Used on DAS3 (D/C).

## DESCRI PTI ON

This program will test a central main memory subsystem of 32K to 64K words for SAF mode and up to 1M words for LAF mode, including either Parity or Error Detection and Correction (EDAC) options. The memory can be either MOS or core, or a mixture of both, and can have a mixture of Parity and EDAC options.

### GENERAL INSTRUCTIONS

The memory in the system is tested in 32K-word increments referred to as modules (e.g.,  $32K = 1 \mod e$ ,  $64K = 2 \mod e$ ,  $128K = 4 \mod e$ ). Refer to the locator card to determine the amount and kind of memory in the system.

## NOTE

If the total amount of memory configured on the system exceeds 64K words and the system is in SAF mode, testing of memory will be limited to data checking, without any EDAC tests.

To perform the EDAC or Parity test, a switch on the front edge of the controller board is pushed and released, in accordance with the printout, to force bad check bits for test patterns. There is only one switch on each controller board and it is pushed and released once for each 32K words (1 module) of memory contained on the controller board. If the controller board memory is 32K words (1 module), the switch on the controller board is pushed

CMMX1 T & V PROGRAM--MEMORY (CONT)

and released one time. If the controller board memory size is greater than 32K words (1 to 4 modules), the switch on the controller board is pushed and released once for each 32K words (1 module) of memory located on the controller board.

The case may arise where 32K words (one module) of memory is located on two different memory control boards instead of one. If the upper 16K words are located on another memory control board with the same ID number as the lower 16K words memory control board, the memory control board that contains the upper 16K words is defined in this program as the complementary control board. To test the EDAC parity logic for this case, the printout and operator instructions are as follows:

PUSH MEMORY CONTROL BOARD SWITCH (2SECS) & RELEASE-MODULE No. O

In response to this printout, the switch on the lower memory control board is pushed and released. The printout responds with one of the following:

EDAC PRESENT

PUSH COMPLEMENTARY CONTROL BOARD SWITCH (2SECS) AND RELEASE

or

EDAC NOT PRESENT PUSH COMPLEMENTARY CONTROL BOARD SWITCH (2SECS) AND RELEASE

In response to this printout, the switch on the upper memory control board is pushed and released. The printout responds with one of the following:

EDAC PRESENT

or

EDAC NOT PRESENT

The program then performs the test as indicated.

CMMX1 T & V PROGRAM--MEMORY (CONT)

ERROR REPORTING AND TROUBLESHOOTING PROCEDURE

The error message format is as follows:

"ERR XX AT YYY MD = W" OR "ERR XX AT YYY SU = Z MD = W"

where:

XX = ERROR CODE

YYY = LOCATION IN LISTING FOR EXPLANATION. THIS COMMENT WILL INDICATE WHETHER IT IS A MOTHER (CONTROLLER) OR DAUGHTER (ADAPTER) BOARD LISTING.

(USEFUL IN CASE NO CONSOLE PRESENT)

Z = THE NO. OF THE FAILING SUBUNIT (4K OF MEMORY)

W = THE NO. OF THE FAILING MODULE (32K OF MEMORY)

(SUBUNIT = Z, MODULE = W, MEANS FAILING SUBUNIT NO. Z ON MODULE NO. W)

An example of a noncorrectable error:

ERR DP1 @ 3312 MD = 0 IF DAUGHTER BOARD SIZE IS : 8K 8K 32K 32K 128K AND IF SINGL OR DBL FETCH : SF DF SF DF DF ORU IS THIS CONTROLLER BOARD: 0 0 0 0

\*\*\* NOTE ERROR MESSAGE\*\*\* PAUSE ON NEXT ERROR (ANSWER Y OR N) C/R ? :

An example of a correctable (yellow) error:

ERR YELP @ 2347 SU = D MD = 0 IF ADAPTER BOARD SIZE IS : 8K 8K 32K 32K 128K AND IF SINGL OR DBL FETCH: SF 0F SF DF DF ORU IS THIS DB ON THIS MB: 3 ON O 2 ON O O ON O O ON O O ONO ALL 1 ON 1 1 ON 0 OTHER POSSIBLE ORUS: ON 1

CORRECTABLE MEMORY ERROR LIMIT EXCEEDED ON ORU. REPLACE AS A PRECAUTION TO PREVENT FUTURE FAILURES. SYSTEM PERFORMANCE IS NOT AFFECTED BY THIS CONDITION.

\*\*\* NOTE ERROR MESSAGE\*\*\* PAUSE ON NEXT ERROR (ANSWER Y OR N) C/R ? :

CMMX1 T & V PROGRAM--MEMORY (CONT)

The PAUSE ON NEXT ERROR question allows the operator to evaluate the first error message that is displayed and to determine if the program is to be halted on future errors.

Refer to Table 1 for Error Code information and Figure 1 for Subunit and Module locations.

| ERROR CODE | TEST AREA                 | SUSPECTED ORU       |
|------------|---------------------------|---------------------|
| ERR XRED   | RED/Parity Error          | Subuni t/Controller |
| ERR XDATA  | Data Mismatch             | Subuni t/Controller |
| ERR XYELO  | Yellow Error              | Subuni t            |
| ERR YELP   | Yellow Error              | Subuni t            |
| ERR CA     | Modul e Access            | Controller          |
| ERR DBFRED | Double Fetch Read Error   | Controller          |
| ERR DBFYEL | Double Fetch Read Error   | Subuni t            |
| ERR NEDAT  | Double Fetch Read Error   | Controller          |
| ERR BYRED  | Byte Write Test           | Subuni t            |
| ERR MSMTCH | Byte Write Test           | Controller          |
| ERR BYWYEL | Byte Write Test           | Subuni t            |
| ERR E1     | EĎAC Test                 | Controller          |
| ERR E2     | EDAC Test                 | Controller          |
| ERR E3     | EDAC Test                 | Controller          |
| ERR E4     | EDAC Test                 | Controller          |
| ERR E5     | EDAC Test                 | Controller          |
| ERR E6     | EDAC Test                 | Controller          |
| ERR E7     | EDAC Test                 | Controller          |
| ERR E8     | EDAC Test                 | Contoller           |
| ERR E9     | EDAC Test                 | Controller          |
| ERR E99    | EDAC Test                 | Controller          |
| ERR P1     | Parity Test               | Controller          |
| ERR P2     | Parity Test               | Controller          |
| ERR P3     | Parity Test               | Controller          |
| ERR P4     | Parity Test               | Controller          |
| ERR AP1    | Address Test              | Subuni t            |
| ERR AP2    | Address Test              | Subuni t            |
| ERR AP3    | Address Test              | Subuni t            |
| ERR AP4    | Address Test              | Controller          |
| ERR AP5    | Address Test              | Subuni t            |
| ERR DP1    | Data Path                 | Controller          |
| ERR DP2    | Data Path                 | Subuni t            |
| ERR DPCOB  | Data Path                 | Controller          |
| ERR DPARP  | Data Path                 | Subuni t            |
| ERR MA1    | MOS Array (Red Error)     | Subuni t            |
| ERR MA2    | MOS Array (Data Mismatch) | Subuni t            |
| ERR MA3    | MOS Array (Yellow Error)  | Subuni t            |

Table 1. Error Messages

CMMX1 T & V PROGRAM--MEMORY (CONT)

| ERROR CODE | TEST AREA                      | SUSPECTED ORU         |
|------------|--------------------------------|-----------------------|
| FRR MA4    | MOS Array (Parity Error)       | Subuni t              |
| FRR MA5    | MOS Array (Data Mismatch)      | Subuni t              |
| FRR CM1    | Core Memory (Noise Error)      | Subuni t/Control Ler  |
| ERR CM2    | Core Memory (Red Error)        | Subuni t/Control I er |
| ERR CM3    | Core Memory (Selection Error)  | Subuni t/Controller   |
| ERR BW1    | Byte Error                     | Controller            |
| ERR BW2    | Byte Error (Yellow Error)      | Subuni t              |
| ERR BW3    | Byte Error                     | Controller            |
| ERR BW4    | Byte Error (Yellow Error)      | Subuni t              |
| ERR SA1    | Sense Amplitude                | Subuni t              |
| ERR SA2    | Sense Amplitude (Yellow Error) | Subuni t              |
| ERR RL1    | Refresh Logic                  | Subuni t              |
| ERR RL2    | Refresh Logic (Yellow Error)   | Controller            |
| ERR YEL    | Yellow Error Threshold         | Subuni t              |

Table 1. Error Messages--Continued

## NOTE

If intermittent Red Errors are suspected, bypass the Yellow Error threshold by entering F at the MODE question in order to change the threshold to 1. The system then returns to the MODE question.

## CMMX1 T& V PROGRAM--MEMORY (CONT)

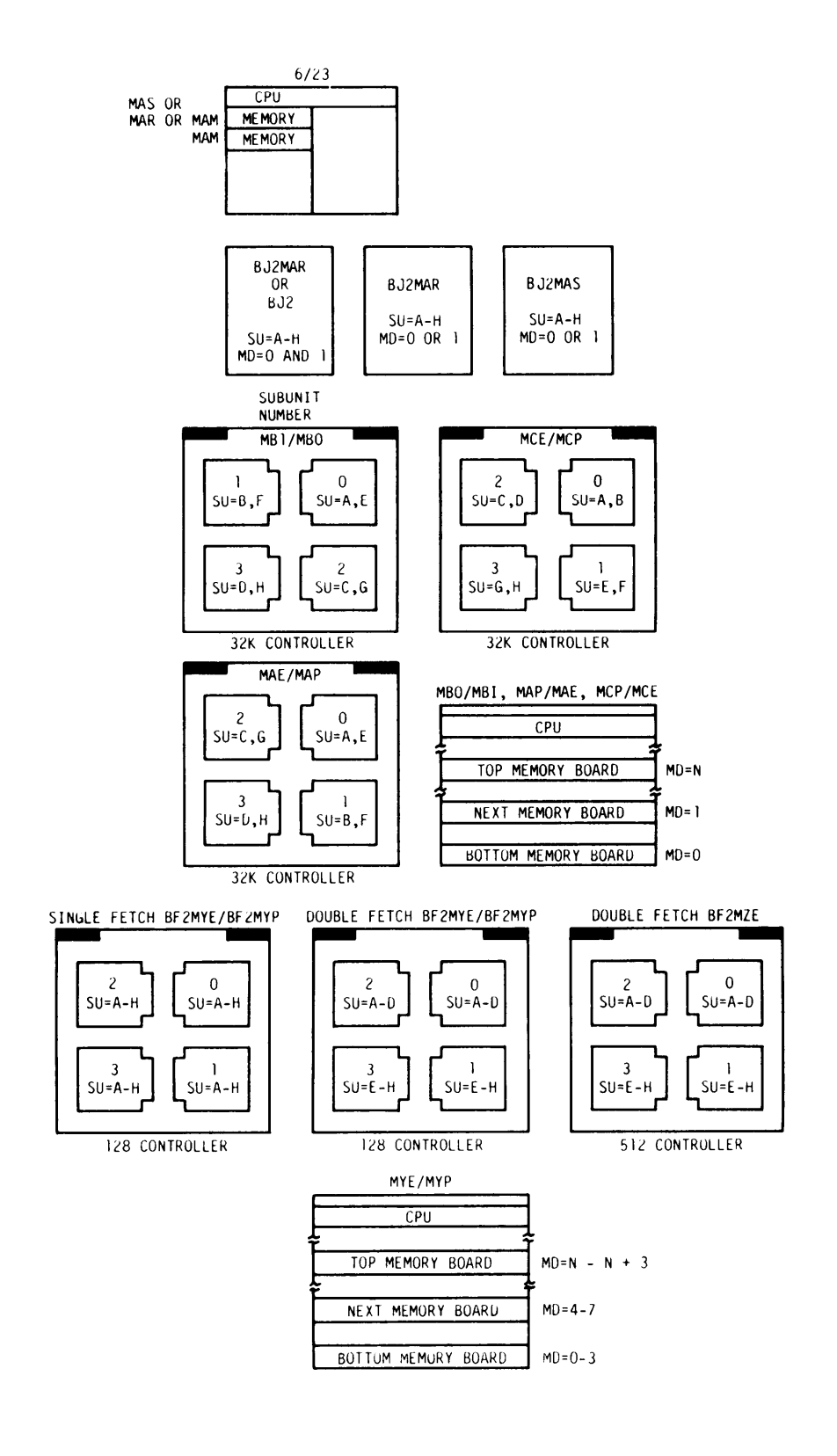

Figure 1. Module Number and Location

SAMPLE CONSOLE DI SPLAY

## NOTE

This console display is for explanatory purposes only. The actual console displays depend on the revision of the program being executed.

| C?<br>CMML11                                                                                                    | ► Enter: CMMLl.<br>If system is in SAF mode, enter: CMMS1.                                                                                                |
|----------------------------------------------------------------------------------------------------|----------------------------------------------------------------------------------------------------|
| SYSTEM IS SET TO WAIT FOR YOUR RESPONSE AFTER ERROR REPORT.<br>MEMORY TEST CMML1 REV (Date)                                                                                                    |                                                                                                    |
| TOTAL NO. OF 32 K (OR LESS) MODULES IS 8                                                                                                    | This number is the total number of 32K-word<br>excrements (modules) of memory in the<br>system.                                                           |
|                                                                                                    | See Figure 1 for module number and location.                                                                                                    |
| MODE (A = ALL TESTS) ?: A<br>BREAK WILL TAKE UP TO 15 SECONDS TO RESPOND<br>PROGRAM WILL RUN UP TO 6 MINUTE(S) BEFORE REPORTING<br>EDAC/PARITY TEST                                                                                                    | Enter A to test all memory modules and to<br>perform EDAC and Parity test on all modules.                                                                 |
| PUSH MEMORY CONTROL BOARD SWITCH (2 SECS) & RELEASE-MODULE NO. 0<br>EDAC PRESENT<br>PUSH MEMORY CONTROL BOARD SWITCH (2 SECS) & RELEASE-MODULE NO. 1<br>EDAC PRESENT<br>PUSH MEMORY CONTROL BOARD SWITCH (2 SECS) & RELEASE-MODULE NO. 2<br>EDAC PRESENT<br>PUSH MEMORY CONTROL BOARD SWITCH (2 SECS) & RELEASE-MODULE NO. 3<br>EDAC PRESENT | Press the memory control board switch (located)<br>on right front edge of board) for 2 seconds,<br>then release. Repeat as instructed by the<br>printout. |
| PUSH MEMORY CONTROL BOARD SWITCH (2 SECS) & RELEASE-MODULE NO. 14<br>EDAC PRESENT<br>PUSH MEMORY CONTROL BOARD SWITCH (2 SECS) & RELEASE-MODULE NO. 15<br>EDAC PRESENT                                                                                                    |                                                                                                    |

# CMMX 1 æ V PROGRAM--MEMORY (CONT)

OPERATOR INSTRUCTIONS

| SAMPLE CONSOLE DISPLAY (Continued)                                   | OPERATOR INSTRUCTIONS                                                                                                    | CMMX 1         |
|----------------------------------------------------------------------|----------------------------------------------------------------------------------------------------|----------------|
| CMML1 PASS 1 0 TOTAL ERRS<br>CMML1 PASS 2 0 TOTAL ERRS<br>*ATTN-KEY* | Approximately 3 minutes after last memory<br>control board switch is pressed and released,<br>the pass and error summary report is printed<br>out. An indication of two error free passes is<br>a satisfactory demonstration of proper<br>operation. Press the BRK key to terminate the<br>test. | T & V PROGRAM- |
| MODE (A = ALL TESTS) ?: X                                            | Enter X to exit to system executive.                                                                                                    | -MEN           |
| CMML1 DONE                                                           |                                                                                                    | 10RY           |
| ZVCMFL LOADED TVEXEC LOADED                                          | Indicates completion of test.                                                                                                    | ( CON          |
| T & V EXECUTIVE                                                      | ► Operator can now invoke any T & V.                                                                                                    | Ē              |

## CMMX5 T & V PROGRAM--MEMORY

This T & V supports:

| I D | Description           |  |
|-----|-----------------------|--|
|     | MZE Memory Controller |  |

NOTE

If the system contains 16K - and 64K-bit memories, use the T & V CMMX1. If in doubt, refer to the System Resource List for the appropriate T & V program to test a memory.

## DESCRI PTI ON

This program will test a central main memory subsystem of up to 1M words for LAF or SAF mode, including either Parity or Error Detection and Correction (EDAC) options.

## ERROR REPORTING AND TROUBLESHOOTING PROCEDURE

Detected errors are reported as follows:

ERR CMMX5 WWWW @ XXXX (CB\_Y/AP\_Z)

where:

wwww = Coded Error Message

xxxx = Address of Error Explanation in Listing

Y = Controller Board Number (if applicable)

z = Memory Array-Pat Number (if applicable) - see Figure 1

## Table 1. Error Messages

| ERROR<br>CODE | DESCRI PTI ON            |
|---------------|--------------------------|
| ADO0 =        | ADDRESS PATH ERROR       |
| AD01 =        | RED ERROR                |
| BS00 =        | BUS ERROR                |
| BS01 =        | RED ERROR                |
| BW00 =        | BYTE WRITE ERROR         |
| BW01 =        | RED ERROR                |
| CA00 =        | CONTROLLER ADDRESS ERROR |
| CA01 =        | RED ERROR                |

# CMMX5 T & V PROGRAM--MEMORY (CONT)

| Tabl e | 1. | Error | MessagesContinued |
|--------|----|-------|-------------------|
|        |    |       |                   |

| ERROR<br>CODE                                |   | DESCRI PTI ON                                                                                                    |
|----------------------------------------------|---|----------------------------------------------------------------------------------------------------|
| CPOO<br>DMOO<br>DPOO<br>DPO1<br>DPO2<br>DPO3 | - | UNIMPLEMENTED MEMORY DIAGNOSTIC INSTRUCTION<br>DISCONTINUITY IN MEMORY ABOVE LAST REPORTED CONTROLLER<br>DATA PATH BUS ERROR<br>DATA PATH RED ERROR<br>DATA PATH YELLOW ERROR<br>RED ERROR |
| DPO4                                         | = | OBSOLETE ERROR CODE                                                                                                    |
| EDOO<br>EDO1<br>EDO2                         | = | EUS ERROR<br>ERROR FREE LOCATIONS NOT FOUND, EDAC TEST BYPASSED<br>EDAC REPORTS ERROR WHEN NO ERROR EXPECTED<br>EDAC REPORTS DIFFERENT ERROR THAN EXPECTED                                 |
| EDO3                                         | = | EDAC REPORTS NO ERROR WHEN ERROR EXPECTED                                                                                                    |
| FD05                                         | = | EDAC DATA MISCORRECTED<br>RED ERROR DID NOT TRAP                                                                                                    |
| EDO6                                         | = | EXPECTED RED TRAP RECEIVED WITH RED FRROR BIT IN ID NOT SET                                                                                                    |
| E D O 7                                      | = | ENCODER ERROR                                                                                                    |
| F D O 8                                      | = | UNEXPECTED RED TRAP                                                                                                    |
| E D O 9                                      | = | EDAC REPORTS INCORRECT ERROR ARRAY-PAC                                                                                                    |
| ED10                                         | = | YELLOW ERROR NOT CORRECTED                                                                                                    |
| I DOO<br>I D O 1                             | = | INVALID ID TYPE<br>BUS ERROR                                                                                                    |
| ED02                                         | = | ILLEGAL CONFIGURATION, ONLY ONE 32K ARRAY-PAC<br>EDAC TEST MODE SET                                                                                                    |
| ID04                                         | = | ILLEGAL CONFIGURATION, ODD NUMBER OF DOUBLE SIZED ARRAY-PACS                                                                                                    |
| IDO6                                         | = | RED ERRUR                                                                                                    |
|                                              | _ | TEXT MESSAGES NOT LOADED                                                                                                    |
| MAOO                                         | _ | OBSOLETE ERROR CODE                                                                                                    |
| MA01                                         | = | INITIALIZATION FRROR. IGNORE LE RED ERROR LS REPORTED                                                                                                    |
| M A O 2                                      | = | YELLOW ERROR                                                                                                    |
| M A O 3                                      | = | RED ERROR                                                                                                    |
| M A O 4                                      | = | ADDRESSI NG ERROR                                                                                                    |
| M A O 5                                      | = | DATA MI SCORRECTED                                                                                                    |
| M A O 6                                      | = | RED ERROR                                                                                                    |
| M A O 7                                      | = | DATA MISMATCH                                                                                                    |
| RDOO                                         | = | RED ERROR                                                                                                    |
| RD01                                         | = | RED TRAP RECEIVED WITH RED ERROR BIT IN ID NOT SET                                                                                                    |
| RFOO                                         | = | REFRESH ERROR, IGNORE IF RED ERROR IS REPORTED                                                                                                    |

CMMX5 T & V PROGRAM--MEMORY (CONT)

BF2MZE MEMORY CONTROLLER BOARD : ID/STATUS WORD CONFIGURATION

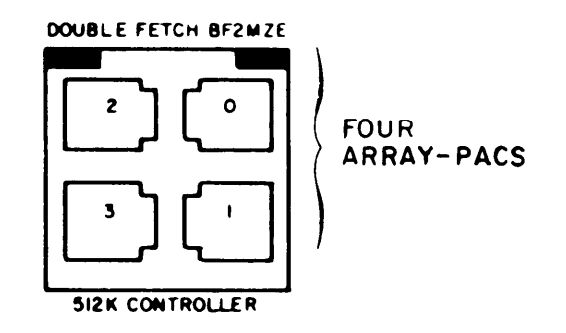

Figure 1. Memory Configuration

Yellow (EDAC correctable) errors are not reported until their number exceeds a predetermined threshold.

If the T & V program fails to detect an intermittent Red Error, invoke Mode P for additional information on Yellow errors.

CMMX5

-

୵

V PROGRAM--MEMORY (CONT)

NOTE

This console display is for explanatory purposes only. The actual console displays depend on the revision of the program being executed.

| MMAS<br>SYSTEM IS SET TO CONTINUE TESTING AFTER ERROR REPORT.<br>MEMORY TEST CMMX5 REV(Date)<br>CMMX5: MEMORY ID TABLE                               | Enter: CWMA5                                                                                                    |
|----------------------------------------------------------------------------------------------------|----------------------------------------------------------------------------------------------------|
| CONTROLLER 0 ID = 8018                                                                                                    | Refer to the ID and Status Word Configuration on the previous page.                                                                                                    |
| CMMX5: MODE (A = ALL TESTS) ?: A                                                                                                    | ► Enter: A.                                                                                                    |
| CMMX5: TESTING PROGRAM RESIDENT AREA<br>CMMX5: TESTING CONTROLLER O<br>CMMX5: PASS 1 O ERRORS O TOTAL ERRORS<br>CMMX5: TESTING PROGRAM RESIDENT AREA | Test runs automatically; no operator interven-<br>tion is required. The display provides infor-<br>mation on the test being performed. One<br>error-free pass indicates satisfactory test<br>results. Press the Break (BRK) key to<br>terminate the test. |
| *ATTN KEY*                                                                                                    | ► Break command is accepted.                                                                                                    |
| CMMX5:ACTION (X = EXIT, R = RESTART, C = CONTINUE) ?:X<br>CMMX5: DONE<br>ZVCMFL LOADED<br>ZVEXEC LOADED                                              | ► Enter: X to terminate the program.                                                                                                    |
| T & V EXECUTIVE                                                                                                    |                                                                                                    |
|                                                                                                    |                                                                                                    |

MODE P USE

Following the selection of Mode P, a Y response to the question:

-------

#### CMMX5: EXTENDED MEMORY ARRAY TEST (Y OR N)?;

provides extra patterns in the memory array test and causes the following information about Yellow errors under threshold to be reported for each Red error-free controller:

APO = XX%, AP\_1 = XX%, AP 2 = XX%, AP 3 = XX%

where:

XX is from 0 to 99 and indicates the number of Yellow errors on the Array-Pat as a percentage of the Yellow threshold.

# CPFX1 T & V PROGRAM--REAL TIME CLOCK/WATCHDOG TIMER

## DESCRI PTI ON

This test verifies the operation of the real time clock and watchdog timer. Since CPFX1 is an extension of the CPU test, it should be executed whenever a complete checkout of the CPU is desired.

## GENERAL INSTRUCTIONS

If the watchdog timer is not installed (refer to resource printout), the test is performed on the real time clock only. An accurate watch is needed to perform this test.

## ERROR REPORTING AND TROUBLESHOOTING PROCEDURES

In this test all error messages are prefaced by a three- or four-character code. All error messages pertaining to the Real Time Clock (RTC) have the characters RT as the first two characters of the code. All error messages pertaining to the Watchdog Timer (WDT) have the characters WD as the first two characters of the code.

| ERROR<br>CODE                                         | DESCRI PTI ON                                                                                                    | SUSPECTED ORU                                                                                                    |
|-------------------------------------------------------|----------------------------------------------------------------------------------------------------|----------------------------------------------------------------------------------------------------|
| RT1<br>RT2                                            | RTCP Unsuccessful<br>RTCN Unsuccessful                                                                                                    | CPU Board<br>CPU Board or<br>Power Supply                                                                         |
| RT3<br>RT4<br>RT5<br>RT6<br>RT7<br>RT8<br>RT9<br>RT10 | RTCF Unsuccessful<br>No Auto Initialization<br>Activity Bit Not Set<br>High Priority RUPT Unsuccessful<br>Activity Bit Not Set<br>Low Priority RUPT Successful<br>Activity Bit Not Set<br>No Auto Initialization | CPU Board<br>CPU Board<br>CPU Board<br>CPU Board<br>CPU Board<br>CPU Board<br>CPU Board<br>CPU Board<br>CPU Board |
| WD1<br>WD2<br>WD3<br>WD4<br>WD5<br>WD7<br>WD8         | WDTF Unsuccessful<br>WDTN Unsuccessful<br>WDTF Unsuccessful<br>No Interrupt<br>RTC Serviced Before WDT<br>Activity Bit Not Set<br>RTC Time Not Equal to WDT Time                                                 | CPU Board<br>CPU Board<br>CPU Board<br>CPU Board<br>CPU Board<br>CPU Board<br>CPU Board                           |

#### ERROR MESSAGES

| NOTE                                                                                                    |                                                                                                    |
|----------------------------------------------------------------------------------------------------|----------------------------------------------------------------------------------------------------|
| This console display is for explanatory purposes<br>only. The actual console displays depend on the<br>revision of the program being executed.                                                                     |                                                                                                    |
| T & V EXECUTIVE REV<br>C?                                                                                                    |                                                                                                    |
| CPFX1<br>SYSTEM IS SET TO WAIT FOR YOUR RESPONSE AFTER ERROR REPORT.<br>RTC/WDT TEST CPFX1 REV(Date)                                                                                                    | ► Enter: CPFX1.                                                                                                    |
| PRESS CARRIAGE RETURN TO START TIMING:                                                                                                    | ► Press RETURN(C/R).                                                                                                    |
| RTC         WDI           00: 01         00: 01: 00. 0           00: 02         00: 02: 00. 0           00: 03         00: 03: 00. 0           00: 04         00: 04: 00. 0           00: 05         00: 05: 00. 0 | ► Test runs automatically; no operator interven-<br>tion is required. The display provides infor-<br>tion on the test being performed. The time is<br>displayed and updated each minute. Use a watch<br>to ensure that a minute elapses between each<br>line of the display, starting when RTC is<br>displayed. A 5-minute run indicates<br>satisfactory test results. Press the Break<br>(BRK) key to terminate the test. |
| *ATTN-KEY*                                                                                                    | → Break command is accepted.                                                                                                    |
| ACTION (X EXIT, R RESTART) ?: X<br>CPFX1: DONE<br>ZVCMFL LOADED<br>TVEXEC LOADED                                                                                                    | ► Enter: X to terminate the program.                                                                                                    |
| T & V EXECUTIVE REV                                                                                                    | ► Operator may invoke another program                                                                                                    |
|                                                                                                    | sporator may rivoko anotror program.                                                                                                    |

OPERATOR INSTRUCTIONS

SAMPLE CONSOLE DI SPLAY

## CPFX3 T & V PROGRAM-COMMERCIAL INSTRUCTION PROCESSOR

## This T & V supports:

| BOARD NO. | DESCRI PTI ON            |             |           |
|-----------|--------------------------|-------------|-----------|
| BSCI P01A | Commercial<br>(Model 47) | Instruction | Processor |

## DESCRI PTI ON

This T & V program verifies proper operation of the Commerical Instruction Processor (CIP) subsystem. Faulty operation of the CIP will be indicated by an error message that will be printed out on the console. A full pass without an error message will indicate that the CIP is operating properly.

## ERROR REPORTING AND TROUBLESHOOTING PROCEDURE

If the T & V program detects an error in the operation of the CIP, an error message will be printed out on the console. The error messages will vary in accordance with the type of malfunction.

Detected errors are reported as follows:

ERR CPFX3 KPXX @ YYYY

where:

KP = CIP x x = Error code y y y y = Program error location.

| Tabl e | 1. | Error        | Messages |
|--------|----|--------------|----------|
| 10010  |    | <b>L O</b> . |          |

| ERROR<br>CODE | DESCRI PTI ON                                    |
|---------------|--------------------------------------------------|
| KP01          | Error in M3 load and store                       |
| KP02          | Bad ID return by CIP                             |
| KP03          | Timeout trying to read CIP ID                    |
| KP04          | Error in I/O order simulation of CIP instruction |
| KP05          | Error in RDBR load and store instructions        |
| KP06          | Error in indexed or indirect addressing          |
| KP07          | Error in canned tests                            |
| KP08          | Got wrong hash total of XXXX XXXX XXXX           |
| KP09          | CIP is broken                                    |
| KP10          | Error in CIP branch instruction                  |
| KP11          | Got trap for no CIP on system                    |
| KP12          | Got trap 15 (unavailable resource)               |
| KP13          | Got trap 30 (CLP mini-OLT)                       |

OPERATOR INSTRUCTIONS

NOTE

This console display is for explanatory purposes only. The actual console displays depend on the revision of the program being executed. ← Enter: CPFX3. CPFX3 ----SYSTEM IS SET TO WAIT FOR YOUR RESPONSE AFTER ERROR REPORT. CIP TEST CPFX3 REV (Date) O TOTAL ERRORS ------→ After one error-free pass, press the BRK CPFX3: PASS 1 0 ERRÓRS (Break) key to terminate the test. ACTION (X = EXIT, R = RESTART, C = CONTINUE) ?: X ----- Enter: X to terminate the program. CPFX3: DONE ZVCMFL LOADED ZVEXEC LOADED T & V EXECUTIVE C?: Dperator may invoke another program.

CPFX3

-

CPSX1 T & V PROGRAM--CENTRAL PROCESSOR UNIT

## DESCRI PTI ON

This program is intended to test the instruction set and functionality of the 6/4 X CPU.

## ERROR REPORTING AND TROUBLESHOOTING PROCEDURE

All errors detected are reported in the following format:

ERR CPSS1 AAHH@ NNNN (ORU 1) (ORU 2) CPSL1

where:

AAHH = the error code NNNN = the address where the error was detected (ORU \_ 1) = (ORU \_ 2) = } the identification of the suspected ORU.

After the error report, the program either automatically restarts or asks the mode question.

The following is a list of the error codes used by the CPU T & V:

| CODES | DESCRI PTI ON                             | ORU |
|-------|-------------------------------------------|-----|
|       |                                           |     |
| GEXX  | GENERIC INSTRUCTION TESTING               | CPU |
| BRXX  | BRANCH UN REGISIER TESTING                | CPU |
| BLXX  | BRANCH ON MNDIGATOV TESTING               | CPU |
| SHXX  | SHIFT INSTRUCTION TESTING                 | CPU |
| SI XX | SHORT VALUE IMMEDIATE INSTRUCTION TESTING | CPU |
| SOXX  | SINGLE OPERAND INSTRUCTION TESTING        | CPU |
| DOXX  | DOUBLE OPERAND INSTRUCTION TESTING        | CPU |
| I OXX | IO INSTRUCTION TESTING                    | CPU |
| ASXX  | ADDRESS SYLLABLE TESTING GROUP 1          | CPU |
| SYXX  | ADDRESS SYLLABLE TESTING GROUP 2          | CPU |
| MMXX  | MEMORY MANAGEMENT UNIT TESTING            | CPU |
| INXX  | INTERRUPT TESTING                         | CPU |
| TRXX  | TRAP TESTING                              | CPU |
| XI XX | EXTERNAL INTERRUPTS                       | CPU |

OPERATOR INSTRUCTIONS

NOTE

SAMPLE CONSOLE DISPLAY

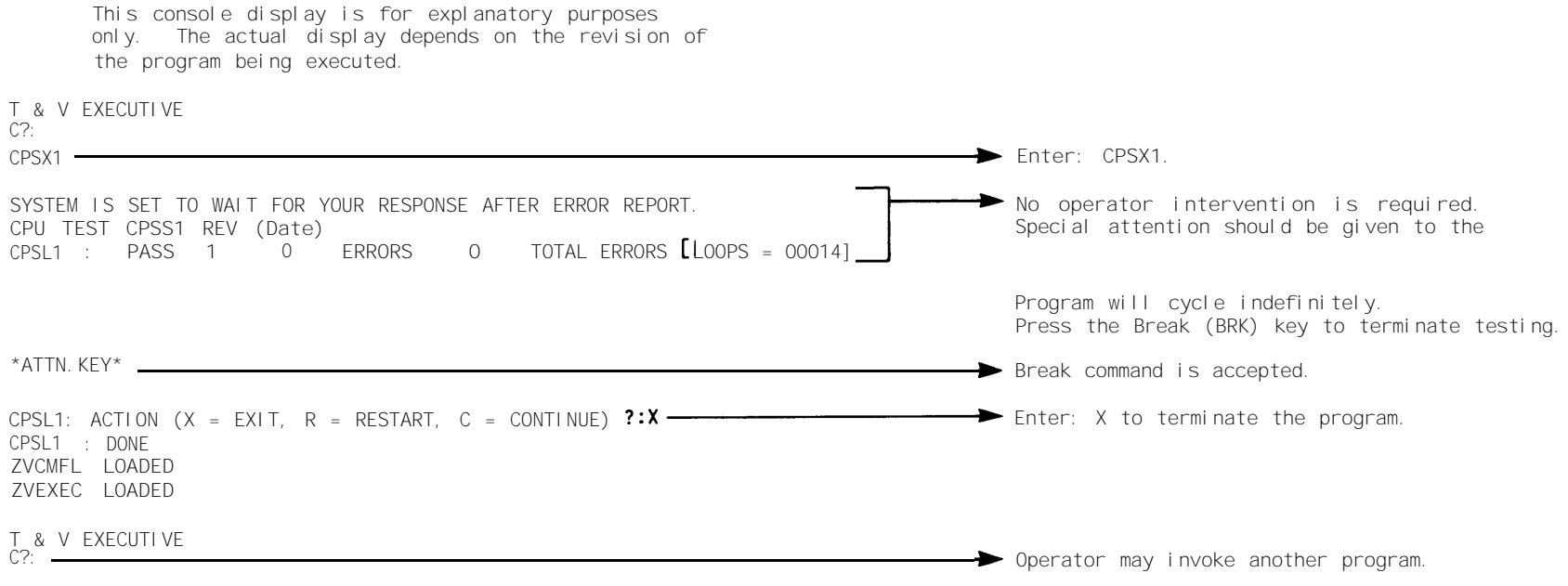

# DCMX1 T & V PROGRAM--COMMUNICATIONS ADAPTER

This T & V supports:

| ID    | BOARD NO. | DESCRI PTI ON                            |
|-------|-----------|------------------------------------------|
| -     | BMLCOOLB  | Multiline Communications Processor       |
| 2118* | BMLF101B  | Dual Asynchronous Adapter                |
|       | BMLF102B  | Single Ásynchronous Adapter              |
| 2158  | BMLF103A  | Dual Synchronous Adapter                 |
| 2158  | BMLF104A  | Single Synchronous Adapter               |
| 2138  | BMLFCMSA  | Single Broadband Current Mode            |
|       | BMLFCHSB  | Synchronous Adapter                      |
| 2168  | BMLFBLSA  | Single Broadband Balanced Line           |
|       | BMLFBLSB  | Synchronous Adapter                      |
| 2160  | BMLF188A  | Single MIL-STD-188C Synchronous Adapter  |
| 2110  | BMLFCLBA  | Single Current Loop Asynchronous Adpater |
| 2110  | BMLFCLAA  | Dual Current Loop Asynchronous Adapter   |
| 2148  | BMLFB88A  | Single Wideband MIL-STD-188C Synchronous |
|       | BMLFB88B  | Adapter                                  |
| 2100  | BMEFA88A  | Dual MIL-SID-1880 Asynchronous Adapter   |
| 211-2 | BMBDMAS4  | Dual RS-422 Direct Connect Adapter       |

\* Used on DAS3 (D/C).

## DESCRI PTI ON

This T & V verifies the proper operation of the Communication Line Adapters (CLAs) and provides a first level of diagnosis when failures are detected. Figure 1 provides an overview of the test limits of this T & V.

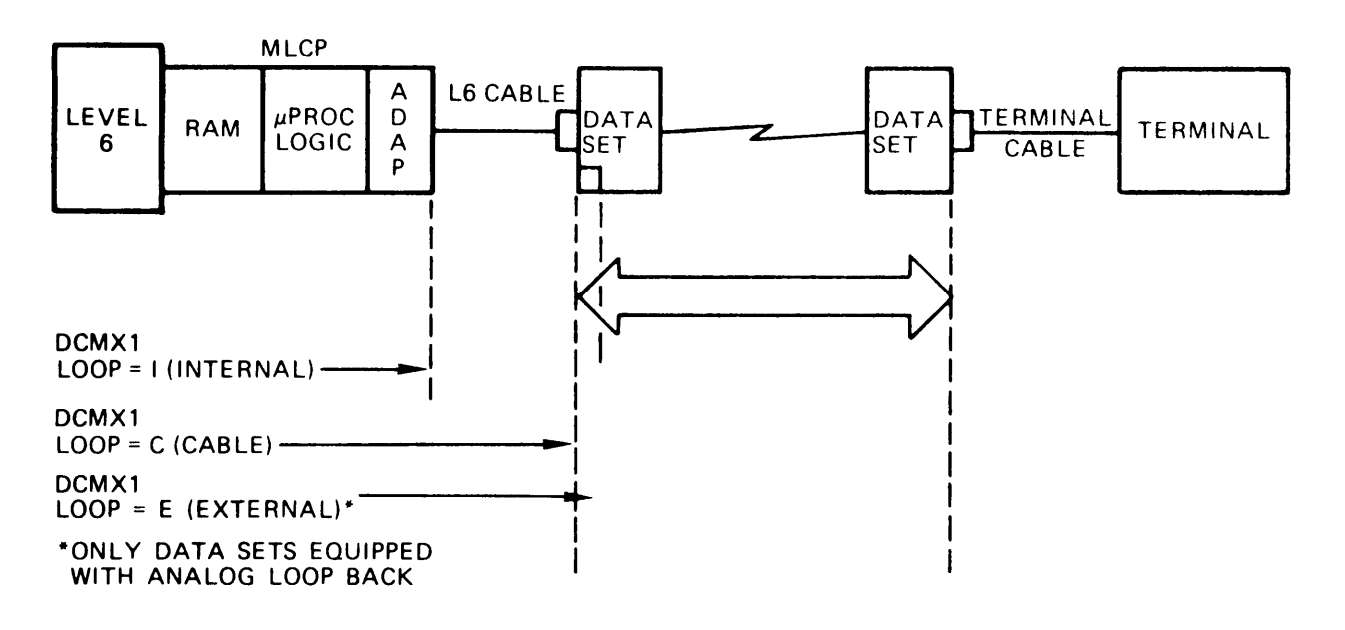

Figure 1. T & V Test Limits

DCMX1 T & V PROGRAM--COMMUNICATIONS ADAPTER (CONT)

## ERROR REPORTING AND TROUBLESHOOTING PROCEDURES

Detected errors are reported as follows:

ERR DCMX1 KKXL @ YYYY CCCC ORU

where:

KK = MB (controller) or DB (adapter) X = Test number L = Line number of channel YYYY = Address of error in T & V program CCCC = Channel number where error occurred ORU = Optimum Replaceable Unit

The total errors reported at the end of a pass can be cleared only by invoking "I(C/R)" at "MODE (....) ?: "; otherwise, they are accumulated for every pass of the T & V.

If the internal loop test runs error free and errors are detected while running the cable loop test, either the cable, cable connector, or the 'line adapter output driver/receivers are bad. Suggested action is to swap the cable or line adapter to isolate the failure.

SAMPLE CONSOLE DISPLAY OPERATOR INSTRUCTIONS NOTE This console display is for explanatory purposes only. The actual console displays depend on the revision of the program being executed. C?· DCMX1 -SYSTEM IS SET TO WAIT FOR YOUR RESPONSE AFTER ERROR REPORT. CLA TEST DCMX1 REV (Date) RUN CONTROLLER TEST MLCX1 PRIOR TO THIS TEST CHANNEL(S) COOO CO80 C100 C180 C300 C380 DD00 DD80 ► Enter: Channel number of the line adapter to be CHANNEL (S) (CR FOR ALL) tested. 2. C000 LOOP (I=INTERNAL, C=CABLE, OR E=EXTERNAL)?: I ► Enter: I. MODE (A = ALL TESTS)?: A ---► Enter: A. DCMX1: PROGRAM MAY RUN UP TO 1 MINUTE(S) BEFORE REPORTING DCMX1: TESTING CHANNEL(S) COOO MICP FIRMWARE REV. C Test runs automatically; no operator interven-DCMX1: PASS 1 tion is required. One error-free pass indicates CHANNEL(S) = COOOsatisfactory test results. Press the Break FRRORS = 0 (BRK) key to terminate the program. TOTAL ERRS = 0 DCMX1: PROGRAM MAY RUN UP TO 1 MINUTE(S) BEFORE REPORTING DCMX1: TESTING CHANNEL(S) \*ATTN. KEY\* C000 Break command is accepted. DCMX1: ACTION (X=EXIT, R=RESTART)?: X Enter: X. ZVCMFL LOADED ZVEXEC LOADED T & V EXECUTIVE C?: -➔ Operator may invoke another program.

F-57

DCMX1 T & V PROGRAM--COMMUNICATIONS ADAPTER (CONT)

## LOOP DESCRIPTION

Loop (I=Internal, C=Cable or E=External)?:

Internal: Run test with data wrap internal to CLA.

- <u>Cable:</u> Run test with data wrap at test connector attached to end of communications cable. Use loop connector 60128816 for RS-232-C or MIL-STD-188C, 60128829 for high speed 301/303, or 60128826 for V. 35.
- External: Run test with data wrap at modem (refer to modem manual).

## PIN CONNECTORS FOR CABLE LOOP

Prior to running this test, disconnect the adapter cable at the data set and connect a loop back connector plug to the cable. The pins of the loop back connector plug must be jumpered as follows:

| PIN | SI GNAL  |    | PIN | SI GNAL |
|-----|----------|----|-----|---------|
| 4   | RTS      | TO | 8   | CD      |
| 4   | RTS      | TO | 5   | CTS     |
| 20  | DTR      | ТО | 6   | DSR     |
| 2   | TR DATA  | TO | 3   | RC DATA |
| 14  | NEW SYNC | TO | 15  | TR CLK  |
| 23  | SP SEL   | TO | 22  | RI NG   |
| 23  | SP SEL   | ТО | 25  | UNUSED  |
| 14  | SP SEL   | TO | 17  | RC CLK  |

## MIL-STD 188C\* (Connector P/N 60128816

\* Used on DAS3 (D/C)

301/303 CURRENT MODE ADAPTER (Connector P/N 60128829)

| PIN NO.                                      | SI GNAL                                                                                   |                                  | PIN NO.                                      | SI GNAL                                                                               |
|----------------------------------------------|-------------------------------------------------------------------------------------------|----------------------------------|----------------------------------------------|---------------------------------------------------------------------------------------|
| D(X)<br>D(X)<br>D(X)<br>M(Y)<br>E(X)<br>H(X) | RTS LR2 BIT 1<br>RTS LR2 BIT 1<br>RTS LR2 BIT 1<br>DTR LR2 BIT 0<br>TR DATA<br>TEST CLK A | TU<br>TO<br>TO<br>TO<br>TO<br>TO | F(X)<br>M(Y)<br>c(x)<br>F(Y)<br>K(X)<br>J(X) | DSR LR5 BIT 0<br>CD LR5 BIT 2<br>DTS LR5 BIT 1<br>RING LR5 BIT 3<br>RC DATA<br>TR CLK |

(X) = Center Conductor, (Y) = Outer Conductor

| DCMX1 | Т | & | V | PROGRAMC | OMMUNI | CATI ON | S ADAPTER | (CONT) |
|-------|---|---|---|----------|--------|---------|-----------|--------|
|-------|---|---|---|----------|--------|---------|-----------|--------|

| PIN NO. | SI GNAL       |    | PIN NO. | SI GNAL       |
|---------|---------------|----|---------|---------------|
| C       | DOS LDO DIT 1 | ТО | Г       | CD LDE DLT 2  |
| C       | ROS LR2 BIT 1 | TO | F       | CTS LR5 BIT 1 |
| Н       | DTR LR2 BIT O | TO | E       | DSR LR5 BIT O |
| Н       | DTR LR2 BIT O | ТО | J       | RING LR5 BIT  |
| Р       | XMIT DATA (-) | TO | R       | RCV DATA (-)  |
| S       | XMIT DATA (+) | TO | Т       | RCV DATA (+)  |
| U       | TEST CLK (+)  | ТО | Y       | TR CLK (+)    |
| U       | TESTCLK (+)   | ТО | V       | RCV CLK (+)   |
| W       | TEST CLK      | TO | AA      | TR CLK (-)    |
| W       | TEST CLK      | TO | Х       | RCV CLK (-)   |

V.35 BALANCED LINE ADAPTER (Connector P/N 60128826)

RS-422\* (Connector P/N 60156667-002)

| PIN | SIGNAL        |    | PIN | SI GNAL      |
|-----|---------------|----|-----|--------------|
| 2   | SEND DATA A   | ТО | 4   | REC DATA A   |
| 3   | OUT CONTROL A | ТО | 5   | IN CONTROL A |
| 6   | REC TIME A    | ТО | 7   | SEND TIME A  |
| 9   | SEND DATA B   | TO | 11  | REC DATA B   |
| 10  | OUT CONTROL B | TO | 12  | IN CONTROL B |
| 13  | REC TIME B    | TO | 14  | SEND TIME B  |

\*15-pin female connector for wrapping data at extender end or at bulkhead.

|  |  | RS-422** | (Connector | P/N | 60156667-003) |  |
|--|--|----------|------------|-----|---------------|--|
|--|--|----------|------------|-----|---------------|--|

| PIN | SIGNAL      |    | PIN | SI GNAL    |
|-----|-------------|----|-----|------------|
| 13  | SEND DATA A | TO | 16  | REC DATA A |
| 14  | SEND DATA B | TO | 19  | REC DATA B |

\*\*25-pin female connector for wrapping data at terminal end of 15-to-25 crossover cable.

## DCMX2 T & V PROGRAM--HIGH LEVEL DATA LINK CONTROL

This T & V supports:

| I D  | BOARD NO. | DESCRI PTI ON                                   |  |  |
|------|-----------|-------------------------------------------------|--|--|
|      | BMLC011C  | Multi line Communications Processor Controller  |  |  |
| 2140 | BMLFDLCA  | HDLC Communications Line Adapter                |  |  |
| 2170 | BMLFH88A  | HDLC Communications Line Adapter (MIL-STD-188C) |  |  |

## RESTRI CTI ONS

- 1. The HCLA firmware must be at Revision 2 or greater. The MLCP firmware must be at Revision 8 or greater. Check System Resourse printout at boot of T & V Program to determine revision level for your equipment.
- 2. This T & V runs only on Megabus-network based systems.

#### DESCRI PTI ON

This T & V program tests the HCLAS and provides a first level of diagnosis when failuares are detected. An overview of this T & V is illustrated in Figure 1.

## GENERAL INSTRUCTIONS

- 1. Prior to running this T & V, run the controller test MLCS/L1.
- 2. Before running DCMX2, ensure that any modem connected to the HCLA adapter is offline. If an error occurs, disconnect the modem connected to the adapter and rerun DCMX2.

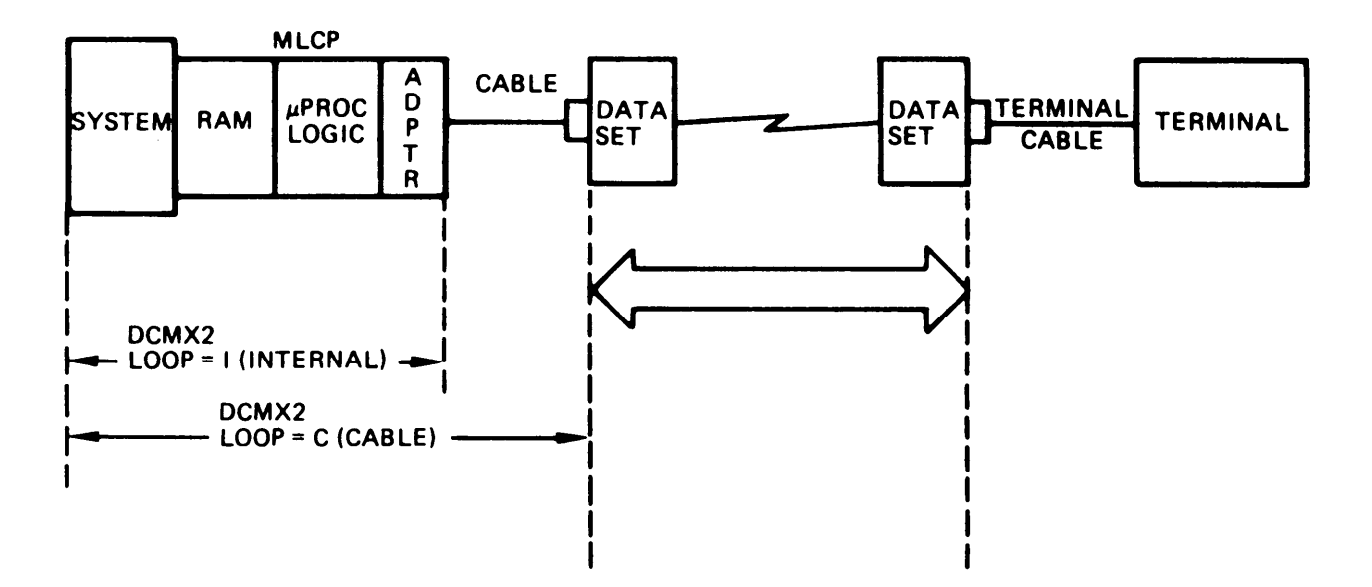

Figure 1. T & V Test Limits

DCMX2 T& V PROGRAM--HIGH LEVEL DATA LINK CONTROL (CONT)

# ERROR REPORTING AND TROUBLESHOOTING PROCEDURES

If an error occurs, an error message is displayed and the program continues, aborts, or halts, depending upon the response entered to the error control question.

Error messages are displayed in the following format:

ERR MBXX AT YYYY ADD = CCCC 67 66 65 64 63 B2 B1 I Displayed only if R7 R6 R5 R4 R3 R2 R1 M specified in P mode

#### or:

ERR DBXX AT YYYY LINE ZZ ADD = CCCC 67 66 65 64 63 62 61 I Displayed only if R7 R6 R5 R4 R3 R2 R1 M specified in P mode

## where:

| MB                       | =            | Controller board                     |
|--------------------------|--------------|--------------------------------------|
| DB                       | =            | Adapter board                        |
| ΧХ                       | =            | Test Label                           |
| YYYY                     | =            | Error location (in listing)          |
| ZZ                       | =            | Line number                          |
| CCCC                     | =            | Channel number                       |
| B1 th<br>R1 th<br>I<br>M | roug<br>roug | h 67<br>h R7 = Contents of Registers |

In all cases:

R3 = Channel number

In general:

R6 = Correct data R5 = Actual data R7 = Word number in block transfer

OPERATOR INSTRUCTIONS

F-62

2

DCMX2

ድ

<

PROGRAM--HIGH

LEVEL

DATA

LINK CONTROL (CONT)

This console display is for explanatory purposes only. The actual console display depends on the revision of the program being executed. T & V EXECUTIVE REV Ċ? DCMX2 -----Enter: DCMX2. SYSTEM IS SET TO WAIT FOR YOUR RESPONSE AFTER ERROR REPORT. HCLA TEST DCMX2, REV(Date) Enter: N. HELP (Y OR N(C/R)) ?: N Enter: (Channel number of adapter to be tested RUN CONTROLLER TEST MLCX1 PRIOR TO THIS TEST or press RETURN to test all channels). HCLA CHANNEL(S) = EFOOCHANNEL(S) (C/R FOR ALL, [8 MAX]) ?: Enter: I. LOOP(I-INTERNAL(C/R), C-CABLE OR E-EXTERNAL) ?: I -MODE? (A OR CONTROL H FOR HELP) ?: A -► Enter: A. PROGRAM WILL RUN UP TO 2 MINUTES/CHANNEL BEFORE REPORTING MLCP FM REV C DCMX2: TESTING HCLA CHANNEL = EFOO HCLA FW REV 2 DATA SET STATUS = 0080 BITS/SEC = 19358 ► Test runs automatically; no operator interven-DCMX2 PASS 1 tion is required. After one error-free pass CHANNEL(S) = EFOOper channel tested, press the Break (BRK) key TOTAL ERRS = to terminate the test. 0 DCMX2: TESTING HCLA CHANNEL = EFOO DCMX2 PASS 2 CHANNEL(S) = EFOOTOTAL ERRS = DCMX2: TESTING HCLA CHANNEL = EFOO \*ATTN-KEY\* Break command is accepted. MODE? (A OR CONTROL H FOR HELP) ?: X Enter: X to terminate the program. ZVCMFL LOADED ZVEXEC LOADED T & V EXECUTIVE REV C?: \_\_\_\_\_ -> Operator may invoke another program.

DCMX2 T & V PROGRAM--HIGH LEVEL DATA LINK CONTROL (CONT)

#### LOOP DESCRIPTIONS

Loop (I = Internal, C = Cable, E = External)?:

Internal: Does all internal DLCP tests, no special equipment needed.

Cable: Does cable test. A 60128816 external loop connector (for RS232 or MIL-STD-188) is needed. The connector must be attached to the line adapter(s) either at the line adapter connector or at the end of the cable.

External: Does a data loop back test. A modem with a loop back capability is such as the Bell 208B. Consult your modem manual before using this test.

## PIN CONNECTORS FOR CABLE LOOP

Prior to running this test, disconnect the adapter cable at the data set and connect a loop-back connector to the cable. The pins of the loop-back connector plug must be jumpered as follows:

| PIN                                 | SI GNAL                                                      |                                        | PIN                           | Unused on HO                                                     |
|-------------------------------------|--------------------------------------------------------------|----------------------------------------|-------------------------------|------------------------------------------------------------------|
| 4<br>4<br>20<br>2<br>14<br>23<br>23 | RTS<br>RTS<br>DTR<br>TR DATA<br>NEW SYNC<br>SP SEL<br>SP SEL | T0<br>T0<br>T0<br>T0<br>T0<br>T0<br>T0 | 8<br>5<br>3<br>15<br>22<br>25 | CD<br>CTS<br>DSR<br>RC DATA<br>TR CLK<br>RI NG<br>Unused on HDLC |
| 14                                  | SP SEL                                                       | TO                                     | 17                            | RC CLK                                                           |

Part No. 60128816

# KCMX3 T & V PROGRAM--CONSOLE

This T & V supports:

| I D  | BOARD NO. | DESCRI PTI ON                                        |
|------|-----------|------------------------------------------------------|
|      | BCON220A  | Single Console Controller                            |
|      | BCON222A  | Dual Console Controller                              |
|      | BBDC001B  | Multiple Device Controller                           |
|      | BDCFCNSA  | Device Adapter                                       |
| 2018 |           | ASR-33 Teletype Device                               |
| 2019 |           | KSR-33 Teletype Device                               |
| 2018 |           | ASR-33 Teletype Device with Auto-Shutdown<br>Feature |
| 2019 |           | KSR-33 Teletype Device with Auto-Shutdown<br>Feature |
| 201C |           | HIS Italia Keyboard/Serial Printer Device            |
| 201C |           | KSR Keyboard Typewriter Console (30 cps)             |
| 201C |           | KSR Keyboard Typewriter Console (120 cps)            |
| 201C |           | Console Printer (30 cps)                             |
| 201C |           | Console Printer (120 cps)                            |
| 201A |           | CRT/Keyboard Consol e (VI P7100)                     |
| 201A |           | CRT/Keyboard Consol e (VI P7801)                     |
| 201A |           | CRT/Keyboard Consol e (VI P7200)                     |
| 201A |           | CRT/Keyboard Consol e (VI P7205)                     |
| 201A |           | Infowriter System                                    |
|      |           | Receive Only Printer - 30 cps (PRU1001)              |
|      |           | Receive Only Printer - 120 cps (PRU1002)             |
|      |           | Receive Only Printer - 30 cps (PRU1003)              |
|      |           | Receive Only Printer - 120 cps (PRU1004)             |

KCMX3 T & V PROGRAM--CONSOLE (CONT)

ERROR REPORTING AND TROUBLESHOOTING PROCEDURES

Refer to Table 1, Error Code Message Format, and note the following:

- 1. If the error is detected and there is a second console configured on the system, the error is displayed on the second console (the unit not under test). If no second console is configured, the error is reported on the console being tested.
- 2. A flashing traffic light (on and off) on the control panel indicates that the device has gone to the not ready state.
- 3. If set-up word (refer to Table 2) bit 15 = 1 and an error occurs, the test returns to the query MODE?: Otherwise, if bit 15 = 0, the test continues despite the error.
- 4. Error codes are displayed in the following format:

where:

x x x x = Error code
y y y y = Program error location
z z z z = Channel number of device.

5. Listed in Table 1 are the error code messages and the most likely board replacement required to correct the failing symptom:

| ERROR | SYMPTOM                                 | PROBABLE CAUSE |
|-------|-----------------------------------------|----------------|
|       |                                         |                |
| 0000  | OBSERVE BAUD RATE IN R3                 |                |
| 2001  | CP CAN'T CHANGE LEVEL O                 | CP             |
| 2002  | WRONG DEVICE ID DETECTED                | ADAPTER        |
| 2003  | SETUP WORD REQUESTS PAPER TAPE          | OPERATOR       |
| 2004  | WRONG DEVICE ID DETECTED                | ADAPTER        |
| 2005  | ID CHANGED AFTER INITIALIZE             | MDC            |
| 2006  | CONFG WORD A CHANGED                    | MDC            |
| 2007  | CONFG WORD B CHANGED                    | MDC            |
| 2008  | INTERRUPT CONTROL WORD                  | MDC            |
|       | NON ZERO AFTER INITIALIZE               |                |
| 2009  | MDC NOT INITIALIZE 3E/3F                | MDC            |
| 2010  | MDC LOST LOOPBACK CHARACTER             | MDC            |
| 2011  | MDC OR ADAPTER LOST LOOP BACK CHARACTER |                |
| 2012  | NO ATTENTION BIT DURING LOOPBACK        | Adapter        |

Table 1. Error Code Message Format

# KCMX3 T & V PROGRAM--CONSOLE (CONT)

Table 1. Error Code Message Format--Continued

| ERROR                                                | SYMPTOM                                                                                                    | PROBABLE CAUSE                                            |
|------------------------------------------------------|----------------------------------------------------------------------------------------------------|-----------------------------------------------------------|
| 2013<br>2014                                         | WRONG DATA DURING DMA TEST<br>DEVICE READY BIT NOT SET WHILE DMA                                                                                                    | MDC<br>ADAPTER<br>OR DEVICE                               |
| 2015<br>2016<br>2017<br>2018<br>2019<br>2020         | DMA TRANSFER TOOK TOO LONG<br>DEVICE SHOULD INTERRUPT BUT DIDN'T<br>DEVICE SHOULD NOT INTERRUPT BUT DID<br>PENDING INTERRUPT DID NOT COME<br>INTERRUPTED DEVICE WAS NOT A CONSOLE<br>ACTIVITY FLAG SET INCORRECTLY<br>DURING INTERRUPT | ADAPTER                                                   |
| 2021                                                 | ACTIVITY FLAG SET INCORRECTLY<br>DURING INTERRUPT                                                                                                    |                                                           |
| 2022<br>2023<br>2024                                 | ACTIVITY FLAG SET INCORRECTLY<br>CP EXECUTED IN WRONG LEVEL CHARACTER<br>30 SEC. ELAPSED WITHOUT STOP BIT<br>FOR BREAK KEY                                                                                                    | DEVICE OR<br>ADAPTER                                      |
| 2025<br>2026<br>2027<br>2028<br>2029<br>2030<br>2031 | NO INTERRUPT AT OUTPUT<br>OUTPUT DATA TRANSFER TOOK TOO LONG<br>NON ZERO RANGE AFTER OUTPUT<br>ADDRESS INCORRECT AFTER INPUT ADDRESS<br>TASK WORD CHANGED<br>THIRTY SECONDS ELAPSED WITHOUT                                            | MDC<br>ADAPTER<br>ADAPTER<br>MDC<br>MDC<br>MDC<br>DEVI CE |
| 2032                                                 | THIRTY SECONDS ELAPSED WITHOUT                                                                                                    | DEVI CE                                                   |
| 2033<br>2034                                         | WRONG RESIDUAL RANGE<br>CHARACTER NOT "CANCEL"                                                                                                    | MDC<br>DEVI CE<br>OPERATOR                                |
| 2035                                                 | THIRTY SECONDS ELAPSED WITHOUT<br>DEV. INTERRUPT                                                                                                    | DEVI CE                                                   |
| 2036                                                 | THIRTY SECONDS ELAPSED WITHOUT<br>DEV. INTERRUPT                                                                                                    | DEVI CE                                                   |
| 2037                                                 | CHARACTER NOT "CANCEL"                                                                                                    | DEVI CE<br>OPERATOR                                       |
| 2028<br>2039                                         | WRONG RESIDUAL RANGE<br>NO RESIDUAL RANGE FOUND IN<br>BREAK DETECTION                                                                                                    | MDC<br>MDC                                                |
| 2040                                                 | 30 SEC. ELAPSED WITHOUT ATTENTION                                                                                                    | ADAPTER                                                   |
| 2041                                                 | ATTENTION NOT SET ON UNSOLICITED                                                                                                    | ADAPTER                                                   |
| 2042                                                 | UNSOLICITED CHARACTER CHANGED                                                                                                    | MDC                                                       |
| 2043                                                 | ATTENTION NOT SET ON UNSOLICITED                                                                                                    | ADAPTER                                                   |
| 2044                                                 | UNSOLICITED CHARACTER CHANGED<br>WHILE MDC PROCESSING                                                                                                    | MDC                                                       |
# KCMX3 T & V PROGRAM--CONSOLE (CONT)

Table 1. Error Code Message Format--Continued

| ERROR        | SYMPTOM                                                                                                 | PROBABLE CAUSE                 |
|--------------|----------------------------------------------------------------------------------------------------|--------------------------------|
| 2045         | 30 SECONDS ELAPSED WITHOUT                                                                              | CONTROLLER                     |
| 2046         | UNSOLICITED CHARACTER CHANGED                                                                           | MDC                            |
| 2047         | DEVICE READY BIT NOT SET                                                                                | DEVICE<br>OR ADAPTER           |
| 2048         | CHARACTER AT THE END WAS NOT<br>RETURN CHARACTER                                                        | MDC                            |
| 2049<br>2050 | DEVICE RESPONDED TO ANSWER BACK<br>PAPER TAPE READ FAILED                                               | DEVICE<br>DEVICE OR<br>ADAPTED |
| 2051         | WRONG DATA FROM PAPER TAPE                                                                              | DEVICE OR<br>ADAPTER           |
| 2052         | PAPER TAPE READ FAILED                                                                                  | DEVICE OR<br>ADAPTER           |
| 2053         | PAPER TAPE READ FAILED                                                                                  | DEVI CE OR<br>ADAPTER          |
| 2054         | PARITY ERROR WHILE PAPER<br>TAPE READ                                                                   | ADAPTER                        |
| 2055         | PAPER TAPE READ FAILED                                                                                  | DEVICE OR<br>ADAPTER           |
| 2056         | PAPER TAPE READ FAILED                                                                                  | DEVICE OR<br>CONTROLLER        |
| 2057         | NON-ZERO RESIDUAL RANGE AFTER<br>DISPLAY                                                                | MDC                            |
| 2058         | NON-ZERO RESIDUAL RANGE AFTER<br>PUNCH                                                                  | MDC                            |
| 2059         | PARITY ERROR WHILE PAPER TAPE<br>READ                                                                   | ADAPTER                        |
| 2060<br>2061 | NON-ZERO RESIDUAL RANGE<br>DMA RATE TOO HIGH                                                            | MDC<br>MDC                     |
| 2062         | CHARACTER PARITY ERROR                                                                                  | DEVI CE<br>ADAPTER             |
| 2063         | STOP BIT DETECTED                                                                                       | DEVICE OR<br>ADAPTER           |
| 2064<br>2065 | NONEXISTENT MEMORY ACCESSED                                                                             | MDC<br>MDC                     |
| 2066         | UNCORRECTABLE MEMORY ERROR<br>DETECTED                                                                  | MDC                            |
| 2067<br>2068 | WRONG CHARACTER RECEIVED<br>CHANNEL BUSY (I/O NAK'D)                                                    | ADAPTER<br>ADAPTER             |
| 2069<br>2070 | PANEL CHECK LIGHT IS ON<br>30 SECONDS ELAPSED WITHOUT<br>ATTENTION BIT SET FOR<br>UNSOLICITED CHARACTER | ADAPTER                        |

# KCMX3 T & V PROGRAM--CONSOLE (CONT)

# Table 1. Error Code Message Format--Continued

| ERROR        | SYMPTOM                                                                                                 | PROBABLE CAUSE                     |
|--------------|----------------------------------------------------------------------------------------------------|------------------------------------|
| 2071         | WRONG CHARACTER RECEIVED                                                                                | ADAPTER OR                         |
| 2072         | WRONG CHARACTER COMBINATION                                                                             | ADAPTER OR                         |
| 2073         | WRONG CURSOR POSITION RECEIVED                                                                          | DEVICE<br>DEVICE OR<br>ADAPTER     |
| 2074<br>2075 | BREAK DETECTED<br>30 SECONDS ELAPSED WITHOUT<br>CHARACTER                                               | OPERATOR<br>ADAPTER                |
| 2076<br>2077 | ATTENTION BIT NOT SET FOR BREAK<br>30 SECONDS ELAPSED WITHOUT<br>INTERRUPT FOR UNSOLICITED<br>CHARACTER | CONTROLLER<br>ADAPTER<br>OR DEVICE |
| 2078         | 2 MINUTES ELAPSED WITHOUT<br>CHARACTER                                                                  | ADAPTER<br>OR DEVLCE               |
| 2079<br>2080 | ATTENTION BIT ON AFTER LOOPBACK<br>KEYBOARD INPUT EXCEEDS 132<br>CHARACTER MAXIMUM                      | ADAPTER<br>MDC                     |

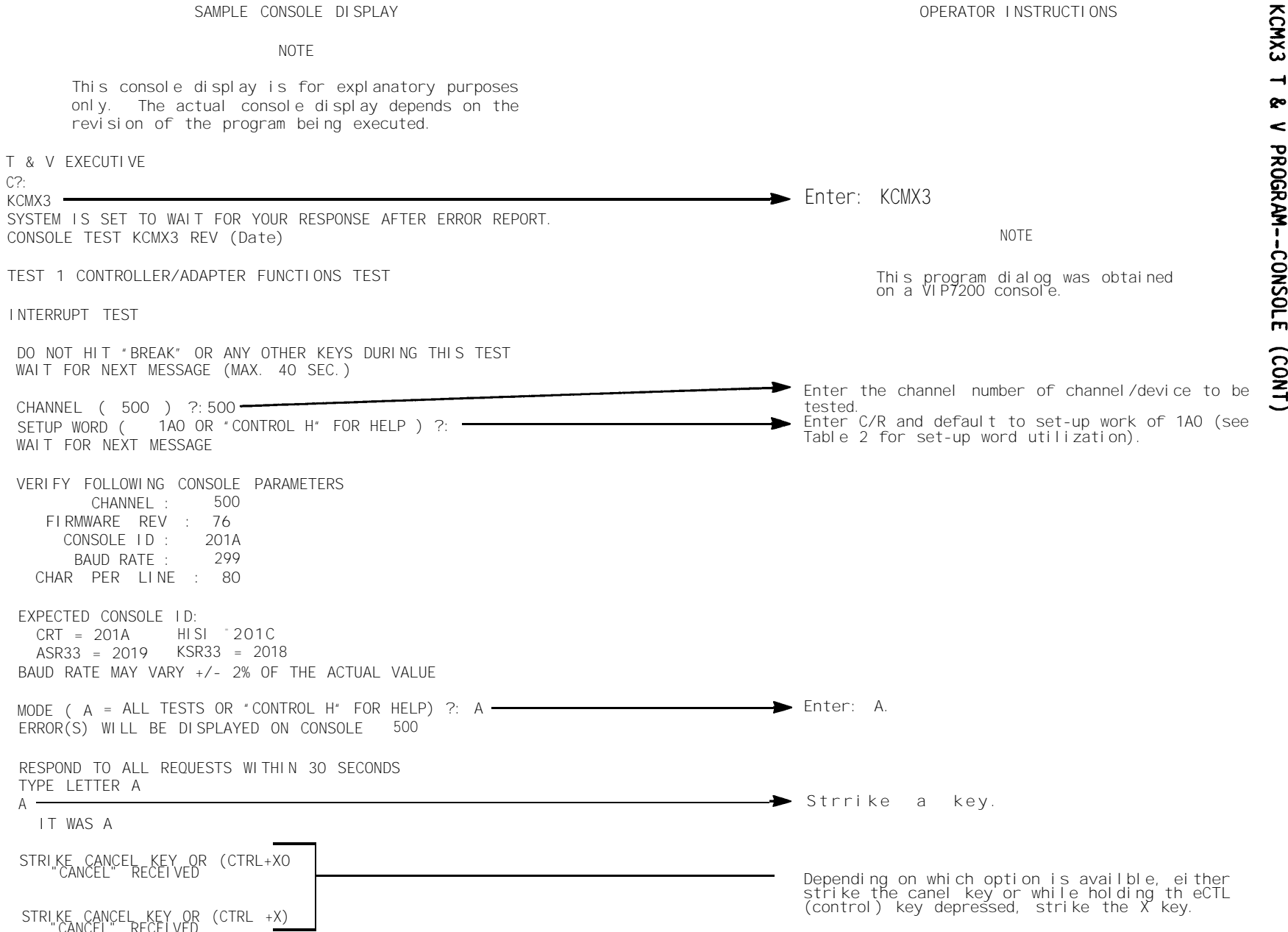

T -69

< PROGRAM--CONSOLE (CONT)

KCMX3 T & V PROGRAM--CONSOLE (CONT)

F-70

| THE ALPHABET WILL PRINT FOR 30 SECONDS<br>STRIKE BREAK KEY BEFORE IT IS DONE                                                                                                    |                                                                                       |
|----------------------------------------------------------------------------------------------------|---------------------------------------------------------------------------------------|
| ABCDEFGHIJKLMNOPORSTUVWXYZabcdefghijklmnopqrstuv<br>"BREAK" RECEIVED                                                                                                    |                                                                                       |
| TYPE LETTER A                                                                                                    |                                                                                       |
| TYPE LETTER B                                                                                                    |                                                                                       |
| OBSERVE ECHO DISPLAY IN THE FOLLOWING THREE REQUESTS                                                                                                    |                                                                                       |
| TYPE LETTER C C                                                                                                    | Respond to each console request within 30 seconds.                                    |
| TYPE LETTER D D<br>IT WAS D                                                                                                    |                                                                                       |
| TYPE 4 CHARACTERS ABCD ABCD                                                                                                    |                                                                                       |
| THE ALPHABET WILL PRINT FOR 30 SECONDS<br>STRIKE LETTER A BEFORE IT IS DONE                                                                                                    |                                                                                       |
| ABCDEFGHIJKLMNOPQRSTUVWXYZabcdefghijklmnopqrstuvwxyz<br>IT WAS A                                                                                                    |                                                                                       |
| TEST 2 PRINT TEST<br>VERIFY LEFT AND RIGHT MARGINS AND THE OVERALL APPEARANCE                                                                                                    |                                                                                       |
| <pre>'''#\$%&amp;'()*+,/0123456789::</pre> 'AABCDEFGHIJKLMNOPGRSTUVWXYZC\]A_'abcdefshijklmno-<br>''#\$%&'()*+,/0123456789::'AABCDEFGHIJKLMNOPGRSTUVWXYZC\]A_'abcdefshijklmnor<br>"#\$%&'()*+,/0123456789::''AABCDEFGHIJKLMNOPGRSTUVWXYZC\]A_'abcdefshijklmnor<br>''#\$%&'()**,/0123456789::''ABBCDEFGHIJKLMNOPGRSTUVWXYZC\]A_'abcdefshijklmnor<br>''#\$%&'()**,/0123456789::''ABBCDEFGHIJKLMNOPGRSTUVWXYZC\]A_'abcdefshijklmnor<br>''#\$%&'()**,/0123456789::''ABBCDEFGHIJKLMNOPGRSTUVWXYZC\]A_'abcdefshijklmnor<br>''#\$%&'()**,/0123456789::''ABBCDEFGHIJKLMNOPGRSTUVWXYZC\]A_'abcdefshijklmnor<br>''#\$%<br>''**''''''''''''''''''''''''''''''''' | • On keyboard consoles, the Test 2 print patterns contain 132 columns of information. |

| SAMPLE CO                                                                                                    | NSOLE DISPLAY (Continued)                                  | OPERATOR INSTRUCTIONS                                                                                                    |
|----------------------------------------------------------------------------------------------------|------------------------------------------------------------|----------------------------------------------------------------------------------------------------|
| ST 3 I NPUT ANY CHAR<br>THEN HIT RETUR<br>THIS IS A CRT TYPE CON<br>THIS IS A CRT TYPE CON<br>CHAR COUNT= 0026 | ACTER(S) (MAX. 132) WITHIN 2 MINUTES<br>N<br>SOLE<br>ISOLE | The random character message you enter is echoed<br>back on the computer printout and a total<br>character input count is supplied.                                                                 |
| TEST 4 ANSWER BACK                                                                                             |                                                            | Test 4 checks the console for the presence of<br>the answer-back option                                                                                                    |
| ANSWER BACK FEATURE NO                                                                                         | T PRESE <u>NT</u>                                          | The following message is displayed on all non-                                                                                                    |
| TEST 5 FUNCTION KEY T<br>HIT FUNCTION KEY CL                                                                   | EST<br>R                                                   | VI P7200 consol es:                                                                                                    |
|                                                                                                    | IT WAS CLR                                                 | IGNORE THE ABOVE CHARACTER                                                                                                    |
| HIT FUNCTION KEY F1                                                                                            | IT WAS F1                                                  | IGNURE THE ABUVE CHARACTER                                                                                                    |
| HIT FUNCTION KEY F2                                                                                            | IT WAS F2                                                  |                                                                                                    |
| HIT FUNCTION KEY F3                                                                                            | IT WAS F3                                                  |                                                                                                    |
| HIT FUNCTION KEY F4                                                                                            | IT WAS F4                                                  | ► Test 5, special functions test, is performed                                                                                                    |
| HIT FUNCTION KEY F5                                                                                            | IT WAS F5                                                  | only on DKU9103 (VIP7200) consoles. Fourteen<br>function keys are located on the top row of the<br>console keys. The program displays HIT FUNCTION<br>KEY and the operator responds by striking the |
| HIT FUNCTION KEY F6                                                                                            | IT WAS F6                                                  | appropriate key. The program displays IT WAS<br>indicating the controller received the proper<br>function related to the key struck.                                                                |
| HIT FUNCTION KEY F7                                                                                            |                                                            |                                                                                                    |
| HIT FUNCTION KEY CU                                                                                            | JRSOR LEFT                                                 | ► Test 5 is continued on the next page.                                                                                                    |
|                                                                                                    | II WAS CURSOR LEFT                                         | T                                                                                                    |

F-71

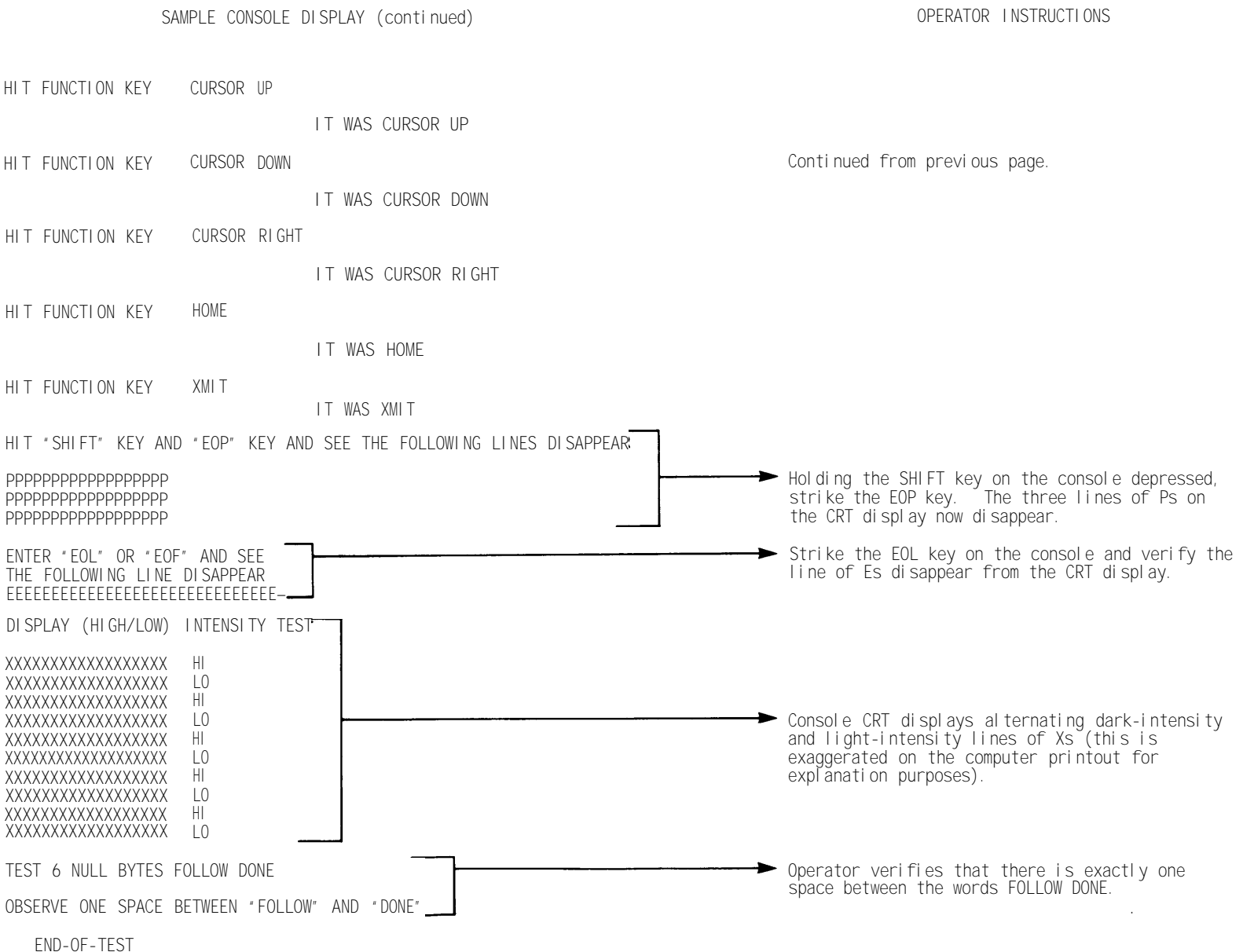

PASS = 1 0 ERROR(S) Test pass complete message, indicating the number of test passes completed and the number of errors encountered (refer to Table 1 for any detected errors).

KCMX3

CHANNEL =

500

KCMX3 T& V PROGRAM--CONSOLE (CONT)

Selecting Mode S permits the operator to run Test 5 of the KCMX3 test.

Selecting Mode C causes the operator to return to run with newly selected set-up word.

Selecting Mode R permits the operator to run Test 2 of the KCMX3 test.

Selecting Mode X permits the operator to terminate the current T & V test and return to the command processor (C?) level.

Selecting Mode I causes the operator to return to the CHANNEL?: message in the KCMX3 test.

Set-up words permit the operator to select any individual test in KCMX3. Individual test set-up words are listed as follows:

|      | CONSOLE TYPE |                 |                 |                           |
|------|--------------|-----------------|-----------------|---------------------------|
| CRT  | KEYBOARD     | ASR<br>TELETYPE | KSR<br>TELETYPE | SELECT KCMX3 TEST NO.     |
| 01E0 | 02E0         | OCEO            | 08E0            | El ectronics test         |
| 0110 | 0210         | 0C10            | 0810            | Test 1 (Basic Functions)  |
| 0120 | 0220         | 0C20            | 0820            | Test 2 (Print)            |
| 0122 | 0222         | 0C22            | 0822            | Loop on Test 2            |
| 0130 | 0230         | 0C30            | 0830            | Test 3 (Input)            |
| 0132 | 0232         | 0C32            | 0832            | Loop on Test 3            |
| 0140 | 0240         | 0C40            | 0840            | Test 4 (Answer Back)      |
| 0150 |              |                 |                 | Test 5 (See NOTE below)   |
| 0160 | 0260         | 0060            | 0860            | Test 6 (Null Bytes)       |
|      |              | 0C70            | 0870            | Test 7 (Paper-Tape Punch) |
|      |              | 0800            | 0880            | Test 8 (Paper-Tape Read)  |

Refer to Table 2 for the set-up word format.

NOTE

Test 5 is for Infowriter System and VIP7200 (Special Functions).

KCMX3 T & V PROGRAM--CONSOLE (CONT)

Table 2. Set-up Word Format

| DEVI CE<br>I D | SET-UP<br>WORD* | MARKETI NG<br>I DENTI FI ER                         | DEVI CE TYPE                         |
|----------------|-----------------|-----------------------------------------------------|--------------------------------------|
| 2019           | OCAO            | TTU9101/3                                           | ASR Teletype with Pape-Tape Option   |
| 2018           | 08A0            | TTU9102/4                                           | KSR Teletype                         |
| 201A           | 01A0            | DKU9101<br>through<br>DKU9104                       | CRT Consol es                        |
| 201C           | 02A0            | TWU9101<br>TWU9104<br>TWU9106<br>TWU9108<br>TWU9110 | Keyboard Consol es                   |
|                | 0120            | TWU1001/2<br>TWU1003/5                              | Display Only Consoles (Printer Only) |

\*Set-up word configuration to run all tests.

where:

Bits 0 - 3 = All zeros
Bit 4 = Number of bits per character
1 = 11 bits per character (2 stop bits) for
ASR/KSR teletypes
0 = 10 bits per character (1 stop bit) for
all other consoles
Bit 5 = Test paper-tape reader and punch
0 = No 1 = Yes
Bits 6, 7 = Number of characters per line of the device
being tested
0 = 72 characters (ASR/KSR teletypes)
1 = 80 characters (AII CRTs)
2 = 132 characters (HIS Italia)

(continued on next page)

KCMX3 T& V PROGRAM--CONSOLE (CONT) Bits 8 - 11 = selected individual test A = AIItests E = Electronics test1 = Electronics\* CAN character, BBK key, and input tests 2 = Electronics\* and print tests 3 = Electronics\* and keyboard input tests 4 = Electronics\* and answer-back tests 5 = Electronics\* and Infowriter Systems and VIP7200 special function tests  $6 = Electronics^*$  and null bytes tests 7 = Electronics\* and paper-tape punch tests  $8 = Electronics^*$  and paper-tape read tests Bits 12, 13 = Both zero Bit 14 = Loop on test 2 or test 3 O = Does not loop1 = Loop test 3 (input test) or loop test 2 (print test) Bit 15 = Response after error report 1 = Return to mode query 0 = Continue after error report

\*The electronics test is skipped if the user selects a specific test On the console under test since the electronics test has been previously completed.

NOTE

To terminate the Loop Test, press the BRK (Break) Key.

# TM 11-7010-205-23-2

# MLCX1 T & V PROGRAM--MULTILINE COMMUNICATIONS PROCESSOR

This T & V supports:

| I PI    |           | NAME             |           |
|---------|-----------|------------------|-----------|
| BMLC11C | Multiline | Communi cati ons | Processor |

# RESTRI CTI ONS

- Requires 32K words of main memory and will use all of the available memory through 64K words.
- Only tests active channels; that is, channels that have a line adapter present or have their Line Adapter-Here signal tied to ground.

# DESCRI PTI ON

This T & V procedure tests all Multiline Communications Processor Controller board functions that do not require line adapters, including the MLCP memory instruction set and data transfer tests. MLCP interrupts are made on all active channels at multiple levels. The T & V procedure automatically determines which channels are active and tests only these channels.

### GENERAL INSTRUCTIONS

- 1. A minimum satisfactory test for normal operation may be obtained by entering the specific channel number(s) to be tested and completing one pass.
- 2. If the console is attached to an MLCP channel, the following warning is displayed at the start of the test for that channel:

TESTING STARTS MLCP ADD = COOO \*\*\* WARNING - YOUR CONSOLE IS CONTROLLED BY ELECTRONICS BEING TESTED. HITTING "BREAK" KEY WILL NOT INTERRUPT THE PROGRAM EXCEPT DURING ERROR PRINTOUTS OR DURING A 25 SECOND PERIOD AFTER THE END OF PASS PRINTOUT \*\*\* PROGRAM MAY RUN UP TO THREE MINUTES BEFORE REPORTING FIRMWARE REV C

3. Once the program starts testing another MLCP channel, the following message is displayed:

TESTING STARTS MLCP ADD = COOO \*\*\* BREAK OPERATION RESTORED TO NORMAL \*\*\* PROGRAM MAY RUN UP TO THREE MINUTES BEFORE REPORTING FIRMWARE REC C

indicating that the normal Break (BRK) operation is restored.

# MLCX1 T& V PROGRAM--MULTILINE COMMUNICATIONS PROCESSOR (CONT)

4. Before running MLCX1, ensure that any modem connected to the MLCP is offline. If an error occurs, disconnect the modem(s) connected to the failing MLCP and rerun MLCX1.

# ERROR REPORTING AND TROUBLESHOOTING PROCEDURES

If an error occurs, an error message will be displayed and the program will then continue, abort, or halt, depending upon the response entered to the error control question. All error messages are an indication that the MLCP (ORU) is faulty and should be replaced.

Error displays are as follows:

ERR MBXX AT YYYY

where:

XX = Test Label YYYY = Error Location (in listing)

| NOTE                                                                                                    |                                                                                                    |
|----------------------------------------------------------------------------------------------------|----------------------------------------------------------------------------------------------------|
| This console display is for explanatory purposes<br>only. The actual console display depends on the<br>revision of the program being executed.                                                                                            |                                                                                                    |
|                                                                                                    | Enter: MLCX1                                                                                                    |
| SYSTEM IS SET TO WAIT FOR YOUR RESPONSE AFTER ERROR REPORT.                                                                                                    |                                                                                                    |
| MLCX1 BASE CHANNEL ADDRESS(S) C100 C800 D000 D800 E000 E800                                                                                                    | Enter base channel address(es) to be tested or                                                                                                    |
| CHANNEL(S) (CR FOR ALL) ?: C100, C800                                                                                                    | Enter A                                                                                                    |
|                                                                                                    |                                                                                                    |
| MLCX1: TESTING CHANNEL(S) C100 C180 C200 C280 C300 C380<br>TEST MAY RUN UP TO THREE MINUTES BEFORE REPORTING<br>MLCP FIRMWARE REV C                                                                                                    | Program begins testing channel numbers on base<br>channel address C100.                                                                                                    |
| MLCX1 PASS       1         CHANNEL(S)       C100       C180       C200       C280       C300       C380         ERRORS       0       0       0       0       0       0         TOTAL ERRS       0       0       0       0       0       0 |                                                                                                    |
| MLCX1: TESTING CHANNEL(S) C800 C880 C900 C980 CA00 CA80 CB00 CB80<br>TEST MAY RUN UP TO THREE MINUTES BEFORE REPORTING<br>MLCP FIRMWARE REV C                                                                                             | Program begins testing channel numbers on base channel address C800.                                                                                                    |
| MLCX1 PASS 1<br>CHANNEL(S) = C800 C880 C900 C980 CA00 CA80 CB00 CB80<br>ERRORS = 0 0 0 0 0 0 0 0<br>TOTAL ERRS = 0 0 0 0 0 0 0<br>*** REFRESH TEST IN PROCESS-<br>HITTING BREAK WILL CAUSE UNSPECIFIED RESULTS: ***                       | Refresh test is executed after all channels en-<br>tered at the CHANNEL question have been tested.<br>Do not interrupt this Refresh test by pressing<br>the Break (BRK) key until the BREAK OPERATION<br>RESTORED TO NORMAL message is displayed. |
| DREAR OPERATION RESTORED TO NORWAL                                                                                                    | Break key can now be pressed to terminate testing.                                                                                                    |
| MLCX1: TESTING CHANNEL(S) C100 C180 C200 C280 C300 C380<br>TEST MAY RUN UP TO THREE MINUTES BEFORE REPORTING<br>*ATTN-KEY*                                                                                                    | Break command is accepted.                                                                                                    |
| MLCX1: ACTION (X =EXIT, R =RESTART, C =CONTINUE) ?: X                                                                                                    | Enter: X to terminate program.                                                                                                    |

T & V EXECUTIVE

➔ Operator may invoke another program.

TM 11-7010-205-23-2

OPERATOR INSTRUCTIONS

This T & V supports:

| ID                                                                 |                                                                        |                                                                    | DES                                                                  | SCRI PT                    | ION                                                    |
|--------------------------------------------------------------------|------------------------------------------------------------------------|--------------------------------------------------------------------|----------------------------------------------------------------------|----------------------------|--------------------------------------------------------|
| 23<br>43<br>2361 *<br>2363<br>60<br>62<br>2381<br>2385<br>80<br>83 | MPDC<br>HPDC<br>6/2X<br>80<br>300<br>40<br>150<br>32<br>96<br>16<br>64 | (16<br>(32<br>Dist<br>MB<br>MD<br>MB<br>MB<br>MB<br>MB<br>MD<br>MB | BIT)<br>BIT)<br>SMD<br>SMD<br>SMD<br>CMD<br>CMD<br>CMD<br>CMD<br>CMD | Di sk<br>Di sk<br>trol l e | Controller/Adapter<br>Controller/Adapter<br>er/Adapter |

\* Used on DAS3 (D/C).

# GENERAL INSTRUCTIONS

DISK MEDIA FALL INTO ONE OF THE FOLLOWING CATEGORIES:

- 1. A "TVWORK" Pack is one which has been previously created by running either Mode A, B, Q, W or Z. It will have a non-standard label written in cylinder O, track O, sector 7, which the program will recognize and maintain.
- 2. Diagnostic Disk Media. The diagnostic label format is not supported by the TVOS utilities.
- 3. A "System" Pack is one whose volume label sector contains a label, "VOL 1------", where the "-----" represents the disk volume name. The pack is assumed to be fully formatted and may be used to run modes 'R' and 'V'. If modes 'A' or 'Q' are attempted, the program will automatically revert to mode 'R' (read only).
- 4. An "UNRECOGNIZABLE" Pack is one which is neither a "TVWORK" Pack nor a "SYSTEM" Pack. If used to run mode 'A' or 'Q', it must first be designated a "TVWORK'" pack by means of the dialogue provided in mode 'A'.

# ERROR REPORTING AND TROUBLESHOOTING PROCEDURES

Detected errors are reported using the following format. 1: ERR MSUX6 ABCD Q LLLL CCCC (ORU1) (ORU2) CWB RANGE STW1 STW2 TASK CWA 2: S111 S222 (HH: MM: SS) 3: CONT: TTTT AAAA BBBB RRRR 4: INIT: RD/WR AAAA BBBB RRRR S111 S222 LOOP 5: MEDIA ID: AAAA BBBB RRRR S111 ---- VOL NAME READ BUFFER OOOORRRR; WRITE BUFFER 6: BYTE XXXX IS OOYY SHOULD BE 0022 7: ETC., FOR UP TO EIGHT LINES LINE 1: WILL BE REPORTED FOLLOWING ANY UNSUPPRESSED ERROR.  $A^{---} = MODE$ (AB - - = MAJOR ERROR LABEL)-B-- = SUB-TEST --CD = MINOR ERROR LABEL (REFER T(.) TABLE 1)LLLL = MEMORY LOCATION IN PROGRAM WHERE ERROR DETECTED CCCC = CHANNEL NUMBER ORU1 = MOST LIKELY ORU ORU2 = NEXT MOST LIKELY ORU SUB-TESTS A - INITIALIZE/OLT **B** - COMMAND TRANSFER C - WRAP-AROUND TEST D - CONTROL WORDS E - INTERRUPT CONTROL F - DEVICE INTERFACE G - VERIFY ID TYPE I - MEDIA LABEL CHECK J - CHECK FORMAT K - SEEK TEST L - RANGE TEST M - DATA INTEGRITY N - MULTI-SECTOR TEST 0 - RANDOM SEEKS P - EXTENDED DATA TRANSFERS Q - UPPER MEMORY R - DEVICE CONTROLS S - SCATTER/GATHER (HPDC ONLY) Y - 40 NOP'S (SPARE) Z - UPDATE AND PRINT PASS COUNT LINE 2: INDICATES COLUMN HEADINGS FOR ERROR PARAMETERS TO FOLLOW.

| LINE 3: CONTAINS INFORMATION RETURNED FROM THE CONTRO                                                                                                    | LLER.                                             |
|----------------------------------------------------------------------------------------------------|---------------------------------------------------|
| AAAA = CONFIGURATION WORD "A" FROM CONTROLLER<br>BBBB = CONFIGURATION WORD "B" FROM CONTROLLER<br>RRRR = RESIDUAL RANGE FROM CONTROLLER<br>S111 = STATUS WORD ONE FROM CONTROLLER<br>S222 = STATUS WORD TWO FROM CONTROLLER<br>HH: MM: SS = ELAPSED TIME SINCE START OF PROGRAM OR OF M                                                                                                    | IODE "1"                                          |
| LINE 4: CONTAINS INFORMATION INITIATED OR SENT TO THE<br>BY THE PROGRAM<br>RD/WR = "READ" OR "WRITE", DEPENDING ON MOST RECENT<br>AAAA = INITIAL CONFIGURATION WORD "A" SENT TO CONT<br>BBBB = INITIAL CONFIGURATION WORD "B" SENT TO CONT<br>RRRR = INITIAL RANGE SENT TO CONTROLLER<br>S111 = STATUS WORD ONE EXPECTED BY THE PROGRAM<br>S222 = STATUS WORD TWO EXPECTED BY THE PROGRAM<br>LOOP = LOOP COUNT, THIS MAY CONTAIN ADDITIONAL INF<br>APPLICABLE TO A SPECIFIC SUB-TEST. | CONTROLLER<br>OPERATION<br>ROLLER<br>ROLLER       |
| LINE 5: WILL BE DISPLAYED ONLY IF THE ERROR OCCURS DU<br>MEDIA WRITE OR READ OPERATION. THE DATA DISP<br>RESULTS FROM A SUBSEQUENT "FORMAT-READ" Opera<br>AAAA = CONFIGURATION WORD "A" FROM THE MEDIA<br>BBBB = CONFIGURATION WORD "B" FROM THE MEDIA<br>RRRR = INITIAL RANGE SENT TO CONTROLLER<br>S111 = STATUS WORD ONE EXPECTED BY THE PROGRAM<br>VOL-NAME = THE VOLUME NAME ASSIGNED TO THE DISK MEDIUM                                                                         | IRI NG A<br>'LAYED<br>ti on.                      |
| LINE 6: AND LINE 7: WILL BE DISPLAYED IF THE ERROR I<br>ERRONEOUS DATA.<br>RRRR = STARTING LOCATION OF DATA READ BUFFER.<br>STARTING LOCATION OF DATA WRITE BUFFER.<br>XXXX = RELATIVE BYTE LOCATION WITHIN THE DATA BUFF<br>YY = ACTUAL DATA (IS) IN READ BUFFER AT THAT REL<br>zz = DATA EXPECTED (SHOULD BE) AT THAT RELATIVE                                                                                                    | NVOLVED<br>ER.<br>ATI VE LOCATI ON.<br>LOCATI ON. |
| LINE 7: IS REPEATED AS NECESSARY UP TO A MAXIMUM OF E                                                                                                    | IGHT TIMES.                                       |

LINES 2: THROUGH 7: ARE OPTIONAL AND WILL ONLY BE DISPLAYED AS NECESSARY. PARAMETERS VALUES WHICH ARE NOT PERTINENT TO THE ERROR BEING REPORTED WILL BE FILLED WITH DASHES (E.G. "----").

| MI NOR<br>LABEL | DESCRI PTI ON                                                                                      | MOST<br>LI KELY<br>ORU | NEXT<br>LI KELY<br>ORU |
|-----------------|----------------------------------------------------------------------------------------------------|------------------------|------------------------|
| ΔP              | RECEIVED LINAVALLARI E RESOURCE TRAP WHEN NOT                                                      |                        |                        |
| ///             | EXPECTED IN RESPONSE TO INITIALIZE                                                                 | CONTRL                 | _                      |
| B1              | DATA OUTPUTTED WITH SIMPLE FUNCTION CODE WAS NOT<br>RETURNED BY CORRESPONDING INPUT FUNCTION CODE. | CONTRL                 | ADAPTER                |
|                 | INPUT FUNCTION CODE IN 'LOOP'.                                                                     |                        |                        |

Table 1. Minor Label Error Indications

| MI NOR<br>LABEL | DESCRI PTI ON                                                  | MOST<br>LI KELY<br>ORU | NEXT<br>LI KELY<br>ORU |
|-----------------|----------------------------------------------------------------|------------------------|------------------------|
| BY              | COMMAND WAS NAK'D WHEN SHOULD HAVE BEEN ACCEPTED               | CONTRL                 |                        |
| CL              | DID NOT RECEIVE EXPECTED INTERRUPT FROM RTC                    | SYSTEM                 |                        |
| CT              | AN IO SEQUENCE TIMED OUT                                       | CONTRL                 | ADAPTER                |
| CW              | CONTROL WORD OUTPUT TIMED OUT                                  | CONTRL                 |                        |
| D1              | INITIALIZE DID NOT CLEAR INTERRUPT LEVEL                       | CONTRL                 | ADAPTER                |
| U2              | INTERRUPT RECEIVED AFTER INTITALIZE                            |                        | ADAPTER                |
| D3<br>DA        | DATA MISCOMPARE                                                | CUNTRL                 | ADAPTER                |
| DB              | DATA UNDER/OVERRUN DURING DEBUG DATA COMPARE                   | CONTRL                 | ADAPTER                |
| DW              | ERROR DURING DEBUG WRITE LINE                                  | DEVI CE                |                        |
| IB              | INTERRUPT OUTPUTTED COULD NOT BE READ BACK                     |                        |                        |
|                 | CORRECTLY                                                      | CONTRL                 | ADAPTER                |
| IN              | MISSED INTERRUPT                                               | CONTRL                 |                        |
| IP              | PROBLEM DETECTED WITH SUBSYSTEM GENERATED                      |                        |                        |
|                 | INTERRUPT WITH WURDS DEFINED AS;                               | CUNTRL                 | ADAPTER                |
|                 | U-MULTIPLE INTERRUPT DETECTED<br>I CHANNEL AND LEVEL DEDODTING |                        |                        |
|                 | 2-CP   FVFI                                                    |                        |                        |
| IC              | WAS NOT ABLE TO PERFORM LEVEL CHANGE                           | SYSTEM                 | CONTRI                 |
| LD              | AN IOLD SEQUENCE TIMED OUT                                     | CONTRL                 | 0011112                |
| NR              | DEVICE WAS NOT READY WHEN SHOULD HAVE BEEN                     | DEVI CE                |                        |
| PE              | THE PROGRAM DETECTED AN ILLEGAL PARAMETER OR                   |                        |                        |
|                 | SEQUENCE DURING EXECUTION                                      | SYSTEM                 | OPER                   |
| 01              | COMPARE ERROR DURING UPPER MEMORY TEST                         | CONTRL                 | CPU                    |
| 02              | BUFFER UNDER/OVERRUN DURING UPPER MEMORY TEST                  | CONTRL                 | CPU                    |
| 03              | DID NUT RECEIVE EXPECTED UNAVAILABLE RESOURCE                  |                        |                        |
|                 | OF AN ILLECAL MEMORY CONFLCTION                                | CONTRI                 |                        |
| RF              | RECALLERATE OPERATION TIMED OUT                                |                        | ADAPTER                |
| KG              | RESIDUAL RANGE NOT O                                           | CONTRI                 | ADAPTER                |
| S1              | DID NOT RECEIVE EXPECTED STATUS AFTER INIT                     | CONTRL                 | ADAPTER                |
| S2              | ABNORMAL STATUS RECEIVED IN RESPONSE TO SIMPLE                 |                        |                        |
|                 | FUNCTION CODE COMMAND (FUNCTION CODE IN 'LOOP').               | CONTRL                 | ADAPTER                |
| ST              | SYSTEM STARTUP ERROR                                           | SYSTEM                 |                        |
| TP              | RECEIVED AN UNEXPECTED TRAP                                    | CONTRL                 | ADAPTER                |
| UI              | UNEXPECTED INTERRUPT RECEIVED                                  | CONTRL                 |                        |
| WP              | RECEIVED WRITE PROTECTED INDICATION WHEN                       |                        |                        |
| 00              | DEAD EDDAD DETECTED DIIDING MEDIA VEDIEV                       | DEVICE                 |                        |
| 00              | OPERATION                                                      | MEDIA                  | DEVI CE                |
| 01              | UNABLE TO PERFORM RECALIBRATE                                  | DEVICE                 | ADAPTER                |
| 02              | UNABLE TO PERFORM SEEK                                         | DEVI CE                | ADAPTER                |
| 03              | STATUS ERROR WHILE WRITING DATA DURING                         |                        |                        |
|                 | MODE W                                                         | MEDIA                  | DEVI CE                |
| 04              | STATUS ERROR WHILE READING DATA DURING                         |                        |                        |
|                 | MODE C                                                         | MEDIA                  | DEVI CE                |

| MI NOR<br>LABEL | DESCRI PTI ON                                        | MOST<br>LI KELY<br>ORU | NEXT<br>LI KELY<br>ORU |
|-----------------|------------------------------------------------------|------------------------|------------------------|
| 05              | DATA MI SCOMPARE DURING MODE C                       | MEDI A                 | DEVI CE                |
| 07              | EDDAD NIDING NERIG PEAD LINK                         |                        | ADAFIER                |
| 08              | FORMATTING FRROR                                     | DEVICE                 | ADAPTER                |
| 09              | MISSED INTERRUPT AFTER FORMATTING OPERATION          | CONTRL                 | ADAPTER                |
| 0A              | STATUS ERROR DURING DIAGNOSTIC FORMAT                |                        |                        |
|                 | READ DEBUG LINK                                      | DEVI CE                | ADAPTER                |
| 10              | STATUS ERROR DURING FORMAT READ LINK                 | MEDI A                 | DEVI CE                |
| 11              | STATUS ERROR DURING READ MEDIA ID LINK               | MEDI A                 | DEVI CE                |
| 12              | DATA COMPARISON ERROR DURING RANGE TEST              | CONTRL                 | ADAPTER                |
| 13              | DATA UNDER/OVERRUN DURING RANGE TEST                 | CONTRL                 | ADAPTER                |
| 4               | STATUS ERROR DURING SEEK TEST                        | DEVI CE                | ADAPTER                |
| 16              | ID FROM MEDIA DID NOI MAICH CW'S DURING<br>SEEV TEST |                        |                        |
| 17              | SEEN IESI<br>DATA COMDADE EDDOD DUDING EYTENDED DATA | DEVICE                 | NEDI A                 |
| /               | TRANSFERS LOOP-INTERRIPT LEVEL                       | MEDIA                  |                        |
| 18              | DATA UNDER/OVERRUN DURING EXTENDED DATA              | WEDTA                  | DEVICE                 |
|                 | TRANSFERS. LOOP=INTERRUPT LEVEL.                     | CONTRL                 | ADAPTER                |
| 19              | UNABLE TO WRITE VOLUME LABEL ON DEVICE               | DEVI CE                | ADAPTER                |
| 20              | STATUS ERROR WHILE READING DATA AFTER A              |                        |                        |
|                 | FORMAT OPERATION                                     | MEDI A                 | DEVI CE                |
| 21              | DATA FIELD CREATED BY A FORMAT OPERATION             |                        |                        |
| 0.0             | WAS INCURRECT                                        | MEDIA                  | DEVI CE                |
| 22              | DATA OVER/UNDERRUN DURING READ AFTER FORMAT          |                        |                        |
| 23              | UPERATION<br>STATUS EDDOD WHILE WOLTING DATA AFTED   | CONTRL                 | ADAPTER                |
| 25              | FORMAT TRACK                                         | MEDIA                  |                        |
| 24              | DATA FIFID UPDATED AFTER A FORMAT OPERATION          | MEDIA                  | DEVICE                 |
|                 | WAS INCORRECT                                        | MEDI A                 | DEVI CE                |
| 25              | DATA OVER/UNDERRUN AFTER DATA FIELD                  |                        |                        |
|                 | UPDATE AFTER FORMAT OPERATION                        | CONTRL                 | ADAPTER                |
| 26              | STATUS ERROR WHILE READING DATA AFTER AN             |                        |                        |
| 07              | UPDATE AFTER A FORMATTING OPERATION                  | MEDIA                  | DEVI CE                |
| 2/              | STATUS ERROR AFTER A SEEK OPERATION                  | MEDIA                  | DEVICE                 |
| 20              | AETED A SEEV ODEDATION                               | MEDLA                  |                        |
| 29              | ID OF TRACK SEEKED TO DID NOT MATCH ID               | WILDIA                 | DLVICL                 |
| 27              | EXPECTED                                             | DEVI CE                | ADAPTER                |
| 2A              | STATUS ERROR WHILE READING MASTER MEDIA              | MEDIA                  | DEVI CE                |
| 2B              | NO INTERRUPT RECEIVED FROM MASTER BEING COPIED       | CONTRL                 | ADAPTER                |
| 2C              | STATUS ERROR WHILE WRITING ON COPY MEDIA             | MEDI A                 | DEVI CE                |
| 2D              | NO INTERRUPT RECEIVED FROM COPY DEVICE               | CONTRL                 | ADAPTER                |
|                 | DUMMY LABEL FOR PRINTING SYSTEM PARAMETERS           |                        |                        |
| 31              | QLI STATUS BAD                                       | CONTRL                 | ADAPTER                |
| //32            | SCATTER/GATHER, SCRATCH-PAD DATA ERROR               | CONTRL                 | N/A                    |
| 33              | SCATTER/GATHER, SCRATCH-PAD DATA OVER-RUN            | CONTRL                 | N/A                    |

| MI NOR<br>LABEL                                                                                                    | DESCRI PTI ON                                                                                                    | MOST<br>LI KELY<br>ORU                                                                                                    | NEXT<br>LI KELY<br>ORU                                                                                                    |
|----------------------------------------------------------------------------------------------------|----------------------------------------------------------------------------------------------------|----------------------------------------------------------------------------------------------------|----------------------------------------------------------------------------------------------------|
| 34<br>35<br>37<br>38<br>39<br>38<br>38<br>38<br>38<br>30<br>38<br>37<br>38<br>37<br>38<br>37<br>40<br>41<br>42<br>43<br>45<br>45<br>46                   | STATUS NG AFTER BUFFER-DESCRI PTOR WRI TE<br>STATUS NG AFTER BUFFER DESCRI PTOR READ<br>STATUS NG AFTER BUFFER DESCRI PTOR WRI TE<br>STATUS NG AFTER BUFFER DESCRI PTOR WRI TE<br>RANGE SB = 0 AFTER BUFFER DESCRI PTOR WRI TE<br>STATUS NG AFTER BUFFER DESCRI PTOR WRI TE<br>STATUS NG AFTER BUFFER DESCRI PTOR WRT/RD<br>DATA MI SCOMPARE AFTER BUFFER DESCRI PTOR WRT/RD<br>STATUS NG DURI NG NORMAL WRI TE<br>INTERRUPT NOT RECEI VED AFTER NORMAL WRI TE<br>STATUS NG DURI NG SCATTER READ<br>INTERRUPT NOT RECEI VED AFTER SCATTER READ<br>DATA OVER-RUN AFTER NORM WRT/SCAT RD<br>DATA OVER-RUN AFTER SCATTER READ<br>STATUS NG DURI NG GATHER-WRI TE<br>INTERRUPT NOT RECEI VED AFTER GATHER-WRI TE<br>STATUS NG DURI NG GATHER-WRI TE<br>INTERRUPT NOT RECEI VED AFTER NORMAL READ<br>STATUS NG DURI NG NORMAL READ<br>INTERRUPT NOT RECEI VED AFTER NORMAL READ<br>DATA MI SCOMPARE AFTER GATH-WRT/NORM-READ                                                                                                    | CONTRL<br>CONTRL<br>CONTRL<br>CONTRL<br>CONTRL<br>CONTRL<br>CONTRL<br>MEDI A<br>CONTRL<br>MEDI A<br>CONTRL<br>CONTRL<br>MEDI A<br>CONTRL<br>MEDI A<br>CONTRL<br>MEDI A<br>CONTRL<br>MEDI A<br>CONTRL<br>CONTRL                               | N/A<br>N/A<br>N/A<br>N/A<br>ADAPTER<br>ADAPTER<br>DEVI CE<br>ADAPTER<br>ADAPTER<br>ADAPTER<br>ADAPTER<br>DEVI CE<br>ADAPTER<br>DEVI CE<br>ADAPTER<br>DEVI CE<br>ADAPTER<br>ADAPTER                                     |
| 47<br>48<br>49<br>4A<br>4B<br>4C<br>4D<br>4E<br>50<br>51<br>52<br>53<br>55<br>55<br>55<br>56<br>57<br>58<br>59<br>50<br>50<br>50<br>50<br>50<br>50<br>50 | RFU<br>GATHER-WRITE SHOULD HAVE ZERO-FILLED BUFFER<br>GATH-WRT DIDN'T TERMINATE ON NULL BUF DESCRIP<br>ERROR DURING CANNED WRITE/READ DATA.<br>STATUS NG AFTER WRAP-WRITE<br>STATUS NG AFTER WRAP-WRITE<br>STATUS NG AFTER WRAP-READ<br>DATA MISCOMPARE AFTER WRAP WRITE/READ<br>DATA OVER-RUN AFTER WRAP-READ<br>STATUS NG FOLLOWING 'RELEASE' TASK<br>STATUS NG FOLLOWING OUTPUT TAG CODE "5"<br>STATUS NG FOLLOWING OUTPUT TAG CODE "5"<br>DATA NG AFTER TAG CODE "5" WRITE/READ<br>STATUS NG FOLLOWING INPUT TAG CODE "5"<br>DATA NG AFTER SEEK TO VALID CYLINDER & HEAD<br>STATUS NG AFTER SEEK TO VALID CYLINDER & HEAD<br>STATUS NG AFTER RECALIBRATE<br>INCORRECT STATUS AFTER SEEK TO INVALID CYLINDER<br>STATUS NG AFTER WRAP-AROUND WRITE<br>STATUS NG AFTER WRAP-AROUND WRITE<br>STATUS NG AFTER WRAP-AROUND READ<br>DATA NG AFTER WRAP-WRITE/READ, BURST MODE<br>DATA OVER-RUN AFTER WRAP-READ<br>INCORRECT STATUS AFTER RECAD, SB SEARCH ERROR<br>STATUS NG AFTER FORMAT READ<br>DATA NG AFTER FORMAT READ ID'S | CONTRL<br>MEDI A<br>ADAPTER<br>ADAPTER<br>CONTRL<br>CONTRL<br>CONTRL<br>ADAPTER<br>ADAPTER<br>ADAPTER<br>MEDI A<br>MEDI A<br>MEDI A<br>MEDI A<br>MEDI A<br>ADAPTER<br>ADAPTER<br>ADAPTER<br>CONTRL<br>CONTRL<br>MEDI A<br>DEVI CE<br>ADAPTER | ADAPTER<br>ADAPTER<br>DEVI CE<br>CONTRL<br>ADAPTER<br>ADAPTER<br>ADAPTER<br>DEVI CE<br>DEVI CE<br>DEVI CE<br>DEVI CE<br>DEVI CE<br>DEVI CE<br>DEVI CE<br>DEVI CE<br>DEVI CE<br>CONTRL<br>ADAPTER<br>ADAPTER<br>DEVI CE |

| MI NOR<br>LABEL | DESCRI PTI ON                                                                                         | MOST<br>LI KELY<br>ORU | NEXT<br>LI KELY<br>ORU |
|-----------------|----------------------------------------------------------------------------------------------------|------------------------|------------------------|
| 60              | "RPS" GOT TO WRONG SECTOR (DIAG-FMT-READ)                                                             | ADAPTER                | DEVI CE                |
| 61              | "EDC" ON MEDIA DOESN'T MATCH EXPECTED CWA/CWB                                                         | ADAPTER                | DEVI CE                |
| 62              | DATA NG AFTER FMT-WRITE/DIAG-FMT-READ                                                                 | ADAPTER                | MEDI A                 |
| 63              | ERROR DURING DIAGNOSTIC-FORMAT-WRITE                                                                  | MEDIA                  | DEVI CE                |
| 64              | STAT SHOULD SHOW EDC EPR AFTER DIAG-FMT-WRT/RD                                                        | MEDIA                  | DEVICE                 |
| 65              | STATUS NG AFTER NORMAL WRITE                                                                          | MEDIA                  | DEVICE                 |
| 00<br>47        | STATUS NG AFTER UFFSET-KANGE DIAGNUSTIC KEAD                                                          |                        |                        |
| 0/              | EDAG DATA UN MEDIA NG AFTER UFFSET-RNG DIAG READ<br>Status ng after normal write (driad to frag read) |                        |                        |
| 69              | STATUS NG AFTER NORMAL WRITE (PRIOR TO EDAG READ)<br>STATUS NG AFTER DIAGNOSTIC READ DATA PILIS EDAC  | MEDIA                  |                        |
| 6A              | DATA (NOT EDAC) NG AFTER DIAG-READ DATA + EDAC                                                        | CONTRI                 | ADAPTER                |
| 6B              | STAT NG AFTER DIAG WRT OF MODIFIED DATA + EDAC                                                        | MEDIA                  | DEVICE                 |
| 6C              | INCORRECT STATUS AFTER EDAC CORRECTION ATTEMPT                                                        | CONTRL                 | ADAPTER                |
|                 | (IF "LOOP" = 0-3, ERROR SHOULD HAVE BEEN CORRECTABLE                                                  |                        |                        |
|                 | IF "LOOP" = 4, ERROR SHOULD HAVE BEEN UNCORRECTABLE)                                                  |                        |                        |
| 60              | DATA NG AFTER ATTEMPTED EDAC CORRECTION                                                               | ADAPTER                | CONTR                  |
| 6E              | DATA UNDER/OVER-RUN AFTER EDAC CORRECTION                                                             | CONTRL                 | ADAPTER                |
| 6F              | 27 RETRIES ON UNCORRECTABLE ERROR TOOK TOO LONG                                                       | CONTRL                 | ADAPTER                |
| 70              | STATUS NG AFTER RD ACROSS CYL AND HEAD BOUNDARY                                                       | MEDIA                  | DEVI CE                |
| 71              | CWA/B FROM MEDIA NG AFTER RD ACROSS CYL/HD BOUND                                                      | MEDIA                  | DEVI CE                |
| /2              | STAT NG AFTER RD ACROSS HD (& CYL IF 1 HD) BOUND                                                      | MEDIA                  | DEVI CE                |
| /3<br>7/        | LNCODDECT STAT DDNC DAST END VOL SD DDOC FALLT                                                        | MEDIA                  | DEVICE                 |
| /4<br>75        | TNCURRECT STAT RUNG PAST END-VUL. SB PRUG FAULT<br>STATUS EDDOD DUDING "CANNED" 1/0 DOUTINE           | MEDIA                  |                        |
| 76              | INTERRUPT ERROR DURING "CANNED" 1/0 ROUTINE                                                           | MEDIA<br>MEDIA         |                        |
| 77              | STATUS SB N/RDY & ATTN AFTER POWER-DOWN                                                               | DEVLCE                 | ADAPTER                |
| 78              | CYCLE-UP TOOK TOO LONG AFTER POWER-ON                                                                 | DEVI CE                | ADAPTER                |
| 7A              | DEVICE SHOULD BE UNPROTECTED BY ADAPT                                                                 | DEVI CE                | ADAPTER                |
| 7B              | DEVICE SHOULD BE PROTECTED BY ADAPT                                                                   | DEVI CE                | ADAPTER                |
| 7C              | SB DEVICE FAULT IF WRITING WHILE PROTECTED                                                            | DEVI CE                | ADAPTER                |
| 7D              | STATUS NG AFTER WRAP WRITE                                                                            | CONTRL                 | ADAPTER                |
| 7E              | STATUS NG AFTER WRAP-AROUND READ                                                                      | CONTRL                 | ADAPTER                |
| /F              | READ ERR ON FIXED VOL (POSSIBLE ALIGNMENT ERROR)                                                      | DEVICE                 | MEDIA                  |
| 80              | DATA NG AFTER WKAP-ARUUND WRITE/READ                                                                  | CONTRL                 | ADAPTER                |
| 81              | DATA UVERFLUW AFTER WRAP-ARUUND WRITE/READ                                                            |                        |                        |
| 82              | UNITER SEEN TO FIXED AND READING REMOVABLE                                                            | DEVICE                 | MEDIA                  |
| 83              | READ ERROR ON REMOVABLE VOLUME                                                                        |                        | MEDIA                  |
| 00              | (POSSI BLE ALI GNMENT ERROR)                                                                          | DEVICE                 |                        |
| 84              | ERR AFTER SEEK TO REMOVABLE AND READING FIXED                                                         | DEVI CF                | MEDIA                  |
| 0 1             | VOLUME (POSSI BLE ALI GNMENT ERROR)                                                                   | 22.102                 |                        |
| 85              | STATUS ÈRROR DURING SEEK TO MINIMUM CYLINDER                                                          | CONTRL                 | ADAPTER                |
| 86              | STATUS ERROR DURING SEEK TO MAXIMUM CYLINDER                                                          | CONTRL                 | ADAPTER                |
| T1              | CAN'T FIND MATCH FOR ID IN DESCRIPTOR BLOCKS                                                          | ADAPTER                | CONTRL                 |

MSUX6 T & V PROGRAM--MASS STORAGE CONTROLLER SUBSYSTEM (CONT) CONFIGURATION WORD "A": THE BITS OF CONFIGURATION WORD "A" HAVE THE FOLLOWING SIGNIFICANCE: 0000 VCCC CCCC CCCC (BITS 0-15) WHERE : V = VOLUME ADDRESS (0 = REMOVABLE, 1 = FIXED) C = CYLINDER ADDRESS ('0 - '336, IE. 823 CYLINDERS) CONFIGURATION WORD "B": THE BITS OF CONFIGURATION WORD "B" HAVE THE FOLLOWING SIGNIFICANCE: HHHH HHHH SSSS SSSS (BITS 0-15) WHERE: H = HEAD ADDRESS ('00 - '12) S = SECTOR ADDRESS ('00 - '3F)STATUS WORDS: THE ADAPTER STATUS WORD BITS HAVE THE FOLLOWING SIGNIFICANCE: <u>BLT\_STATUS\_WORD\_1</u> <u>BLT\_STATUS\_WORD\_2</u> O DEVICE READY O CORRECTED READ ERROR 1 ATTENTION 1 SUCCESSFUL RETRY 2 HARDWARE PARITY ERROR 2 RFU 3 DEVICE FAULT 3 DEVICE SEIZED 4 READ ERROR 4 DEVICE RESERVED 5 PROGRAM ERROR 5 RFU 6 QLT FAULT 6 RFU 7 SEARCH/FORMAT ERROR 7 RFU 8 NO HEAD-SELECT 9 WRITE FAULT 8 MBZ 9 SUCCESSFUL ERROR RECOVERY 10 DUAL PORT MODULE 10 WRT/RD & OFF CYLINDER 11 WRITE & READ FAULT 11 RFU 12 CORRECTED MEMORY ERROR12 VOLTAGE FAULT13 NON-EXISTENT RESOURCE13 HEAD SELECT FAULT14 BUS PARITY ERROR14 SEEK ERROR15 UNCORRECTED MEMORY ERROR15 WRITE-PROTECTED

TM 11-7010-205-23-2

TASK WORD:

BITS 0-7 OF THE TASK WORD HAVE THE FOLLOWING SIGNIFICANCE:

| BI T- | 0123 4567                                                                | TASK                                                                                                    |
|-------|--------------------------------------------------------------------------|----------------------------------------------------------------------------------------------------|
|       | 0 0 0 0 0 0 0 0 0 0 0 0 0 0 0 0 0 0 0                                    | RECALIBRATE<br>SEEK<br>FORMAT WRITE/READ ID PLUS DATA<br>WRITE/READ DATA [SCATTER/GATHER]<br>DIAGNOSTIC FORMAT WRITE/READ<br>DIAGNOSTIC WRITE/READ DATA<br>FORMAT READ ID ONLY |
|       | 1 1 0 0 0 0 0 E<br>1 1 0 0 1 0 0 F<br>1 1 0 1 0 G G G<br>1 1 1 0 0 0 0 0 | WRAP-AROUND WRITE/READ<br>SEIZE IF "F" = 1, RELEASE IF "F" = 0<br>TAG CODE IN/OUT ("GGG" = TAG CODE)<br>BUFFER DESCRIPTOR WRITE/READ                                           |
|       |                                                                          | "D" = SCATTER/GATHER BIT<br>"C" = AUTOMATIC "RPS" BIT<br>"B" = SECTOR SIZE (=1 FOR LARGE SIZE)<br>"A" = AUTOMATIC SEEK BIT                                                     |

NOTE

Remember that significant bits are counted from right to left, but are displayed on this chart from left to right.

OPERATOR INSTRUCTIONS

NOTE

This console display is for explanatory purposes only. The actual console display depends on the revision of the program being executed.

| C?:<br>MSUX6                                                                                                    | ► Enter:                                            | MSUX6            |
|----------------------------------------------------------------------------------------------------|-----------------------------------------------------|------------------|
| SYSTEM IS SET TO WAIT FOR YOUR RESPONSE AFTER ERROR REPORT.<br>SMD/CMD TEST REV D MARCH 31, 1983                                                                                                    |                                                     | 1100710          |
| MPDC CONTROLLER FIRMWARE REV: 004E<br>CHANNEL 0400 80 M BYTE SMD. READY.<br>CHANNEL 0480 80 M BYTE SMD. READY.<br>CHANNEL 0500 80 M BYTE SMD. NOT READY.                                                                           |                                                     |                  |
| MPDC CONTROLLER FIRMWARE REV: 004E<br>CHANNEL 0600 80 M BYTE SMD. NOT READY.<br>CHANNEL 0680 80 M BYTE SMD. NOT READY.<br>CHANNEL 0700 80 M BYTE SMD. NOT READY.                                                                   |                                                     |                  |
| MODE (A = ALL TESTS) ?: P                                                                                                    | ►Enter:                                             | Ρ                |
| ENTER ERROR CONTROL (A, C, H, OR R) ?: C<br>SUPPRESS ERROR PRINTING (Y OR N) ?: N<br>ENABLE TRACE MESSAGES (Y OR N) ?: Y<br>ENABLE 1/O HI STORY WITH ERRORS (Y OR N) ?: Y<br>APPEND BYTES TRANSFERRED TO EOP MESSAGE (Y OR N) ?: Y | ►Enter:<br>►Enter:<br>►Enter:<br>►Enter:<br>►Enter: | C<br>N<br>Y<br>Y |
| OPTIONS SELECTED: -TRACE -HISTORY -SUMMARY<br>MODE (A = ALL TESTS) ?: A<br>CHANNEL ( 0400 0480 0500 )<br>( 0600 0680 0700 ) ?: 0600                                                                                                | <ul> <li>Enter:</li> <li>Enter:</li> </ul>          | A<br>0600        |
| EXECUTE (Y OR N) ?: Y                                                                                                    | ► Enter:                                            | Y                |

TM 11-/010-205-23-2

SAMPLE CONSOLE DISPLAY (Continued)

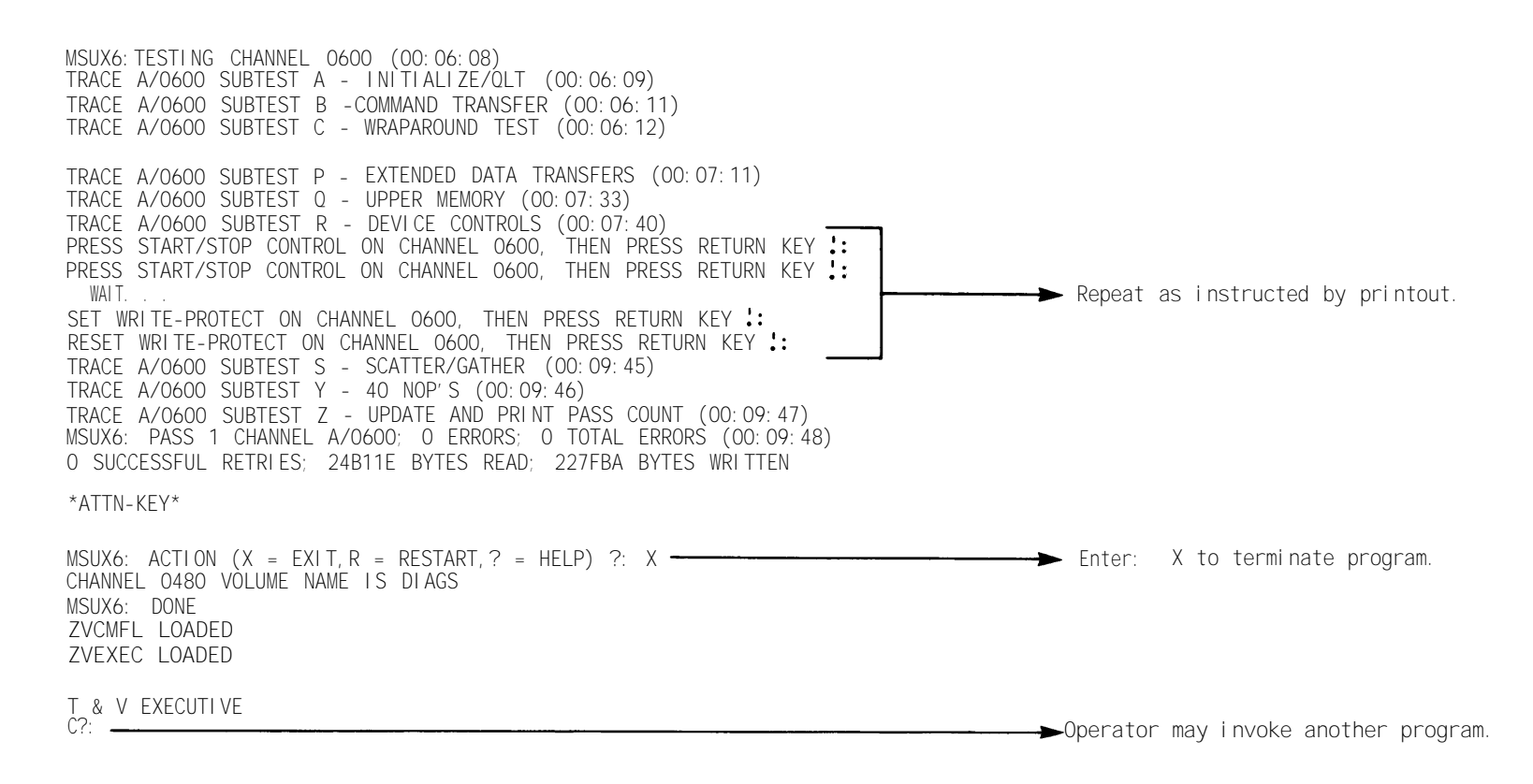

# MTUX3 T & V PROGRAM--PE/NRZI NINE-TRACK MAGNETIC TAPE

This T & V supports:

| I D   | I PI     | DESCRI PTI ON                                         |
|-------|----------|-------------------------------------------------------|
|       | BMTCO01B | NRZI Tape Controller                                  |
|       |          | PE/NRZI Tape Controller with Adapter and<br>Formatter |
|       | BMTFNR9A | NRZI Tape Adapter                                     |
| 2045  |          | NRZI, 800 bpi, 45 ips Tape Drive                      |
| 2046  |          | NRZI, 800 bpi, 75 ips Tape Drive                      |
| 204D* |          | PE/NRZI, 800/1600 bpi, 45 ips Tape Drive              |
| 204E  |          | PE/NRZI, 800/1600 bpi, 75 ips Tape Drive              |
| 204D  |          | PE, 1600 bpi, 45 ips Tape Drive                       |
| 204E  |          | PE, 1600 bpi, 75 ips Tape Drive                       |

\* Used on DAS3 (D/C)

# ERROR REPORTING AND TROUBLESHOOTING PROCEDURES

# CAUTI ON

When multiple magnetic tape units are configured on an MTC, the last device on the daisy chain must have its power turned ON to provide termination voltage for the 1/0 lines. If the power is not ON, the 1/0 lines are floating and unspecified results occur when running T & V program MTUX3.

Detected errors are reported as follows:

| ERR LAE | BEL     | LOC   | UNI T   | TASK | CONF | RANGE | STAT1 | STAT2 |
|---------|---------|-------|---------|------|------|-------|-------|-------|
| ERR ABO | CD @    | LLLL  | M(UUUU) | КККК | FFFF | EEEE  | XXXX  | YYYY  |
|         | H HEX F | I LES | I NI T: | ТТТТ | CCCC | RRRR  | AAAA  | BBBB  |

(continued next page)

MTUX3 T & V PROGRAM--PE/NRZI NINE-TRACK MAGNETIC TAPE (CONT)

| where:                                                       |
|--------------------------------------------------------------|
| THE FIRST LINE (ERROR HEADING) IS PRINTED PRIOR TO THE FIRST |
| REPORTED ERROR ONLY.                                         |
| AB = MAJOR LABEL, REFERS TO SUB-TEST BEING PERFORMED         |
| CB = MINOR LABEL, INDICATED SPECIFICALLY WHERE               |
| ERROR WAS DETECTED                                           |
| M = MODE SELECTED ON THIS CHANNEL                            |
| LLLL = HEX LOCATION IN PROGRAM WHERE THE ERROR WAS DETECTED. |
| UUUU = CHANNEL NUMBER OF THE UNIT UNDER TEST                 |
| KKKK = HEX TASK WORD (ACTUAL VALUE FROM SCRATCHPAD)          |
| FFFF = HEX CONFIGURATION WORD (ACTUAL VALUE FROM SCRATCHPAD) |
| EEEE = HEX RANGE WORD (ACTUAL VALUE FROM SCRATCHPAD)         |
| XXXX = HEX STATUS WORD #1 (ACTUAL VALUE FROM SCRATCHPAD)     |
| YYYY = HEX STATUS WORD #2 (ACTUAL VALUE FROM SCRATCHPAD)     |
| HHH = FILES COMPLETED SO FAR (IN MODES B, V & R = NO. OF     |
| RECORDS)                                                     |
| TTTT = HEX TASK WORD INITIATED BY PROGRAM                    |
| CCCC = HEX CONFIGURATION WORD INITIATED BY PROGRAM           |
| RRRR = HEX RANGE WORD INITIATED BY PROGRAM                   |
| AAAA = HEX STATUS WORD #1 AS IT SHOULD BE                    |
| BBBB = HEX STATUS WORD #2 AS IT SHOULD BE                    |

Table 1. Program Major Labels

| MAJOR<br>LABEL       | DESCRI PTI ON                                                                                                    |
|----------------------|----------------------------------------------------------------------------------------------------|
| AA<br>AB<br>AC<br>AD | WRITE FILE AND RECORD ADDRESS IN FIRST RECORD<br>WRITE AND/OR READ& CHECK RECORD OF ZEROS<br>WRITE AND/OR READ & CHECK 1'S IN BIT 8 OF EACH BYTE (LSB)<br>WRITE AND/OR READ & CHECK 1'S IN BIT 7 OF EACH BYTE<br>WRITE AND/OR READ & CHECK 1'S IN BIT 6 OF EACH BYTE            |
| AF<br>AG<br>AH<br>AI | WRITE AND/OR READ & CHECK 1'S IN BIT 0 OF EACH BYTE<br>WRITE AND/OR READ & CHECK 1'S IN BIT 5 OF EACH BYTE<br>WRITE AND/OR READ & CHECK 1'S IN BIT 4 OF EACH BYTE<br>WRITE AND/OR READ & CHECK 1'S IN BIT 3 OF EACH BYTE<br>WRITE AND/OR READ & CHECK 1'S IN BIT 2 OF EACH BYTE |
| AJ                   | WRITE AND/OR READ& CHECK 1'S IN BIT 1 OF EACH BYTE (MSB)                                                                                                    |
| AK                   | WRITE AND/OR READ & CHECK ALL 1'S                                                                                                    |
| AL                   | WRITE AND/OR READ & CHECK CHECKER-BOARD PATTERN                                                                                                    |
| AM                   | WRITE AND/OR READ & CHECK CHECKER-BOARD PATTERN, OPPOSITE PHASE                                                                                                    |
| AN                   | WRITE AND/OR READ & CHECK RANDOM LENGTH RECORD, RANDOM DATA                                                                                                    |
| AO                   | WRITE AND/OR READ & CHECK RANDOM LENGTH RECORD, RANDOM DATA                                                                                                    |
| AP                   | WRITE RANDOM DATA FROM STANDARD WRITE BUFFER                                                                                                    |
| AW                   | READ PREVIOUS RECORD INTO RANDOMLY LOCATED BUFFER                                                                                                    |
| AR                   | WRITE RANDOM DATA FROM RANDOMLY LOCATED BUFFER                                                                                                    |
| AS                   | READ PREVIOUS RECORD INTO STANDARD READ BUFFER                                                                                                    |
| AT                   | WRITE (SPACE OVER) FILE MARK AT END OF DATA FILE                                                                                                    |
| AU                   | ARBITRARILY SKIP AROUND WITHIN PRECEDING FILE, CHECK DATA.                                                                                                    |
| AX                   | EOT TEST                                                                                                    |

MTUX3 T & V PROGRAM--PE/NRZ1 NINE-TRACK MAGNETIC TAPE (CONT)

Table 1. Program Major Labels--Continued

| MAJOR<br>LABEL | DESCRI PTI ON                                                                                                    |
|----------------|----------------------------------------------------------------------------------------------------|
| BF             | BACK-SPACE FILE TEST                                                                                                   |
| BR             | BACK-SPACE RECORD TEST                                                                                                 |
| СК             | CHECK MEDIA ROUTINE, CHECK TAPE LABEL (NOT A TEST)                                                                     |
| CT             | CALIBRATE CPU AGAINST RTC FOR TIMING TESTS                                                                             |
| D1             | DEBUG MODE, INITIAL SET-UP                                                                                             |
| DD             | DEBUG MODE, DATA COMPARISON ROUTINE                                                                                    |
| DE<br>DM       | DEBUG MODE, ERASE<br>Deduc mode wolte a elle mady                                                                      |
|                | DEDUG WODE, WRITE A FILE WARN<br>Deduc Mode Dacksdace a Eile                                                           |
| DO<br>DR       | DEBUG MODE, BACKSPACE A FILE<br>DEBUG MODE READ A RECORD                                                               |
| DT             | DEBUG MODE BACKSPACE A RECORD                                                                                          |
| D0             | DEBUG MODE, REWIND TO B-O-T                                                                                            |
| DV             | DEBUG MODE, FORWARD SPACE A RECORD                                                                                     |
| DW             | DEBUG MODE, WRITE A RECORD                                                                                             |
| DY             | DEBUG MODE, FORWARD SPACE A FILE                                                                                       |
| EF             | WRITE FILE OVER PREVIOUS FILE                                                                                          |
| EM             | FROM BOT ERASE 6 TIME, WRITE FILE MARK, REWIND, WRITE 4 RECS,                                                          |
| ГD             | BACK 2 RECURDS, ERASE, REWIND, READ 3 RECURDS (LAST UNE IS FM).                                                        |
| EP<br>FR       | WRITE AND CHECK END-OF-PASS RECORD.<br>ERASE TEST                                                                      |
| FF             | FORWARD-SPACE FILE TEST                                                                                                |
| F1             | WRITE FILE MARK DELIMITER (MODE 'A')                                                                                   |
| FM             | FILE MARK TEST                                                                                                    |
| FR             | FORWARD-SPACE RECORD TEST                                                                                              |
| MU             | MEDIA TEST                                                                                                    |
| MI             | CHANNEL CONFIGURATION ROUTINE (NOT A TEST)                                                                             |
| MZ             | WRITE TAPE LABEL MODE                                                                                                  |
| MX             | NEXT ROUTINE, SELECT MODES AND CHANNELS (NOT A TEST)                                                                   |
| QL             | QLI IEST FOR CONTROLLER ONLY<br>DANDOMING DO ELTHED A DEAD, WELTE OD DACKEDAGE TACK HNTH 10                            |
| RU             | RANDUMLY DU ELIHER A READ, WRITE UR BACKSPACE TASK UNTIL 12<br>DECODOS HAVE DEEN WOLTTEN EACH WITH A DIEEEDENT DATTEDN |
|                | THEN WRITE A FILE MARK                                                                                                 |
| KP             | INTERRUPT LOGIC AND POLLING TEST                                                                                       |
| RW             | REWIND TEST                                                                                                    |
| SA             | SET AND RESET ALL STATUS BITS                                                                                          |
| SB             | OPERATION CHECK AND FUNCTIONALITY N/AVAILABLE (READ REVERSE)                                                           |
| SC             | READ RECORD WITH RANGE =0                                                                                              |
| SD             | UNEQUAL LENGTH CHECK                                                                                                   |
| SE             | OPERATION CHECK WITH DIFFERENT DIRECTION FOR TOLD AND TASK                                                             |
| SF             | CHECK ANST INHIBIT MODE                                                                                                |
| 26<br>CU       | LKU, VKU, CKU CHECK<br>DATA SEDVICE DATE EDDOD CHECK (ONLY WITH "DDOO", ELDNWADE)                                      |
| 5H<br>SI       | DATA SERVICE RATE ERROR CHECK (UNLY WITH "BUCZ" FIRMWARE)<br>NONEVISTENT DESCHORCE EDDOD                               |
| JI<br>ΤΔ       | RDC2 CONTROLLER TEST DATA=00 RNG-1                                                                                     |
| TR             | BDC2 CONTROLLER TEST DATA=FF RNG=1                                                                                     |
| т <u>р</u> –   | DDDZ CONTROLLER TEOT, DRIN-TT, NIC-T                                                                                   |

# MTUX3 T & V PROGRAM--PE/NRZ1 NINE-TRACK MAGNETIC TAPE (CONT)

| MAJOR<br>LABEL | DESCRI PTI ON                                           |
|----------------|---------------------------------------------------------|
| TC             | BDC2 CONTROLLER TEST, DATA=DD, RNG=2                    |
| TD             | BDC2 CONTROLLER TEST, DATA=FF, RNG=2                    |
| TE             | BDC2 CONTROLLER TEST, DATA=00, RNG=15 DECIMAL           |
| TF             | BDC2 CONTROLLER TEST, DATA=FF, RNG=15                   |
| TG             | BDC2 CONTROLLER TEST, DATA=OO, RNG=16 DECIMAL           |
| TH             | BDC2 CONTROLLER TEST, DATA=FF, RNG= 16                  |
| TI             | BDC2 CONTROLLER TEST, DATA=AA5555AA, RNG=16             |
| TJ             | BDC2 CONTROLLER TEST, DATA=010203 WRITE & READ OFFSETS  |
| ТК             | BDC2 CONTROLLER TEST, DATA=010203 ONLY WRITE OFFSET     |
| TL             | BDC2 CONTROLLER TEST, DATA=010203 ONLY READ OFFSET      |
| TM             | BDC2 CONTROLLER TEST, DATA=RANDOM, RNG=16               |
| VA             | VERIFY MODE                                             |
| X0             | GET READY TO RUN NEXT SUBTEST ON NEXT UNIT (NOT A TEST) |
| ZA             | WRITE TAPE LABEL AT END OF PASS                         |
| ZB             | WRITE (OR READ) TAPE LABEL BEFORE WRITE/READ SUBTEST    |

Table 1. Program Major Labels--Continued

Table 2. Program Minor Labels

| MI NOR<br>LABEL | DESCRI PTI ON                                                                                                    | PROBABLE<br>ORU   |
|-----------------|----------------------------------------------------------------------------------------------------|-------------------|
| 01<br>02<br>03  | SYSTEM SHOULDN'T BE BUSY BEFORE WRITE IN DEBUG MODE<br>SHOULD HAVE BEEN READY BEFORE WRITE IN DEBUG MODE<br>STATUS ERROR AFTER READ IN TEST EF | OEV<br>DEV<br>DEV |
| 04              | STATUS ERROR AFTER ERASE IN TEST FM<br>STATUS INDICATES P. E. DRIVE, ID DOESN'T<br>STATUS INDICATES NOT DRIVE ID DOESN'T                       | ADA               |
| 06<br>07<br>08  | STATUS INDICATES NRZI DRIVE, ID DOESN'T<br>STATUS WORD 1 AND/OR 2 NG AFTER READ<br>STATUS ERROR AFTER READ IN TEST EM                          | DEV, ADA          |
| 09<br>10        | TURN-AROUND TEST, RANGE ERROR<br>STATUS ERROR AFTER WRITE IN TEST EM                                                                           | ADA               |
| 11<br>12        | STATUS ELIKOK AFTER WINTE THE TEST EM<br>STATUS NG DURI NG REWI ND, S6 0000-0000<br>STATUS NG AFTER REWI ND, SB 0200-8000                      | DEV<br>DEV<br>DEV |
| 13<br>14        | STATUS NG AFTER REWIND, SD 6266 6666<br>STATUS NG AFTER REWIND FROM BOT<br>STATUS NG AFTER REWIND                                              | UEV<br>DEV        |
| 15<br>16        | STATUS NG AFTER A WRITE OPERATION<br>SHOULD HAVE BEEN READY PRIOR TO A READ OPERATION                                                          | DEV<br>DEV        |
| 17<br>18        | INITIALIZE TOOK TOO LONG<br>SYSTEM SHOULD HAVE BEEN READY WHEN ABOUT TO WRITE                                                                  | MDC               |
| 19<br>20        | STATUS NG AFTER ERASE, S6 8000-8000<br>TIMING ERROR ON A 45 IPS DRIVE                                                                          | DEV<br>DEV<br>DEV |
| 21              | STATUS NG AFTER WRITING A FILE MARK, S6 8400-8000<br>TIMING ERROR ON A 75 IPS DRIVE                                                            | ADA, DEV<br>DEV   |
| 23              | EUT NUT DETECTED                                                                                                    | UEV               |

# MTUX3 T & V PROGRAM--PE/NRZI NINE-TRACK MAGNETIC TAPE (CONT)

Table 2. Program Minor Labels--Continued

| MI NOR<br>LABEL | DESCRI PTI ON                                                                                                   | PROBABLE<br>ORU |
|-----------------|----------------------------------------------------------------------------------------------------|-----------------|
| 24              | INITIALIZE DID NOT SET INTERRUPT WORD TO ZERO                                                                   | MDC             |
| 25              | STATUS NG AFTER BACK SPACE A FILE. SB 8400-8000                                                                 | ADA. DEV        |
| 26              | FM SHOULDN'T BE DETECTED WHEN BACKSPACING A NORMAL RECORD                                                       | DEV             |
| 27              | STATUS SHOULD BE 8010-8010 AFTER READ REVERSE                                                                   | ADA             |
| 28              | STATUS SHOULD BE 8210-8000 FOR WRITE W/RANGE =0                                                                 | ADA             |
| 29              | STATUS NG AFTER FORWARD SPACING A RECORD WHICH IS A FILE MARK                                                   | ADA, DEV        |
| 30              | STATUS NG AFTER BACK SPACING A FILE, SB 8400-8000                                                               | ADA, DEV        |
| 31              | STATUS NG AFTER FORWARD SPACING A FILE                                                                          | ADA, DEV        |
| 32              | STATUS WORD 1 SB FM AFTER BACKSPACE A RECORD                                                                    | ADA, DEV        |
| 33              | SHOULDN'T TAKE ANY TIME TO BACK SPACE RECORD AT BOT                                                             | ADA, DEV        |
| 34              | STATUS NG AFTER BACKSPACE RECORD FROM BOT                                                                       | ADA, DEV        |
| 35              | SHOULDN'T TAKE ANY TIME TO BACK SPACE A FILE AT BOT                                                             | ADA, DEV        |
| 36              | SHOULD HAVE INTERRUPTED BUT DIDN'T                                                                              | ADA             |
| 37              | INTERRUPTED WHEN IT SHOULDN'T HAVE                                                                              | ADA             |
| 38              | DIDN'T INTERRUPT WHEN CP LEVEL WENT TO 63                                                                       | ADA             |
| 39              | INTERRUPTING DEVICE WAS NOT A TAPE                                                                              | SYS             |
| 40              | "S" REGISTER IN SAVE AREA IS INCORRECT                                                                          | SYS             |
| 4               | ACTIVITY FLAG IS ON WHEN IT SHOULDN'T BE                                                                        | SYS             |
| 42              | ACTIVITY FLAG IS OFF WHEN IT SHOULD BE ON                                                                       | SYS             |
| 43              | CPU IRIED IU INIERRUPI<br>Status no aeted dack sdace a file foom dot                                            | SYS             |
| 44<br>15        | STATUS NG AFTER BAUN SPACE A FILE FRUM BUT<br>Status or ever references after status set to effectee nod        | ADA, DEV        |
| 40              | STATUS SD FOFF-OFFF AFTER STATUS SET TO FFFF-FFFF, NOP<br>STATUS SB RCEQ_REEF AFTER STATUS SET TO FEFF_FFFF NOP | MUC             |
| 40              | AND INDUT STATUS TWICE                                                                                          | NIUC            |
| 47              | STATUS SR FEFE-REFE AFTER STATUS SET TO FEFE-REFE AND NOP                                                       | MDC             |
| 48              | STATUS SHOULD BE 8080-8000 FOR READ W/RANGE =0                                                                  | MDC             |
| 49              | RANGE SHOULD BE =0. DATA SHOULD BE 3333 AFTER READ WITH RNG=0                                                   | MDC             |
| 50              | STATUS SB 8080-8000 RANGE SB =1 LAST DATA SB =33                                                                | MDC             |
| 00              | AFTER READ WITH RANGE 1 BYTE TOO BIG                                                                            | MDO             |
| 51              | STATUS SHOULD BE 8080-8000. RANGE SB =0. LAST BYTE+1 SB =33                                                     | MDC             |
| 0.              | AFTER READ WITH RANGE 1 BYTE TOO SMALL                                                                          | MD 0            |
| 52              | STATUS SHOULD BE 8210-8000 FOR READ LOLD AND WRITE TASK                                                         | MDC             |
| 53              | STATUS SHOULD BE 8000-8000 AFTER ANS 1 INHIBIT WRITE                                                            | MDC             |
| 54              | STATUS SHOULD BE 8000-8000 FOR SPACING OVER 2 BYTE RECORD                                                       | ADA, DEV        |
| 55              | STAT SB 8000-8000 FOR SPACING OVER 2 BYTE REC W/ANS I INHIBITED                                                 | ADA, DEV        |
| 56              | STATUS SB A040-8602 AFTER DIAG WRITE WITH FAKE CRC, LRC                                                         | ADA             |
| 57              | STATUS SB A000-8700 AFTER READ OF RECORD WITH BAD CRC, LRC                                                      | ADA             |
| 58              | DATA SERVICE RATE ERROR NOT DETECTED                                                                            | MDC             |
| 59              | STATUS SHOULD INDICATE "FUNCTIONALITY NOT AVAILABLE"                                                            | MDC             |
|                 | AFTER ATTEMPT TO WRITE ABOVE HIGH MEMORY                                                                        |                 |
| 60              | ERASE MARKS WERE NOT BYPASSED AS NOISE                                                                          | DEV             |
| 61              | DIDN'T GET INTERRUPT WHEN EXPECTED                                                                              | ADA             |
| 62              | DEVICE SHOULDN'I HAVE INTERRUPTED WHEN IT'S RUPT LEVEL =0                                                       | ADA             |
| 63              | OUTPUT CONTROL TO STOP TO SHOULD ALWAYS BE ACK'ED                                                               | MDC             |
| 64              | OPERATION TIMED OUT, SHOULD BE LESS THAN 5 SECONDS                                                              | DEV             |

# MTUX3 T & V PROGRAM--PE/NRZI NINE-TRACK MAGNETIC TAPE (CONT)

| MI NOR<br>LABEL                                                            | DESCRI PTI ON                                                                                                    | PROBABLE<br>ORU                                                                                         |
|----------------------------------------------------------------------------|----------------------------------------------------------------------------------------------------|----------------------------------------------------------------------------------------------------|
| 65<br>67<br>68<br>69<br>DA<br>D0<br>E1<br>F1<br>F1<br>F4<br>IL<br>I0<br>R1 | STATUS SB XXXX-8000 AFTER SET TO FFFD-FFFF AND NOP TASK<br>(XXXX=8000 FOR BDC2, =C000 FOR BDC3 FIRMWARE)<br>MISSING RESOURCE TRAP. RESTART AT "MODE ?:".<br>INVALID SPEED INDICATED BY ID CODE<br>STATUS NO GOOD AFTER WRITING A FILE MARK<br>STATUS ERROR ON READING RECORD PRECEDING A REWRITTEN RECORD<br>DATA COMPARISON ERROR<br>DMA OVERFLOW<br>STATUS NG AFTER ERASE OPERATION<br>STATUS NG AFTER FORWARD SPACE A FILE AND WAIT<br>STATUS NG AFTER BACK SPACE A FILE AND WAIT<br>IOLD NOT ACKNOWLEDGED<br>IO NOT ACKNOWLEDGED<br>STATUS NG AFTER FORWARD SPACE A RECORD AND WAIT | MDC<br>SYS<br>ADA<br>ADA, DEV<br>DEC<br>DEV, ADA<br>DEV, ADA<br>ADA, DEV<br>ADA, DEV<br>MDC<br>ADA, DEV |

Table 2. Program Minor Labels--Continued

MDC = Controller Board

SYS = System SB = Should be IOLD = Input/Output Load NG = Not acknowledged

# TM 11-7010-205-23-2

# MTUX3 T & V PROGRAM--PE/NRZI NINE-TRACK MAGNETIC TAPE (CONT)

| WORD | BIT                  | STATUS                                                                                                    |
|------|----------------------|----------------------------------------------------------------------------------------------------|
| 1    | 0<br>1<br>2<br>3     | READY<br>ATTENTION<br>RETRYABLE MEDIA ERROR<br>RFU - MBZ                                                                                           |
|      | 4<br>5<br>6<br>7     | CORRECTED MEDIA ERROR<br>TAPE MARK DETECTED<br>B-O-T<br>E-O-T                                                                                      |
|      | 8<br>9<br>10<br>11   | UNEQUAL LENGTH CHECK<br>NON-RETRYABLE ERROR<br>RFU - MBZ<br>OPERATION                                                                              |
|      | 12<br>13<br>14<br>15 | CORRECTED MEMORY ERROR<br>NON-EXISTENT RESOURCE ERROR<br>BUS PARITY ERROR<br>UNCORRECTED MEMORY ERROR                                              |
| WORD |                      |                                                                                                    |
| 2    | 0<br>1<br>2<br>3     | ON LINE<br>REWINDING<br>FILE IN PROTECT<br>HIGH DENSITY SELECTED                                                                                   |
|      | 4<br>5<br>6<br>7     | DATA SERVICE RATE ERROR<br>UNCORRECTABLE CHARACTER ERROR<br>NRZI CRC ERROR / P.E. SINGLE TRACK ERROR<br>NRZI LRC ERROR / P.E. MULTIPLE TRACK ERROR |
|      | 8<br>9<br>10<br>11   | ID BURST AREA ERROR<br>RFU - MBZ<br>TIME-OUT CHECK<br>FUNCTIONALITY NOT AVAILABLE                                                                  |
|      | 12<br>13<br>14<br>15 | BEGI NNI NG-OF-BLOCK-EARLY ERROR<br>BEGI NNI NG-OF-BLOCK-LATE ERROR<br>END-OF-BLOCK-EARLY ERROR<br>END-OF-BLOCK-LATE ERROR                         |

Table 3. Status Words

MTUX3 T & V PROGRAM--PE/NRZI NINE-TRACK MAGNETIC TAPE (CONT)

If the error involves erroneous data, the report will be followed by from one to eight lines of the following:

BYTE XXXX SB YY, IS ZZ RETRY ABORT

where:

XXXX = RELATIVE BYTE LOCATION IN DATA BUFFER (0-OFF) YY = DATA IN WRITE BUFFER (SHOULD BE) XX = ACTUAL DATA IN READ BUFFER AT THAT LOCATION (IS) RETRY = TYPED ONLY AFTER THE LAST DATA ERROR DETECTED (NOT TO EXCEED EIGHT ERRORS) ABORT = TYPED ONLY AFTER FOUR READ ATTEMPTS

NOTE

Before attempting to read, the read buffer is filled with 33 (00110011) in all bytes. A failure to transfer data is indicated by YY being 33 hex. If data errors are detected during the normal data transfer tests, the program will attempt to reread the record up to three more times. If the retry is successful, the program will go on with the test. If not successful, it will type "ABORT" and then go on to the next test.

A write error is retried up to seven times. If the eighth write fails, then the test will be terminated on that channel and the following message will be output.

WRITE FAILURE. EITHER THE TAPE MEDIA OR THE WRITE CIRCUITRY IS BAD.

MTUX3 T & V PROGRAM--PE/NRZI NINE-TRACK MAGNETIC TAPE (CONT)

Table 4 lists the probable Optimum Replaceable Unit (ORU) for the OLT test labels.

| LABEL | I NDI CATI ON           | PROBABLE ORU            |
|-------|-------------------------|-------------------------|
| QLTO  | QLT NEVER RAN           | CHECK HEX ROTARY SWITCH |
| QLT2  | QLT FAILURE             | BUS OR MDC              |
| QLPO  | QLT FAILURE             | ADAPTER PORT 0          |
| QLP1  | QLT FAILURE             | ADAPTER PORT 1          |
| QLP2  | QLT FAILURE             | ADAPTER PORT 2          |
| QLP3  | QLT FAILURE             | ADAPTER PORT 3          |
| QL7F  | MDC, INTERNAL           | MDC                     |
| QL9F  | CAI, INDETERMINATE      | MDC OR ADAPTER          |
| QLBF  | CAI, MDC IMPLICATED     | MDC                     |
| QLDF  | CAI, ADAPTER IMPLICATED | ADAPTER                 |
| QLEF  | ADAPTER, INTERNAL       | ADAPTER                 |
| QLF7  | ADAPTER, PE FUNCTION    | ADAPTER                 |
| QLF9  | DAI, INDETERMINATE      | ADAPTER OR DRU          |
| QLFB  | DAI, ADAPTER IMPLICATED | ADAPTER                 |
| QLFD  | DAI, DRU IMPLICATED     | DRU                     |
| QLFE  | DRU OR READ CLOCK       | DRU OR CLOCK            |

| Table 4. | QLT Test Labels |  |
|----------|-----------------|--|

| SAMPLE CONSOLE DISPLAY                                                                                                    | OPERATOR INSTRUCTIONS                                                                                                    |
|----------------------------------------------------------------------------------------------------|----------------------------------------------------------------------------------------------------|
| NOTE                                                                                                    |                                                                                                    |
| This console display is for explanatory purposes only. The actual console display depends on the revision of the program being executed.                                                                                                    | Prior to running the program, the operator must<br>mount a work tape on all drives that are to be<br>fully tested and ensure they are ready (online).                                                                                                 |
| T & V EXECUTIVE REV<br>C?<br>MTUX3                                                                                                    | Enter: MTUX3.                                                                                                    |
| 9-TRK PE/NRZI MAG TAPE TEST MTUX3 REV (Date)<br>ZV\$LIB REV.<br>MEMORY LOW 00007747<br>HELP (Y OR N)?:N                                                                                                    | Enter: N.                                                                                                    |
| BDC2 FIRMWARE REV 24<br>NRZI DRIVE ON CHANNEL 1600 IS READY<br>NRZI DRIVE ON CHANNEL 1680 IS NOT READY<br>NRZI DRIVE ON CHANNEL 1700 IS NOT READY<br>NRZI DRIVE ON CHANNEL 1780 IS NOT READY<br>-(1600) -(1680) -(1700) -(1780)                                                                                                    | ───► Device status.                                                                                                    |
| MODE (A,Q OR "CONTROL H" FOR HELP) ?:Q                                                                                                    | Enter: Q.                                                                                                    |
| CHANNEL(S) ( 1600 1680 1700 1780) ?: 16800000                                                                                                    |                                                                                                    |
| EXECUTE (Y OR N)?:Y                                                                                                    | Enter: Y.                                                                                                    |
| WILL RUN MODE T ON CHANNEL 1600<br>CHANNEL 1680 HAS A SCRATCH TAPE MOUNTED.<br>CHANNEL 1700 IS NOT ONLINE. CAN ONLY TEST CONTROLLER<br>WILL RUN MODE T ON CHANNEL 1700<br>CHANNEL 1780 IS NOT ONLINE. CAN ONLY TEST CONTROLLER<br>WILL RUN MODE T ON CHANNEL 1780                                                                                                    |                                                                                                    |
| PROGRAM MAY RUN UP T0       7 MINUTE(S) PER PASS         MTUX3 CHANNEL T(1600)       PASS       1       0 ERR(S)         MTUX3 CHANNEL T(1700)       PASS       1       0 ERR(S)         MTUX3 CHANNEL T(1780)       PASS       1       0 ERR(S)         MTUX3 CHANNEL T(1600)       PASS       2       0 ERR(S)         MTUX3 CHANNEL T(1700)       PASS       2       0 ERR(S)         MTUX3 CHANNEL T(1700)       PASS       2       0 ERR(S)         MTUX3 CHANNEL T(1780)       PASS       2       0 ERR(S)         MTUX3 CHANNEL Q(1680)       PASS       1       0 ERR(S)         RETRIES (DECIMAL):       READ       0       WRITE       0 | The first pass is now completed without any<br>detected errors. The second pass starts immedi-<br>ately after the first pass is completed. This<br>test sequence is repeated until the BRK key is<br>pressed. Press the BRK key to terminate testing. |

F-99

# MTUX3 T & V PROGRAM--PE/NRZI NINE-TRACK MAGNETIC TAPE (CONT)

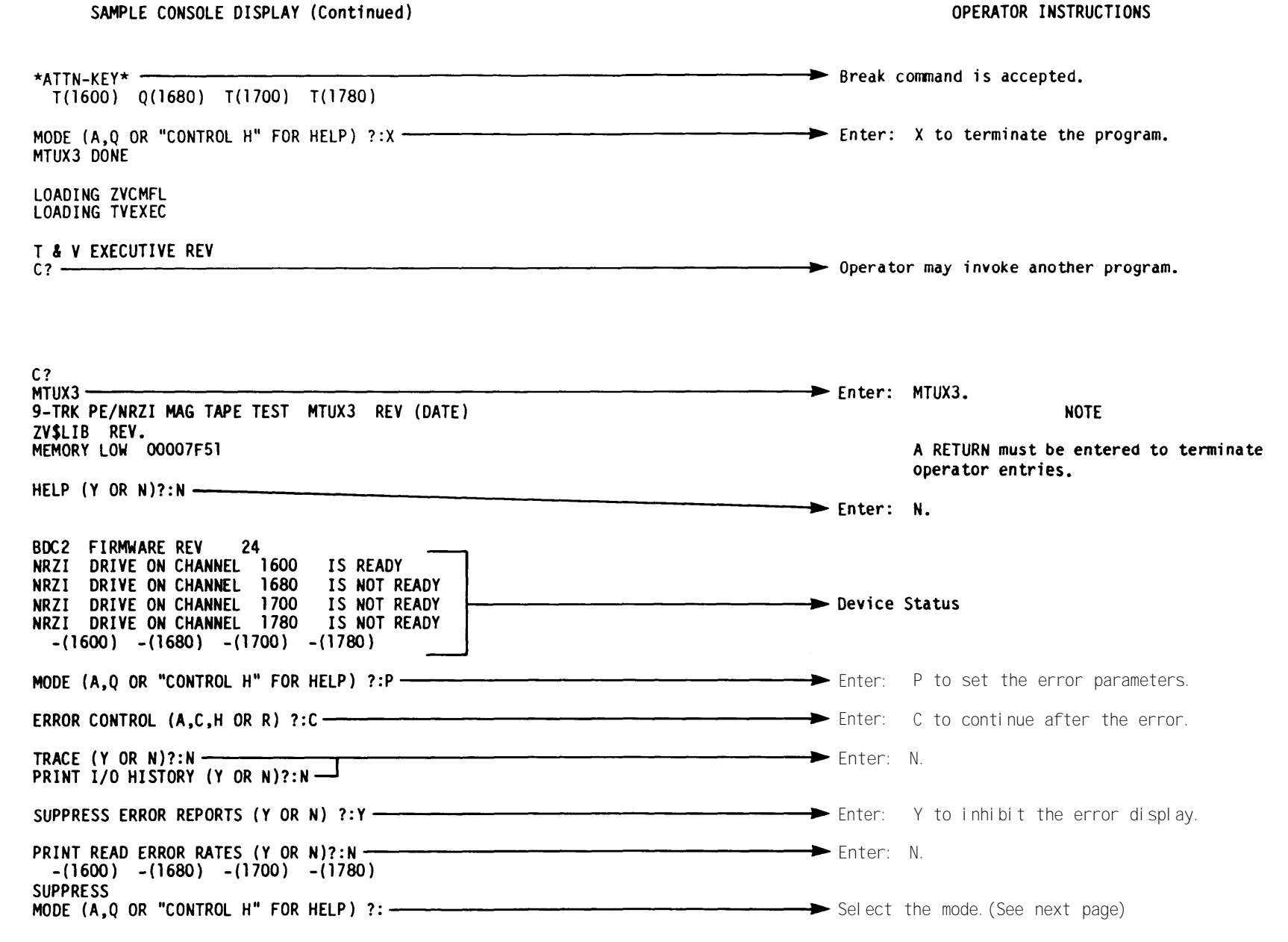

TM 11-7010-205-23-2

F-100

### SAMPLE CONSOLE DISPLAY (Continued)

### MODE "P", USE

RESPONDING WITH "P" TO "MODE?" CAUSES THE FOLLOWING QUESTIONS TO BE ASKED:

### ERROR CONTROL (A,C,H OR R)?:

### WHERE:

- A = CURRENT SUBTEST IS ABORTED AFTER ERROR
- C == TEST CONTINUES AFTER ERROR (DEFAULT)
- H = HALT AFTER ERROR AND CONTINUE WHEN "DEPRESSC/RWHEN DONE " IS ANSWERED (IF ANSWERED WITH "M", GO TO PATCH ROUTINE) (IF ANSWERED WITH "D", GO TO DEBUG MODE)
- R = LOOP ON CURRENT SUBTEST UNTIL ERROR GOES AWAY.

# TRACE (Y OR N)?:

### WHERE :

- Y = PRINT SUBTEST HEADING AS EACH ONE STARTS
- N = DO NOT PRINT HEADINGS FOR SUBTESTS (DEFAULT)

### PRINT I/0 HISTORY (Y OR N)?:

### WHERE:

- Y = STORE LAST 10 I/0 FUNCTION CODES IMME-DIATELY PRECEDING AN ERROR TO BE PRINTED AFTER EACH ERROR REPORT.
- N = NO I/0 CODES WILL BE PRINTED. (DEFAULT)

SUPPRESS ERROR REPORTS (Y OR N)?:

### WHERE :

Y = DO NOT PRINT OUT ANY ERROR REPORTS N = PRINT ALL ERROR REPORTS

### PRINT READ ERROR RATES (Y OR N)?:

### WHERE:

F-101

Y = PRINT THE FOLLOWING MESSAGE ABOUT EVERY 30000 BYTES READ AND AT THE END OF PASS REPORT: "CHANNEL M (XXXX) BYTE READ ERROR RATE (DECIMAL) BBBB/ITTT" BBBB = TOTAL BAD BYTES TTTT = TOTAL BAD BYTES TTTT = TOTAL BYTES READ SINCE LAST REPORTED N = DON'T PRINT ERROR RATES AT ALL (DEFAULT)

| STSP<br>SUPPRESS<br>MODE (A,Q OR "CONTROL H" FOR HELP) ?:D | → Enter: D to enter debug mode.                                                                                                    |
|------------------------------------------------------------|----------------------------------------------------------------------------------------------------|
| CHANNEL ( 1600 1680 1700 1780) ?: 1600                     | Enter: CHANNEL number of device to be tested<br>(this example tested device on channel 1680).                                                                                                    |
| RANGE, DATA (12-800 HEX, 00-FF HEX)?:120,FF                | Enter: 120,FF to set parameters of: record<br>length = 120 and data pattern = FF (all ones).                                                                                                    |
| LINKS (UP TO 20)?:FFFFFW                                   | Enter: FFFFW to fill the write buffer five<br>times and write one record (Start/Stop). The<br>subtest will cycle until the EOT is sensed then<br>rewind and continue until the BRK key is<br>pressed. Press the BRK key to terminate<br>testing. |
| *ATTN-KEY*                                                 | → Break command is accepted.                                                                                                    |
| LINKS (UP TO 20)?:X                                        | ► Enter: X to terminate the test.                                                                                                    |

### CAUTION

THE DEBUG (D) MODE MAY OVERWRITE AND DESTROY MEDIA DATA. ENSURE THAT A SCRATCH OR WORK TAPE IS INSTALLED BEFORE RUNNING THE T & V IN D MODE

MODE "D", USE

THE DEBUG MODE ALLOWS THE OPERATOR TO LINK TOGETHER AND EXECUTE A NUMBER OF DIFFERENT SUBROUTINES FOR THE PURPOSE OF LOCATING SPECIFIC HARDWARE PROBLEMS. THIS MODE CANNOT BE RUN WITH OTHER MODES AND CAN ONLY RUN ON ONE CHANNEL AT A TIME. THE AVAILABLE SUBROUTINES ARE:

|     | •   | A. | v |
|-----|-----|----|---|
| - L | . 1 | n  | R |

| NK |                                                 | LINK                                                           |
|----|-------------------------------------------------|----------------------------------------------------------------|
| Α  | - PRINT CONTENTS OF WRITE BUFFER                | N - GENERATE RANDOM PARAMETERS (LENGTH, DATA)                  |
| В  | - PRINT CONTENTS OF READ BUFFER                 | 0 - BACK-SPACE A FILE                                          |
| С  | - INITIALIZE                                    | P - PRINT PARAMETER SET (UNIT, HEX LENGTH, DATA, W/BUF, R/BUF) |
| D  | - COMPARE READ BUFFER TO WRITE BUFFER           | Q - TRANSFER RED BUFFER TO WRITE BUFFER                        |
| Ε  | - ERASE A BLOCK OF TAPE                         | R - READ A RECORD (DON'T CHECK DATA)                           |
| F  | - FILL WRITE BUFFER, FIXED DATA                 | S – INPUT STATUS WORDS                                         |
| G  | - FILL WRITE BUFFER, RANDOM DATA                | T – BACK-SPACE A RECORD                                        |
| н  | - HALT EXECUTION, RETURN TO DEBUG               | U – BACK-SPACE A RECORD                                        |
| I  | - FILL WRITE BUFFER WITH ASCENDING DATA PATTERN | I V - FORWARD-SPACE A RECORD                                   |
| J  | - ESTABLISH RANDOM WRITE BUFFER                 | W - WRITE A RECORD                                             |
| κ  | - ESTABLISH RANDOM READ BUFFER                  | X - EXIT TO "MODE ?:                                           |
| L  | - SPARE SUBROUTINES (NOP'S)                     | Y - FORWARD-SPACE A FILE                                       |
| М  | - WRITE A TAPE MARK                             | Z - PRINT STATUS, RANGE, FILE NUMBER, RECORD NUMBER, (ALL HEX) |

MTUX3

---~~

V PROGRAM--PE/NRZI NINE-TRACK MAGNETIC

TAPE (CONT)
| SAMPLE CONSOLE DISPLAY (Continued)            | OPERATOR INSTRUCTIONS                                                                                                    |
|-----------------------------------------------|----------------------------------------------------------------------------------------------------|
| -(1600) -(1680) -(1700) -(1780)               |                                                                                                    |
| MODE (A, Q OR "CONTROL H" FOR HELP) ?: D      | Enter: D to enter debug mode.                                                                                                    |
| CHANNEL ( 1600 1680 1700 1780) ?: 1600        | ► Enter: CHANNEL number of device to be tested.                                                                                                    |
| RANGE, DATA (12-800 HEX, 00-FF HEX)?: 800, FF | ► Enter: 800, FF to set parameters of: record<br>length = 800 and data pattern = FF (all ones).                                                                                            |
| LINKS (UP TO 20)?: FW                         | Enter: FW to fill the write buffer and write a record (write all ones tape). The subtest will cycle until EOT is sensed or the BRK key is pressed. Press the BRK key to terminate testing. |
| *ATTN-KEY*                                    | → Break command is accepted.                                                                                                    |
| LINKS (UP TO 20)?:X                           | ► Enter: X to terminate the test.                                                                                                    |
|                                               |                                                                                                    |
| -(1600) -(1680) -(1700) -(1780)               |                                                                                                    |
| MODE (A, Q OR "CONTROL H" FOR HELP) ?: D      | ► Enter: D to enter debug mode.                                                                                                    |
| CHANNEL ( 1600 1690 1700 1780) ?: 1600        | ► Enter: CHANNEL number of device to be tested.                                                                                                    |
| RANGE, DATA (12-800 HEX, 00-FF HEX)?: 100, FF | Enter: 100, FF to set parameters of: record length = 100 and data pattern = FF (all ones).                                                                                                 |
| LINKS (UP TO 20)?: WWWWWU                     | Enter: WWWWWU to write five records and rewind<br>to BOT. The subtest will cycle indefinitely<br>until the BRK key is pressed. Press the BRK<br>key to terminate the test.                 |
| *ATTN-KEY*                                    | → Break command is accepted.                                                                                                    |
| LINKS (UP TO 20)?: X                          | ► Enter: X to terminate the test.                                                                                                    |

# OPERATOR INSTRUCTIONS

MTUX3 T

æ

V PROGRAM--PE/NRZI NINE-TRACK MAGNETIC TAPE (CONT)

MTUX3 T & V PROGRAM--PE/NRZI NINE-TRACK MAGNETIC TAPE (CONT)

| -(1600) -(1680) -(1700) -(1780)                                                        |                                                                                                    |
|----------------------------------------------------------------------------------------|----------------------------------------------------------------------------------------------------|
| MODE (A, Q OR "CONTROL H" FOR HELP) ?: D                                               | Enter: D to enter debug mode.                                                                                                    |
| CHANNEL ( 1600 1680 1700 1780) ?: 1600                                                 | ► Enter: CHANNEL number of device to be tested.                                                                                                    |
| RANGE, DATA (12-800 HEX, 00-FF HEX)?: 100, FF                                          | ► Enter: 100, FF to set parameters of: record<br>length = 100 and data pattern = FF (all ones).                                                                                           |
| LINKS (UP TO 20)?: RRRRRTTTTT                                                          | Enter: RRRRRTTTTT to read five records and<br>back space five records. The subtest will<br>cycle indefinitely until the BRK key is<br>pressed. Press the BRK key to terminate<br>testing. |
| *ATTN. KEY*                                                                            | <ul> <li>Break commandis accepted.</li> </ul>                                                                                                    |
| LINKS (UP TO 20)?: X                                                                   | Enter: X to terminate the test.                                                                                                    |
| -(1600) -(1680) -(1700) -(1780)<br>SUPPRESS<br>MODE (A, Q OR "CONTROL H" FOR HELP) ?:D | → Enter: D to enter debug mode.                                                                                                    |
| CHANNEL ( 1600 1680 1700 1780) ?: 1600                                                 | Enter: CHANNEL number of device to be tested.                                                                                                    |
| RANGE, DATA (12-800                                                                    | Enter: RETURN; entering RETURN (C/R) leaves<br>the record length and data pattern at whatever<br>the most recent value was or at 800, FF (default<br>at load time).                       |
| LINKS (UP TO 20)?: U                                                                   | Enter: U to rewind to BOT. The subtest will cycle on the rewind command indefinitely until the BRK key is pressed. Press the BRK key to terminate testing.                                |
| *ATTN-KEY*                                                                             | Break command is accepted.                                                                                                    |
| LINKS (UP TO20)?: X                                                                    | ► Enter: X to terminate the test.                                                                                                    |

| SAMPLE CONSOLE DISPLAY (Continued)                                                     | OPERATOR INSTRUCTIONS                                                                                                    |
|----------------------------------------------------------------------------------------|----------------------------------------------------------------------------------------------------|
| -(1600) -(1680) -(1700) -(1780)<br>SUPPRESS                                            | Fotor , D, to optor dobug mode                                                                                                    |
| MODE (A, Q OR "CONTROL H" FOR HELP) ?: D                                               | Enter: D to enter debug mode.                                                                                                    |
| CHANNEL ( 1600 1680 1700 1780) ?: 1600                                                 | ► Enter: CHANNEL number of device to be tested.                                                                                                    |
| RANGE, DATA (12-800 HEX, 00-FF HEX)?:                                                  | ► Enter: RETURN; entering RETURN (C/R) leaves<br>the record length and data pattern at whatever<br>the most recent value was or at 800, FF (default<br>at load time).            |
| LINKS (UP TO 20)?: S                                                                   | Enter: S to input both status words. The subtest will cycle on the input status words command indefinitely until the BRK key is pressed. Press the BRK key to terminate testing. |
| *ATTN-KEY*                                                                             | Break command is accepted.                                                                                                    |
| LINKS (UP TO 20)?: X                                                                   | ► Enter: X to terminate the test.                                                                                                    |
|                                                                                        |                                                                                                    |
| -(1600) -(1680) -(1700) -(1780)<br>SUPPRESS<br>MODE (A.O. OR "CONTROL H" FOR HELP) ?:D | → Enter: D to enter debug mode.                                                                                                    |
| CHANNEL ( 1600 1680 1700 1780) ?: 1600                                                 | ► Enter: CHANNEL number of device to be tested.                                                                                                    |
| WARNING: THIS MODE WILL WRITE ON THE TAPE.<br>RANGE, DATA (12-800 HEX, 00-FF HEX)?:    | Enter: RETURN; entering RETURN (C/R) leaves<br>the record length and data pattern at whatever<br>the most recent value was or at 800, FF (default<br>at load time).              |
| LINKS (UP to 20)?:UV                                                                   | ► Enter: UV to rewind to BOT and forward space a record. The subtest will cycle indefinitely until the BRK key is pressed. Press the BRK key to terminate testing.               |
| *ATTN-KEY*                                                                             | Break command is accepted.                                                                                                    |
| LINKS (UP TO 20)?:X                                                                    | Enter: X to terminate the test.                                                                                                    |

TM 11-7010-205-23-2

| SAMPLE CONSOLE DISPLAY (Continued)                                                           | OPERATOR INSTRUCTIONS                                                                                                    |
|----------------------------------------------------------------------------------------------|----------------------------------------------------------------------------------------------------|
| -(1600) -(1680) -(1700) -(1780)<br>SUPPRESS<br>MODE (A, Q OR "CONTROL H" FOR HELP) ?: D      | Enter: D to enter debug mode.                                                                                                    |
| CHANNEL ( 1600 1680 1700 1780) ?: 1600                                                       | ► Enter: CHANNEL number of device to be tested.                                                                                                    |
| RANGE, DATA (12-800 HEX, 00-FF HEX)?:                                                        | Enter: RETURN; entering RETURN (C/R) leaves<br>the record length and data pattern at whatever<br>the most recent value was or at 800, FF (default<br>at load time).                                   |
| LINKS (UP TO 20)?: VVVTTT                                                                    | Enter: VVVTTT to forward space three records<br>and then back space three records. The subtest<br>will cycle indefinitely until the BRK key is<br>pressed. Press the BRK key to terminate<br>testing. |
| *ATT-KEY*                                                                                    | → Break command is accepted.                                                                                                    |
| LINKS (UP TO 20)?:X<br>-(1600) -(1680) -(1700) -(1780)<br>SUPPRESS                           | Enter: X to terminate the test.                                                                                                    |
| MODE (A, Q OR "CONTROL H" FOR HELP) ?: X<br>MTUX3 DONE<br>LOADI NG ZVCMFL<br>LOADI NG TVEXEC | ► Enter: X to terminate the program.                                                                                                    |
| T & V EXECUTI VE REV                                                                         | → Operator may invoke another program.                                                                                                    |

TM 11-7010-205-23-2

# PRMX3 T&V PROGRAM--LINE PRINTER

This T & V supports:

| I D          | BOARD NO.                       | DESCRI PTI ON                           |
|--------------|---------------------------------|-----------------------------------------|
| +            | BBDC001B                        | Multiple Device<br>Controller           |
| +            | BPNT200A                        | Printer Adapter,<br>Model 2X            |
| - +          | BDCFPRTB                        | Device Adapter                          |
| 2004         |                                 | Serial Printer,<br>64-Character         |
| 2006         | -                               | Serial Printer<br>96-Character          |
| 2002/2003* + | -                               | Line Printer,<br>96-Character           |
| 2000/2001 *  | -                               | Line Printer,<br>64-Character           |
| 2002/2003*   | -                               | Line Printer,<br>96-Character           |
| 2000/2001 *  | - Line Printer,<br>64-Character |                                         |
| 2002/2003*   | -                               | Line Printer,<br>96-Character           |
| 2000/2001 *  | -                               | Line Printer,<br>64-Character           |
|              | -                               | HIS Printer,<br>96-Character            |
|              | -                               | HIS Printer,<br>96-Character            |
|              | -                               | 12-Channel VFU for Line<br>Printers     |
| 2001/3       | -                               | Dot-Matrix Line Printer<br>(Ultimate)** |

\*Line printers with VFU installed. \*\*Connected to MDC with firmware Rev. 23 or 57.

 $^{+}$  Used on DAS3 (D/C).

# PRMX3 T & V PROGRAM--LINE PRINTER (CONT)

## RESTRI CTI ONS

- The VFU tapes must have a punch for every channel, and an end-of form punch.
- A minimum of 32K memory locations are required to execute this program.

#### DESCRI PTI ON

The T & V program verifies the proper operation of the printer subsystem. It provides a first level of diagnosis when failures are detected, and makes facilities available to support extensive problem investigation.

NOTE

While this program is running, there will be short periods of apparent system inactivity. Check the TRAFFIC indicator on the control panel to determine the system status.

# ERROR MESSAGE REPORTING

Errors detected during test execution are reported in the following format:

### ERR ERXX @ AAAA

#### where:

ERXX = Error code. AAAA = Hex location where error was detected.

Table 1. Error Messages

|              | SUGGESTED REPLACEMENT                                |                   | EDDAD                |              | SUGGESTED REPLACEMENT                                 |                          |                    |
|--------------|------------------------------------------------------|-------------------|----------------------|--------------|-------------------------------------------------------|--------------------------|--------------------|
| CODE         | SYMPTOM                                              | MODEL 2X          | MODELS 3X, 4X, 5X    | CODE         | SYMPTOM                                               | MODEL 2X                 | MODELS 3X, 4X, 5X  |
| ER01         | CPU CAN' T CHANGE LEVEL                              | CPU<br>DEVU CE OD | CPU<br>DEVICE OD MDC | ER23         | WRONG STATUS WHILE                                    | CONTROLLER               | ADAPTER            |
| ER02         | DEVICE CAN'T BE PUT OFFLINE                          | CONTROLLER        | DEVICE OR MDC        | ER24         | WRONG STATUS WHILE                                    | CONTROLLER               | ADAPTER            |
| ER03<br>ER04 | CAN' I READ DEVICE ID<br>CAN' T READ DEVICE ID       | CONTROLLER        | MDC<br>MDC           | ER25         | WRONG STATUS WHILE                                    | CONTROLLER               | ADAPTER            |
| ER05<br>ER06 | 1/0 INFITALIZE FAILS<br>CAN'T READ INTERRUPT CONTROL | CONTROLLER        | N/A                  | ER26         | WRONG STATUS WHILE                                    | CONTROLLER               | ADAPTER            |
| ER07         | WORD<br>CAN' T READ TASK WORD                        | CONTROLLER        | N/A                  | ER27         | UN/UFFLINE<br>WRONG STATUS WHILE                      | CONTROLLER               | ADAPTER            |
| ER08<br>ER09 | STOP 1/0 FAILED<br>INITIALIZE FAILED                 | CONTROLLER        | N/A<br>N/A           | ER28         | WRONG STATUS WHILE                                    | CONTROLLER               | ADAPTER            |
| ER10<br>ER11 | BUSY FLOP DIDN'T SET<br>BUSY FLOP DIDN'T CLEAR       | CONTROLLER        | N/A<br>N/A           | ER29         | WRONG STATUS WHILE                                    | CONTROLLER               | ADAPTER            |
| ER12         | DEVICE SHOULD INTERRUPT BUT<br>DIDN'T                | CONTROLLER        | MDC                  | ER30         | DATA INCORRECT DURING DMA                             | N/A                      | ADAPTER            |
| ER13         | DEVICE SHOULDN'T INTERRUPT<br>BUT DID                | CONTROLLER        | MDC                  | ER31<br>ER32 | DEVICE BUSY<br>CHANNEL BUSY                           | CONTROLLER               | ADAPTER<br>ADAPTER |
| ER14         | PENDING INTERRUPT DIDN'T<br>OCCUR                    | CONTROLLER        | MDC                  | ER33         | NO INTERRUPT WHILE<br>ON/OFFLINE                      | DEVI CE                  | DEVICE             |
| ER15         | INTERRUPTED DEVICE AT WRONG LEVEL                    | CONTROLLER        | MDC                  | EK34         | WRONG STATUS WHILE<br>ON/OFFLINE                      | CONTROLLER               | ADAPTER            |
| ER16         | S-REGISTER WRONG IN<br>INTERRUPT SAVE AREA           | CONTROLLER        | MDC                  | ER35<br>ER36 | PANEL CHECK INDICATOR IS ON<br>DEVICE OFFLINE WHEN IT | -<br>DEVICE OR           | DEVICE OR MDC      |
| ER17         | ACTIVITY FLAG SET WHEN IT<br>SHOULDN'T HAVE          | CONTROLLER        | MDC                  | ER37         | SHOULD BE ONLINE<br>NAK'D INITIALIZE                  | CONTROLLER<br>CONTROLLER | MDC                |
| ER18         | ACTIVITY FLAG CLEARED WHEN                           | CONTROLLER        | MDC                  | ER38*        | NO END-OF-FORM WITH VFU                               | DEVI CE                  | DEVI CE            |
| ER19         | CPU INTERRUPTED DEVICE WHEN                          | CONTROLLER        | MDC                  | ER39*        | NO END-OF-FORM FOR ADV                                | CONTROLLER               | MDC                |
| ER20         | WRONG STATUS DURING LOOPBACK                         | N/A               | ADAPTER              | ER40         | FAILED TO INTERRUPT AFTER                             | CONTROLLER               | MDC                |
| ER21         | WRONG STATUS DURING LOOPBACK                         | N/A               | ADAPTER              | ER41         | DEVICE WENT OFFLINE BEFORE                            | DEVI CE                  | DEVI CE            |
| ER22         | DATA REGISTER INCORRECT<br>DURING LOOPBACK TEST      | N/A               | ADAPTER              |              |                                                       |                          |                    |

\*Error will occur on 6/20 printer boards which are less than 2.2 and may be ignored.

PRMX3

ଛ

<

PROGRAM--LINE

PRINTER (CONT)

m

-110

NOTE

This console display is for explanatory purpose only. The actual console display depends on the revision of the program being executed.

T & V EXECUTIVE REV C? → Enter: PRMX3. PRMX3 SYSTEM IS SET TO WAIT FOR YOUR RESPONSE AFTER ERROR REPORT. Enter either a C/R or the channel number of PRINTER TEST PRMX3 REV(Date) printer to be tested. If more than one printer/ CHANNEL (0700 CR FOR ALL CHANNEL(S) ) ?: channel number is available and a C/R is entered, each printer configured is tested. FIRMWARE REVISION 23 CHANNEL 1380 64 CHARACTER PRINTER READY-➤ To display a PRINTER READY MESSAGE, the printer must be cycled up, the paper must be loaded, and the printer ON/OFFLINE switch must be in the CHANNEL 1280 96 CHARACTER PRINTER NOT READY ONLINE position. MODE(A OR "CONTROL H" FOR HELP) ?: A PUT PRINTER ON-LINE(START) , CHANNEL = 1380 ➡ If the PRINTER NOT READY message is displayed. the printer must be readied before continuing the test. PUT PRINTER ON-LINE(START) , CHANNEL = 1380...0.K. MODE(A OR "CONTROL H" FOR HELP) ?: Select the A (All) tests mode. PUT PRINTER OFF-LINE (STOP). CHANNEL = 1380 DEPRESS C/R TO CONTINUE PUT PRINTER ON-LINE(START) , CHANNEL = 1380 - Follow the console display prompts. OPEN HOUSING OR. IF PRU9112 OR PRU9114 PUT PRINTER OFF-LINE (STOP), CHANNEL = 1380 DEPRESS C/R TO CONTINUE CLOSE HOUSING, PUT PRINTER ON-LINE(START) , CHANNEL = 1380 The printer executes all tests that do not OR, IF PRU9112 OR PRU9114 PUT PRINTER ON-LINE(START) ,CHANNEL = 1380 require manual intervention (see Figure 1 for DEPRESS C/R TO CONTINUE print pattern display). ➡ VFU test is bypassed on non-VFU type printers. NO VEU TEST FOR NON-VEU PRINTER CHANNEL = 1380-On VFU type printers, the residual space test is NO BDC4 TEST FOR NON-BDC4 PRINTER CHANNEL = 1380 bypassed (i.e., the console message appears as 1 CHAR, 341 LPM follows: NO RES TEST FOR VFU PRINTER). 36 CHAR, 316 LPM 96 CHAR, 293 LPM Unit under test print rate is determined during 136 CHAR, 291 LPM Speed Test (Mode S). PRMX3 CHANNEL = 1380 PASS 0 TOTAL ERRORS -1 Pass message is completed, providing both the MODE(A OR "CONTROL H" FOR HELP) ?: X \_\_\_\_ pass count and the total error count. If PRMX3 DONE error(s) are encountered, see error reporting ZYCMFL LOADED on Table 1. ZVEXEC LOADED 🔭 Enter: X to terminate the program. T & V EXECUTIVE REV ->> Operator may invoke another program. C? -

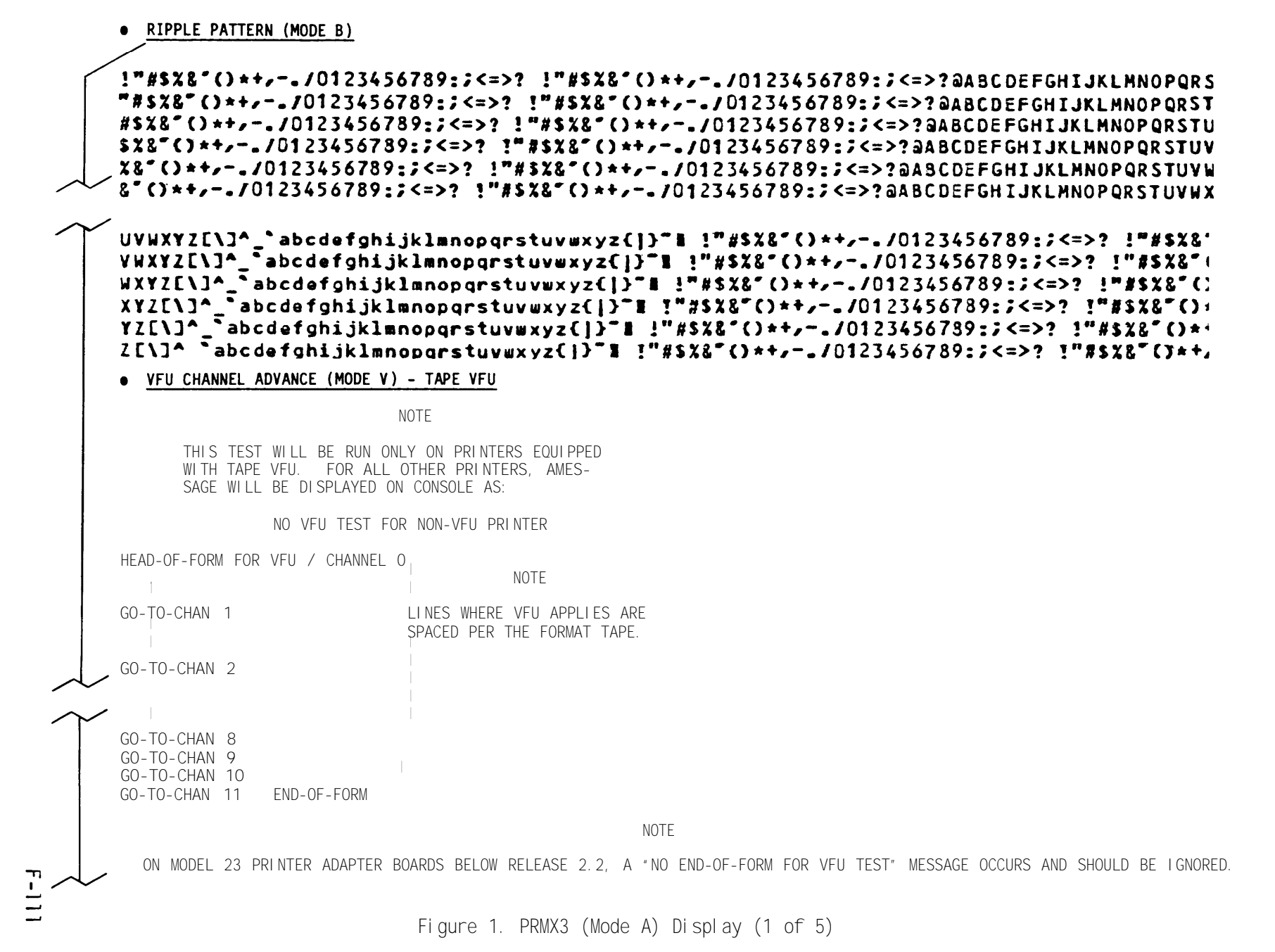

| HEAD-OF-FORM FOR<br>ADV 1 LINES<br>ADV 2 LINES<br>ADV 3 LINES | LINES ADVANCE           |                                                                                                    |
|---------------------------------------------------------------|-------------------------|----------------------------------------------------------------------------------------------------|
| ADV 13 LINES                                                  | END-OF-FORM IS DETECTED | NOTE<br>ON MODEL 23 PRINTER ADAPTER BOARDS BELOW RELEASE 2.2, A<br>"NO END-OF-FORM FOR ADV TEST" MESSAGE OCCURS AND SHOULD BE |
| ADV 14 LINES                                                  |                         | I GNORED.                                                                                                    |

ADV 15 LINES

#### GO PLACIDLY AMID THE NOISE AND HASTE, AND REMEMBER WHAT PEACE THERE MAY BE IN SILENCE. AS

FAR AS POSSIBLE WITHOUT SURRENDER BE-ON GOOD TERMS WITH ALL PERSONS. SPEAK YOUR TRUTH QUIETLY AND CLEARLY! AND LISTEN TO OTHERS, EVEN THE DULL AND IGNORANT! THEY TOO HAVE THEIR STORY.

GO PLACIDLY AMID THE NOISE AND HASTE, AND REMEMBER WHAT PEACE THERE MAY BE IN SILENCE. AS FAR AS POSSIBLE WITHOUT SURRENDER BE ON GOOD TERMS WITH ALL PERSONS. SPEAK YOUR TRUTH QUIETLY AND CLEARLY: AND LISTEN TO OTHERS, EVEN THE DULL AND IGNORANT! THEY TOO HAVE THEIR ATORY.

• PRINT ALL E TESTS (MODE L)\*

#### 

\*B300/600 printer with EVFU prints all Ms.

• CLEAR MESSAGE TEST (MODE G)

Figure 1. PRMX3 (Mode A) Display (2 of 5)

PRMX3

T & V

PROGRAM--LINE PRINTER (CONT)

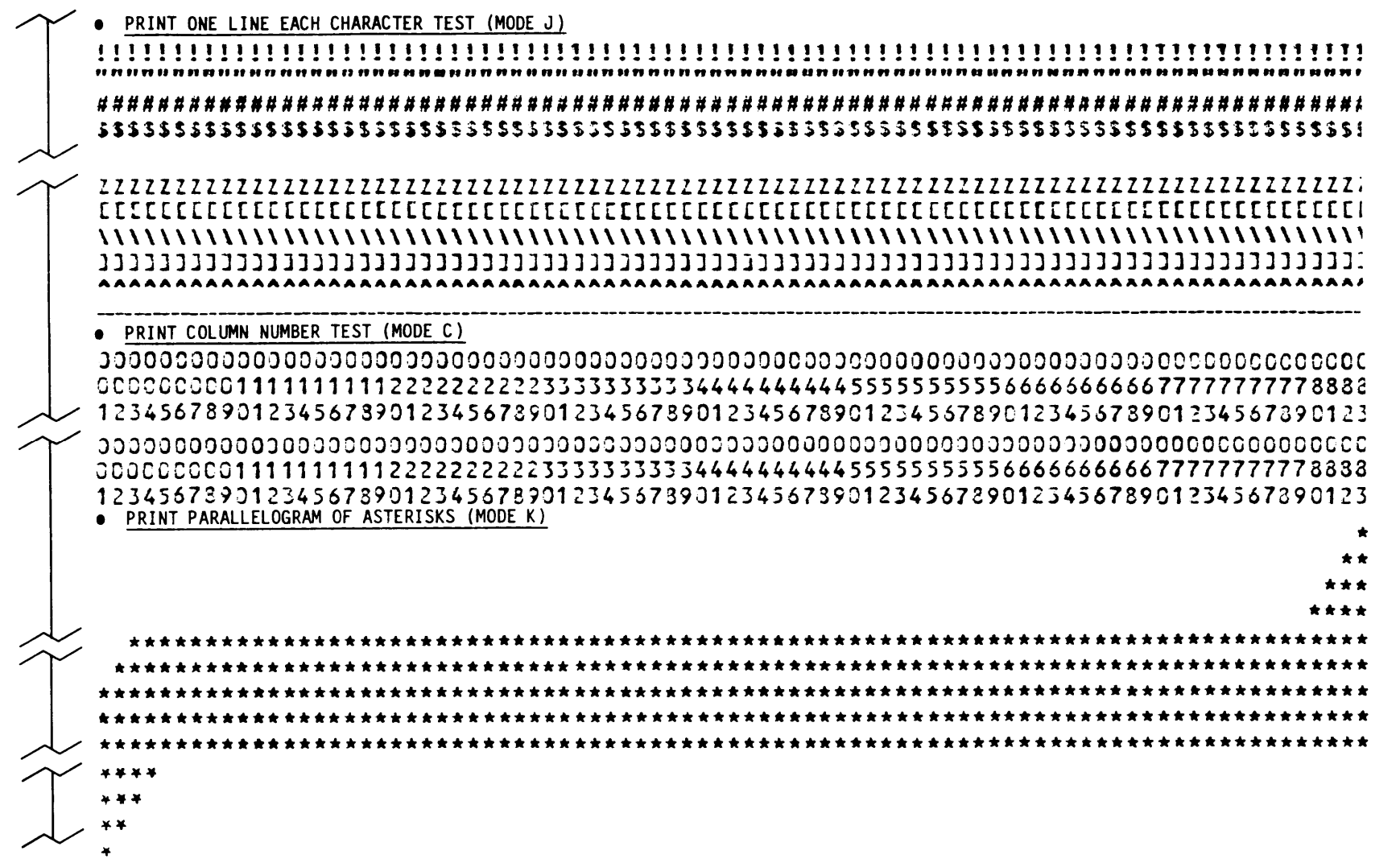

Figure 1. PRMX3 (Mode A) Display (3 of 5)

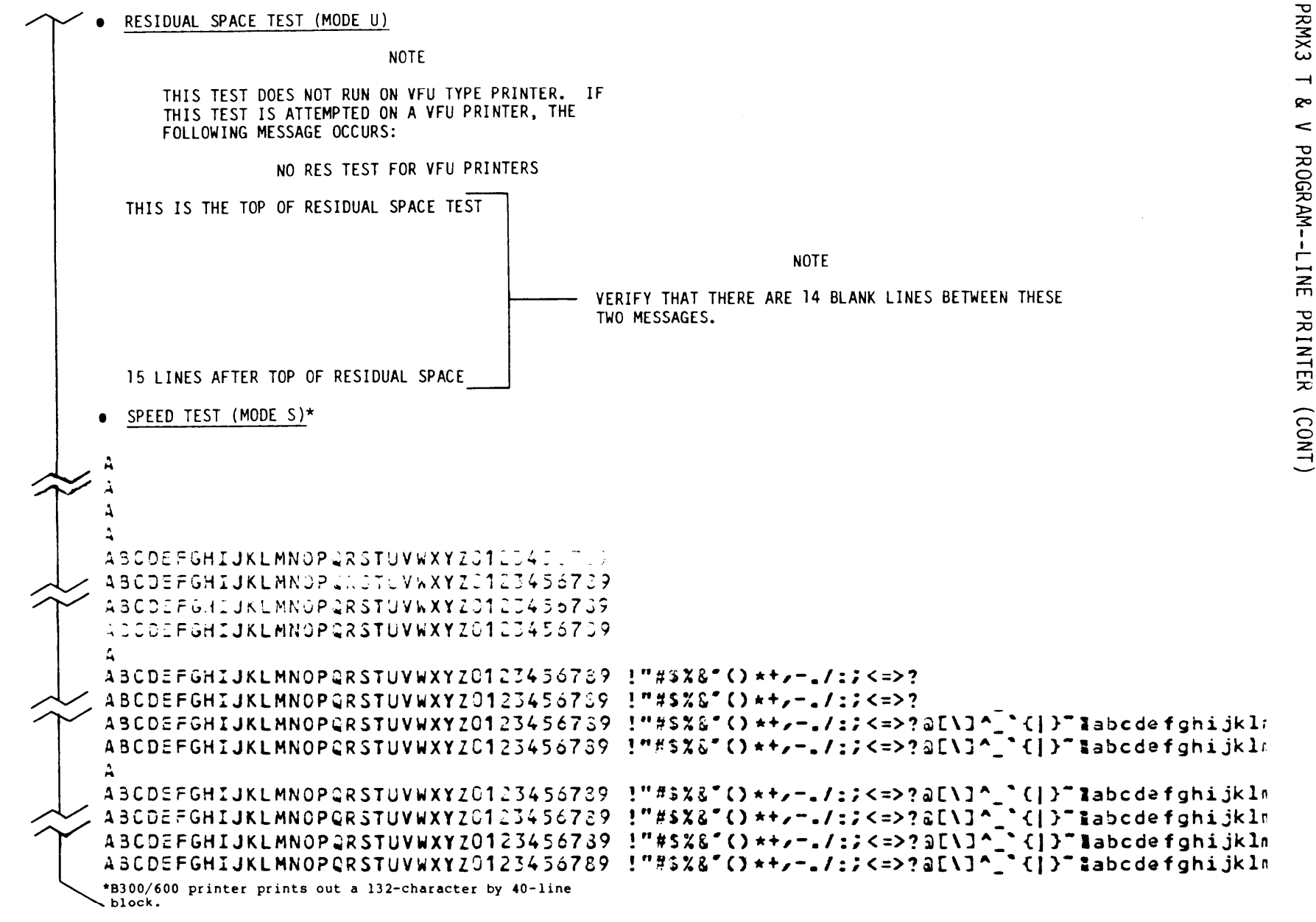

Figure 1. PRMX3 (Mode A) Display (4 of 5)

TM 11-7010-205-23-2

THIS LINE SHOULD HAVE FOLLOWED A FORM FEED. THERE SHOULD ALSO BE A SPACE BETWEEN THIS LINE AND THE NEXT 10 LINES.

"A PRIMAL TERMITE KNOCKED ON WOOD TASTED IT AND FOUND IT GOOD AND THAT IS WHY YOUR AUNTY MAY FELL THROUGH THE PARLOR FLOOR TODAY AND HOW ABOUT THE ANT WHO HAS MADE HIMSELF ILLUSTRIOUS THROUGH CONSTANT INDUSTRY INDUSTRIOUS SO WHAT, WOULD YOU BE CALM AND PLACID IF YOU WERE FILLED WITH FORMIC ACID? AND LASTLY, GOD IN HIS GREAT WISDOM MADE THE FLY AND THEN FORGOT TO TELL US WHY"

7 - BIT ASCII WITH FOLD OVER, CHARACTERS (HEX) OO THRU 1F.

# '"#\$\$&'()\*+,-./0123456789:;<=>? '"#\$\$&'()\*+,-./0123456789:;<=>?

THE PREVIOUS TWO LINES ARE TO BE COMPARED AND SHOULD BE IDENTICAL

7-BIT ASCII, LOWER ORDER, NO-FOLD OVER TEST, (HEX) OO THRU 1F\*

[67 blank lines, assuming 6 lines per inch]

FOLD OVER TEXT DONE FOLD OVER TEXT DONE THE PREVIOUS TWO LINES ARE TO BE COMPARED AND SHOULD BE IDENTICAL THIS LINE IS PRINTED IN "UPPER" CASE FOR 64 CHARACTER (SET) PRINTERS THIS MESSAGE SHOULD APPEAR -ON TWO LINES

Figure 1. PRMX3 (Mode A) Display (5 of 5)

This T & V supports the devices and data sets listed in the following tables:

| MI                  | I D               | BOARD NO. | DESCRI PTI ON                                                                       |  |  |
|---------------------|-------------------|-----------|-------------------------------------------------------------------------------------|--|--|
| *MLC9103            |                   | BMLC001B  | Multi line Communications Processor                                                 |  |  |
|                     | 2900              | BNMLC01A  | New Multi line Communications Processor                                             |  |  |
| *DCM9101            | 2118 <sup>+</sup> | BMLF101B  | RS-232-C Asynchronous Communications Line<br>(two lines) Adapter                    |  |  |
| *DCM9102            | 2118              | BMLF102E  | RS-232-C Asynchronous Communications Line<br>(one line) Adapter                     |  |  |
| *DCM9103            | 2158              | BMLF103A  | RS-232-C Synchronous Communications Line<br>(two lines) Adapter                     |  |  |
| *DCM9 04            | 2158              | BMLF104A  | RS-232-C Synchronous Communications Line<br>(one-line) Adapter                      |  |  |
| *DCM9 <sub>11</sub> | 2110              | BMLFCLBA  | Current Loop Asynchronous Communications<br>Line (one line) Adapter                 |  |  |
|                     | 21F2              |           | RS-422 Asynchronous Communications Line<br>(two lines) Adapter                      |  |  |
| *DCM9114            | 2110              | BMLFCLAA  | Current Loop Aysnchronous Communications<br>Line (two lines) Adapter                |  |  |
| *DCM9109            | 2160              | BMLF188A  | MIL-STD-188C Synchronous Communications<br>Line (one line) Adapter                  |  |  |
| *DCM9116            | 2100              | BMLFA88A  | MIL-STD-188C Asynchronous (Medium Speed)<br>Communications Line (two lines) Adapter |  |  |
| **DCM9301           | 3118              | BDCM201A  | RS-232-C Dual Line Communications<br>(two lines) Adapter Controller                 |  |  |
| **DcM9302           | 3158              | BDCM202A  | RS-232-C Dual Line Communications<br>(one sync line) Adapter Controller             |  |  |
| **DCM9303           | 3158              | BDCM203A  | RS-232-C Dual Line Communications<br>(two sync lines) Adapter Controller            |  |  |

(Continued next page)

\*Used on Level 6, Model 3X, 4X, 5X, and 6XX Systems; and on DPS 6 3X-9X Systems. \*\*Used only on Level 6, Model 2X and Infowriter Systems.

\*Used on DAS3 (D/C).

| MI                                       | ΙD           | BOARD NO. | DESCRI PTI ON                                                                                                    |  |
|------------------------------------------|--------------|-----------|----------------------------------------------------------------------------------------------------|--|
| **DCM9304                                | 3118<br>3158 | BDCM204A  | RS-232-C Dual Line Communications<br>(one sync and one async line) Adapter<br>Controller                                                        |  |
| PRU1001                                  |              |           | 30 CPS (300 baud) Read-Only Serial Impact<br>Terminal Printer                                                                                   |  |
| PRU1003                                  |              |           | 10/20/30 CPS (110/200/300 baud) Read-Only<br>Serial Impact Terminal Printer                                                                     |  |
| PRU1005                                  |              |           | 120 CPS (1200 baud) Read-Only Serial<br>Impact Terminal Printer                                                                                 |  |
| PRU1004<br>PRU1004<br>CPX9617            |              |           | 55 CPS (1200 baud) Read-Only<br>Letter-Quality Printer (NEC)                                                                                    |  |
| PRU7070<br>PRU7071<br>PRU7075<br>PRU7076 |              |           | 100 CPS, 80/132 columns (300/1200/9600<br>baud) Read-Only Serial Printer (ASPI)                                                                 |  |
| PRU7007<br>PRU7017<br>CPX9616            |              |           | 35 CPS (1200 baud) Read-Only Letter-Quality<br>Printer (NEC)                                                                                    |  |
| PRU7061<br>PRU7066                       |              |           | 100 CPS, 80/132 columns (1200/9600 baud)<br>Read-Only Serial Printer (NINA)                                                                     |  |
| TWU1001                                  |              |           | 30 CPS (300 baud) Send-Receive Serial<br>Impact Typewriter Terminal                                                                             |  |
| TWU1003                                  |              |           | 10/20/30 CPS (110/200/300 baud) Send-<br>Receive Serial Impact Typewriter Terminal                                                              |  |
| TWU1005                                  |              |           | 120 CPS (120 baud) Send-Receive Serial<br>Impact Typewriter Terminal                                                                            |  |
| TermiNet 2120                            |              |           | 150 CPS (110, 300, 1200, 2400, 4800, 9600<br>baud) Receive - Only Serial Impact<br>Terminal Printer. Used as a remote<br>printer on DAS3 (D/C). |  |
| ***VI P7800<br>SERI ES                   |              |           | Synchronous and Asynchronous Keyboard<br>Display Terminal                                                                                       |  |
| ***PRU7003                               |              |           | 30 CPS (300 baud) Printer Terminal                                                                                                    |  |
| (Continued next page)                    |              |           |                                                                                                    |  |

PRUX1 T & V PROGRAM--COMMUNICATIONS LINE PRINTER (CONT)

# TM 11-7010-205-23-2

PRUX1 T & V PROGRAM--COMMUNICATIONS LINE PRINTER (CONT)

| MI          | DESCRI PTI ON                                                   |  |  |  |  |
|-------------|-----------------------------------------------------------------|--|--|--|--|
| ***PRU7005  | 120 CPS (1200 baud) Printer Terminal                            |  |  |  |  |
| ***VI P7714 | 30 CPS (300 baud) VIP Read Only Serial Printer (pin-feed).      |  |  |  |  |
| ***VI P7716 | 30 CPS (300 baud) VIP Read Only Serial Printer (tractor-feed)   |  |  |  |  |
| ***VI P7717 | 120 CPS (1200 baud) VIP Read Only Serial Printer (tractor-feed) |  |  |  |  |

\*\*\* This T & V procedure supports only the VIP7800 Keyboard-Display Series that contains the Buffered Printer Adapter Option VAF7821 (IPI # BBPA001A) with PRU7003/7005, PRU7061/7066, and VIP7714/16/17 Printers. The VIP7714/16/17 Printers are also supported by this procedure without the VAF7821 Buffer Printer Option.

| Т | & | V | SUPPORTED | ASYNCHRONOUS | DATA | SETS |  |
|---|---|---|-----------|--------------|------|------|--|
|   |   |   |           |              |      |      |  |

| DATA SET | SERVI CE         | SPEED<br>(baud) | NOTES                 |
|----------|------------------|-----------------|-----------------------|
| 103A3*   | dial up          | 300             |                       |
| 103F*    | poi nt-to-poi nt | 300             |                       |
| 103J*    | dial up          | 300             | (DATA-phone 300)      |
| 202S     | dial up          | 1200            | ( DATA-phone 1200)    |
| 202T**   | poi nt-to-poi nt | 1800            | (DATA-phone 1800)     |
| 212A*    | dial up          | 300/1200        | (DATA-phone 300/1200) |
| 3405*    | dial up          | 1200            |                       |

#### LEGEND:

\*Full duplex sets.

\*\*202T data sets are full duplex only on 4-wire point-to-point service.

| DATA SET | SERVI CE | SPEED<br>(baud) | NOTES       | S     |
|----------|----------|-----------------|-------------|-------|
| 201C-LIC | ODD      | 2400            | (DATA-phone | 2400) |
| 201C-LID | PL       | 2400            | (DATA-phone | 2400) |
| 208A     | PL       | 4800            | (DATA-phone | 4800) |
| 208B     | DDD      | 4800            | (DATA-phone | 4800) |

T & V SUPPORTED ASYNCHRONOUS DATA SETS

#### LEGEND:

DDD = Direct Distance Dialing

PL = Private Line

#### DESCRI PTI ON

This T & V procedure verifies proper printer operation of a variety of serial printers when connected through the following controllers and adapters:

- Multiline Communications Processor (MLCP) and Asynchronous Communications Line Adapter (ACLA), Synchronous Communications Line Adapter (SCLA), Current Loop Communications Line Adapter (CCLA), and RS-422 CLA
- New Multiline Communications Processor (NMLCP) (see T & V NMLXI for supporting adapters and flaps)
- Buffered Printer Adapter of a VIP7800 Series Terminal
- Dual Line Communications (two asynchronous lines) adapter (ACLA) Controller
- Dual Line Communications (one synchronous and one asynchronous line) Adapter (ACLA) Controller
- Dual Line Communications (one synchronous line) Adapter (SCLA) Controller
- Dual Line Communications (two synchronous lines) Adapter (SCLA) Controller.

#### GENERAL INSTRUCTIONS

#### NOTE

Before running this T & V procedure, ensure that the Multiline Communications Controller (MLCP) and the Communications Line Adapter (DCM9101/02/03/04/09/ 11/14/16) or Dual Line Communications Controller (DCM9301/02/03/04) have been tested by the following T & V procedures:

| DEVI CE                                                                                                  | T & V PROCEDURE |
|----------------------------------------------------------------------------------------------------|-----------------|
| *MLCP and<br>DCM9101/02/03/04/09/11/14/16                                                                | MLCX1<br>DCMX 1 |
| NMLCP and<br>Adapter/Flap                                                                                | MLCX3<br>NMLX1  |
| DCM9301/02/03/04                                                                                         | DLCS1<br>DLCS2  |
| VIP7804 Buffered Printer Adapter<br>Option VAF7821 (with PRU7003/05,<br>VIP7714/16/17, or PRU7061/7066). | VI PX4          |
| VIP7801 Buffered Printer Adapter<br>Option VAF7821 (with PRU7003/05,<br>VIP7714/16/17, or PRU7061/7066). | VI PX8          |

\* Used on DAS3 (D/C)

This T & V procedure was run on a Level 6, Model 53 system and the console printout was obtained from the testing of a 35 CPS (1200 baud) Read-Only Letter-Quality Printer with a cut-sheet guide connected to a DCM9102 RS-232-C Asynchronous Communications Line Adapter (ACLA) mounted on an MLC9103 Multi line Communications Processor (MLCP).

Refer to Table 1 for specific printer tests per type of printer being tested. The printer tests are divided into the following categories:

- Tests that run automatically (loop indefinitely)
- Printer Selective Tests
- Optional Tests.

The program default communications parameters are as follows:

| ASYNCHRONO                                                 | US                            | SYNCHRONOUS                                                |                       |
|------------------------------------------------------------|-------------------------------|------------------------------------------------------------|-----------------------|
| Channel<br>Baud rate<br>Parity<br>Stop bits<br>Line length | FF00<br>1200<br>E<br>1<br>132 | Channel<br>Poll address<br>Modem connection<br>Line length | FF00<br>0<br>N<br>132 |

# Table 1. Printer Tests

| PRINTER TEST                   | PRU/TWU<br>1001 | PRU/TWU<br>1003/1005 | VI P<br>7714/16/17 | PRU<br>7070/1/5/6 | PRT/PRU<br>1004/7007 | ALL<br>OTHERS |
|--------------------------------|-----------------|----------------------|--------------------|-------------------|----------------------|---------------|
| <u>I1</u><br>RIPPLE PATTERN    | Х               | Х                    | Х                  | Х                 | Х                    | Х             |
| ALL E's                        | Х               | Х                    | Х                  | Х                 | Х                    | Х             |
| <u>T3</u><br>PRINT CHARACTER   | Х               | Х                    | Х                  | Х                 | Х                    | Х             |
| <u>T4</u><br>PARALLELOGRAM     | Х               | Х                    | Х                  | Х                 | Хq                   | Х             |
| MESSAGE                        | Х               | Х                    | Х                  | Х                 | Х                    | Х             |
| FORWARD & BACK                 | N/A             | N/A                  | N/A                | N/A               | Х                    | N/A           |
| GRAPHI CS                      | N/A             | N/A                  | N/A                | N/A               | Х                    | N/A           |
| <u>T8</u><br>Wheel spin        | N/A             | N/A                  | N/A                | N/A               | Х                    | N/A           |
| NORMAL HORIZONTAL              | N/A             | χb                   | χb                 | N/A               | Х                    | N/A           |
| ABSOLUTE HORI ZONTAL           | N/A             | N/A                  | N/A                | N/A               | Х                    | N/A           |
| TB<br>FORM FEED                | N/A             | N/A                  | ii/A               | N/A               | χd                   | N/A           |
| <u>TC</u><br>PRINT SUPPRESSION | N/A             | N/A                  | N/A                | N/A               | N/A                  | N/A           |

| PRINTER TEST                              | PRU/TWU<br>1001 | PRU/TWU<br>1003/1005 | VI P<br>7714/16/17 | PRU<br>7070/1/5/6 | PRT/PRU<br>1004/7007 | ALL<br>OTHERS |
|-------------------------------------------|-----------------|----------------------|--------------------|-------------------|----------------------|---------------|
| <u>TD</u><br>SLEW TEST                    | N/A             | N/A                  | N/A                | N/A               | N/A                  | N/A           |
| <u>TE</u><br>MARGI NS                     | N/A             | N/A                  | N/A                | N/A               | Х                    | N/A           |
| <u>TG</u><br>FORM FEED                    | N/A             | Х                    | N/A                | Х                 | N/A                  | N/A           |
| <u>TH</u><br>MOTOR ON/OFF                 | N/A             | Х                    |                    | N/A               | N/A                  | N/A           |
| <u>TL</u><br>GRAPHI CS 1710/30)           | N/A             | N/A                  | N/A                | Х                 | N/A                  | N/A           |
| <u>TJ</u><br>PROGRAM                      | N/A             | N/A                  | N/A                | N/A               | χe                   | N/A           |
| <u>PT</u> <sup>a</sup><br>CONSOLE PATTERN | Х               | Х                    | Х                  | Х                 | Х                    | Х             |
| <u>PLª</u><br>LOOP, SFU                   | N/A             | χb,c                 | χb                 | N/A               | N/A                  | N/A           |
| <u>VTª</u><br>VERTICAL TAB                | N/A             | χb,c                 | N/A                | N/A               | N/A                  | N/A           |
| <u>EMª</u><br>ECHO TEST                   | Х               | Х                    | χb                 | N/A               | N/A                  | Х             |

Table 1. Printer Tests--Continued

<sup>a</sup>Optional tests (PT, PL, VT, and EM).

<sup>b</sup>This test is void if the Buffered Printer Option is present in the VIP7800 or VIP7804.

°Test is void if this printer provides hard copy for a VIP7200.

<sup>d</sup>Test is void when a cut sheet feeder/guide is present. However, T4 will be done if sheet is at least 66 lines long.

\*Test is void when font type 01 is mounted.

#### NOTE

All printer tests will loop indefinitely when invoked separately.

The Echo Test (EM) is valid only for TWU (Teletypewriter) type printers with keyboards. This test should be disabled for buffered printers.

#### ERROR REPORTING AND TROUBLESHOOTING PROCEDURES

The printer tests which are specific to the type of printer being tested (see Table 1), must be visually verified for proper printer operation. This is accomplished by comparing the printer generated test patterns with the printer test pattern examples that are shown in Figures 2 through 19.

NOTE

The style of the printer test patterns depend on the typewriter font, but the test patterns generated should match the test pattern examples (Figures 2 through 19).

Immediately after the Parity Prompt or Modem Prompt message, error messages (EMO1 & EMO2) are displayed if the data link to the printer is not yet established. Error messages EMO3 through EM61 are displayed if there is a data link or electronics problem while the printer tests are being performed.

#### NOTE

One of the Communications Line Error messages (EMO1 through EM61) is issued if the parameters entered to the T & V procedure (especially Baud Rate or Poll Address) do not match the switch settings on the terminal (printer) being tested. The proper terminal switch setting and/or T & V procedure supplied parameters (BAUD RATE prompt) should be verified.

For the VIP7800 Series Terminal Buffered Printer operation, the baud rate requested is that of the VIP7800 Series Terminal, not of the attached printer.

TM 11-7010-205-23-2

PRUX1 T & V PROGRAM--COMMUNICATIONS LINE PRINTER (CONT)

Errors occurring in this test are reported as follows:

ERR PRUX1 EMXX @ YYYY CCCC (ORU) (ORU) . . . EMXX: TEXT MESSAGE

where:

EMXX = Error Code YYYY = Memory Address of Test CCCC = Channel Number Being Tested (ORU) = Optimum Replaceable Unit

"EMXX: . ..." is a text statement describing the nature of the error.

If a break is sent by the printer because of a PAPER OUT OR JAM condition while the printer is being tested, the operator can correct the situation and then enter the command "GO" on the system console which will return the T & V procedure to the test where the break occurred.

#### NOTE

This console display is for explanatory purposes only. The actual console display depends on the revision of the program being executed.

C?: PRUX1 -

SYSTEM IS SET TO WAIT FOR YOUR RESPONSE AFTER ERROR REPORT.

COMMUNICATIONS PRINTERS TEST PRUX1 REV (Date)

RUN CONTROLLER TEST AND ADAPTER TEST PRIOR TO THIS TEST.

DO YOU WANT A COMMUNICATIONS RESOURCE SCAN (Y OR N) ?: N -

CHANNEL NUMBER ?: 1C80

#### OPERATOR INSTRUCTIONS

Enter: PRUX1.

Enter: N. Enter Y to cause the program to list all devices connected to the system via communications lines that can be tested by PRUX1.

Enter channel number (XXXX) of communications controller that has the attached printer to be tested.

After the channel number has been entered, the program may request (where applicable) the printer baud rate, poll address, and parity type as well as whether the printer is connected to the system by a modem. This information is requested if the system cannot automatically detect it or the printer is modem-connected or was powered down when the channel number was entered. See Figure 1A and IB for both asynchronous and synchronous prompt messages.

- If the TERM BAUD RATE message is displayed, enter the baud rate (XXXX) of the printer under test.
- If the TERM POLL message is displayed, enter the poll address (XX) of the printer under test.
- If THE PARITY message is displayed, enter parity type 0 (Odd), E (Even), N (None), or S (Space) of printer under test.
- If the MODEM message is displayed, enter Y (modem present) or N (modem not present).

#### NOTE

For VIP7800 buffered printer operations, the parameters that are entered at the preceding messages should be those of the VIP7800 terminal, not of the printer that is attached to the terminal. TM

11-7010-205-23-2

PRUX1

-

20

<

PROGRAM--COMMUNICATIONS

LINE

PRINTER (CONT)

#### NOTE

If either of the following error messages are di spl aved:

- FMO1 · ESTABLISH DATA LINK WALTING FOR DEVICE/MODEM READY (MI?) (DSR)
- ESTABLISH DATA LINK. WAITING FOR CLEAR-TO-SEND (CS) (CTS) FMO2 ·

ensure that the printer (and in the case of the buffered printer. the VIP7800 Series Terminal) is powered up, is set for online (local light not lit) operation, and is either direct-connected or modem-connected to the system. If either of the above messages is displayed repeatedly (every 2 minutes), even when the data link appears to be established, the communications link to the printer (terminal) is faulty.

If terminal (printer), modem, or communications line malfunction, console Error Messages (EMO and/or FMO2) are displayed during this time (refer to Error Reporting and Troubleshooting Procedures)

#### NOTES

- 1 Frror messages FMO3 - FM61 are issued if the parameter supplied to the T & V procedure (especially BAUD RATE or POLL ADDRESS) do not match the communications terminal. Verify and/or correct proper switch setting and/or supplied parameters.
- At this point in the T & V proce-2 dure, if a telephone connection (via data sets) is to be established. Error Messages EM01 and EM02 will print out (one time) while the communications connections are being established

SELECT ONE OF THE FOLLOWING PRINTER TYPES PRESS FOR Enter number corresponding to type of printer under test. PRU/TWU 1003/05 1 VIP 7714/16/17 2 NOTE ź PRT/PRU 1004/7007 4 If the response to this prompt is any other PRU/TWU 1001 printer type number than 3, the program goes 5 PRU 7070/71/75/76 OTHER PRINTER directly to the MODE question. 6 VIP 78xx WITH BUFFERED PRINTER (VAF 7821/44) Press Reset button on printer. PRINTER TYPE ?: 3 -Enter Y (Yes) for cut-sheet printers and N (No) PRESS RESET AT PRINTER WITHIN 4 MINUTES !: DO YOU WANT TO RUN SINGLE SHEET MODE (Y OR N) ?: Y NOTE

If the response to this question is N (No) the program goes directly to the FONT TYPE questi on.

| SAMPLE CONSOLE DISPLAY (Continued)                                                                                                 | OPERATOR INSTRUCTIONS                                                                                                    |
|----------------------------------------------------------------------------------------------------|----------------------------------------------------------------------------------------------------|
| LEFT MARGIN ?: 30<br>RIGHT MARGIN ?: 110<br>PAGE LENGTH ?: 54                                                                      | <ul> <li>Enter requested parametersthat is, numbers at which right and left margins are set and number of lines per page. The following table describes the cut sheet feeder options:</li> </ul> |
| PRESS FOR                                                                                                    | SELECTI ON<br>NUMBER DESCRI PTI ON                                                                                                    |
| 1 MODEL A (CUT SHEET GUTDE)<br>2 MODEL D (PRF 9007)<br>3 MODEL C (PRF 1008)<br>4 MODEL D (PRF XXXX)<br>5 OTHER MODEL<br>6 HELP!!!! | 1 Single-sheet feeder<br>2 Single-bin Rutishauser feeder<br>3 Dual-tray BDT feeder<br>4 RFU<br>5 Manual Load<br>6 Help file information                                                          |
| CUT SHEET FEEDER TYPE ?: 1<br>MINIMUM OF 14 SHEETS NEEDED PER PASS                                                                 | Enter the number corresponding to the type of<br>cut-sheet guide or feeder on printer under test.<br>This message will not be displayed if N was<br>entered at SINGLE SHEET MODE question.       |
| IF SHEET FEEDER READY, PRESS RETURN KEY !:                                                                                         | Press the RETURN key after ensuring that cut-<br>sheet guide or feeder is ready for operation.                                                                                                   |
| IS A FONT TYPE OTHER THAN O1 MOUNTED (Y OR N) ?: Y                                                                                 | ➤ Enter Y (Yes) if the font type has proportional spacing. The Program Mode Test (TJ) will not run if N (No) is entered.                                                                         |
| MODE (A = ALL TESTS) ?: A                                                                                                    | ► ENTER: A.                                                                                                    |
| PRUX1 : TESTING CHANNEL 1 C80                                                                                                    |                                                                                                    |

| SAMPLE CONSOLE DISPLAY (Continued)                                                                            | OPERATOR INSTRUCTION                                                                       |
|----------------------------------------------------------------------------------------------------|--------------------------------------------------------------------------------------------|
| MANUALLY LOAD PAPER, PUSH RESET WHEN DONE ::                                                                  |                                                                                            |
| TI PRINT 10 LINES OF RIPPLE PATTERN<br>MANUALLY LOAD PAPER, PUSH RESET WHEN DONE ::                           | T & V program starts testing. Refer to Table 1<br>for those tests that are applicable to a |
| T2 PRINT 10 LINES OF ALL E"S<br>MANUALLY LOAD PAPER, PUSH RESET WHEN DONE ::                                  | specific printer.                                                                          |
| T3 PRINT ONE LINE OF EACH %&'()*+,<br>MANUALLY LOAD PAPER, PUSH RESET WHEN DONE ::                            |                                                                                            |
| T5 PRINT A MESSAGE IN UPPER AND LOWER CASE<br>MANUALLY LOAD PAPER, PUSH RESET WHEN DONE ::                    |                                                                                            |
| T6 PRINT FORWARD AND BACKWARD (">" AND "<" CHARACTERS) 5 TIMES<br>MANUALLY LOAD PAPER, PUSH RESET WHEN DONE:: | Printout identifies only those tests being                                                 |
| T7 GRAPHIC MODE, VARIABLE SPACING TEST<br>MANUALLY LOAD PAPER, PUSH RESET WHEN DONE ::                        | executed. See Figures 2 through 23 for sample printer test patterns for all tests.         |
| T8 PRINTWHEEL SPIN TEST; PRINT 10 LINES OF "A(" PATTERN<br>MANUALLY LOAD PAPER, PUSH RESET WHEN DONE ':       |                                                                                            |
| T9 NORMAL HORIZONTAL TAB TEST<br>MANUALLY LOAD PAPER, PUSH RESET WHEN DONE ::                                 |                                                                                            |
| TA ABSOLUTE HORIZONTAL TAB TEST<br>MANUALLY LOAD PAPER, PUSH RESET WHEN DONE ::                               |                                                                                            |
| TE LEFT VS. RIGHT MARGIN TEST<br>MANUALLY LOAD PAPER, PUSH RESET WHEN DONE ::                                 |                                                                                            |
| TJ PRT/PRU 1004/7007 PROGRAM MODE TEST                                                                        |                                                                                            |
| BASIC TESTS COMPLETED                                                                                         |                                                                                            |
| PRUX1 PASS 1<br>CHANNEL = 1C80<br>TOTAL ERRORS = 0                                                            | ► Mode A has completed one pass of all applicable                                          |
| PRUX1: TESTING CHANNEL 1C80                                                                                   | tests. Program will cycle indefinitely. Press<br>the BRK (Break) key to terminate testing. |
| *ATTN-KEY*                                                                                                    | ———→ Break command is accepted.                                                            |
| MODE (A = ALL TESTS) ?: X                                                                                     | → Enter X to terminate program.                                                            |
| PRUXI DONE<br>ZYCMFL LOADED                                                                                   | NOTE                                                                                       |
| ZVEXEC LOADED                                                                                                 | To exit the T & V program from the printer under test, put the printer in Local mode.      |
| T & V EXECUTIVE<br>C?:                                                                                        | Operator may invoke another T & Y program.                                                 |

| CHANNEL NUMBER ?: 1C80<br>TERM BAUD RATE (1200) ?: 300<br>PARITY (E) ?: |
|-------------------------------------------------------------------------|
| (A) Asynchronous Prompt Display Message                                 |
| CHANNEL NUMBER ?:CCOO<br>TERM POLL(O to 31)?:O<br>MODEM (Y or N) ?:N    |
| (B) Synchronous Prompt Display Message                                  |

Figure 1. Typical Asynchronous and Synchronous Prompt Display Messages

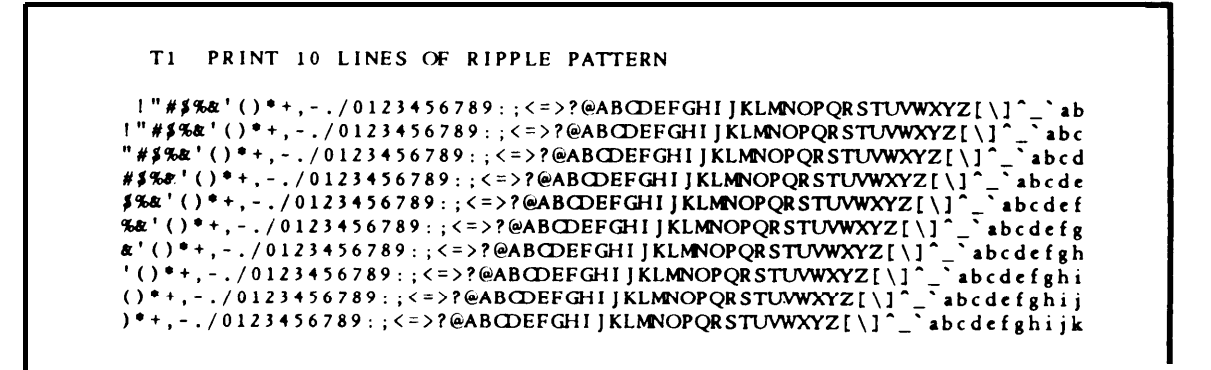

Figure 2. Printer Test Pattern T1

Figure 3. Printer Test Pattern T2

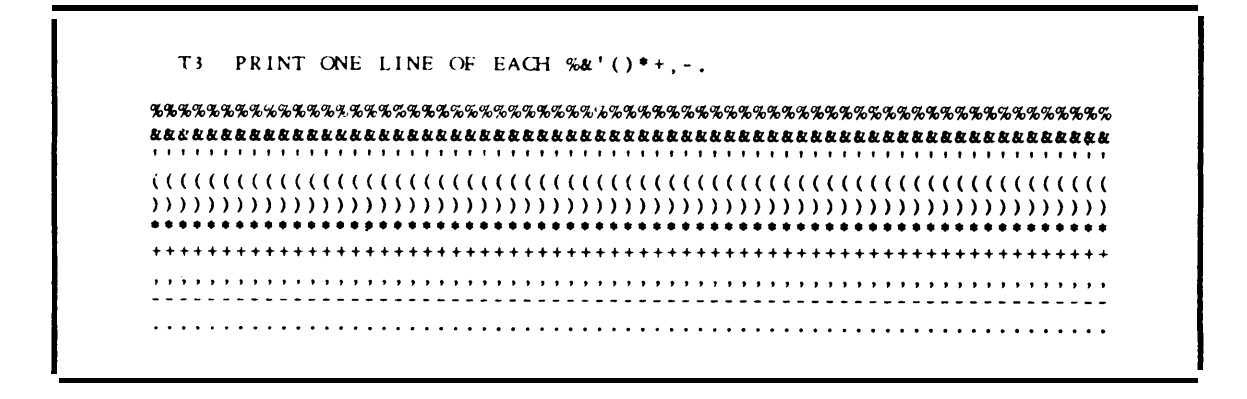

Figure 4. Printer Test Pattern T3

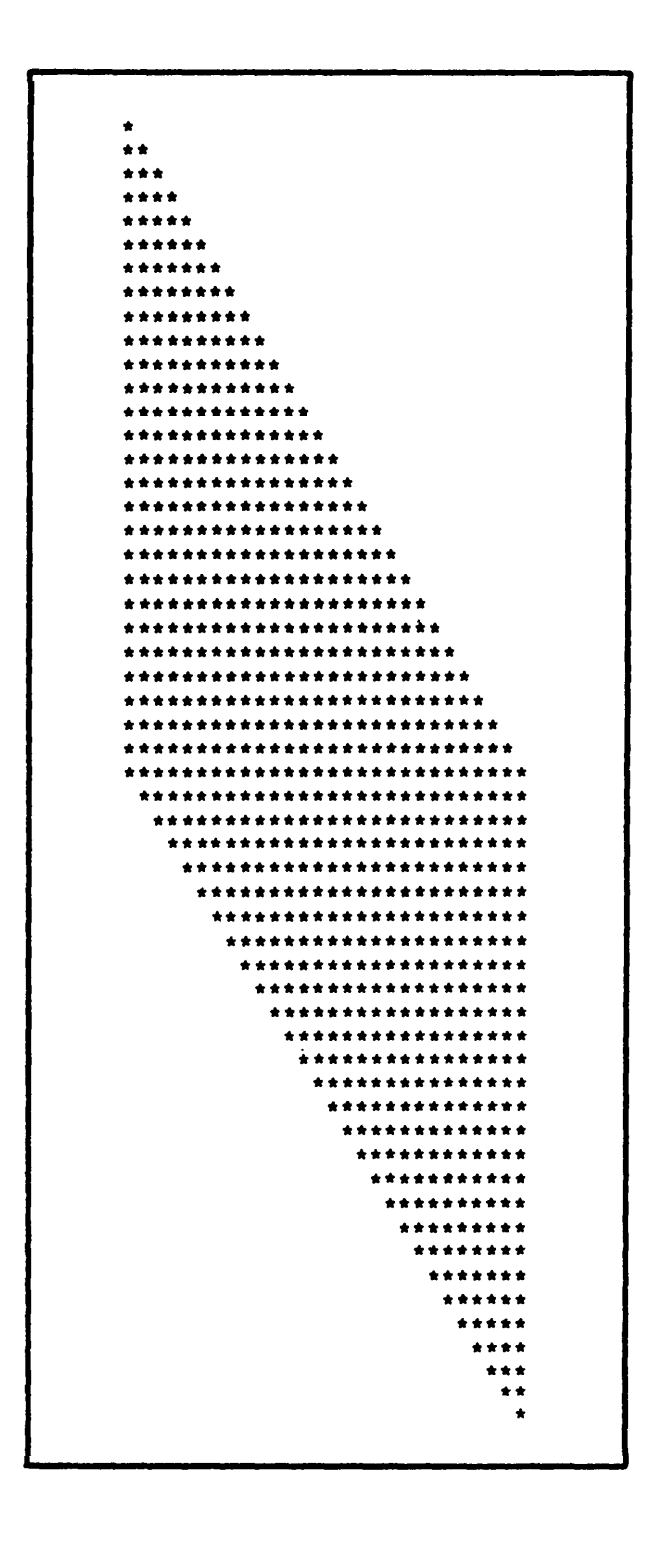

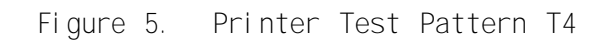

TM 11-7010-205-23-2

PRUX1 T & V PROGRAM--COMMUNICATIONS LINE PRINTER (CONT)

T5 PRINT A MESSAGE IN UPPER AND LOWER CASE

SPACE, THE FINAL FRONTIER. THESE ARE THE VOYAGES OF THE STARSHIP ENTERPRISE. ITS FIVE YEAR MISSION, TO EXPLORE STRANGE NEW WORLDS, TO SEEK OUT NEW LIFE AND NEW CIVILIZATIONS, TO BOLDLY GO WHERE NO MAN HAS GONE BEFORE!!

Space, the final frontier. These are the voyages of the Starship Enterprise. Its five year mission, to explore strange new worlds, to seek out new life and new civilizations, to boldly go where no man has gone before!!

Figure 6. Printer Test Pattern T5

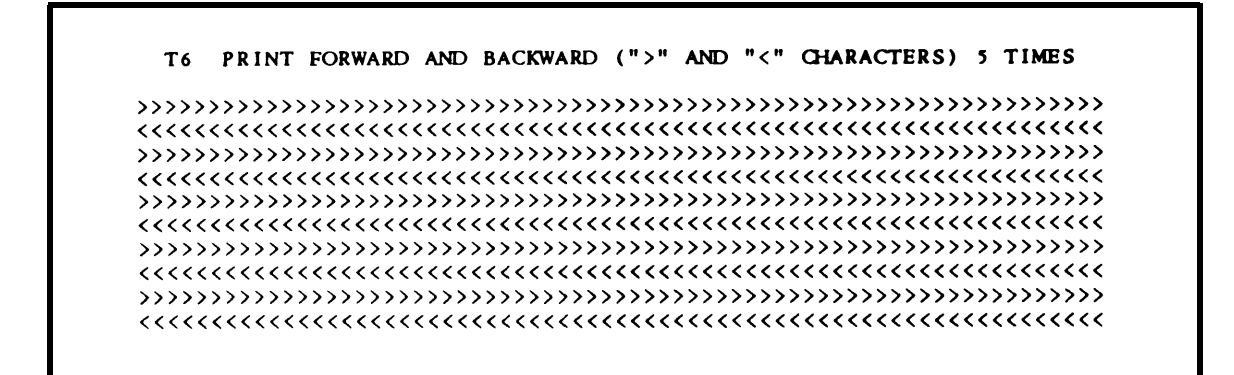

Figure 7. Printer Test Pattern T6

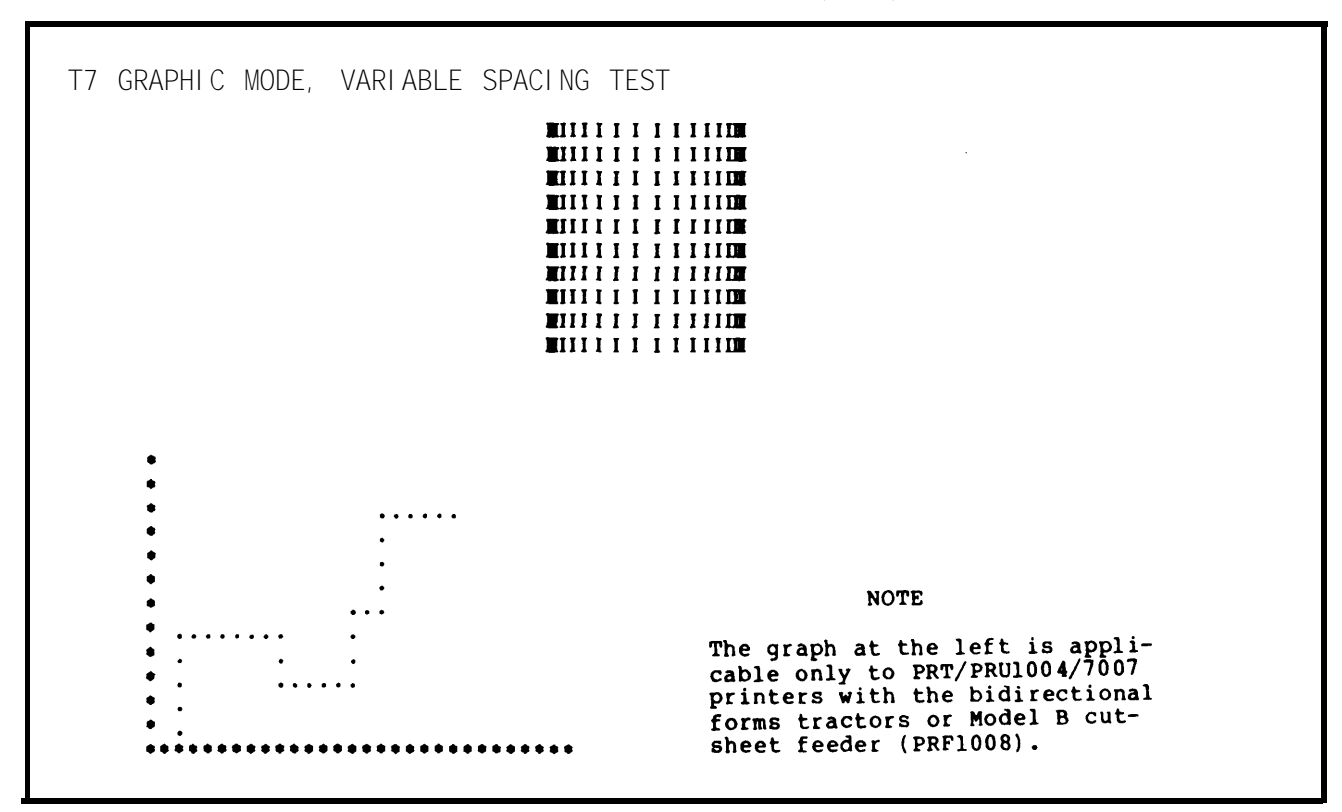

PRUX1 T & V PROGRAM--COMMUNICATIONS LINE PRINTER (CONT)

Figure 8. Printer Test Pattern T7

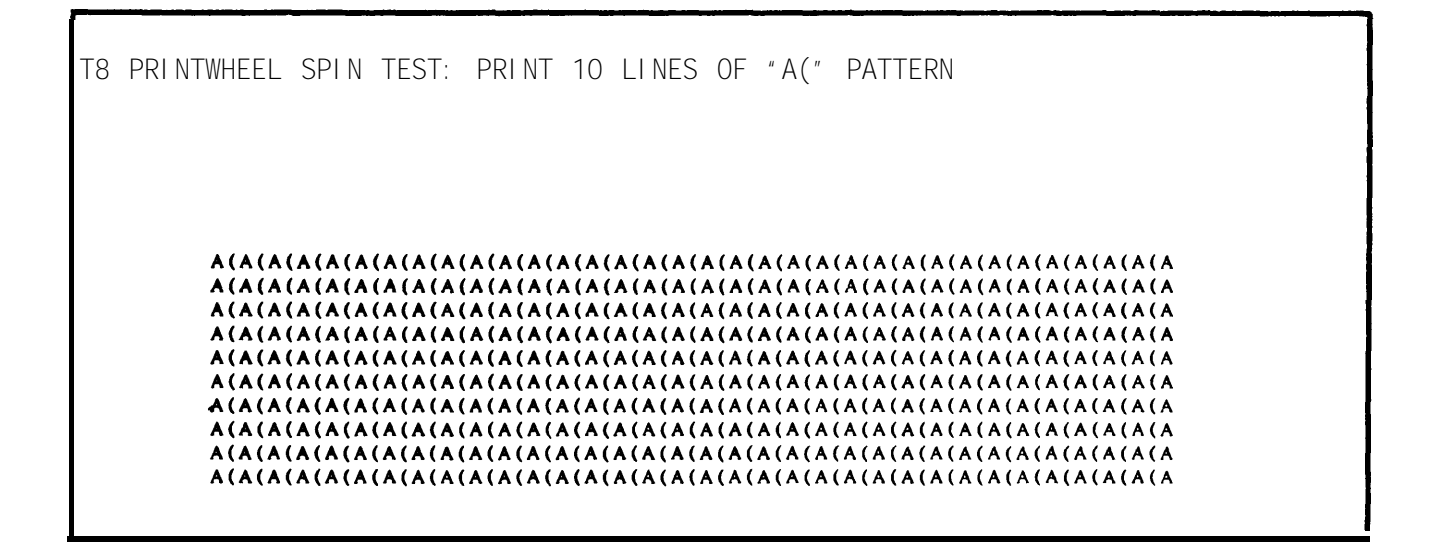

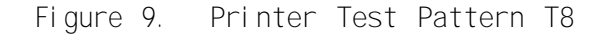

| T9 NORMAL HORI | ZONTAL TAB                                    | TEST                                                                                            |                            |                  |                                                                                                    |
|----------------|-----------------------------------------------|-------------------------------------------------------------------------------------------------|----------------------------|------------------|----------------------------------------------------------------------------------------------------|
|                |                                               | TAB-A<br>TAB-1<br>TAB-1<br>TAB-1<br>TAB-1<br>TAB-1<br>TAB-1<br>TAB-1<br>TAB-1<br>TAB-1<br>TAB-1 | REFERENCE -                | TABS             | TAB-B<br>TAB-2<br>TAB-2<br>TAB-2<br>TAB-2<br>TAB-2<br>TAB-2<br>TAB-2<br>TAB-2<br>TAB-2<br>TAB-2<br>TAB-2 |
|                |                                               | NOTE                                                                                            |                            |                  |                                                                                                    |
|                | The printer s<br>aligns under<br>aligns under | should print eac<br>TAB-A and each<br>TAB-B.                                                    | ch TAB-1 so<br>TAB-2 so th | that it<br>at it |                                                                                                    |

Figure 10. Printer Test Pattern T9

| TA ABS | OLUTE | HORI ZONTAL                         | TAB                   | TEST                                                                                            |                   |                        |                   |                                                                                                    |
|--------|-------|-------------------------------------|-----------------------|-------------------------------------------------------------------------------------------------|-------------------|------------------------|-------------------|----------------------------------------------------------------------------------------------------|
|        |       |                                     |                       | TAB-A<br>TAB-1<br>TAB-1<br>TAB-1<br>TAB-1<br>TAB-1<br>TAB-1<br>TAB-1<br>TAB-1<br>TAB-1<br>TAB-1 | F                 | REFERENCE              | TABS              | TAB-B<br>TAB-2<br>TAB-2<br>TAB-2<br>TAB-2<br>TAB-2<br>TAB-2<br>TAB-2<br>TAB-2<br>TAB-2<br>TAB-2<br>TAB-2 |
|        |       |                                     |                       |                                                                                                 | NOTE              |                        |                   |                                                                                                    |
|        |       | The print<br>aligns ur<br>aligns ur | ter s<br>nder<br>ider | should prin<br>TAB-A and<br>TAB-B.                                                              | it each<br>each T | TAB-1 so<br>TAB-2 so t | that it<br>hat it |                                                                                                    |

Figure 11. Printer Test Pattern TA

```
**** LOGICAL FORM FEED; READ FORM LENGTH SWITCH ***

1 ***** TOP OF FORM - VERTICAL TABS FROM HERE ******

5 VERTICAL TAB-5

7 VERTICAL TAB-8
```

Figure 12. Printer Test Pattern TB

NOT AVAI LABLE

Figure 13. Printer Test Pattern TC

NOT AVAI LABLE

Figure 14. Printer Test Pattern TD

TE LEFT VS. RIGHT MARGIN TEST

LEFT MARGIN

RIGHT MARGIN

LI STEN TO THE ALARM WHEN THE CARRIAGE CROSSES THE RIGHT MARGIN LI STEN TO THE ALARM WHEN THE CARRIAGE CROSSES THE RIGHT MARGIN LI STEN TO THE ALARM WHEN THE CARRIAGE CROSSES THE RIGHT MARGIN LI STEN TO THE ALARM WHEN THE CARRIAGE CROSSES THE RIGHT MARGIN LI STEN TO THE ALARM WHEN THE CARRIAGE CROSSES THE RIGHT MARGIN LI STEN TO THE ALARM WHEN THE CARRIAGE CROSSES THE RIGHT MARGIN LI STEN TO THE ALARM WHEN THE CARRIAGE CROSSES THE RIGHT MARGIN LI STEN TO THE ALARM WHEN THE CARRIAGE CROSSES THE RIGHT MARGIN LI STEN TO THE ALARM WHEN THE CARRIAGE CROSSES THE RIGHT MARGIN LI STEN TO THE ALARM WHEN THE CARRIAGE CROSSES THE RIGHT MARGIN LI STEN TO THE ALARM WHEN THE CARRIAGE CROSSES THE RIGHT MARGIN LI STEN TO THE ALARM WHEN THE CARRIAGE CROSSES THE RIGHT MARGIN LI STEN TO THE ALARM WHEN THE CARRIAGE CROSSES THE RIGHT MARGIN LI STEN TO THE ALARM WHEN THE CARRIAGE CROSSES THE RIGHT MARGIN

Figure 15. Printer Test Pattern TE

TB PRU/TWU 1003/05/07, AND PRU 7070/71/75/76 FORM FEED TEST

\*\*\* LOGICAL FORM FEED (12 LINES OR 4 SPROCKET HOLES) \*\*\*

\*\*\* END OF FORM FEED \*\*\*

The printer should execute a 12-line or 4-sprocket hole form feed.

Figure 16. Printer Test Pattern TG

THE MOTOR ON/OFFLINE TEST THE MOTOR OR ONLINE LIGHT WILL GO OFF FOR 10 SECONDS THE PRINTER IS ON LINE AGAIN

Figure 17. Printer Test Pattern TH

| T1 PRU 7061/66 & PRU                                                                            | J 7070/71/75/76 ATTRIBUTE, GRAPHICS TEST                                                                                             |
|-------------------------------------------------------------------------------------------------|----------------------------------------------------------------------------------------------------|
| AT 6 LINES PER INCH;                                                                            |                                                                                                    |
| DO NOT EXPAND, S<br>The <u>quick brown fox ju</u><br>DO NOT EXPAND, S<br>The quick brown fox ju | NEEZE, OR <u>MUTILATE</u> THIS TEXT!!!<br>mps over the lazy dog.<br>NEEZE, OR <u>MUTILATE</u> THIS TEXT!!!<br>mps over the lazy dog. |
| THE LINE GRAPHICS SHOU                                                                          | LD RESEMBLE A PANE WINDOW                                                                                                    |
|                                                                                                 | NOTE                                                                                                    |
|                                                                                                 | The window graphic to the left<br>is not applicable to PRU7061/<br>7066 printers.                                                    |
| AT 8 LINES PER INCH:                                                                            |                                                                                                    |
| DO NOT EXPAND, S<br>The quick brown fox ju<br>DO NOT EXPAND, S<br>The quick brown fox ju        | QUEEZE, OR MUTILATE THIS TEXTION<br>mps over the lazy dog.<br>QUEEZE, OR MUTILATE THIS TEXTION<br>mps over the lazy dog.             |

Figure 18. Printer Test Pattern T1

|       |      |            |        |      |            |     |      |             |             |       |       |     |     | ~ ~ . | -   |     |     |     |    |    |            |     |     |     |    |
|-------|------|------------|--------|------|------------|-----|------|-------------|-------------|-------|-------|-----|-----|-------|-----|-----|-----|-----|----|----|------------|-----|-----|-----|----|
| PRINT | TEN  | LIN        | S OF   | M'S  | s G        | RAD | UALL | .Y          | INC         | CRE   | AS    | INC | j . | SPA   | C.  | INC | i I | 3E1 | IW | EE | N          | LE  | Τ   | ГЕІ | łS |
| WHEN  | DONE | , co       | JUMINS | OF   | DI         | FFE | RENT | I I         | NTI         | ENS   | IT    | YS  | SHK | JUI   | D   | BE  | 5 1 | EVI | ID | EN | т.         |     |     |     |    |
|       |      |            |        |      | ሐቁል        | MMM | ммм  | <b>MM</b> 1 | им!         |       | им    | мм  | м   | мм    | м   | м   | 4 N | M   | м  | м  | <b>N</b> 1 | M N | 4 N | им  | м  |
|       |      | IAAAAA     | MAAAA  | MM   | AMM        | MMM | MMM  | MMN         | ими         | MMN   | им    | мм  | EM. | MN    | IM  | MN  | им  | M   | M  | мі | M I        | MN  | ( N | ( M | м  |
|       |      | EAAAAA     | MMM    | MM   | AM         | MMM | MMM  | MMN         | ими         | MMN   | A M   | мм  | IM  | мм    | I M | MN  | им  | M   | м  | м  | N I        | MN  | 1 N | 1 M | м  |
|       |      | -          | MMM    | MMM  | MM         | MMM | MMM  | MMN         | <b>1</b> M1 | MMN   | 4 M   | мм  | IM  | мм    | M   | MN  | 4 M | M   | м  | MI | N I        | MN  | ( N | 1 M | M  |
|       |      | 61114A     | MMM    | MM   | MA         | MMM | MMM  | MMN         | 4 M         | MMN   | AM.   | ΜМ  | M   | MM    | M   | MN  | 4 M | M   | м  | MI | N I        | MN  | 5 N | 1 M | M  |
|       |      | *****      | MMM    | MM   | MM         | MMM | MMM  | MMN         | 4 M M       | MMN   | M N   | мм  | M   | ММ    | M   | MN  | 4 M | M   | М  | MI | N I        | MN  | Í N | 1 M | М  |
|       |      | IAAAAA     | MMM    | MM   | MM         | MMM | MMM  | MMN         | 4 M         | MMN   | 1 M   | MM  | I M | MM    | M   | MN  | A M | M   | M  | MI | 41         | MN  | 1 N | I M | М  |
|       |      | inner.     | mm     | MM   | MM         | MMM | MMM  | MMN         | 4 M N       | MMN   | MA    | ММ  | M   | MM    | M   | MN  | ۸ M | Μ   | М  | MI | N I        | MN  | 1 N | I M | M  |
|       |      | MMM        | MMM    | MMM  | MM         | MMM | MMM  | MMN         | <b>1</b> MN | ими   | 1 M I | мм  | IM. | мм    | M   | MN  | 4 M | М   | м  | M  | 4 1        | MN  | 1 M | I M | М  |
|       |      | <b>IMM</b> | MMM    | MM   | <b>M</b> A | MMM | MMM  | MMN         | ими         | мми   | 1 M . | MM  | IM. | MM    | M   | MN  | ИМ  | M   | М  | MI | M 1        | MN  | 1 N | I M | М  |
| TEYT  | USIN | GIN        | FORM   | SPA  |            | NG. |      |             |             |       |       |     |     |       |     |     |     |     |    |    |            |     |     |     |    |
| The q | uick | brow       | vn fo  | x ju | imp        | s o | ver  | t h         | e l         | l a z | y d   | dog | 3.  |       |     |     |     |     |    |    |            |     |     |     |    |
| TEXT  | USIN | G VAI      | TABL.  | E SF | PAC        | ING |      |             |             |       |       |     |     |       |     |     |     |     |    |    |            |     |     |     |    |

Figure 19. Printer Test Pattern TJ

PT PRINT PATTERN FROM CONSOLE

#### NOTE

The printer should print 10 lines of any character(s) entered at the console, looping indefinitely until the BRK (Break) key is pressed.

Figure 20. Printer Test Pattern PT
PRUX1 T & V PROGRAM--COMMUNICATIONS LINE PRINTER (CONT)

| PL PAPER LOOP READER, SYNCHRONIZED FORMAT UNIT TEST                                                                                         |
|----------------------------------------------------------------------------------------------------|
| IF PAPER LOOP READER PRESENT: GO TO LOCAL MODE AND READ IN LOOP                                                                             |
| IF SYNCHRONIZED FORMAT UNIT PRESENT: GO TO LOCAL MODE, HIT FF, AND POSITION<br>PAPER AT LINE 1<br>WHEN FINISHED STRIKE (C/R) AT THE CONSOLE |
| CAUTION: LOCAL MODE WILL DROP ON MODEM, TO RESTART, REDIAL                                                                                  |
|                                                                                                    |
| *** START FORM FEED ***                                                                                                    |
|                                                                                                    |
| *** END OF FORM FEED ***                                                                                                    |
|                                                                                                    |
| *** START VERTICAL TAB ***                                                                                                    |
| TAB-1                                                                                                    |
| *** END OF TEST ***                                                                                                    |

# Figure 21. Printer Test Pattern PL

PRUX1 T & V PROGRAM--COMMUNICATIONS LINE PRINTER (CONT)

VT PRU/TWU 1003/05/07 VERTICAL TAB TEST

\*\*\* VERTICAL TABS SHOULD BE 2, 5 LINES BELOW THIS LINE \*\*\*

VERTICAL TAB-2

VERTICAL TAB-5

COMPARE THIS PATTERN WITH THE FOLLOWING ONE, THE PATTERNS SHOULD BE THE SAME
WITHOUT NUMBERS, BACK SPACE ALSO TESTED ON TAB PRINTS

\*\*\* VERTICAL TABS SHOULD BE 2, 5, LINES BELOW THIS LINE \*\*\*
VERTICAL TAB-2

VERTICAL TAB-5

Figure 22. Printer Test Pattern VT

EM KEYBOARD ECHO TEST

LEVEL 6 WILL ECHO ANY KEY(S) TYPED BUT FIRST, PRESS THE "RETURN" KEY WITHIN 2 MINUTES!: IF AN ECHOPLEX SWITCH IS PRESENT, TURN IT ON. IF ONE IS NOT PRESENT, DOUBLE KEYSTROKES WILL BE PRINTED. PRESS "Q (RETURN)" TO END KEYBOARD TEST.

THIS IS A TEST.

0 -

→ Test Message Example

NOTE

This test verifies the operation of the keyboard and cable of a TWU printer. Any message entered at the keyboard loops through the system and returns to the printer. For asynchronous printers with disabled echoplex switch, each character of the message will appear twice--one for the local copy and one for the looped copy. Also, the "RETURN" KEY part of the prompt is printed only if a TWU1001 or VIP7714/16/17 is under test.

Figure 23. Printer Test Pattern EM

PSSX1 T & V PROGRAM--POWER FAILURE TEST

This T & V supports:

| I D | BOARD NO. | DESCRI PTI ON                                                                                                   |
|-----|-----------|----------------------------------------------------------------------------------------------------|
| -   | BBBU060B  | Memory save for up to 64K words (low<br>density) or 256K words (high density) with<br>autorestart tabletop unit |
| -   | BBBU060B  | Memory save for up to 64K words with<br>autorestart - rack-mountable unit                                       |
| -   | BBBU260A  | Minimemory save - M23 (5 to 10 minutes)                                                                         |
| - * | BBBU060C  | Memory save for up to 1MW for Level 6<br>systems                                                                |
|     |           |                                                                                                    |

\* Used on DAS3 (D/C)

# ERROR REPORTING AND TROUBLESHOOTING PROCEDURES

Detected errors are reported as follows:

ERR PSSX1 XXX(X) TRAP 17 @ AAAA ERR PSSX1 XXX(X) MEMORY CHECK FAILED AFTER PFI @ AAAA \* BAD READ AT LOCATION YYYY(Y)

#### where:

XXX(X) = Console code in error message list.

YYYY(Y) = Address of bad memory location.

AAAA = Error location in listing.

# PSSX1 T & V PROGRAM--POWER FAILURE TEST (CONT)

## ERROR MESSAGES

The following table lists and describes the error messages.

| CONTROL<br>CODED<br>R1 | PANEL<br>HALT<br>R2 | CONSOLE<br>ERROR<br>CODE | DESCRI PTI ON                                         | SUSPECTED ORU                           |
|------------------------|---------------------|--------------------------|-------------------------------------------------------|-----------------------------------------|
| 5045                   | 3320                | PE2                      | P Counter Not Saved                                   | CPU Board or Power Supply               |
| 5045                   | 3320                | PE3                      | Activity Bit Not Set                                  | CPU Board                               |
| 5045                   | 3220                | PE4                      | No RTC Interrupt                                      | CPU Board                               |
| 5045                   | 3520                | PE5                      | Memory Accessible<br>After 1.9 Mini-<br>seconds       | Memory Board<br>(Both if 32K)           |
| 5045                   | 3720                | PE7                      | Memory Check Failed<br>Before PFI                     | Memory Board (Run<br>Memory Diagnostic) |
| 5045                   | 3820                | PE8                      | One Bit Error                                         | Memory Board                            |
| 5045                   | 3920                | PE9                      | Trap 17                                               | Memory Board                            |
| 5045                   | 3130                | PE10                     | Memory Check Failed<br>During PFI                     | Memory Board or<br>Power Supply         |
| 5045                   | 3131                | PE11                     | Memory Check Failed                                   | Memory Board                            |
| 5045                   | 3132                | PE12                     | Memory Accessible<br>in Less Than 1.6<br>Milliseconds | Memory Board<br>(Either One if<br>32K)  |
| 5045                   | 3133                | PE13                     | Trap 3                                                | Memory Board                            |
| 5045                   | 3134                | PE14                     | Trap 5                                                | Memory Board                            |
| 5045                   | 3135                | PE15                     | Trap 15                                               | Memory Board                            |
| 5045                   | 3136                | PE16                     | Trap 16                                               | Memory Board                            |

If the program does not run when power is restored, and pressing the Run and Execute push buttons does not help, visually check the memory indicator light on the memory save power supply. If the indicator light is off, the memory save power supply is faulty.

OPERATOR INSTRUCTIONS

SAMPLE CONSOLE DISPLAY

NOTE

| This console display is for explanatory purposes only. The actual console display depends on the revision of the program being executed.                                                                                                    |                                                                                                    |
|----------------------------------------------------------------------------------------------------|----------------------------------------------------------------------------------------------------|
| T & V EXECUTIVE REV<br>C?<br>PSSL1                                                                                                    | Enter: PSSX1.                                                                                                    |
| BBU TEST PSSL1 REV (Date)<br>ZV\$LIB REV.<br>MEMORY LOW 00003C5E                                                                                                    |                                                                                                    |
| MEMORY IS GREATER THAN 64K<br>SET SYSTEM TO LAF MODE. OTHERWISE IT<br>WILL TEST ONLY UP TO 64K LOCATIONS.<br>LOAD PROGRAM: "PSSL1"                                                                                                    |                                                                                                    |
| HELP (Y OR N) ?:N                                                                                                    | Enter: N.                                                                                                    |
| * OPERATING INSTRUCTIONS *<br>TO TEST BOTH THE POWER FAILURE INTERRUPT PROCEDURE AND THE<br>BATTERY BACKUP OPTION, THE POWER DISTRIBUTION UNIT MUST BE<br>DISCONNECTED FROM THE AC LINE VOLTAGE.<br>IN A TABLETOP SYSTEM (I.E., 5-CARD CHASSIS WITH THE BATTERY<br>BACKUP ALSO ACTING AS THE POWER DISTRIBUTION UNIT) THE<br>BATTERY BACKUP CABLE MUST BE DISCONNECTED FROM THE AC LINE.<br>IN A RACK MOUNTED SYSTEM THERE IS A SPECIAL POWER<br>DISTRIBUTION UNIT WHICH MUST BE DISCONNECTED. THIS IS<br>EASILY DONE BY SWITCHING OFF THE CIRCUIT BREAKER ON | Operating instructions start printing out<br>automatically.                                                                             |
| PRINT MORE (Y, N OR R-REST) ?: R                                                                                                    | Enter: R if the output device is a printer.<br>Enter: Y if the output device is a video<br>display.                                     |
| HOWEVER, FOR A COMPLETE CHECK OF THE SYSTEM, THIS LOCAL<br>TYPE OF POWER FAILURE SHOULD ALSO BE TESTED.                                                                                                    | Operating instructions continue printing out<br>automatically.                                                                          |
| AT THE MESSAGE, "YOU ARE NOW READY FOR A POWER SHUTOFF"<br>THE PROGRAM IS NOW READY FOR THE USER TO PROVIDE A<br>POWER SHUTOFF, BY EXECUTING THE FOLLOWING STEPS.                                                                                                    |                                                                                                    |
| <ol> <li>IF A CONTROL PANEL SECURITY KEY IS PRESENT, IT MUST BE<br/>TURNED (COUNTER CLOCKWISE) TO THE OFF POSITION, AND REMAIN<br/>IN THE OFF POSITION FOR THE DURATION OF THE TEST.</li> <li>IF IT IS NOT IN THE LOCKED POSITION, THE AUTO-RESTART<br/>FEATURE IS DISABLED AND THE PROGRAM WILL HALT AT<br/>LOCATION ZERO. THE MINI CONTROL PANEL HAS NO KEY<br/>AND IS CONSIDERED TO ALWAYS BE IN THE LOCKED POSITION.</li> </ol>                                                                                                    | Observe that when the security key is in the off position it extinguishes the register indicator and its contents on the control panel. |
| 2. SWITCH THE CONTROL PANEL SWITCH TO THE OFF POSITION.<br>POWER MAY BE RESTORED IMMEDIATELY.<br>THE CONSOLE WILL THEN DISPLAY:<br>"PSSX1: PHASE 1 TEST O.K."                                                                                                    |                                                                                                    |
| "READY FOR AC POWER SHUTOFF"<br>3. REMOVE THE AC POWER AS DESCRIBED ABOVE FOR THE<br>RACK MOUNTED OR TABLETOP MODELS.<br>POWER MAY BE RESTORED IMMEDIATELY.                                                                                                    |                                                                                                    |

PSSXI

20

<

PROGRAM--POWER FAILURE TEST (CONT)

F-144

THE CONSOLE WILL THEN DISPLAY: -----Operating instructions continue printing out "PSSX1: PASS \*\*01" automatically. "READY FOR THE NEXT POWER SHUTOFF" THIS SIGNIFIES THAT A SINGLE PASS HAS BEEN EXECUTED End of operating instructions. SUCCESSFULLY AND THAT ANOTHER PASS IS READY TO BE EXECUTED. TO EXECUTE THE NEXT PASS, REPEAT STEPS 1, 2 AND 3. On all control panels, turn off the power MULTIPLE PASSES SHOULD BE EXECUTED TO TEST THOROUGHLY switch. Power shutoff is completed. After 2 TO EXIT THE TESTING LOOP, DEPRESS THE BREAK KEY seconds, turn the power switch on. Power on is THE CONSOLE WILL THEN DISPLAY: completed. \*ATTN-KEY\* ACTION (X = EXIT, R = RESTART, C = CONTINUE) ? : A brief pause takes place between the time of TYPE "X" AND A CARRIAGE RETURN. power on and printout acknowl edgment. MESSAGE "PSSX1: DONE: WILL BE DISPLAYED. ~ Specifies the amount of memory being protected. YOU ARE NOW READY FOR A POWER SHUTOFF. NOTE The protected memory size is listed under Start Up Procedures in the Operator's Guide. 0 MEMORY SAVED = 512 K To confirm the memory save capacity, check the \*\*\* PLEASE CONFIRM MEMORY SAVE CAPACITY. \*\*\* memory save unit being used against the number PSSL1 : PHASE 1 TEST O.K. of main memory boards, and the size of memory READY FOR AC POWER SHUTOFF (refer to: This T & V Supports on page 1 of this program). PSSI 1 : PHASE 1 TEST O.K. - Control panel power off is completed. READY FOR AC POWER SHUTOFF -Set the circuit breaker, located on the front panel of the PDU, to the off position. Power down is completed. After 2 seconds, set the PDU circuit breaker to the on position. Power up is completed. PSSL1 : PASS \*\*01 ---- Cvcle 1 is completed. READY FOR THE NEXT POWER SHUTOFF On all control panels, turn off the power switch. Power shutoff is completed. After 2 seconds, turn the power switch on. Power on is completed. PSSL1 : PHASE 1 TEST O.K. Control panel power off is completed. Set the circuit breaker, located on the front READY FOR AC POWER SHUTOFF panel of the PDU, to the off position. Power down is completed. After 2 seconds, set the PDU circuit breaker to the on position. Power up is completed. PSSL1 : PASS \*\*02 -----Cycle 2 is completed.

| SAMPLE CONSOLE DI SPLAY (Continued)                                                                   | OPERATOR INSTRUCTIONS                                                                                                    |
|----------------------------------------------------------------------------------------------------|----------------------------------------------------------------------------------------------------|
| READY FOR THE NEXT POWER SHUTOFF                                                                      | On all control panels, turn off the power<br>switch. Power shutoff is completed. After 2<br>seconds, turn the power switch on. Power on is<br>completed.                                                                                                    |
| PSSL1 : PHASE 1 TEST O.K.<br>READY FOR AC POWER SHUTOFF                                               | Control panel power off test is completed.<br>Set the circuit breaker, located on the front<br>panel of the PDU, to the off position. Power<br>down is completed. After 2 seconds, set the<br>PDU circuit breaker to the on position. Power<br>up is completed. |
| PSSL1 : PASS **03                                                                                     | ► Cycle 3 is completed.                                                                                                    |
| READY FOR THE NEXT POWER SHUTOFF                                                                      | Turn the control panel security key clockwise to the on position.                                                                                                    |
|                                                                                                    | ► Press the BRK key to terminate the test.                                                                                                    |
| *ATTN-KEY*                                                                                            | BRK command is accepted.                                                                                                    |
| ACTION (X = EXIT, R = RESTART, C = CONTINUE) ?: X<br>PSSL1 : DONE<br>LOADING ZVCMFL<br>LOADING TVEXEC | ← Enter: X to terminate the program.                                                                                                    |
| T & V EXECUTIVE REV<br>C?                                                                             | → Operator can now invoke another T & V.                                                                                                    |

## SMDX2 T & V PROGRAM--STORAGE MODULE DRIVE

This T & V supports:

| BOARD NO. |           | DESCRI PTI ON                      |
|-----------|-----------|------------------------------------|
| BK4B4A    | 40M Byte  | Storage Module Drive               |
| BK5B4A*   | 80M Byte  | Storage Module Drive               |
| BK6A3A    | 150M Byte | Storage Module Drive               |
| BK7A3A    | 300M Byte | Storage Module Drive               |
| BK4B3A    | 40M Byte  | Storage Module Drive (Second Unit) |
| BK5B3A    | 80M Byte  | Storage Module Drive (Second Unit) |

\* Used on DAS3 (D/C)

## ERROR REPORTING AND TROUBLESHOOTING PROCEDURES

Error messages are up to three lines long. Each error report is preceded by the information prompting line: ERR LABEL LOC UNIT TASK CWA CWB RANGE STAT1 STAT2 (LINE 1)ERR = ERROR LABEL = DICTIONARY ENTRY LOC = PRESENT PROGRAM COUNTER UNIT = CHANNEL TASK = TASK WORD CWA = CONFIGURATION WORD A (CYLINDER) CWB = CONFIGURATION WORD B (TRACK/SECTOR)RANGE = RANGE IN WORDS STAT1 = STATUS WORD ONE STAT2 = STATUS WORD TWO ALL LINE 1 VALUES READ FROM CONTROLLER INIT: OPERATION CWA CWB RANGE STAT1 STAT 2 (LINE 2) INIT: INITIAL VALUES OPERATION = READ, WRITE, OR SEEK CWA = CWA BEFORE TEST STARTED CWB = CWB BEFORE TEST STARTED RANGE = RANGE BEFORE TEST STARTED STAT1 = STATUS WORD ONE EXPECTED STAT2 = STATUS WORD TWO EXPECTED MEDIA ID: CWA CWB RANGE STAT1 STAT2 (LINE 3)

NOTE

Refer to Appendix B for the SMDX2 Fault Dictionary. The dictionary entry will indicate the failed ORU and provide an extended procedure, where applicable.

SMDX2 T & V PROGRAM--STORAGE MODULE DRIVE (CONT)

|                                  | OUTPUT TASK WORD                                                                                                    |
|----------------------------------|----------------------------------------------------------------------------------------------------|
| BL                               | TS 0-7 - COMMAND CODE                                                                                                    |
| 00<br>00<br>10<br>10<br>10<br>10 | 00 0000 - RECALIBRATE<br>00 0001 - SEEK<br>AA A000 - FORMAT READ/WRITE<br>AA A001 - READ/WRITE DATA<br>AA A010 - DIAGNOSTIC FORMAT READ/WRITE<br>AA A011 - DIAGNOSTIC READ/WRITE DATA<br>AA A100 - FORMAT READ ID/WRITE |
| ' A                              | ' IMPLIES THE BIT HAS SPECIFIC MEANING FOR COMMAND AS FOL                                                                                                    |
| ١f                               | at BIT 2, AUTOMATIC SEEK                                                                                                    |
| 0<br>1                           | = CURRENT CYLINDER<br>= USER DWA/NO SEEK COMPLETE INTERRUPT                                                                                                    |
| ١f                               | at BIT 3, SECTOR SIZE                                                                                                    |
| 0<br>1                           | = 256 BYTES<br>= 2304 BYTES                                                                                                    |
| ١f                               | at BIT 4, AUTOMATIC RPS                                                                                                    |
| 0<br>1                           | = SEARCH/ID/CWA&B<br>= CURRENT SECTOR                                                                                                    |
|                                  | CONFIGURATION WORD A                                                                                                    |
| BI                               | ſS                                                                                                    |
| 0-!<br>6-                        | 5 RSU<br>15 CYLINDER NUMBER                                                                                                    |
|                                  | CONFIGURATION WORD B                                                                                                    |
| BL                               | ſS                                                                                                    |
| 0-2<br>3-                        | 2 RSU<br>7 TRACK NUMBER                                                                                                    |

TM 11-7010-205-23-2

SMDX2 T & V PROGRAM--STORAGE MODULE DRIVE (CONT)

# STATUS WORDS:

THE TWO STATUS WORDS HAVE THE FOLLOWING SIGNIFICANCE:

FIRST STATUS WORD

| 0           | READY                      |
|-------------|----------------------------|
| 1           | ATTENTI ON                 |
| 2           | OVERRUN/UNDERRUN           |
| 3           | DEVI CE FAULT              |
| 4           | READ ERROR                 |
| 5           | I LLEGAL SEEK              |
| 6           | MI SSED DATA SYNCH         |
| 7           | UNSUCCESSFUL SEARCH        |
| 8           | MI SSI NG CLOCK PULSE      |
| 9           | SUCCESSFUL RECOVERY        |
| 10          | DUAL PORT                  |
| 11          | RFU                        |
| 12          | CORRECTED MEMORY ERROR     |
| 13          | NONEXISTENT RESOURCE ERROR |
| 14          | BUS PARITY ERROR           |
| 15          | UNCORRECTED MEMORY ERROR   |
| SECOND STAT | US WORD                    |
| BIT         | STATUS                     |
| 0           | CORRECTED READ ERROR       |
| 1           | SUCCESSFUL RETRY           |
| 2           | OVERRUN/UNDERRUN RECOVERY  |
| 3           | DEVICE SEIZED              |
| 4           | DEVI CE RESERVED           |
| 5           | RFU                        |
| 6           | RFU                        |
| 7           | RFU                        |
| 8           | NO HEAD SELECT             |
| 9           | WRITE FAULT                |
| 10          | (WRITE/READ) OFF CYL.      |
| 11          | WRITE/READ FAULT           |
| 12          | VOLTAGE FAULT              |
| 13          | HEAD SELECT FAULT          |
| 14          | SEEK ERROR                 |
| 15          | WRITE PROTECTED            |

SMDX2 T & V PROGRAM--STORAGE MODULE DRIVE (CONT)

BUS-IN BYTES REPORTED AS "IS" / "SB". THE BUS-IN BYTES HAVE THE FOLLOWING SIGNIFICANCE:

TAG 1 BYTE BIT STATUS 0-7 BUS-OUT BITS WRAPPED ON BUS-IN TAG 2 BYTE BI T STATUS 0 NO HEAD SELECT WRITE FAULT 1 2 WRITE & READ CYL. 3 WRITE & READ FAULT 4 VOLTAGE FAULT 5 HEAD SELECT FAULT SEEK ERROR 6 7 WRITE PROTECTED TAG 3 BYTE BIT STATUS 0 START SPEED 1 2 LOAD\*&RTZ\* 3 DIBIT FAULT 4 HEADS LOADED 5 SLOPE 6 FINE 7 RFU TAG 5 BYTE BIT STATUS 0-7 **RPS-COUNTER** FLAG BIT 15 = PASS INDICATOR

FLAG BIT 14 = BYPASS INDICATOR FLAG BIT 13 = 10 MILLI SECOND TIME INDICATOR FLAG BIT 12 = SLOW SEEK INDICATOR FLAG BIT 11 = TIMER OVERFLOW m

-150

#### NOTE

This console display is for explanatory purposes only. The actual console displays depend on the revision of the program being executed.

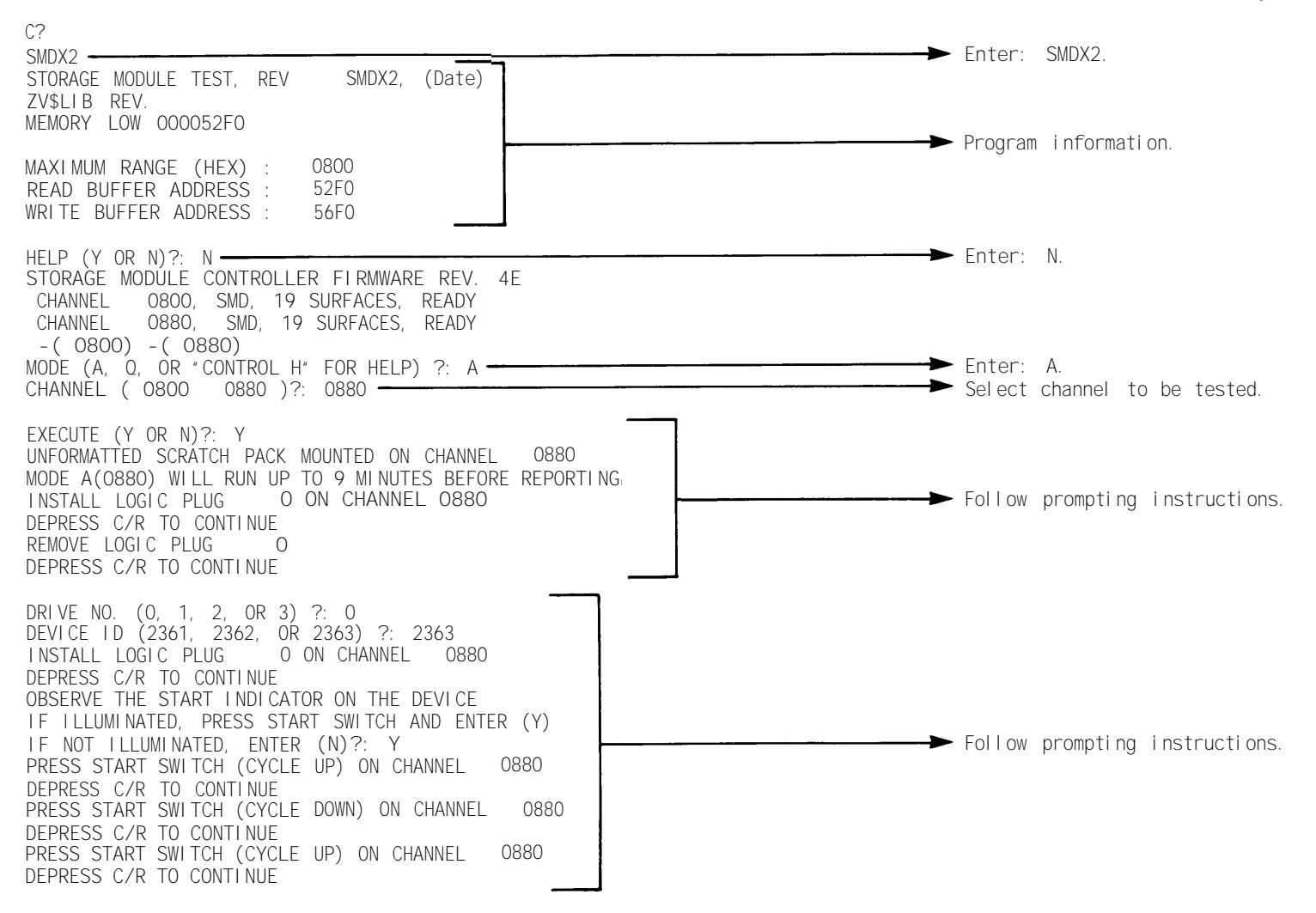

OPERATOR INSTRUCTIONS

### NOTE

Prior to running the program, the operator must mount a scratch (work) media on all drives that are to be fully tested and ensure that they are ready (online). SMDX2

-

æ

<

PROGRAM--STORAGE

MODULE

DRIVE (CONT)

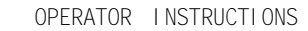

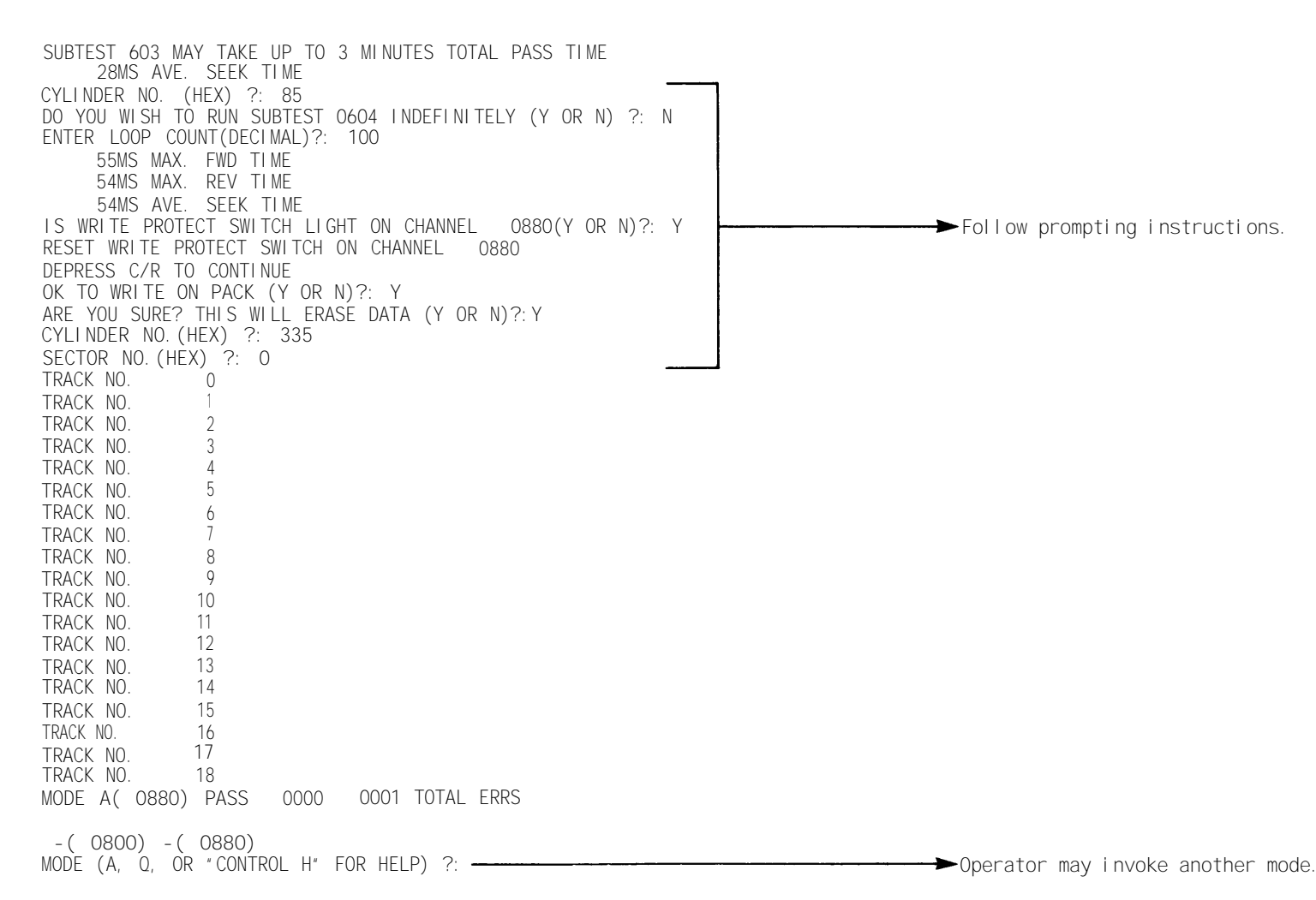

# TCSX1 T & V PROGRAM--TERMINALS

This T & V supports:

| TERMI NAL<br>TYPE | BAUD RATE         | * *    | CHAR<br>SI ZE | STOP<br>BI TS | PARI TY*    | NOTES                                               |
|-------------------|-------------------|--------|---------------|---------------|-------------|-----------------------------------------------------|
| TTY               | 110               |        | 8             | 2             | E           | M-3/M-35 typical set up                             |
| TTYC              | See Data Set      | Tabl e | 8             | 1             | E           | VIP7200 typical set up                              |
| TTYR              | See Data Set      | Tabl e | 8             | 1             | E           | VIP7100 typical set up                              |
| 7100              | See Data Set      | Tabl e | 8             | 1             | E           | VIP 7100 may use no parity<br>(parity = N)          |
| 7200              | See Data Set      | Tabl e | 8             | 1             | E           | VIP7200/7201/7202 may use no<br>parity (parity = N) |
| 7300              | See Data Set      | Tabl e | 8             | 1             | E           | VI P7300                                            |
| 7800              | See Data Set      | Tabl e | 8             | 1             | E           | VIP7801 used on DAS3 (D/C)                          |
| PRU1              | 300               |        | 8             | 1             | E           | PRU1001                                             |
| PRU2              | 1200              |        | 8             | 1             | E           | PRU1002                                             |
| PRU3              | 110<br>200<br>300 |        | 8<br>8<br>8   | 2<br>1<br>1   | E<br>E<br>E | PRU1003                                             |
| PRU5              | 1200              |        | 8             | 1             | E           | PRU1005 (ROSY 26.1)                                 |
| TWU1              | 300               |        | 8             | 1             | E           | TWU1001 (SARA 20)                                   |
| TWU2              | 1200              |        | 8             | 1             | E           | TWU1002                                             |
| TWU3              | 110<br>200<br>300 |        | 8<br>8<br>8   | 1<br>1<br>1   | E<br>E<br>E | TWU1003 (ROSY 24.1)                                 |
| TWU5              | 1200              |        | 8             | 1             | E           | TWU1005 (ROSY 26.1)                                 |
| WST1              | See Data Set      | Tabl e | 8             | 1             | E           | WST1200 office terminal                             |

\*Parity on asynchronous lines is typically even, rarely if ever odd, but sometimes none.

\*\*If connected to a data set (see Data Set Table to determine speed) for example, a PRU1 (PRU1001) at 300 bps uses a 103J data set. If the data rate is not specified in this table, the rate is determined by the terminal (usually a hexadecimal rotary switch) and a compatible data set. If the terminal is connected direct, the data rate is determined by the host processor and the terminal.

Data sets supported by this T & V include, but are not limited to:

| <u>DATA SET</u> | MAXIMUM SPEED |
|-----------------|---------------|
| V. 23           | 1200 bps      |
| 600G            | 9600 bps      |
| 1900G           | 9600 bps      |
| V. 29           | 9600 bps      |
| 103J            | 300 bps       |
| 1030 CVS        | 1200 bps      |
| 201B            | 2400 bps      |
| 201C            | 2400 bps      |

| TERMI NAL<br>TYPE | TERMI NAL<br>ADDRESS | POLL/<br>NONPOLL | TI MI NG<br>SOURCE | DI SPLAY/<br>PRI NTER | NOTE                                  |
|-------------------|----------------------|------------------|--------------------|-----------------------|---------------------------------------|
| 7700              | 0-31                 | Pol I            | L or T             | D or P                | VIP7700; cassette<br>not supported.   |
| 7700              | 0-31                 | Pol I            | L or T             | D or P                | VI P7700R                             |
| 7760              | 0-31                 | Pol I            | L or T             | D or P                | VI P7760 with 7706<br>or 7707 display |
| 7765              | 0-31                 | Pol I            | L or T             | D or P                | VIP7765 with 7708<br>display          |
| 7804              | 0-31                 | Pol I            | L or T             | D or P                | VI P7804/7814                         |
| POLY              | 0-31                 | Pol I            | L or T             | Р                     | PRU/TWU 1901<br>(POLY 21)             |

VIP Parameter Options

# NOTES

- If L is selected, the system supplies the clock (timing source). If T is selected, the clock may come from a data set, the EMIU, or the terminal.
- 2. The choice of printer determines if a printer is attached to the terminal as a remote printer.
- 3. Nonpoll is not supported.
- 4. All of the above terminals operate with the Honeywell VIP protocol. Terminals using the BSC or HDLC (SDLC) protocol are not tested.

#### DESCRI PTI ON

The terminal/autocall unit T & V program tests the operation of the Multiline Communications Processor (MLCP), the Asynchronous Communications Line Adapter (ACLA), the Synchronous Communications Line Adapter (SCLA), the Dual Autocall Unit and attached terminals.

The following is an overview of the hardware tested by the subtests of TCSX1:

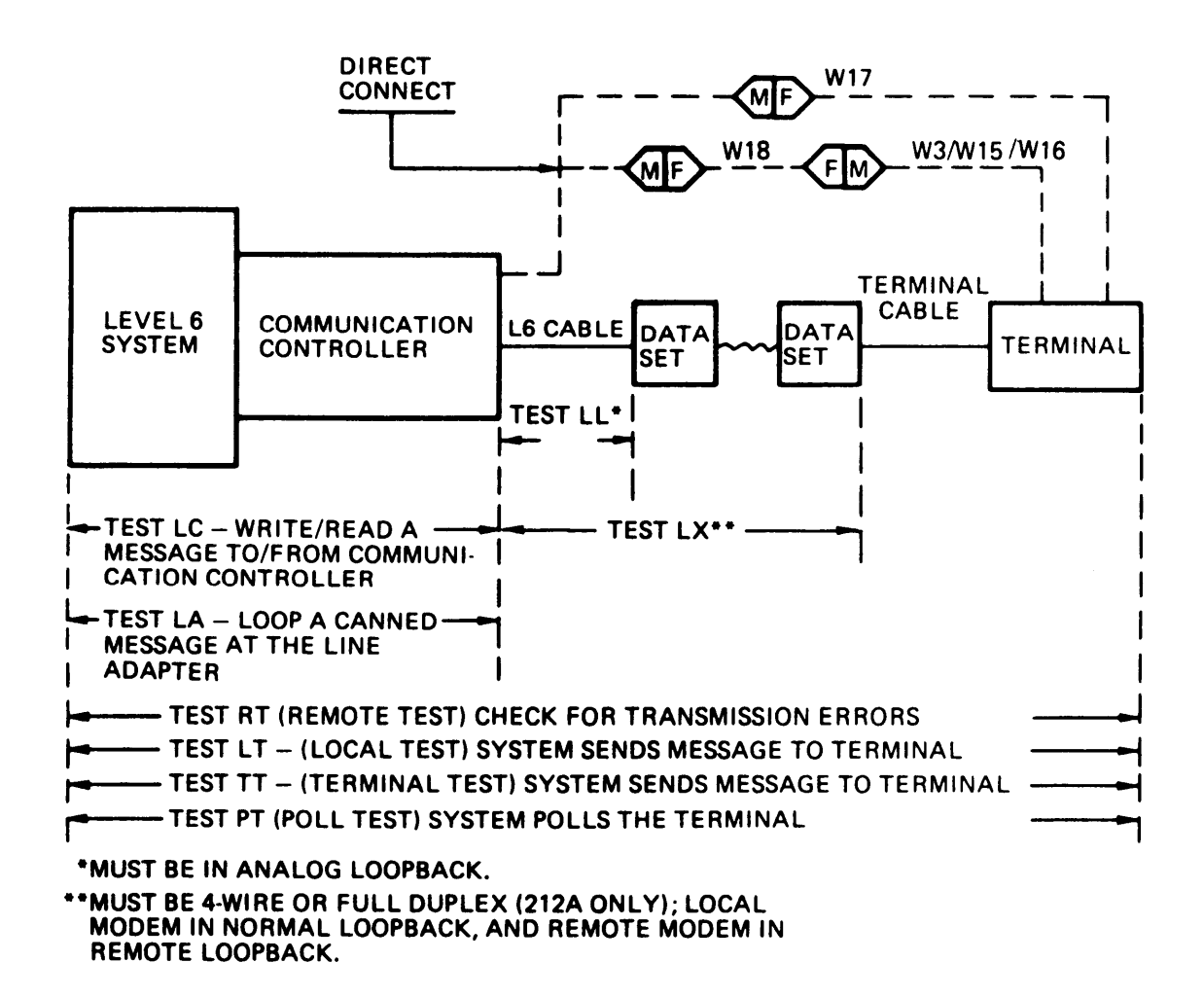

TM 11-7010-205-23-2

TCSX1 T & V PROGRAM--TERMINALS (CONT)

The following flow chart guides the maintainer through a sequence of tests without TCSS1 and helps the maintainer isolate the failing ORU within the terminal subsystem.

NOTE

Before running TCSX1, run the appropriate controller and adapter T & Vs.

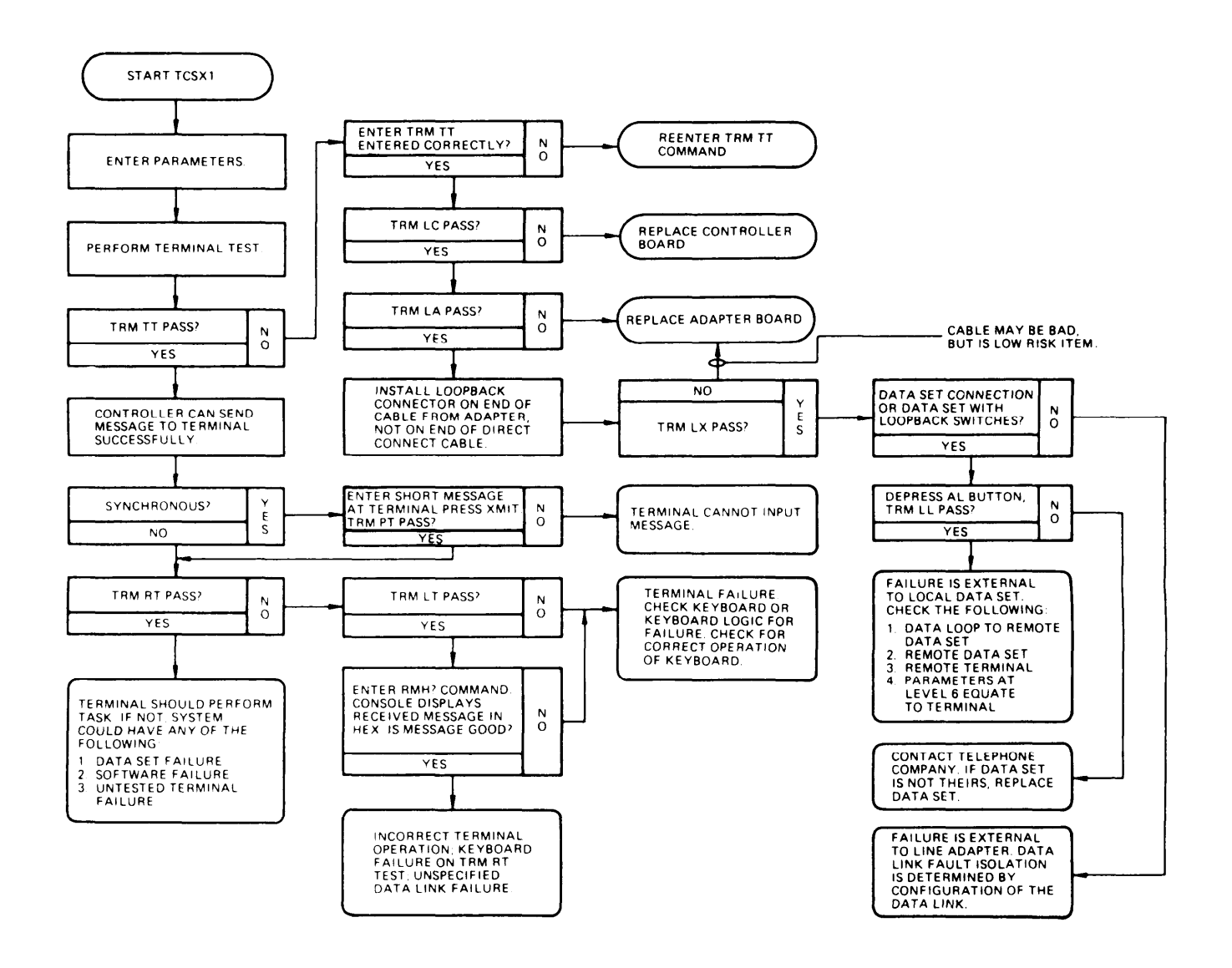

| SAMPLE CONSOLE DI SPLAY                                                                                                    | OPERATOR INSTRUCTIONS                                                                                                    |  |  |
|----------------------------------------------------------------------------------------------------|----------------------------------------------------------------------------------------------------|--|--|
| NOTE                                                                                                    |                                                                                                    |  |  |
| This console display is for explanatory purposes<br>only. The actual console display depends on the<br>revision of the program being executed. | Units to be tested must be cycled up and in the online mode. (Refer to the appropriate mainte-nance manual or operator's guide.)    |  |  |
| C?<br>TCSS1                                                                                                    | Enter: TCSS1.<br>If system is in LAF mode, enter: TCSL1.                                                                            |  |  |
| CHANNEL ?: FCOO                                                                                                    | <ul> <li>Enter communications adapter address to be tested.</li> </ul>                                                              |  |  |
| TERMINAL REQUIRED(Y=yes, N=no) ?: Y                                                                                                    | If a device is present, enter Y. (If device is not present, enter N. Only the electronics portion of the system test is performed.) |  |  |
| TERMINAL TYPE(7100) ?: 7700                                                                                                    | Enter the type of device to be tested. (Refer to page 1 of this program.)                                                           |  |  |
|                                                                                                    | NOTE                                                                                                    |  |  |
|                                                                                                    | If the Help File does not specify<br>VIP7201 or VIP7814 as being supported<br>by TCSX1, enter 7200 for 7201 or 7804<br>for 7814.    |  |  |
| D=DIRECT CONNECT or M=MODEM ?: D                                                                                                    | For direct connect enter D. If connected through a data set, enter M for modem.                                                     |  |  |
| P=POLL or N=NON-POLL ?: P                                                                                                    | Enter: P.<br>(The system does not support nonpoll.)                                                                                 |  |  |
| POLL ADDRESS(0-31) ?: 1                                                                                                    | ► Enter the poll address.                                                                                                    |  |  |
| TIMING SOURCE(L=LEVEL 6, T=EXTERNAL) ?: L<br>D=DISPLAY(TERMINAL), P=PRINT(PRINTER) ?: D                                                        | ► Enter: L.<br>(When connected through modems, this question<br>is omitted. )                                                       |  |  |
|                                                                                                    | Enter D to display on the terminal. (If a printer is connected to the terminal, enter P.)                                           |  |  |

F-157

| SAMPLE CONSOLE DISPLAY (Continued)                                                                                       | OPERATOR INSTRUCTIONS TCS                                                                                                    |
|----------------------------------------------------------------------------------------------------|----------------------------------------------------------------------------------------------------|
| MODE("CONTROL H" FOR HELP) ?: TRM<br>TEST ?: TT<br>MESSAGE: 0=0PERATOR OR C=CANNED ?: C<br>NO. OF PASSES(0=FOREVER) ?: 8 | Enter the TRM command for the terminal test.<br>If a display of the available command is<br>desired, hold the control (CTL) key down while<br>striking the H key.<br>Available modes are:<br>MSG = input operator message<br>MSG? = print operator message<br>MSH = input operator message<br>MSH? = print op msg in Hex<br>PAR = input parameters<br>PAR? = print parameters<br>TRM = input terminal command<br>TRM? = print last term command<br>RPT = execute last term cmd<br>RMH? = print rcvd msg in Hex<br>X = exit<br>I = restart<br>?:<br>Enter test TT to transmit a message to the<br>terminal. Enter C to transmit the program<br>message (canned). A minimum of eight error<br>free passes are required to ensure proper |
|                                                                                                    | Enter: O to transmit operator message. If no<br>operator message was previously specified by<br>the MSG or MSH commands, the default operator<br>message "U*U*et." will be transmitted to<br>the terminal.                                                                                                    |
| SUPPRESS ERRORS(Y OR N) ?: N                                                                                             | ► Enter N to permit the error to be displayed.                                                                                                    |
| ACK RECEIVED                                                                                                    | ➡ This message occurs only during testing of the synchronous terminal. Verify that the following message was transmitted to the terminal (once per pass):                                                                                                    |
|                                                                                                    | THE QUICK BROWN FOX JUMPS OVER A LAZY DOG<br>the quick brown fox jumps over a lazy dog<br>!"#\$%&'()*+,/0123456789:;<=>?@[\]^-`{ }~                                                                                                    |
| ∏: test comp. channel FDOO<br>8 pass(es) 0 error(s)                                                                      | This message indicates successful completion of TT test.                                                                                                    |

F-158

SAMPLE CONSOLE DISPLAY (Continued)

OPERATOR INSTRUCTIONS

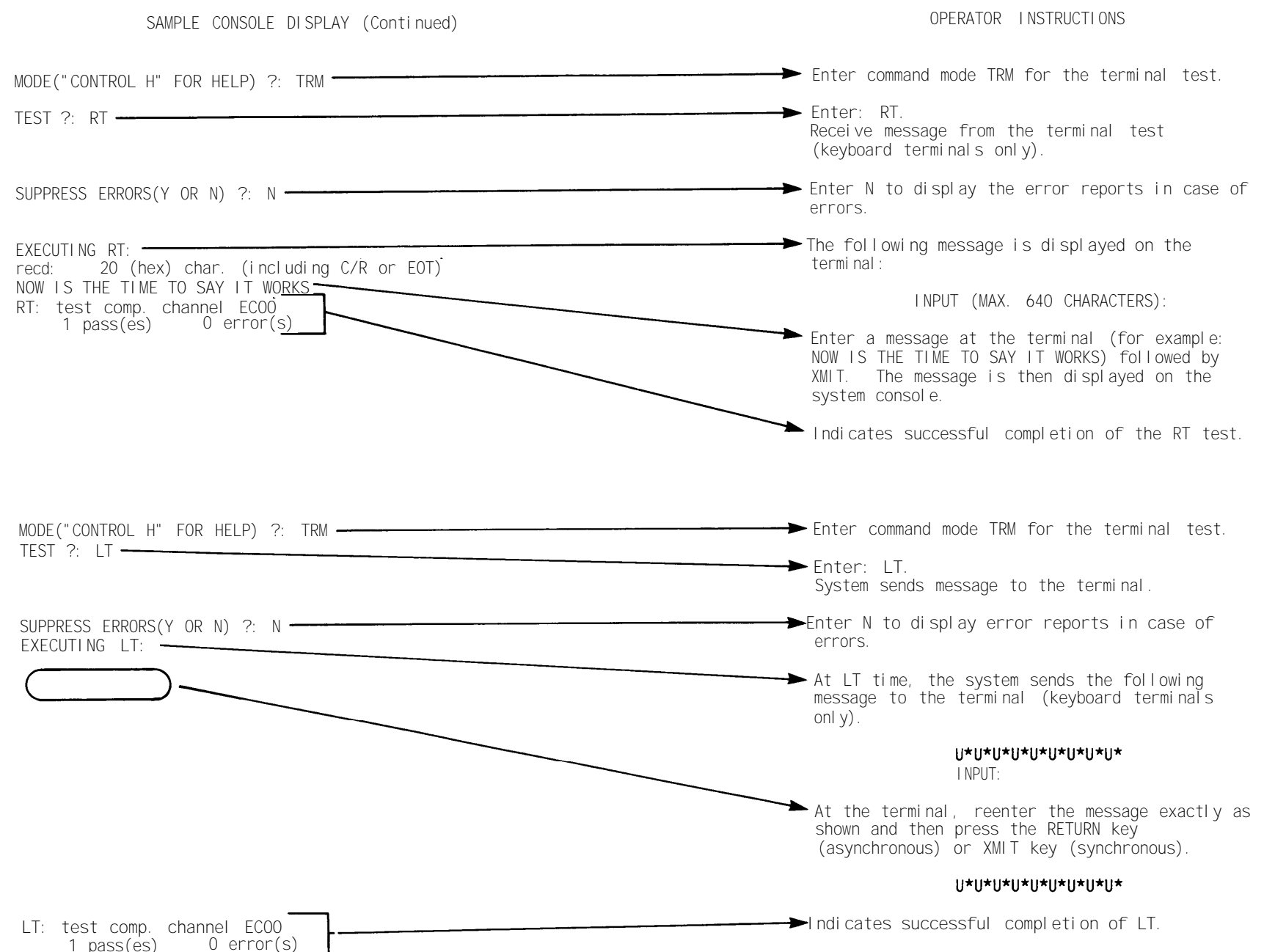

F-159

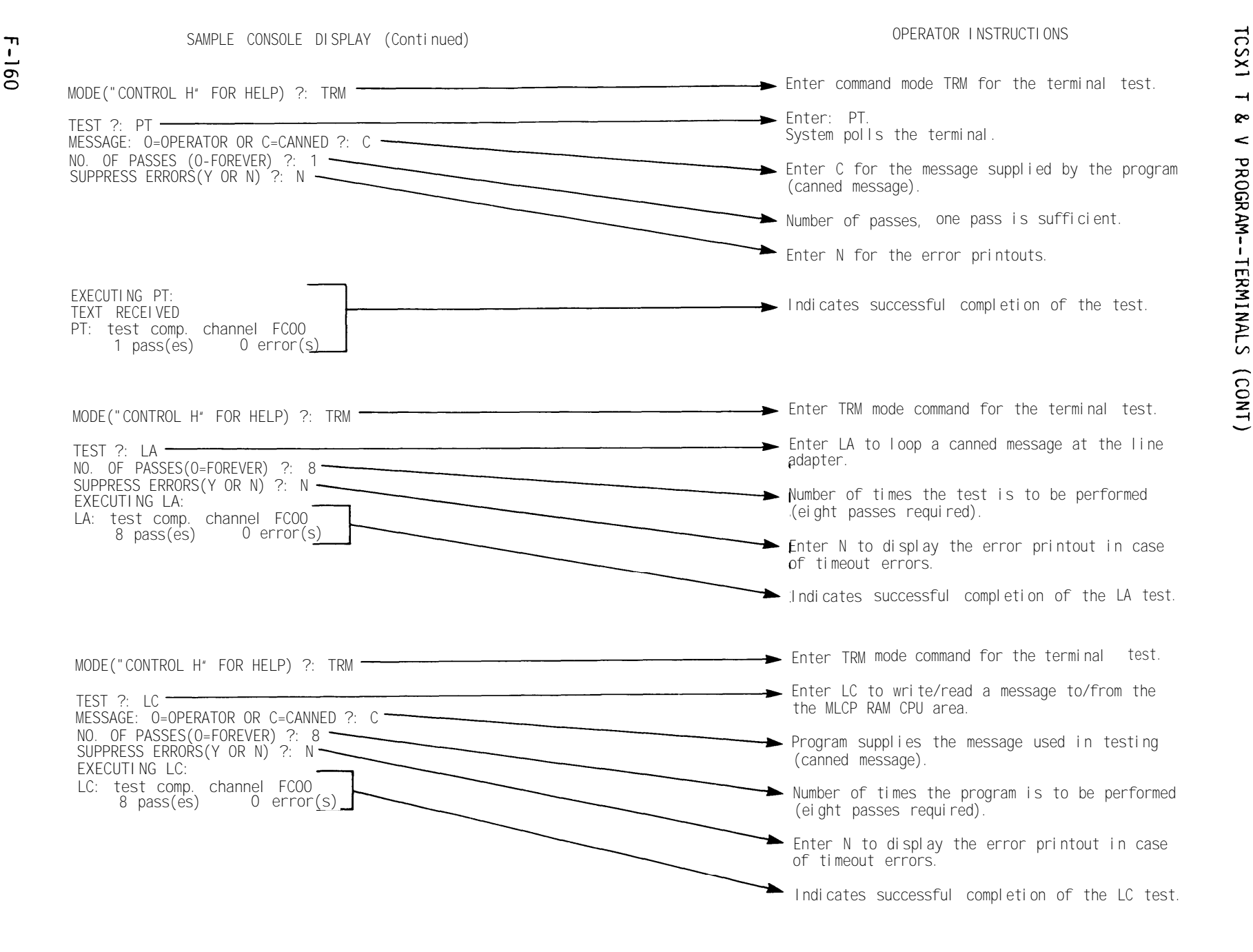

#### OPERATOR INSTRUCTIONS

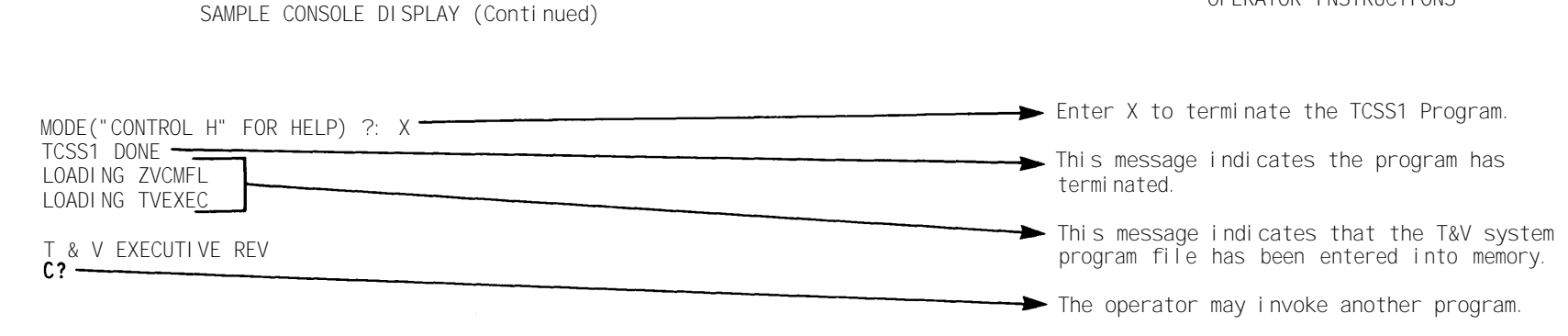

TO EXECUTE THE LK/EK TESTS ON TWO LEVEL 6 SYSTEMS CONNECTED DIRECTLY (VIA MODEM BYPASS CABLE), IN AN ASYNCHRONOUS TO ASYNCHRONOUS CONFIGURATION, PERFORM THE CABLING IN ACCORDANCE WITH FIGURE 1. MODEM BYPASS CABLE W18 OR W8 MAY BE USED FOR THE CONNECTION. AFTER THE SYSTEMS ARE CONNECTED, PERFORM THE FOLLOWING:

- SET THE PARAMETERS AS IF ASYNCHRONOUS TERMINALS ARE TO BE USED ON BOTH SYSTEMS.
- BE SURE THE BAUD RATE, STOP BITS, CHARACTER SIZE, AND PARITY VALUES ARE THE SAME ON BOTH SYSTEMS.
- LOAD TCSS1/L1 INTO BOTH SYSTEMS.
- EXECUTE THE LK/EK TESTS ON SYSTEM (S1) BEFORE INVOKING THE LX TEST ON SYSTEM (S2).

TO EXECUTE THE LK/EK TESTS ON TWO LEVEL 6 SYSTEMS CONNECTED DIRECTLY (VIA MODEM BYPASS CABLE), IN A SYNCHRONOUS TO SYNCHRONOUS CONFIGURATION, PERFORM THE CABLING IN ACCORDANCE WITH FIGURE 1. MODEM BYPASS CABLE W18 MUST BE USED FOR THE CONNECTION AND THE END MARKED CLOCK SOURCE MUST BE CONNECTED TO SYSTEM (S2). AFTER THE SYSTEMS ARE CONNECTED, PERFORM THE FOLLOWING:

- SET THE PARAMETERS AS IF SYNCHRONOUS TERMINALS ARE TO BE USED ON BOTH SYSTEMS.
- TIMING SOURCE FOR SYSTEM (S1) IS EXTERNAL AND TIMING SOURCE FOR SYSTEM (S2) IS INTERNAL.
- LOAD TCSX1 INTO BOTH SYSTEMS.
- EXECUTE THE LK/EK TESTS ON SYSTEM (S1) BEFORE INVOKING THE LX TEST ON SYSTEM (S2).

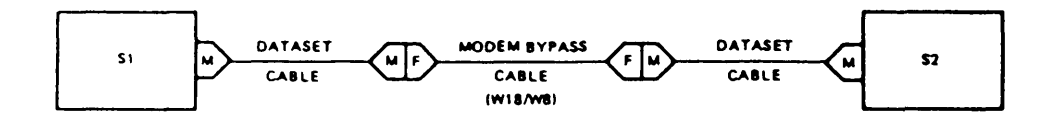

NOTE: M = MALE PLUG F = FEMALE RECEPTACLE

Figure 1. Direct Connection via Modem Bypass Cable

TO EXECUTE THE LK/EK TESTS ON TWO LEVEL 6 SYSTEMS CONNECTED BY MODEMS IN AN ASYNCHRONOUS TO ASYNCHRONOUS CONFIGURATION, PERFORM THE CABLING IN ACCORDANCE WITH FIGURE 2. AFTER THE SYSTEMS ARE CONNECTED, PERFORM THE FOLLOWING:

- SET THE PARAMETERS AS IF ASYNCHRONOUS TERMINALS ARE TO BE USED ON BOTH SYSTEMS.
- SELECT THE SAME BAUD RATE ON BOTH SYSTEMS. THE RATE HAS TO BE SLOWER OR EQUAL TO THE SPEED OF THE MODEMS USED.
- LOAD TCSS1/L1 INTO BOTH SYSTEMS.
- ENTER M WHEN THE QUESTIONS DIRECT CONNECT OR MODEM IS ASKED.
- EXECUTE THE LK/EK TESTS ON SYSTEM (S1) BEFORE INVOKING THE LX TEST ON SYSTEM (S2).

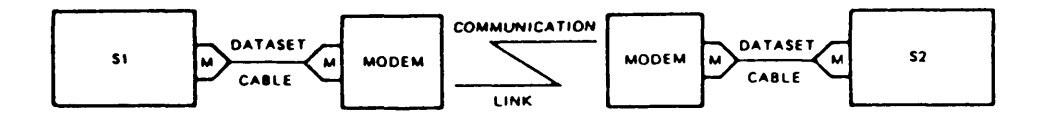

NOTE: M = MALE PLUG

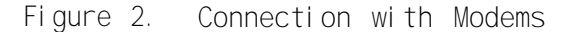

# VIPX8 T & V PROGRAM--ASYNCHRONOUS VIP7300/VIP7801 TERMINAL

This T & V supports the devices and data sets listed in the following two tables:

| I D   | BOARD NO. | DESCRI PTI ON                                                                                       |
|-------|-----------|----------------------------------------------------------------------------------------------------|
| -     | BMLC001B  | Multi line Communications Processor                                                                 |
| 2900  | BNMLC01A  | New Multi line Communications Processor (See Extended ID for<br>Adapter and FLAPs)                  |
| 2118* | BMLF101B  | RS-232-C Asynchronous Communications Line (two lines) Adapter                                       |
| 2118  | BMLF102B  | RS-232-C Asynchronous Communications Line (one line) Adapter                                        |
| 2110  | BMLFCLBA  | Current Loop Asynchronous Communications Line (one line)<br>Adapter                                 |
| 2110  | BMLFCLAA  | Current Loop Asynchronous Communications Line (two lines)<br>Adapter                                |
| 2100  | BMLFA88A  | MIL-STD-188C Asynchronous (medium speed) Communications (two<br>lines) Adapter                      |
| 3118  | BDCM201A  | RS-232-C Dual Line Communications (two asynchronous lines)<br>Adapter Controller                    |
| 3118  | BDCM204A  | RS-232-C Dual Line Communications (one synchronous and one<br>asynchronous line) Adapter Controller |
| 21F2  | BMBDMAS4  | Dual RS-422 Direct Connect Adapter                                                                  |
| -     | -         | VIP7201/02 Display Terminal                                                                         |
| -     | -         | VIP7300 Asynchronous Keyboard Display Terminal                                                      |
| -     | -         | VIP7801/03/08/09/13/14/39 Series Asynchronous Keyboard<br>Display Terminals                         |
| -     | -         | VDF7811 72-line Scrolling Option                                                                    |
| -     | -         | VAF7821 Buffered Printer Adapter Option                                                             |
| -     | -         | WST Office Automation Terminal                                                                      |
| -     | -         | microSystem 6/10 (VIPX8A)                                                                           |

\* Used on DAS3 (D/C).

VI PX8 T & V PROGRAM--ASYNCHRONOUS VI P7300/VI P7801 TERMI NAL (CONT)

Data sets supported by this T & V include, but are not limited to:

| DATA SET | MAXIMUM SPEED |
|----------|---------------|
| V. 23    | 1200 bps      |
| 600G     | 9600 bps      |
| 1900G    | 9600 bps      |
| V. 29    | 9600 bps      |
| 103J     | 300 bps       |
| 1030 CVS | 1200 bps      |
| 201B     | 2400 bps      |
| 201C     | 2400 bps      |

### DESCRI PTI ON

This T & V procedure verifies the proper operation of the VIP7300/01/05/07 Asynchronous Terminal and the VIP7801/03/08/09/13/14/39 Asynchronous Terminal Series and options (i.e., VDF7811 and VAF7821) when connected through the following controllers and adapters:

- Multiline Communications Processor (MLCP) and Asynchronous Communications Line Adapter (ACLA/CCLA/A188/RS-422)
- New Multiline Communications Processor (NMLCP), Line Adapters, and FLAPS

VI PX8 T & V PROGRAM--ASYNCHRONOUS VI P7300/VI P7801 TERMINAL (CONT)

- Dual Line Communications (two asynchronous lines) Adapter (ACLA) Controller for Model 2X only
- Dual Line Communications (one synchronous and one asynchronous line) Adapter (SCLA/ACLA) Controller (SCLA portion is not uses) for Model 2X only
- VIP7300 connected to local/remote console port of the System Control Facility (SCF) or DPS 6/40.

If the Buffered Printer Adapter Option is present, it can be tested and a terminal display printout can be obtained from the following T & V supported printers:

- PRU7003
- PRU7005
- VI P7714
- VI P7716
- VI P7717
- PRU7061
- PRU7066PRU7070
- PRU7075.

The VIPX8 mode runs tests to exercise and extensively checkout the terminal and terminal options (where applicable).

The commands and tests of the VIP7300 and the VIP7801 Asynchronous Terminal Series and Options test are listed in the following table:

## NOTE

The tests are arranged in the table according to the order in which they are performed.

| TEST<br>COMMAND                                        | TEST                                                                                                    |
|--------------------------------------------------------|----------------------------------------------------------------------------------------------------|
| CD<br>SW<br>WW<br>ID<br>CG<br>VA<br>LG<br>DA*<br>KB/KM | Carrier Detect Test<br>Display Switch Positions on VIP<br>Worst Word Pattern Test<br>Get/Print PROM Chip IDs<br>Character Generator Test<br>Video Attributes Test<br>Line Graphics Test<br>Display All Symbols<br>Keyboard Test |
| TR                                                     | Top Row (keyboard) Test                                                                                                    |
| CE                                                     | Cursor Control/Editing Keys Test                                                                                                    |
| EM                                                     | Echo Mode Test                                                                                                    |

\*This command is not applicable to the VIP7300.

VIPX8 T & V PROGRAM--ASYNCHRONOUS VIP7300/VIP7801 TERMINAL (CONT)

## GENERAL INSTRUCTIONS

Before running this T & V procedure, ensure that the Multiline Communications Controller (MLCP) and the Communications Line Adapter (DCMs) or Dual Line Communications Controller (DCMs) have been tested by the following T & V procedures:

- DCMX1
- DLCS1
- DLCS2
- MLCX1
- MLCX3
- NMLX1/A.

## NOTES

- 1. After installing the terminal and determining that its operation is satisfactory, the terminal-specific information displayed on Terminal Display Screen No. 2 and 5 during the first pass of VIPX8 should be recorded for future test verification.
- 2. Three beeps indicate that operator intervention is required.

To verify or set the line speed for the VIP/WST7801/02/03/05/09 terminal, refer to the following table:

## Asynchronous Terminal Line Speed Switch (S6) Settings

|            | S6 POSI TI ONS |     |     |      |      |      |      |      |       |
|------------|----------------|-----|-----|------|------|------|------|------|-------|
|            | 2              | 5   | 6   | 7    | 8    | 10   | 12   | 14   | 15    |
| LINE SPEED | 110            | 300 | 600 | 1200 | 1800 | 2400 | 4800 | 9600 | 19200 |

To verify or set the parity for the  $\rm VIP7801/02/03/08/09$  terminal, refer to the following table:

| Asynchronou | s Ter | ~mi nal | Pari | ty |
|-------------|-------|---------|------|----|
| Switch      | (S2)  | Setti   | ngs  | 5  |

| S2<br>POSITIONS                          |                                              |
|------------------------------------------|----------------------------------------------|
| 6 7                                      | PARI TY                                      |
| Up Up<br>Down Up<br>Down Down<br>Up Down | E (Even)<br>O (Odd)<br>S (Space)<br>M (Mark) |

VIPX8 T & V PROGRAM--ASYNCHRONOUS VIP7300/VIP7801 TERMINAL (CONT)

To verify or set the baud rate for the VIP/WST7300/05 and VIP/WST7813/14/39 terminal, refer to the following table:

|                                                    | Asynchronou                            | s Termina                                | al Line Speed                          |
|----------------------------------------------------|----------------------------------------|------------------------------------------|----------------------------------------|
|                                                    | Switch (S1-                            | 6, S1-7,                                 | S1-80) Settings                        |
| LINE SPEED                                         | S1-6                                   | S1-7                                     | S1-8 (VI P/WST7300/05)                 |
|                                                    | S4-6                                   | S4-7                                     | S4-8 (VI P/WST7813/14/39)              |
| 300<br>600<br>1200<br>1800<br>2400<br>4800<br>9600 | Down<br>Down<br>Down<br>Up<br>Up<br>Up | Down<br>Down<br>Up<br>Down<br>Down<br>Up | Down<br>Up<br>Down<br>Up<br>Down<br>Up |

To verify the parity for the VIP/WST7300/05 or VIP/WST7813/14/39 terminal, refer to the following table:

| Async                       | switch       | lerminal Parity<br>Settings               |
|-----------------------------|--------------|-------------------------------------------|
| S1-5<br>S4-1<br>POSI TI ONS | PARI TY      | (VI P/WST7300/05)<br>(VI P/WST7813/14/39) |
| Up<br>Down                  | Even<br>Mark |                                           |

# ERROR REPORTING AND TROUBLESHOOTING PROCEDURES

Immediately after the Parity message, error messages EM01 and EM02 are displayed if the data link to the terminal is not yet established (refer to Diagnostic Operation). Error messages EM03 through EM07 are displayed if there is a data link or electronics problem while the terminal tests are being performed (refer to diagnostic Operation). The communications line error messages and Optimum Replaceable Units (ORUs) are listed in the following table:

| ERROR<br>MESSAGE<br>NUMBER                   | DI SPLAY MESSAGES                                                                                                    | MOST PROBABLE DI AGNOSI S ORU                                                                                                    |
|----------------------------------------------|----------------------------------------------------------------------------------------------------|----------------------------------------------------------------------------------------------------|
| EMO1<br>EMO2                                 | ESTABLISH DATA LINK. WAITING FOR DEVICE/MODEM (MR) (DSR)<br>ESTABLISH DATA LINK. WAITING FOR CLEAR-TO-SEND (CS) (CTS)                                                                                                    | <ol> <li>Device powered down 1. Communication cable</li> <li>Device offline 2. Modem</li> <li>Communications link 3. Controller<br/>not established</li> </ol> |
| EMO3<br>EMO4<br>EMO5<br>EMO6<br>EM61<br>EMO7 | NO CARRIER DETECT (CD), NO DATA RECEIVED<br>CARRIER DETECT (CD), NO DATA RECEIVED<br>NO CARRIER DETECT (CD), GOOD DATA RECEIVED<br>CARRIER DETECT (CD), BAD DATA RECEIVED<br>NO CARRIER DETECT (CD), BAD DATA RECEIVED<br>WORST WORD PATTERN FAILED<br>SENT:<br>XX | <ol> <li>Electronics problem</li> <li>Communication cable</li> <li>Data link problem</li> <li>Controller</li> </ol>                                            |
| EM29                                         | RCVD:<br>X X<br>DEVICE WENT OFF LINE (DSROFF)                                                                                                    | 1. Devi ce<br>2. Cabl e                                                                                                    |

LEGEND:

XXXX = Received Bad Data in Hexadecimal Form.  $X\_X =$  Sent and Received Data.

TM 11-7010-205-23-2

# VI PX8 T & V PROGRAM--ASYNCHRONOUS V1P7300/VI P7801 TERMI NAL (CONT)

## ERROR REPORTING AND TROUBLESHOOTING PROCEDURES

A fault is detected if an error message (EMB, EM10, EM11) is displayed during T & V operation and the keyboard keys were pressed according to the prompting instructions. These messages and their ORUs are listed in the following table:

| ERROR<br>MESSAGE<br>NUMBER      | DI SPLAY MESSAGE                         | ORU                                                                     |
|---------------------------------|------------------------------------------|-------------------------------------------------------------------------|
| EM8<br>EM10                     | VIDEO TEST FAILED<br>(PLUS TEXT MESSAGE) | Terminal's main logic board<br>1. Keyboard<br>2. Terminal               |
| EM11<br>EM16<br>through<br>EM20 | NO DATA RECEIVED<br>TEXT MESSAGE         | Terminal's main logic board<br>1. Printer<br>2. Buffered Printer Option |

Visual Fault Error Messages/ORUs

# NOTE

If any terminal screen prompt message indicates a faulty unit, the operator must retry the test at least one additional time to ensure that a wrong key was not pressed or that the prompt message was not misinterpreted.

The following table lists the most probable cause of a failed test and the ORU for each VIPX8 test:

| (FAI LED)<br>TEST         | MOST PROBABLE CAUSE                         | ORU                                                              |
|---------------------------|---------------------------------------------|------------------------------------------------------------------|
| CD<br>WW                  | Data link problem<br>Electronics problem    | Communications cable<br>Modem<br>Terminal's main logic board     |
| SW*                       | Terminal switches set<br>to wrong positions | Controller                                                       |
| CG<br>VA<br>LG<br>DA*     | Electronics problem                         | Terminal's main logic board                                      |
| KB/KM<br>TR*<br>CE*<br>EM | Electronics problem                         | Key<br>Keyboard<br>Keyboard cable<br>Terminal's main logic board |

\*Bypasses when VIPX8A invoked to test microSystem 6/10 console, or any new "CAMP" terminals.

VIPX8 T & V PROGRAM--ASYNCHRONOUS VIP7300/VIP7801 TERMINAL (CONT)

## ERROR REPORTING AND TROUBLESHOOTING PROCEDURES

During most T & V operations, if any central processor hangups occur, press the S (Step), CLR (Clear), C (Change) to set the EO register to 0100, R (Ready), and E (Execute) buttons on the control panel, and a text statement will be displayed as follows:

T & V TITLE MODE (A = ALL TESTS) ?:

At this point, any of the HELP FILE commands are valid commands. If the console is ever stopped at this point, press E (Execute) on the control panel.

If the program traps, the T & V procedure displays the following trap information:

TRAP NN @ XXXX

where:

NN = Decimal trap number XXXX = Address of the instruction that caused the trap

**Δ15X** 

20

<

PROGRAM--ASYNCHRONOUS VIP7300/VIP7801 TERMINAL (CONT)

F-172

- This console display is for explanatory purposes only. The actual display depends on the revision of the program being executed.
- 2. This display represents what appears on the CRT console, not on the printer console.

C?:

VI PX8 -

SYSTEM IS SET TO WAIT FOR YOUR RESPONSE AFTER ERROR REPORT.

VI P/WST 7800, 7300, 7201 SERIES TERMINAL TEST VI PX8 REV(Date) RUN CONTROLLER AND ADAPTER TESTS PRIOR TO THIS TEST. DO YOU WANT A COMMUNICATIONS RESOURCE SCAN (Y=YES, N=NO) ?: Y ----CAUTION: IT MAY TAKE UP TO 1 MINUTE TO DETECT A TERMINAL.

COMMUNICATIONS RESOURCE LIST (ONLY DIRECT CONNECT DEVICES ARE LISTED)

- CHANNEL BAUD PARI TY DEVI CE NUMBER RATE TYPE TYPE
- C000 9600 E 7300

 THE
 FOLLOWI NG
 ASYNC
 CHANNELS
 HAD
 DATA
 SET
 READY
 OFF.

 DA00
 DA80
 DB00
 DB80
 C100
 C180
 C200
 C280

 C300
 C380
 C480
 C500
 C600
 C680
 C700
 C780

CHANNEL NUMBER ?: COOO

EMO2: ESTABLISH DATA LINK. WAITING FOR CLEAR-TO-SEND (CS) (CTS)

MODE (A = ALL TESTS) ?: A -

Enter: VIPX8 (VIPX8A for microSystem 6/10). Enter: Y for a resource list.

CONSOLE ACTIVITY

Enter channel number of communications controller that is attached to the terminal under test.

OPERATOR INSTRUCTIONS

If there is a terminal, modem, or communications line malfunction, console error messages EMO1 and/or EMO2 are displayed (refer to Error Reporting and Troubleshooting Procedures).

NOTES

- If a telephone connection is to be established, error messages EMO1 and EMO2 will be displayed while the connection is being established.
- If error messages EM01 and/or EM02 are displayed, ensure that the terminal is powered up, online (i.e., LOCAL key not depressed), and either direct- or modemconnected to the system.
- 3. If EMO1 or EMO2 is displayed when the data link appears to be established, either the communications link to the terminal or the terminal's main logic board is faulty.
- Enter A to run all tests. For other modes, see Optional Operations or Repair Operations.

→ T & V program starts testing the terminal.

BEGIN DATA\_LINK AND TERMINAL TEST CHANNEL = COOO SYSTEM CONTROL FACILITY DETECTED TERMINAL STATUS BYTES ARE: 1-4 5, 6 7, 8 9, 10

7300 2020 5020 4304 -

#### NOTES

- Error messages EM03 through EM61 are displayed if one of the parameters supplied to the T & V program does not match the communications terminal being tested. Verify the proper switch settings and supplied parameters.
- 2. For communications line error messages (EMO1 through EMO7) and ORUs, refer to the Error Reporting and Troubleshooting Procedures.
- This message appears if the System Control Facility (SCF) is configured on the system and is on the same channel as the terminal under test.
- At this point in the T & V program, the console display is used only for reports and program termination. All further operator activity occurs at the terminal being tested.

TERMINAL ACTIVITY

Follow the terminal screen prompting.

SCREEN DI SPLAY NO. 1

BEGIN DATA\_LINK AND TERMINAL TEST

IGNORE ANY "INVALID COMMAND" ON LINE 25

NO OPERATOR ACTION IS REQUIRED

#### NOTE

The second line of Screen Display No. 1 does not appear on the VI  $\mbox{P7300}.$ 

TM 11-7010-205-23-2

VIPX8 T & V PROGRAM--ASYNCHRONOUS VIP7300/VIP7801 TERMINAL (CONT)

|              | SCREEN DI SPLAY NO. 2                                                                                                    |
|--------------|----------------------------------------------------------------------------------------------------|
|              | NOTES                                                                                                    |
|              | <ol> <li>Screen Display No. 2 will rapidly flash by<br/>if a VIP7300 terminal is used.</li> </ol>                                                            |
|              | <ol> <li>Firmware revisions will be visible if a<br/>VIP7800 terminal is used.</li> </ol>                                                                    |
|              | <ol> <li>If a VIP7800 terminal is used and the<br/>buffered printer option is present, the<br/>following message is displayed on the<br/>printer:</li> </ol> |
|              | BUFFERED PRINTER DETECTED AND WORKING                                                                                                    |
|              | <ol> <li>When the terminal that is under<br/>test is also the console, and a<br/>VIP/WST7300/01/03/07 appear:</li> </ol>                                     |
| BASI C TESTS | NOTE: TO EFFECT A "BREAK" ON THIS TERMINAL,<br>HOLD DOWN THE "CTL" KEY AND PRESS THE "DEL"<br>OR "ESC" KEY.                                                  |
|              | SCREEN DI SPLAY NO. 3                                                                                                    |
|              | DATA LINK PASSED BASIC TESTS                                                                                                    |
|              | NO OPERATOR ACTION IS REQUIRED                                                                                                    |
| PATTERN TEST | SCREEN DI SPLAY NO. 4                                                                                                    |
|              | BEGIN WORST WORD PATTERN TEST                                                                                                    |
|              | U*U* (Series of 31 U*s)                                                                                                    |
|              | NO OPERATOR ACTION REQUIRED                                                                                                    |

DATA\_LINK PASSED

BEGIN WORST WORD
| SAMPLE CONSOLE DI SPLAY<br>CHARACTER GENERATOR TEST:                               | OPERATOR INSTRUCTIONS<br>SCREEN DISPLAY NO.7                                                                                                    |
|------------------------------------------------------------------------------------|----------------------------------------------------------------------------------------------------|
| VIDEO ATTRIBUTE TEST:<br>LINE GRAPHICS TEST:<br>WAITING FOR TERMINAL KBD RESPONSE. | CHARACTER GENERATOR TEST:<br>THE QUICK BROWN FOX JUMPS OVER A LAZY DOG<br>the quick brown fox jumps over a lazy dog<br>!"\$\$%&'()*+,/0123456789:;<=>?@[\]^_`{\}`<br>THE EDITING SYMBOLS ARE: -→♥♥ ↓▷:!!!▷< !</td |
|                                                                                    | VIDEO ATTRIBUTE TEST:<br>NEXT LINE SHOULD BE A BLACK SCAN LINE ON A LOW INTENSITY BLANK<br>CHARACTER LINE:                                                                                                    |
|                                                                                    |                                                                                                    |
|                                                                                    | LINE GRAPHICS TEST:                                                                                                    |
|                                                                                    | The line graphic should appear as a window of normal intensity.                                                                                                    |
|                                                                                    | WI THI N 2 MI NUTES, RESPOND TO GOOD SCREEN I MAGE BY PRESSI NG THE "G"<br>KEY OTHERWI SE, PRESS THE "BREAK" OR THE "N" KEY.                                                                                      |
|                                                                                    | OPERATOR ACTION IS REQUIRED                                                                                                    |
|                                                                                    | NOTES<br>1. The VIP7800 terminal will display a row<br>of four windows that exhibit various<br>characteristics.                                                                                                   |
|                                                                                    | 2. The VIP7201/02 will display a window<br>like the one above, and then a block<br>pattern of graphics resembling a "House."                                                                                      |
|                                                                                    | <ol> <li>Respond to prompt message on last two<br/>lines of screen.</li> </ol>                                                                                                    |
|                                                                                    | <ol> <li>If BREAK or N is the response, error<br/>message EM8 is issued at the console.</li> </ol>                                                                                                    |
|                                                                                    |                                                                                                    |

5. The VIP7201/02 will not do the video attribute test.

F-175

BASIC KEYBOARD TEST

OPERATOR INSTRUCTIONS

#### NOTES

- Screen Display No. 8, 9, and 10 are keyboard tests and will be prompted by the screen. Respond to all prompt messages.
- 2. If the unit is faulty, error messages E10 and/or E11 are issued at the console.

OPERATOR ACTION IS REQUIRED

#### SCREEN DI SPLAY NO. 11

THE SYSTEM WILL NOW ECHO ANY ALPHA-NUMERIC KEY(S) PRESSED.

PRESS "Q (RETURN)" TO END KEYBOARD TEST.

OPERATOR ACTION IS REQUIRED

NOTE

Respond to prompt message by entering any test message and then entering Q to terminate keyboard test.

**VIPX8** 

#### OPERATOR INSTRUCTIONS

#### SCREEN DI SPLAY NO. 12

EXAMINE REAR-PANEL SWITCHES NAMED BELOW. IF THEY ARE NOT IN THE POSITION AS DESCRIBED BELOW, UNIT IS FAULTY.

S1, POSITIONS 1, 2, 3 ARE: DN, DN, UP S1, POSITIONS 5, 6, 7, 8, 9 ARE: UP, UP, UP, DN, DN

TO RESTART T & V, PRESS "RETURN" KEY AFTER BELL SOUNDS.

OPERATOR ACTION IS REQUIRED

#### NOTES

- 1. Respond to all prompt messages.
- 2. If neither the 72-line scolling option or buffer printer adapter option is installed, screen displays NO OPTIONS DETECTED instead of OPTION(S) DETECTED.
- 3. Last line flashes on and off until operator responds.

End of terminal display screen prompting.

• T & V procedure completed first cycle of terminal tests.

TM 11-7010-205-23-2

| SAMPLE CONSOLE DISPLAY (Continued)                                                                                                    | OPERATOR INSTRUCTIONS                                                                                                    |
|----------------------------------------------------------------------------------------------------|----------------------------------------------------------------------------------------------------|
| VI PX8 PASS 1                                                                                                    | CONSOLE ACTI VI TY                                                                                                    |
| CHANNEL COOO<br>TOTAL ERRORS o<br>WAITING FOR TERMINAL INPUT - HIT BREAK KEY TO ESCAPE                                                                          | T & V procedure automatically recycles and loops<br>through the terminal test if the RETURN key is<br>pressed on the terminal. Press the BRK (Break)<br>Key to terminate the test. |
| *ATTN-KEY*                                                                                                    | Break command is accepted.                                                                                                    |
| MODE (A = ALL TESTS) ?: X<br>VI PX8: DONE<br>CALLI NG ZVCMFL<br>CALLI NG TVEXEC                                                                                 | ← Enter: X to terminate the program                                                                                                    |
| T & V EXECUTI VE<br>C?:                                                                                                    | → Operator may invoke another program.                                                                                                    |
|                                                                                                    | CABLES AND MODEMS                                                                                                    |
|                                                                                                    | <u>CD Carrier Detect Test:</u>                                                                                                    |
| MODE (A = ALL TESTS) ?: CD<br>TEST LOOPS UNTIL BREAK PRESSED AT CONSOLE.<br>TERMINAL STATUS BYTES ARE:<br>1-4 5,6 7,8 9,10<br>7300 2020 5020 4304<br>*ATTN-KFY* | Enter: CD.<br>This test checks out the cables and modems<br>attached to the terminal and displays the status<br>bytes of the terminal and printer on the<br>console                |
|                                                                                                    | ➡ To discontinue the test, press the console BRK key.                                                                                                    |
|                                                                                                    | End of CD operation.                                                                                                    |

VIPX8 T & V PROGRAM--ASYNCHRONOUS VIP7300/VIP7801 TERMINAL (CONT)

| SAMPLE CONSOLE DISPLAY (Continued)                                                                        | OPERATOR INSTRUCTIONS                                                                                                    |
|----------------------------------------------------------------------------------------------------|----------------------------------------------------------------------------------------------------|
|                                                                                                    | WW WORST WORD PATTERN TEST:                                                                                                    |
| MODE (A = ALL TESTS) ?: WW<br>TEST LOOPS UNTIL BREAK PRESSED AT CONSOLE.<br>BEGIN WORST WORD PATTERN TEST | Enter: WW.<br>This test checks out data transmitted and re-<br>ceived through the cables and modems attached<br>to the terminal.     |
| PRESS "'" KEY WITHIN NEXT FIVE SECONDS TO EXIT TEST LOOP                                                  | This message is displayed only when the terminal under test is also the console.                                                     |
| *ATTN-KEY*                                                                                                | To discontinue the test, press the console BRK key.                                                                                  |
|                                                                                                    | End of WW operation.                                                                                                    |
|                                                                                                    | TERMINAL ELECTRONICS AND DISPLAY SCREEN                                                                                              |
|                                                                                                    | <u>CG Character Generator Test:</u>                                                                                                  |
| MODE (A = ALL TESTS) ?: CG<br>TEST LOOPS UNTIL BREAK PRESSED AT CONSOLE.                                  | Enter: CG.<br>This test allows the operator to check the<br>terminal display screen for missing or<br>imperfectly formed characters. |
| CHARACTER GENERATOR TEST:<br>PRESS ":" KEY WITHIN NEXT FIVE SECONDS TO EXIT TEST LOOP                     | This message is displayed only when the terminal under test is also the console.                                                     |
| *ATTN-KEY*                                                                                                | To discontinue the test, press the console BRK key.                                                                                  |
|                                                                                                    | End of CG operation.                                                                                                    |
|                                                                                                    | VA Video Attributes Test.                                                                                                    |
| MODE (A = ALL TESTS) ?: VA<br>TEST LOOPS UNTIL BREAK PRESSED AT CONSOLE.<br>VIDEO ATTRIBUTE TEST:         | Enter: VA.<br>This test allows the operator to check the video<br>attributes of the terminal display screen.                         |
| PRESS ":" KEY WITHIN NEXT FIVE SECONDS TO EXIT TEST LOOP                                                  | This message is displayed only when the terminal under test is also the console.                                                     |
| *ATTN-KEY*                                                                                                | To discontinue the test, press the console BRK key.                                                                                  |
|                                                                                                    | End of VA operation.                                                                                                    |
|                                                                                                    |                                                                                                    |

VIPX8 T & V PROGRAM--ASYNCHRONOUS VIP7300/VIP7801 TERMINAL (CONT)

F-179

TM 11-7010-205-23-2

<u>KEYBOARD</u>

|                                                                                                    | EM Echo Mode Test:                                                                                                    |
|----------------------------------------------------------------------------------------------------|----------------------------------------------------------------------------------------------------|
| MODE (A = ALL TESTS) ?: EM                                                                            | Enter: EM.<br>This test allows questionable problems to be<br>duplicated.                                                                                        |
| PRESS ":" KEY WITHIN NEXT FIVE SECONDS TO EXIT TEST LOOP                                              | This message is displayed only when the terminal under test is also the console.                                                                                 |
| *ATTN-KEY*                                                                                            | To discontinue the test, press the console BRK key.                                                                                                    |
|                                                                                                    | End of EM operation.                                                                                                    |
|                                                                                                    | <u>DA Display All Symbols Test:</u>                                                                                                    |
| MODE (A = ALL TESTS) ?: DA<br>TEST LOOPS UNTIL BREAK PRESSED AT CONSOLE.<br>DI SPLAY-ALL SYMBOLS TEST | ► Enter: DA.<br>This test allows the operator to visually<br>check hexadecimal characters 1 - 20 (not<br>applicable for the VIP7300).                            |
| PRESS ":" KEY WITHIN NEXT FIVE SECONDS TO EXIT TEST LOOP                                              | This message is displayed only when the terminal under test is also the console.                                                                                 |
|                                                                                                    | NOTE                                                                                                    |
|                                                                                                    | When the VIP7800 is under test, set switch<br>S4, position 8, to down, before<br>discontinuing the DA test. Switch S4 is<br>located at the rear of the terminal. |
| *ATTN-KEY*                                                                                            | ──► To discontinue the test, press the consol e BRK key.                                                                                                    |
|                                                                                                    |                                                                                                    |

End of DA operation.

VIPX8 T & V PROGRAM--ASYNCHRONOUS VIP7300/VIP7801 TERMINAL (CONT)

## XCSX1 T & V PROGRAM--8045/8010 CARD READER/PUNCH

This T & V supports the card reader/punch (D-8045/8010).

### GENERAL INSTRUCTIONS

Before running this T & V procedure, ensure that the Multiline Communications Processor (MLCP) and the Communications Line Adapter (CLA) have been tested by the following:

- MLCX1
- DCMX1
- DCMX2

## ERROR REPORTING AND TROUBLESHOOTING PROCEDURES

Error messages have the following format:

ERR XCSX1 ABCD @XXXXXX CCCC (ORU-1) (ORU-2) MSG

where:

| AB     | Major error code label (refer to Table 1)            |         |
|--------|------------------------------------------------------|---------|
| СВ     | Minor error code label (refer to Table 2)            |         |
| XXXXXX | T & V software location                              |         |
| CCCC   | Channel number                                       |         |
| ORU-1  | Most probable ORU                                    |         |
| ORU-2  | Second most probable ORU                             |         |
| MSG    | Message further explaining the error; includes state | us word |
|        |                                                      |         |

information

| DEVI CE        | MAJOR<br>ERROR<br>LABEL                                   | DESCRI PTI ON                                                                                                    |
|----------------|-----------------------------------------------------------|----------------------------------------------------------------------------------------------------|
| Card<br>Reader | DO<br>DA<br>DB*<br>DC<br>DD<br>DE<br>DF<br>DG<br>DH<br>D2 | Initialization<br>Read Hollerith deck<br>Reader mode test<br>Reader stacker test<br>Reader hopper test<br>Reader jam/misfeed test<br>Reader door interlock test<br>Read binary EOP<br>Read binary deck<br>Termination |

Table 1. Major Error Code Labels

\*Not applicable to 8010.

## XCSX1 T & V PROGRAM--8010 CARD READER/PUNCH (CONT)

| Table 1. | Maj or | Error | Code | Label sConti nued |
|----------|--------|-------|------|-------------------|
|----------|--------|-------|------|-------------------|

| DEVI CE       | MAJOR<br>ERROR<br>LABEL                      | DESCRI PTI ON                                                                                                    |
|---------------|----------------------------------------------|----------------------------------------------------------------------------------------------------|
| Card<br>Punch | EO<br>EA<br>ED<br>ED<br>EE<br>EG<br>EH<br>E2 | Initialization<br>Punch Hillerith deck<br>Punch mode test<br>Punch stacket test<br>Punch hopper test<br>Punch jam/misfeed test<br>Punch door interlock test<br>Punch binary EOF<br>Punch binary deck<br>Termination |

Table 2. Minor Error Code Labels

| ERROR<br>CODE                                      | DESCRI PTI ON                                                                                                    | MOST<br>LI KELY<br>ORU                                                                         | SECOND<br>MOST<br>LI KELY<br>ORU                                                  |
|----------------------------------------------------|----------------------------------------------------------------------------------------------------|------------------------------------------------------------------------------------------------|-----------------------------------------------------------------------------------|
| 01<br>02<br>03<br>04<br>05<br>06<br>07<br>08<br>09 | 10 Operation did not complete<br>Data Compare Error<br>Device Not Ready<br>Transmit Operation did not complete<br>Receive Operation did not complete<br>Transmit CCB Status Incorrect<br>Receiver CCB Status Incorrect<br>Card Reader Status Incorrect | Contrl<br>Devi ce<br>Adapter<br>Devi ce<br>Devi ce<br>Devi ce<br>Devi ce<br>Devi ce<br>Devi ce | Adapter<br>Media<br>Contrl<br>Adapter<br>Adapter<br>Adapter<br>Adapter<br>Adapter |
| 13                                                 | Parity Incorrect                                                                                                    | Devi ce                                                                                        | • •                                                                               |

XCSX1 T & V PROGRAM--8045/8010 CARD READER/PUNCH (CONT)

STATUS REGISTER DESCRIPTION FOR MINOR ERROR CODE--06

1. HIGH-ORDER BYTE 1 2 0 3 4 5 6 7 Bit Position : : : : : : : : RFU : : : • : : : • : : : : : : : EOF : • : : : : : : : : : : : Punch Disabled : : : : : : : : : : Xmit Underrun : : : : : : : : : : : I/O Complete ٠ : : : Xmit Underrun : : : : RFU : : \_\_\_\_\_ : RFU LOW-ORDER BYTE 2. 8 9 10 11 12 13 14 15 Bit Position : : : : : : : Uncorrected Memory Error : : : : : : : : : : : : : : : Megabus Parity Error : : : : : : : : : : . : : : Non-Existent Memory : : • : : : • : EDAC-Corrected Error : : : : : : : : Device Not Ready : : : : : : RFU : : : : \_\_\_\_\_Data Parity : : RFU :

NOTE

Remember that significant bits are counted from left to right, but are displayed from right to left in this chart.

XCSX1 T & V PROGRAM--8010 CARD READER/PUNCH (CONT)

STATUS REGISTER DESCRIPTION FOR MINOR ERROR CODE--07

1. HIGH-ORDER BYTE

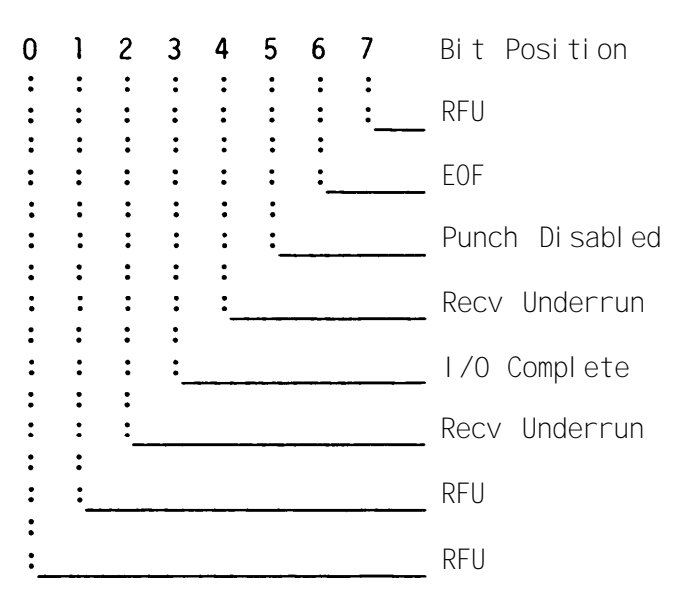

2. LOW-ORDER BYTE

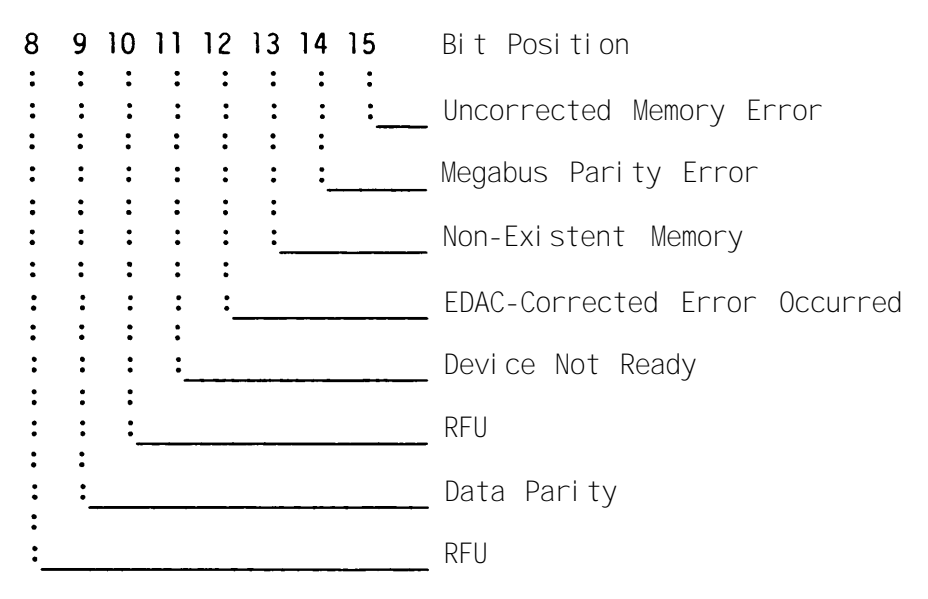

XCSX1 T & V PROGRAM--8010 CARD READER/PUNCH (CONT)

## STATUS REGISTER DESCRIPTION FOR MINOR ERROR CODE--08

## READER STATUS BYTE

| 0<br>: | 1<br>: | 2: | 3: | 4<br>: | 5<br>:  | 6<br>: | 7<br>: | Bit Position              |
|--------|--------|----|----|--------|---------|--------|--------|---------------------------|
| :      | :      | :  | :  | :      | :       | :      | :      | Misfeed/Jam               |
| :      | :      | :  | :  | :      | :       | :_     |        | Read Check                |
| :      | :      | :  | :  | :      | :<br>:_ |        |        | Read Hopper Empty         |
| :      | :      | :  | :  | :_     |         |        |        | Read Stacker Full         |
| :      | :      | :  | :_ |        |         |        |        | Reader Ready              |
| :      | :      | :  |    |        |         |        | ·      | EOF                       |
| •      | :      |    |    |        |         |        |        | Mode Control On-line I/II |
| :      |        |    |    |        |         |        |        | Odd/Even Parity           |

## STATUS REGISTER DESCRIPTION FOR MINOR ERROR CODE--09

## PUNCH STATUS BYTE

| 8 | 9           | 10 | 11          | 12          | 13 | 14 | 15       | Bit Position                                           |
|---|-------------|----|-------------|-------------|----|----|----------|--------------------------------------------------------|
| : | •           | :  | :           | :           | :  | :  | :        | Parity Error                                           |
| : | •<br>:<br>: | :  | •<br>:<br>: | •<br>:<br>: | :  | :  |          | Mode Control On-line I/II (8045)<br>Jam/Misfeed (8010) |
| : | :           | :  | :           | :           | :_ |    |          | Punch Hopper Empty<br>Jam/Misfeed                      |
| : | :           | :  | :           | :_          |    |    |          | Punch Ready                                            |
| : | •           | :  | :<br>:_     |             |    |    |          | Unrecoverable Post-Punch Read<br>Check Errors          |
| : | :           | :_ |             |             |    |    | <u> </u> | All Buffers Empty                                      |
| • | :           |    |             |             |    |    |          | Buffers Full                                           |
| : |             |    | <del></del> |             |    |    |          | Odd/Even Parity                                        |

XCSX1 T & V PROGRAM--8045/8010 CARD READER/PUNCH (CONT)

| SAMPLE CONSOLE DI SPLAY                                                                                                    | OPERATOR INSTRUCTIONS                                                                                                    |
|----------------------------------------------------------------------------------------------------|----------------------------------------------------------------------------------------------------|
| NOTE                                                                                                    | Enter: XCSX1                                                                                                    |
| This console display is for explanatory purposes                                                                                                    | Enter: E (punch tests).                                                                                                    |
| of the program being tested.                                                                                                    | NOTES                                                                                                    |
| C?:<br>XCSX1                                                                                                    | 1. The punch tests should be performed before<br>the reader tests in order to create the<br>special cards required for reader tests<br>DA, DG, and DH.                                                |
| SYSTEM IS SET TO CONTINUE TESTING AFTER ERROR REPORT.                                                                                                    | <ol> <li>The RESET button on the controller panel<br/>should be pressed <u>only</u> when specified<br/>in the operator instructions.</li> </ol>                                                       |
| CARD READER PUNCH TEST XCSX1 REV (DATE)<br>DEVICE (D = READER, E = PUNCH) ?: E<br>MODE (A = ALL TESTS) ?: A<br>CHANNEL FCOO FC80 FD00 FD80 FE00 FE80<br>CHANNEL ?: FC00<br>DADAMETERS ADE | <ol> <li>Ensure that there are a sufficient number<br/>of cards in the punch hopperapproxi-<br/>mately 300to perform all the punch<br/>tests.</li> </ol>                                              |
| 9600 BAUD EVEN PARITY                                                                                                    | Enter: A.                                                                                                    |
| CHANGE PARAMETERS (Y OR N) ?:                                                                                                    | Enter channel number of device under test.                                                                                                    |
| TESTING CHANNEL FOU                                                                                                    | ► Press the RETURN key if parameters are OK.                                                                                                    |
| PRESS STOP, RESET, START BUTTONS ON CRP CONTROLLER<br>THEN PRESS RETURN KEY:                                                                                                    | At the controller panel, press in sequence the STOP, RESET, and START buttons in order to clear the buffers.                                                                                          |
| 29 UNPUNCH CARDS ARE REQUIRED FOR EACH PASS<br>PRESS STOP. RESET, START BUTTONS ON CRP CONTROLLER                                                                                         | <ol> <li>At the controller panel, press in sequence<br/>the STOP, RESET, and START buttons in order<br/>to clear the buffers.</li> <li>Press the RETURN key at the console.</li> </ol>                |
| MAKE THE PUNCH STACKER FULL                                                                                                    | <ol> <li>At the punch stacker (on the left), pull out<br/>the paddle to force a stacker-full condition<br/>(STACKER FULL indicator goes on).</li> <li>Press the RETURN key at the console.</li> </ol> |
| THEN PRESS RETURN KEY:<br>MAKE THE PUNCH STACKER "NOT" FULL<br>THEN PRESS RETURN KEY:                                                                                                    | <ul> <li>At the device panel, press in sequence the<br/>STOP and START buttons to clear the stacker-<br/>full condition.</li> </ul>                                                                   |

F-186

2. Press the RETURN key at the console.

OPERATOR INSTRUCTIONS SAMPLE CONSOLE DISPLAY (Continued) 1. Pull the punch-hopper paddle out far enough MAKE PUNCH HOPPER EMPTY to force a hopper-empty condition (HOPPER) THEN PRESS RETURN KEY: -EMPTY indicator goes on). MAKE PUNCH HOPPER "NOT" EMPTY 2. Release the paddle. THEN PRESS RETURN KEY: -3. Press the RETURN key at the console. 1. At the device panel, press in sequence the STOP AND START buttons to clear hopper-empty condition. PLACE UNPUNCHED CARDS IN HOPPER 2. Press the RETURN key at the console. AND FORCE JAM OR MISFEED THEN PRESS RETURN KEY: ► 1. Fold a blank card, first lengthwise and then CLEAR JAM OR MISEEED CONDITION IN CRP PUNCH SECTION widthwise, reducing the card to one-quarter THEN PRESS RETURN KEY: • of its size. 2. Insert the folded card in the punch hopper at the head of the deck so that it presses against the sensor button but without touching the rollers. This will force a OPEN AND CLOSE CRP FRONT PANEL DOOR jam/misfeed condition. THEN PRESS RETURN KEY: 3. At the device panel, press in sequence the MAKE CARD PUNCH READY STOP and START buttons. THEN PRESS RETURN KEY: 4. Press the RETURN key at the console. 1. Remove folded card. 2. At the device panel, press in sequence the STOP and START buttons to clear iam/misfeed 0 ERRORS O TOTAL ERRORS XCSX1: PASS 1 CHANNEL ECOO condition. 3. At the controller panel, press in sequence the STOP and START buttons. PRESS STOP, RESET, START BUTTONS ON CRP CONTROLLER 4. Press the RETURN key at the console. THEN PRESS RETURN KEY: \*ATTN-KEY\* **1.** Open and close the upper front cover to force a device-not-ready condition (INTERLOCK indicator goes on). 2. Press the RETURN key at the console. XCSX1: ACTION (X = EXIT, R = RESTART, C = CONTINUE) ?: X XCSX1: DONE 1. At the device panel, press in sequence the ZVCMFL LOADED STOP and START buttons to clear condition. ZVEXEC LOADED Press the RETURN key at the console. T & V EXECUTIVE Mode A has completed one error-free pass. Program will cycle indefinitely. Press BRK (Break) key to terminate testing. Break command is accepted. Enter: X to terminate the program. Operator may invoke another program.

TM 11-7010-205-23 2

| SAMPLE CONSOLE DI SPLAY                                                                                                    | OPERATOR INSTRUCTIONS                                                                                                    |
|----------------------------------------------------------------------------------------------------|----------------------------------------------------------------------------------------------------|
| NOTE                                                                                                    | Enter: XCSX1                                                                                                    |
| This console display is for explanatory purposes                                                                                                    | Enter: D (reader Tests).                                                                                                    |
| only. The actual display depends on the revision of the program being tested.                                                                                            | NOTES                                                                                                    |
| C?:<br>XCSX1<br>SYSTEM IS SET TO CONTINUE TESTING AFTER ERROR REPORT.                                                                                                    | <ol> <li>The punch tests should be performed before<br/>the reader tests in order to create the<br/>special cards required for reader tests<br/>DA, DG, and DH.</li> </ol>                                                                                                    |
| CARD READER PUNCH TEST XCSX1 REV (DATE)                                                                                                    | <ol> <li>The RESET button on the controller panel<br/>should be pressed <u>only</u> when specified.</li> </ol>                                                                                                    |
| DEVICE (D = READER, E = PUNCH) ?: D<br>MODE (A = ALL TESTS) ?: A<br>CHANNEL FCOO FC80 FD00 FD80 FE00 FE80<br>CHANNEL 2: EC00                                             | 3. Reader tests DB, DC, DD, DE, and DF will read a card if a deck is in the reader                                                                                                    |
| PARAMETERS ARE:<br>9600 BAUD EVEN PARI TY                                                                                                    | Enter: A.                                                                                                    |
| RESPOND:<br>CHANGE PARAMETERS (Y OR N)?:                                                                                                    | Enter channel number of device under test                                                                                                    |
| TESTING CHANNEL FCOO                                                                                                    | ▶ Press the RETURN key if parameters are OK.                                                                                                    |
| PLACE HOLLERITH DECK FROM TEST EA INTO READ HOPPER<br>LAST CARD MUST BE END OF FILE CARD<br>PRESS STOP, RESET, START BUTTONS ON CRP CONTROLLER<br>THEN PRESS RETURN KEY: | <ol> <li>Place the cards from punch test EA in reader<br/>hopper.</li> <li>At the controller panel, press in sequence<br/>the STOP, RESET, and START buttons in order<br/>to clear the buffers.</li> <li>At the device panel, press in sequence the<br/>STOP AND START buttons.</li> <li>Press the RETURN key at the console.</li> </ol> |

XCSX1 T & V PROGRAM--8045/8010 CARD READER/PUNCH (CONT)

PLACE BINARY DECK FROM TEST EH INTO READ HOPPER LAST CARD MUST BE END OF FILE CARD PRESS STOP, RESET, START BUTTONS ON CRP CONTROLLER THEN PRESS RETURN KEY:

PLACE BI NARY EOF CARD I NTO READ HOPPER PRESS STOP, RESET, START BUTTONS ON CRP CONTROLLER THEN PRESS RETURN KEY:

PRESS STOP, RESET, START BUTTONS ON CRP CONTROLLER MAKE READ STACKER FULL THEN PRESS RETURN KEY: PRESS STOP, RESET, START BUTTONS ON CRP CONTROLLER MAKE READ STACKER "NOT" FULL THEN PRESS RETURN KEY: OPERATOR INSTRUCTIONS

- Place the cards from punch test EA in reader hopper.
- 2. At the controller panel, press in sequence the STOP, RESET, and START buttons in order to clear the buffers.
- **3.** At the device panel, press in sequence the STOP and START buttons.
- 4. Press the RETURN key at the console.
- ► 1. Place the cards from punch test EA in reader hopper.
- At the controller panel, press in sequence, the STOP, RESET, and START buttons in order to clear the buffers.
- **3.** At the device panel, press in sequence the STOP and START buttons.
- 4. Press the RETURN key at the console.
- At the controller panel, press in sequence the STOP, RESET, AND START buttons in order to clear the buffers.
- 2. At the reader stacker on the right, pull out the paddle to force a stacker-full condition (STACKER FULL indicator goes on).
- 3. Press the RETURN key at the console.
- 1. At the controller panel, press in sequence the STOP, RESET, and START buttons in order to clear the buffers.
- 2. Press in sequence the STOP and START buttons on the device panel to clear the stackerfull condition.
- 3. Press the RETURN key at the console.

XCSX1

-

æ

<

PROGRAM--8045/8010 CARD READER/PUNCH (CONT)

PRESS STOP, RESET, START BUTTONS ON CRP CONTROLLER MAKE READ HOPPER EMPTY THEN PRESS RETURN KEY:

MAKE READ HOPPER "NOT" EMPTY PRESS STOP, RESET, START BUTTONS ON CRP CONTROLLER THEN PRESS RETURN KEY:

PRESS STOP, RESET, START BUTTONS ON CRP CONTROLLER FORCE JAM OR MISFEED CONDITION IN CRP READER SECTION THEN PRESS RETURN KEY

- At the controller panel, press in sequence the STOP, RESET, and START buttons in order to clear the buffers.
  - 2. At the reader-hopper, pull the paddle out far enough to force a hopper-empty condition (HOPPER EMPTY indicator goes on).
  - 3. Press the RETURN key at the console.
  - At the device panel, press in sequence the STOP and START buttons.
    - 2. At the controller panel, press in sequence the STOP, RESET, and START buttons in order to clear the buffers.
    - 3. Press the RETURN key at the console.
  - 1. At the controller panel, press in sequence the STOP, RESET, and START buttons in order to clear the buffers.
    - 2. Fold a blank card, first lengthwise and then widthwise, reducing the card to one-quarter of its size.
    - Insert the folded card in the reader hopper at the head of the deck so that is presses against the sensor button but without touching the rollers. This will force a jam/ misfeed condition.
    - 4. At the device panel, press in sequence the STOP and START buttons.
    - 5. Press the RETURN key at the console.

| SAMPLE CONSOLE DI SPLAY (Continued)                                                                                                  | OPERATOR INSTRUCTIONS                                                                                                    |
|----------------------------------------------------------------------------------------------------|----------------------------------------------------------------------------------------------------|
| CLEAR JAM OR MISFEED CONDITION IN CRP READER SECTION<br>PRESS STOP, RESET, START BUTTONS ON CRP CONTROLLER<br>THEN PRESS RETURN KEY: | <ol> <li>Remove folded card.</li> <li>At the device panel, press in sequence the STOP and START buttons.</li> <li>At the controller panel, press in sequence the STOP, RESET, and START buttons in order</li> </ol>                                                                                                    |
| PRESS STOP, RESET, START BUTTONS ON CRP CONTROLLER<br>OPEN AND CLOSE CRP FRONT PANEL DOOR<br>THEN PRESS RETURN KEY:                  | <ul> <li>to clear the buffers.</li> <li>4. Press the RETURN key at the console.</li> <li>1. At the controller panel, press in sequence the STOP, RESET, and START buttons in order to clear the buffers.</li> <li>2. Open and close the upper front cover to force a device-not-ready condition (INTERLOCK indi-</li> </ul>                   |
| PRESS STOP AND START BUTTONS ON CRP<br>PRESS STOP, RESET, START BUTTONS ON CRP CONTROLLER<br>THEN PRESS RETURN KEY:                  | <ul> <li>cator goes on).</li> <li>3. Press the RETURN key at the console.</li> <li>1. At the device panel, press in sequence the STOP and START buttons.</li> <li>2. At the controller panel, press in sequence the STOP, RESET, and START buttons in order to clear the buffers.</li> <li>3. Press the RETURN key at the console.</li> </ul> |
| XCSX1: PASS 1 CHANNEL FCOO 0 ERRORS 0 TOTAL ERRORS                                                                                   | Mode A has completed one error-free pass. Pro-                                                                                                    |
| PRESS STOP, RESET, START BUTTONS ON CRP CONTROLLER                                                                                   | (Break) key to terminate testing.                                                                                                    |
| *ATTN-KEY*                                                                                                    | Break command is accepted.                                                                                                    |
| XCSX1: ACTION (X = EXIT, R = RESTART, C = CONTINUE) ?: X                                                                             | ► Enter: X to terminate the program.                                                                                                    |
| ZVCMFL LOADED<br>ZVEXEC LOADED                                                                                                    | Operator may invoke another program.                                                                                                    |
| T&V EXECUTI VE<br>C?:                                                                                                    |                                                                                                    |

#### MODE P USE

MODE(A = ALL TESTS) ?: P SELECT TEST FOR MODE P TEST LIST TEST ?: FROM 1 TO 30 TEST SELECTIONS MAY BE MADE. AFTER THE TEST QUESTION. ENTER THE TEST LETTER THEN PRESS THE RETURN KEY. TO TERMINATE TEST SELECTION PRESS THE RETURN KEY ONLY.

TESTS ARE:

O PUNCH I NI TI ALI ZATI ON
A PUNCH HOLLERI TH DECK
B PUNCH MODE TEST
C PUNCH STACKER TEST
D PUNCH HOPPER TEST
E PUNCH JAM/MI SFEED STATUS TEST
F PUNCH DOOR I NTERLOCK TEST
G PUNCH BI NARY EOF
H PUNCH BI NARY DECK
K PUNCH MESSAGE TEST
2 PUNCH TERMI NATI ON

XCSX1 -ጵ V PROGRAM--8045/8010 CARD READER/PUNCH (CONT)

## XCSX2 T & V PROGRAM--REAL TIME ADAPTER

This T & V supports the Real Time Adapter (RTA).

## ERROR REPORTING AND TROUBLESHOOTING PROCEDURES

Error messages have the following format:

ERR XCSX2 ABCD @XXXXXX CCCC (ORU-1) (ORU-2) MSG

RZ--

where:

| AB     | = | Major error code label (refer to Table 1)                  |
|--------|---|------------------------------------------------------------|
| CB     | = | Minor error code label (refer to Table 2)                  |
| XXXXXX | = | T & V software location                                    |
| CCCC   | = | Channel number                                             |
| ORU-1  | = | Most probable ORU                                          |
| ORU-2  | = | Second most probable ORU                                   |
| MSG    | = | Message further explaining the error; includes status word |
|        |   | information                                                |

Major Error Code Labels Table 1. ERROR TEST CODE R0--I ni ti al i zati on RA--48 bit timer RB--Counter 1 Counter 2 Counter 3 RC - -RD--RE - -Time test RF - -Display date/time RG--Set date/time

Table 2. Minor Error Code Labels

Termi nati on

| ERROR<br>CODE DESCRI PTI ON           | MOST<br>LI KELY<br>ORU | SECOND<br>MOST<br>LI KELY<br>ORU |
|---------------------------------------|------------------------|----------------------------------|
| 01 IO Operation did not complete      | MDC                    | RTA                              |
| 02 Data Compare Error                 | RTA                    |                                  |
| 03 Device Not Ready                   | RTA                    |                                  |
| 11 No Interrupt from RTA              | RTA                    | MDC                              |
| 21 Incorrect RTA Status               | RTA                    |                                  |
| 22 Unable to load counter 1           | MDC                    | RTA                              |
| 23 Unable to read counter 1           | MDC                    | RTA                              |
| 24 Counter 1 contains incorrect value | RTA                    |                                  |
| 25 Unable to load counter 2           | MDC                    | RTA                              |
| 26 Unable to read counter 2           | MDC                    | RTA                              |
| 27 Counter 2 contains incorrect value | RTA                    |                                  |

## XCSX2 T & V PROGRAM--REAL TIME ADAPTER (CONT)

| ERROR<br>CODE | DESCRI PTI ON                             | MOST<br>LI KELY<br>ORU | SECOND<br>MOST<br>LI KELY<br>ORU |
|---------------|-------------------------------------------|------------------------|----------------------------------|
| 28            | Unable to load counter 3                  | MDC                    | RTA                              |
| 29            | Unable to read counter 3                  | MDC                    | RTA                              |
| 30            | Counter 3 contains incorrect value        | RTA                    |                                  |
| 31            | Unable to load 48-bit time of day timer   | MDC                    | RTA                              |
| 32            | Unable to read 48-bit time of day timer   | MDC                    | RTA                              |
| 33            | 48-bit time of day timer contains         |                        |                                  |
|               | incorrect value                           | RTA                    |                                  |
| 34            | Counter 2 contains incorrect value at     |                        |                                  |
|               | l-millisecond clock rate                  | RTA                    |                                  |
| 35            | Incompatible versions of the MDC and RTA  | RTA                    | MDC                              |
| 36            | 48-bit timer not interrupting at correct  |                        |                                  |
|               | interval                                  | RTA                    | MDC                              |
| 37            | Unexpected Interrupt                      |                        |                                  |
| 38            | No InterruptCounter 1                     | RTA                    | MDC                              |
| 39            | No InterruptCounter 2                     | RTA                    | MDC                              |
| 40            | No InterruptCounter 3                     | RTA                    | MDC                              |
| 41            | Incorrect Value, Counter 1 in Preset Mode | RTA                    | MDC                              |
| 42            | Incorrect Value, Counter 2 in Preset Mode | RTA                    | MDC                              |
| 43            | Incorrect Value, Counter 3 in Preset Mode | RTA                    | MDC                              |

Table 2. Minor Error Code Labels--Continued

## STATUS WORD DESCRIPTION FOR MINOR ERROR CODE--21

The hexadecimal value contained in the high-order status byte (bits 0-7) indicates one of the following conditions:

| RTA (F/W<br>rev. 0) | RTA (F/W<br>rev. 1/2) | DESCRI PTI ON                        |
|---------------------|-----------------------|--------------------------------------|
| 01                  | 41                    | Microprocessor Branch Error          |
| 02                  | 42                    | Index Register Error                 |
| 03                  | 43                    | RAM Error                            |
| 04                  | 44                    | PROM Error                           |
| OC                  | 4C                    | Incorrect Initialization of Counters |
| OD                  | 4D                    | Failure of Counters to Count         |
| OE                  | 4E                    | Malfunction of MC6821 PIA            |
| A1                  | E1                    | Data Transfer Error                  |
| A2                  | E2                    | Interrupt Error                      |
| A3                  | E3                    | Task Error                           |
| A4                  | E4                    | Time Definition Error                |
| 91                  | D1                    | Counter 1 Interrupt                  |
| 92                  | D2                    | Counter 2 Interrupt                  |
| 93                  | D3                    | Counter 3 Interrupt                  |
| 94                  | D4                    | External                             |
| 95                  | D5                    | Time of Day Interrupt                |
| 96                  | D6                    | Interval Timer Interrupt             |
| 80                  | CO                    | Ready                                |

| SAMPLE CONSOLE DISPLAY                                                                                                    | OPERATOR INSTRUCTIONS                                                                                                    |
|----------------------------------------------------------------------------------------------------|----------------------------------------------------------------------------------------------------|
| NOTE                                                                                                    |                                                                                                    |
| This console display is for explanatory purposes only. The actual display depends on the revision of the program being tested. |                                                                                                    |
| C?:                                                                                                    | Enter: XCSX2                                                                                                    |
| XCSX2<br>SYSTEM IS SET TO CONTINUE TESTING AFTER ERROR REPORT.                                                                 |                                                                                                    |
| RTA TEST XCSX2 REV (DATE)<br>NUMBER OF PASSES: (FOR CONTINUOUS LOOP, PRESS RETURN KEY) ?:                                      | Enter number of passes program is to cycle or<br>press the Return key for continuous loop.                                         |
| CHANNEL 1200                                                                                                    | Enter: A.                                                                                                    |
| TESTING CHANNEL 1200<br>TESTING CHANNEL 1200<br>RTA FIRWARE REV 0200 MDC FIRMWARE REV 000D<br>RF DISPLAY DATE/TIME             | ► Enter channel number of device under test.                                                                                       |
| DATE: 1982/11/10<br>TIME: 1358:06<br>RA 48 BIT TIMER TEST<br>RB COUNTER 1 TEST                                                 |                                                                                                    |
| RC COUNTER 2 TEST<br>RD COUNTER 3 TEST<br>RE TIME TEST<br>INITIAL TIME                                                         | If RTA firmware rev. 1 is installed, test RE<br>will not execute, and the following message<br>will be displayed:                  |
| 0000:08.5                                                                                                    | TEST NOT APPLICABLE                                                                                                    |
| 0000:28.5<br>0000:38.5<br>0000:58.5<br>0000:58.5                                                                               | ■ Times should be printed out in 10-second inter-<br>vals.                                                                         |
| RF DISPLAY DATE/TIME<br>DATE: 1901/01/01<br>TIME: 0001:22<br>RG SET DATE/TIME<br>INPUT DATE: 1982/11/09 1145                   | ►Enter the date (yy/nm/dd) and time (military time: hhmm), separated by a space character.                                         |
| DATE: 1982/11/11<br>TIME: 0001:22<br>XCSX2: PASS 1 CHANNEL 1200 0 ERRORS 0 TOTAL ERRORS                                        | Mode A has completed one error-free pass. Pro-<br>gram will cycle indefinitely. Press the Break<br>(BRK) key to terminate testing. |
| TESTING CHANNEL 1200<br>RA 48 BIT TIMER TEST<br>*ATTN-KEY*                                                                     | → Break command is accepted.                                                                                                    |
| XCSX2: ACTION (X = EXIT, R = RESTART, C = CONTINUE) ?:X<br>SCSX2: DONE<br>ZYCMFL LOADED<br>ZVEXEC LOADED                       | ← Enter: X to terminate the program.                                                                                               |
| T & V EXECUTIVE<br>C?:                                                                                                    | → Operator may invoke another program.                                                                                             |

# GLOSSARY

## Section I. DEFINITION OF ABBREVIATIONS

The following is a list of abbreviations that are commonly used with DAS3.

| ACK          | Acknowl edge                                                       |
|--------------|--------------------------------------------------------------------|
| ACL          | Access control list                                                |
| ACLA         | Asynchronous communications line adapter<br>Automatic calling unit |
| ADP          | Automated data processing                                          |
| ALML         | Alarm light                                                        |
| ALPHA        | Al phabeti cal                                                     |
| ALRM         | Alarm                                                              |
| ANS          | Answer back                                                        |
| ANSI         | American National Standards Institute                              |
| ASCIT        | American Standard Code for finormation filterchange                |
| ASM          | Asselliur y<br>Asvachronous send/recei ve                          |
| ASIN         | Asynchronous                                                       |
| AUTO         | Automatic                                                          |
| AUX          | Auxiliary                                                          |
|              | Basic device controller                                            |
| RF I         | Rell                                                               |
| BELS         | Bell signal                                                        |
| BOT          | Beginning of tape                                                  |
| BOT          | Beginning of test                                                  |
| BPI          | Bits per inch                                                      |
| BPS          | Bits per second                                                    |
| BRK          | Break                                                              |
| DS           |                                                                    |
| CACL         | Common access control list                                         |
| CAN          | Cani tal                                                           |
| CE           | Clean entry                                                        |
| CL           | Control interval                                                   |
| CIP          | Commercial instruction processor                                   |
| CLM          | Configuration load manager                                         |
| CLR          | Clear                                                              |
| COEI         | Components of end item                                             |
| COMM         | Communications                                                     |
| CONS         | Continued                                                          |
| CONT (DANEL) | Control nanel                                                      |
| CONTRL       | Controller (board)                                                 |
| CORR         | Correction                                                         |
| СР           | Command processor                                                  |
| CP           | Console printer                                                    |
| CPI          | Characters per inch                                                |
| CPS          | Unaracters per second                                              |
| CPU<br>CP    | Carriage return                                                    |
| CRB          | Clock request block                                                |
| 0110         |                                                                    |

| CRBAR                                                                                                   | Crowbar                                                                                                    |
|----------------------------------------------------------------------------------------------------|----------------------------------------------------------------------------------------------------|
| CRT                                                                                                    | Cathode ray tube                                                                                                    |
| CT                                                                                                    | Console terminal                                                                                                    |
| CTB                                                                                                    | Clock timer block                                                                                                    |
| CTC                                                                                                    | Cleaner transport control                                                                                                    |
| CTL                                                                                                    | Control                                                                                                    |
| DAA                                                                                                    | Data access arrangement                                                                                                    |
| DC1                                                                                                    | Device control 1                                                                                                    |
| DC2                                                                                                    | Device control 2                                                                                                    |
| DC 3                                                                                                    | Device control 3                                                                                                    |
| DC4                                                                                                    | Device control 4                                                                                                    |
| DCE                                                                                                    | Data communications equipment                                                                                                    |
| DD                                                                                                    | Disk drive                                                                                                    |
| DEL                                                                                                    | Delete                                                                                                    |
| DEVC                                                                                                    | Device                                                                                                    |
| DLCP                                                                                                    | Dual-line communications processor                                                                                                    |
| DLE                                                                                                    | Data link escape                                                                                                    |
| DMA                                                                                                    | Direct memory access                                                                                                    |
| DRU                                                                                                    | Data recovery unit                                                                                                    |
| DSR                                                                                                    | Data set ready                                                                                                    |
| DTE                                                                                                    | Data terminal equipment                                                                                                    |
| DUP                                                                                                    | Duplicate                                                                                                    |
| ECHO<br>EDAC<br>EI A<br>EM<br>EMG<br>EMI<br>ENQ<br>EOF<br>EOI<br>EOT<br>EOT<br>EOT<br>ESC<br>ETB<br>ETX | Echoplex<br>Error detection and correction<br>Electronic Industries Association<br>End of medium<br>Emergency<br>Electromagnetic interference<br>Enquiry<br>End of file<br>End of tape<br>End of test<br>End of transmission<br>Escape<br>End of transmission block<br>End of text |
| FCB                                                                                                    | File control block                                                                                                    |
| FCNT                                                                                                    | Full count (signal)                                                                                                    |
| FDB                                                                                                    | File description block                                                                                                    |
| FF                                                                                                    | Form feed                                                                                                    |
| FI B                                                                                                    | File information block                                                                                                    |
| FI LE PROT                                                                                              | File protect                                                                                                    |
| FL                                                                                                    | Filter                                                                                                    |
| FS                                                                                                    | Field separator                                                                                                    |
| FSK                                                                                                    | Frequency shift keying                                                                                                    |
| FTU                                                                                                    | Field test unit                                                                                                    |
| GO                                                                                                    | Ground                                                                                                    |
| GRD                                                                                                    | Ground                                                                                                    |

| HEX        | Hexadecimal                                |
|------------|--------------------------------------------|
| HVS        | High voltage switcher board                |
| NT         | Interface                                  |
| O,   /O    | Input/Output                               |
| ORB        | Input/output request block                 |
| PS         | Inches per second                          |
| SA         | Interrupt save area                        |
| KSR        | Keyboard send/receive                      |
| LAF        | Long address format                        |
| LCP        | Control panel circuit board (line printer) |
| LED        | Light emitting diode                       |
| LHD        | Line hammer decoder board                  |
| LF         | Line feed                                  |
| LOG        | Logic                                      |
| LPT        | Line printer                               |
| MAC        | Maintenance allocation chart               |
| MCB        | Motor control board                        |
| MDC        | Multiple device controller                 |
| MEM SAV PS | Memory save power supply                   |
| MLCP       | Multi-line communications processor        |
| MMU        | Memory management unit                     |
| MPDC       | Medium performance disk controller         |
| MSC        | Mass storage controller                    |
| MSU        | Mass tape unit                             |
| MTC        | Magnetic tape (unit) controller            |
| MTU        | Magnetic tape unit                         |
| MULT       | Multiple                                   |
| MUX        | Multiplexer                                |
| NAK        | Negative acknowledgment                    |
| NRZ        | Nonreturn to zero                          |
| NRZI       | Nonreturn to zero inverted                 |
| NUL        | Null                                       |
| OPT        | Option/Optional                            |
| ORU        | Optimum replaceable unit                   |
| PC         | Print complete (signal)                    |
| PDU        | Power distribution unit                    |
| PE         | Phase encoded                              |
| PI O       | Physical input/output                      |
| PLO        | Phase lock oscillator                      |
| PROG       | Program                                    |
| PROM       | Programmable read only memory              |
| PSR        | Power supply regulator board               |
| PWB        | Printed wiring board                       |
| QLT        | Quality logic test                         |

| RA<br>- RA<br>RAM<br>REL<br>RET<br>RFI<br>RFP<br>ROM<br>ROP<br>RPT<br>RS<br>RSU<br>RSU<br>RTC<br>RX | Right adjust<br>Minus right adjust<br>Random access memory<br>Release<br>Return<br>Radio frequency interference<br>Ready for printing (signal)<br>Read only memory<br>Receive only printer<br>Repeat<br>Reader stop<br>Reserved for system use<br>Real time clock<br>Receive/receiver |
|----------------------------------------------------------------------------------------------------|----------------------------------------------------------------------------------------------------|
| SERVO                                                                                               | Servo motor or mechanism                                                                                                    |
| SI                                                                                                  | Shift in                                                                                                    |
| SO                                                                                                  | Shift out                                                                                                    |
| SOH                                                                                                 | Start of heading                                                                                                    |
| SOP                                                                                                 | Standard operating procedure                                                                                                    |
| SP                                                                                                  | Space                                                                                                    |
| STX                                                                                                 | Start of text                                                                                                    |
| SUB                                                                                                 | Substitute                                                                                                    |
| SYN                                                                                                 | Synchronous idle                                                                                                    |
| SYNC                                                                                                | Synchronous                                                                                                    |
| TC                                                                                                  | Tape cleaner                                                                                                    |
| TD                                                                                                  | Tape drive                                                                                                    |
| T & V                                                                                               | Test and verification                                                                                                    |
| TMDE                                                                                                | Test, measurement and diagnostic equipment                                                                                                    |
| TP                                                                                                  | Test point                                                                                                    |
| TRI AC                                                                                              | Three-element semiconductor                                                                                                    |
| TRB                                                                                                 | Task request block                                                                                                    |
| TS                                                                                                  | Troubleshooting                                                                                                    |
| TSA                                                                                                 | Trap save area                                                                                                    |
| TX                                                                                                  | Transmit                                                                                                    |
| TYP                                                                                                 | Typical                                                                                                    |
| UAR/T                                                                                               | Uni versal asynchronous recei ver/transmi tter                                                                                                    |
| US                                                                                                  | Uni t separator                                                                                                    |
| USART                                                                                               | Uni versal synchronous/asynchronous recei ver/transmi tter                                                                                                    |
| VER                                                                                                 | Verify                                                                                                    |
| VFU                                                                                                 | Vertical format unit                                                                                                    |
| VT                                                                                                  | Vertical tabulation                                                                                                    |
| WDT                                                                                                 | Watch dog timer                                                                                                    |
| XPS                                                                                                 | Power control board (line printer)                                                                                                    |

## Section II. DEFINITION OF UNUSUAL TERMS

ADAPTER. A printed circuit board which is attached to a controller board. Used as an interface control between the computer and a peripheral device. Also called daughter board or pat.

ALINEMENT DISK PACK. Magnetic disk pack used to aline the heads in the disk drive. Also called CE Pack.

ANALOG. When used in telecommunications, means a continuous electrical signal that varies in frequency or amplitude in relation to a digital input. Since digital signals cannot be transmitted, the modem is used to convert digital data into analog signals which can be transmitted.

APPLICATION PROGRAM. A user-written program for the solution of a business, industrial, or scientific problem.

ARGUMENT. User-selected items of data that are passed to a procedure. For example, system service macro call arguments that are passed to the called system service, or command arguments passed to the invoked task (see parameter).

ASCII. American Standard Code for Information Interchange. The standard used for transmission of data between computer systems and remote terminals over telephone lines.

ASYNCHRONOUS. Data communications which is not time related. Uses stop and start bits instead of time pulses to organize data for transmission.

ATTRIBUTE. A characteristic of a display field by which the field is enhanced, modified, or limited.

BACKPANEL. See bus.

BACKPLANE. See bus.

BAUD. A unit of measure for data transmission. One baud equals one bit per second. BAUD RATE. Rate of data transmission expressed in bauds.

BOOTSTRAP. A procedure used by a computer operator to load a software program into the computer from an input device. Procedure may also call up program for use.

BOOTSTRAP ROUTINE. A routine, contained in a single record that is read into memory by a ROM bootstrap loader, which reads the operating system into memory. (See ROM bootstrap loader.)

BREAK. A user action, initiated by pressing the break or interrupt key, that interrupts a running task so that commands can be entered. After the break, the interrupted task can be restarted or terminated.

BUFFER, 1/0. A storage area used to compensate for the differences in the flow rates of data transmitted between peripheral devices and memory.

BUFFER MEMORY. An electronic memory which stores data column by column until all 80 columns are accounted for; and from which cards are punched and printed.

BUS. An assembly used to join several logic boards into one working component. For example, the bus in a minicomputer may join device controller boards, memory boards and a compiler into one working unit. Also called backpanel, backplane, or megabus.

BYTE. A sequence of eight consecutive binary digits operated upon as a unit.

CE PACK. See alinement pack.

CHECKPOINT. A point in the user's program to which control can be returned and processing resumed following a task group abort. When the user takes a checkpoint, the system records the current contents of user memory and the current status of tasks, files, and screen forms on a checkpoint file. See restart.

CHECKPOINT FILE. A user-named file on which the system records the current status of the group request when a checkpoint is taken. Checkpoint files are created in pairs and checkpoints are written alternately to each file.

CLEANPOINT. A point in the user's processing in which the user considers all file updates to be valid. See rollback.

CLOCK MANAGER. A monitor component that handles all requests to control tasks based on real-time considerations, and requests for the time-of-day and date in ASCII format.

CLOCK REQUEST BLOCK. A control structure supplied by a task to request a service from the Clock Manager.

CLOCK SCAN CYCLE. The time in milliseconds between clock-generated interrupts.

CLOCK TIMER BLOCK. The control structure used by the clock manager to control the clock-related processing of tasks.

COMM PAC. Adapter board used for communications interface.

COMMAND . An order that is processed by the command processor.

COMMAND INPUT FILE (COMMAND-IN). Any file or device from which commands to the command processor are read.

COMMAND LANGUAGE. The set of commands that can be issued by a user to control the execution of the user's on-line or batch task.

COMMAND LEVEL. The state of the command processor, when it is capable of accepting commands, indicated by the display of the RDY (ready) message.

COMMAND PROCESSOR. A software component that interprets control commands issued by the operator or a user, and invokes the required function.

COMMERCIAL INSTRUCTION PROCESSOR. A computer component that includes an enhanced instruction set providing native commercial mode instructions.

COMMERCIAL SIMULATOR. A software component that executes a set of business-oriented instructions.

Glossary-6

COMMON ACCESS CONTROL LIST. A list specifying the access rights to all files or directories subordinate to the directory in which the list is established.

COMMUNICATIONS DEVICE. A device that transfers data over communications lines and is connected through the MLCP.

CONTROL CHARACTER. An ASCII character interpreted by a device (such as a terminal) as having a keyboard control function.

CONTROL INTERVAL. The unit of transfer between main memory and the storage medium (primarily disk devices). Incomparable to a "block" for tapes. The size is specified by the user and remains constant for a file. For disk files, the size of the CI Must be a multiple of 256 bytes. A UFAS file is composed of CI'S which are numbered starting at one. The control interval also determines the buffer size.

CROWBAR. A signal from the power regulator on the power supply board (XPS) to the crowbar circuit on the power supply regulator board (PRS) that turns off the high voltage supply in case of overcurrent detection.

CRT. Cathode-ray tube. An electron tube used for visual display purposes.

CURRENT LOOP. Serial method of transmitting data through wire, such as the interface wiring between two devices.

DAA CONNECTOR. Data Access Arrangement connector. Manufacturer's name for modem connector leading to transmission lines.

DAUGHTER BOARD. See adapter and device pat.

DEVICE PAC. An adapter used as the interface between the CPU and peripheral devices.

DIBIT. A group of two bits. In four phase modulation each dibit is encoded as one of four unique carrier phase shifts.

DIPSWITCH. Miniature rocker switch used to select configurations of circuit boards.

DISK. A generic name for mass storage devices such as diskette, cartridge disk, and storage module.

DTE CONNECTOR. Data Terminal Equipment connector. Manufacturer's name for modem connector leading to computer.

DUAL-LINE COMMUNICATIONS PROCESSOR. A programmable interface between a central processor and communications devices consisting of two lines.

ECHO (ECHOPLEX). Communications mode in which a data signal must pass through the computer before it is displayed at the terminal. Also called echoplex.

EDAC. Error Detection and Correction. Memory circuit which automatically corrects hardware-caused single bit data errors.

ELA. Electronic Industries Association. A trade organization of the electronics industry which sets technical standards used by government agencies and the electronics industry.

EMI. Electro-Magnetic Interference. Electronic signals which can interfere with the operation of equipment such as data processing devices.

ERROR LOGGING. Collection of memory and/or hardware-related error statistics for selected peripheral devices.

FIELD. A group of adjacent columns on a 80-column card, all of which contain either alphabetic or numeric data. Each type of field may also contain blank columns.

FIRMWARE. Programs or instructions stored in read-only memories. Software stored in hardware form.

FONT. Set of print characters in a particular size or style.

FREQUENCY SHIFT KEYING. A modulation-demodulation technique that shifts between two preset frequencies. A one bit is transmitted at one frequency and a <u>zero</u> bit is transmitted at the other frequency.

FULL DUPLEX. Communications mode which allows transmission and reception at the same time.

HALF DUPLEX. Communications mode which allows transmission and reception but not at the same time.

HALT. Automatic interruption in data processing caused by software or hardware fault.

HEAT SINK. A metal device used for absorbing and dissipating heat.

HEXADECIMAL. A base 16 number system using 0, 1, 2, 3, 4, 5, 6, 7, 8, 9, A, B, C, D, E, F as numerical symbols.

HYSTERESIS. Residual magnetic force left in iron after a magnetic field is passed through it.

HYSTERESIS BRAKE. Stopping device built into an electric motor which uses hysteresis effect to prevent coasting after motor is powered off. Used in tape drive units to prevent tape from unraveling when unit is stopped.

INITIALIZE. Operator action required to ready a computer system for operation. Includes power ON and bootstrapping procedures.

INPUT/OUTPUT DEVICE. A peripheral or communications device such as a keyboard video display terminal.

INPUT/OUTPUT REQUEST BLOCK. A control structure used for communication between a program and an 1/0 driver outside of the file system.

INTERFACE BOARD. An electronic printed circuit board that enables a computer to communicate with a peripheral device such as the card reader/punch.

INTERRUPT. Signal which tells computer to stop current processing to begin program having a higher priority.

Glossary-8

JUMPER. A removable metal device for jumpering two pins together. Various jumper positions are available to configure a circuit for use with a specified system.

KEY. An identifier for a specific record within a disk file.

LAF. Long Address Format. 20-bit main memory addressing.

LEADER. Short length of magnetic tape at beginning and end of reel (usually before BOT marker and after EOT marker). Used for threading only. Should never contain recorded data.

MDC. Multiple Device Controller for peripheral devices other than cartridge disk, storage module, and magnetic tape.

MEDIA. An item such as a punch card, magnetic disk, print paper, punch tape, or magnetic tape on which data may be stored.

MEGABUS. See bus.

MEMORY MANAGEMENT UNIT. A hardware feature which intercepts all addresses generated by the CPU (virtual addresses) and transforms them to real memory addresses via its mapping array.

MEMORY PAC. Memory adapter board mounted on the memory controller.

MEMORY SAVE AND AUTORESTART UNIT. A hardware feature that can preserve the memory image during a power failure lasting up to two hours.

MINUS RIGHT ADJUSTED FIELD. A numeric card field in which data has been moved from the leftmost columns to the rightmost columns and to which a minus (negative) value has been assigned. Primarily used for dollar-value fields.

MISFEED. A card either does not feed from a hopper, or feeds to a wrong position in the card transport sections of the mechanical assembly.

MISTOR. Magnetic sensor which detects changes in a magnetic field.

MODEM. Modulator-Demodulator. A device which converts digital data to analog form so it can be transfixed. Also receives analog form and converts it to digital data so it can be processed by a computer system.

MOTHER BOARD. See controller.

MSC. Mass Storage Controller for disk packs.

MTC. Magnetic Tape Controller for magnetic tapes.

MULTILINE COMMUNICATIONS PROCESSOR (MLCP). A programmable interface between a central processor and one or more communications devices. Can be programmed to handle specific communications devices.

NRZ. Non Return to Zero. A method of recording data on magnetic tape.

NRZI. Non Return to Zero Inverted. An inverted form of the NRZ recording method.

PAC. Any adapter or device board which plugs into a controller board. Also called daughter board.

PACK, DISK PACK. Magnetic media used for storage of data.

PACKING DENSITY. The number of useful storage elements per unit of dimensions, also the number of bits (characters) per inch stored on a magnetic tape.

PADDLEBOARD. A type of cable connector shaped like the broad end of a paddle.

PARABOLA. Moulded plastic component. Uses a curved reflecting surface to send light from a lamp through the punched holes of an 80 column card and into a light sensor device.

PARALLELISM. Refers to a constant distance between printhead and platen over the full length of head travel.

PARITY INHIBIT. Process of preventing parity bit additions and parity checks.

PARITY (BITS). A common technique for error detection in data transmission. Parity check bits are added to the data so that each group of bits adds up to an even number for even parity and an odd number for odd parity.

PE. Phase Encoded. A method of recording data on magnetic tape.

PERIPHERAL. Any component of a data processing system such as terminal, printer, tape drive, or disk drive.

PHASE ENCODED. A method of recording data on magnetic tape.

PHYSICAL INPUT/OUTPUT. Physical input/output, or physical 1/0, which is initiated through a request 1/0 macro call, outside of the file system, using IORBs.

PLATEN. Cylinder behind the paper in a printer. Provides hard striking surface for printing mechanism.

PLUGMOLD. Type of ac power outlet containing molded connectors in a strip.

PROM . Programmable Read Only Memory. A high speed permanently coded metal oxide semiconductor memory can be erased and reprogrammed.

QLT. Quality Logic Test. A hardware verification routine stored in the firmware of the CPU.

QUASI-ANALOG. A method of changing digital data to analog form using frequency shift keying as the analog form. See analog and modem.

RADIO FREQUENCY INTERFERENCE. See electro-magnetic interference.

RAM. Random Access Memory. A high speed, semiconductor memory commonly used for registers.

RANGE. The number of bytes transferred during an 1/0 operation.

RECORD. A user-created collection of logically related data fields. Records are treated as a unit by the user and may be fixed or variable in length.

Glossary-10

RED ERROR. Error code indicating probable hardware failure. Usually given after a series of yellow errors.

REQUEST I/O. Macro call, issued to a driver that performs physical input/output.

RESIDUAL RANGE. The difference between the number of bytes requested and the number of bytes transferred during an I/O operation.

RESONATOR. Tuned circuit in power input transformer used to reduce hysteresis effect.

RESTART. A user-initiated process in which the system locates the most recently completed checkpoint on the checkpoint file and reads the checkpoint image, rebuilding the Executive data structures and memory blocks, reloading bound units, and repositioning active user files. See also checkpoint.

RIGHT ADJUSTED FIELD. Card field in which data has been moved from the leftmost columns to the rightmost columns, leaving leftmost columns blank. (Leftmost columns may be zero-filled at operator option.)

ROM BOOTSTRAP LOADER. A firmware routine (activated by pushing the Load key on the control panel) that reads the first record from a designated disk into memory.

RS-232-C INTERFACE. An ELA standard interface used to connect printers, terminals and modems to a computer system.

SAF. Short address format. 16-bit main memory addressing.

SCRATCH PACK. A blank disc pack (or pack containing worthless data) that can be placed in a dish drive for temporary data storage.

SERVO. A device or mechanism which automatically moves a control or series of controls.

SERVO HEAD. A mechanism used to move data heads to the read/write location on a disk pack. The servo head reads data from the magnetic surface of disk and uses it to position read/write heads.

SOFTWARE. Programs, routines and codes which instruct a computer to perform its function in a data processing system.

SOURCE DOCUMENT. Paper or papers defining fields to be used and information to be keypunched into cards.

SPANNED RECORD. A record that spans a control interval or block.

SPEED TRANSDUCER. A device which measures the speed of a spinning disk pack and converts it to an electronic signal used to operate a control.

STANDARD I/O FILES. The command-in, user-in, user-out, operator-out, and error-out files.

STRAP. A jumper used across specific terminals to preset conditions for a peculiar application.

SYNC. Any signal that allows one device to operate precisely in step with another.

SYNCHRONOUS. Data communications which operates at one baud rate and does not need stop and start bits for transmission.

TECHNICAL POWER. Ac power which is controlled and filtered safe for use by ADP equipment.

TERMINAL. An input/output device. Also, a device specified for use in interactive communications between the computer operator and application software.

TERMINATE. A system service macro call request issued by the currently executing task at the end of its normal processing.

TERMINATOR. Board used to provide circuit continuity at either end of a bus.

TRANSDUCER. A device which measures a quantity such as speed and converts it to an electrical signal. An analog device.

TRANSPARENT MODE TRANSMISSION. A data transmission mode that allows data consisting of bytes having any bit configuration to be transmitted over communications lines. Thus, control characters can be transmitted as data.

TRIAC. A three-element solid state device used to control current in power circuits.

T&V. Test and Verification Program. Software routines used to test hardware, consists of central subsystem tests, 1/0 subsystem tests, and communication subsystem tests. Usually stored on a disk pack or tape.

UNPROTECTED FIELD. A display field for which the operator can use the keyboard to enter, modify, or erase data.

UTILITY POWER. Uncontrolled power which can be used for lights and some support equipment. Not safe for use by ADP equipment.

VERIFYING. Process of determining the accuracy of data punched in an 80-column card. Data on the card is read into memory and compared with data keyed in from the same source document as used for punching the card.

VOLTAGE TRANSIENTS. A temporary stray voltage which may consist of voltage spikes, static variations, or a second erratic voltage wave superimposed on the incoming voltage.

WAIT. A task is in the wait state when it causes its own execution to be interrupted until a time request is satisfied, until another task releases a semaphore, until another task terminates, or until an 1/0 operation terminates.

WORD. A sequence of 16 consecutive binary digits operated upon as a unit; two consecutive bytes.

YELLOW ERROR. An error code which tells the operator the EDAC memory has found and corrected a bit error during processing.

Glossary-12

## INDEX

#### SUBJECT А PARAGRAPH 1-5 1-16, 2-5 4-12 AC Power Subsystem Troubleshooting 1-20 Addressing Equipment 1-22 1-21 Address Switches. 1-18 2-4 4-14 ADP Subsystem Troubleshooting 4-10 4-9

#### С

| Calibrate Hydrometer                           | 3-17         |
|------------------------------------------------|--------------|
| Calibrate Temperature Control Dial             | 3-16         |
| Capabilities, Equipment Purpose, and Features  | 1-12         |
| Central Processor Unit (CPU)                   | 1-19         |
| Check, After Maintenance.                      | 4-10         |
| Checking Unpacked Equipment                    | 3-5          |
| Common Tools and Equipment                     | -1, 4-1      |
| Communications Subsystem                       | 2-7<br>1 10  |
| Communications Subsystems, ADP and             | 1-10<br>4_15 |
| Communications Subsystem Troubleshooting       | 1_13         |
| Components, Majur, Lucation and Description of | 1-15         |
| configuration, system                          | 1 10         |

D

| DAS3 (D/C) Model                         | 2-2  |
|------------------------------------------|------|
|                                          | 1 1/ |
| Data, Equipment                          | 1-14 |
|                                          | 2_2  |
| Description, Functional                  | Ζ-Ζ  |
| Destruction of Army Floatronics Matorial | 1-4  |
| Destruction of Army Erectionics Materier |      |

### Ε

| Emplacement and Preparation for Use                    |      | 3-6  |
|--------------------------------------------------------|------|------|
| Environmental Subsystem                                | -17, | 2-6  |
| Environmental Subsystem Troubleshooting                |      | 4-13 |
| Equipment, Addressing                                  |      | 1-20 |
| Equipment, Checking Unpacked                           | 0.4  | 3-5  |
| Equipment, Common Tools and                            | 3-1, | 4-1  |
| Equipment Data.                                        |      | - 4  |
| Equipment Improvement Recommendations (EIR), Reporting |      | 1-0  |
| Equipment Purpose, Capabilities, and Features          |      | 1-12 |
| Equipment Storage and Spare Parts                      |      | 2-9  |
| Error Messages. Interpreting                           |      | 4-0  |

| F                                                                                                    |                      |
|----------------------------------------------------------------------------------------------------|----------------------|
| Features, Equipment Purpose, Capabilities, and                                                                                 | 1-12<br>2-2          |
| G                                                                                                    |                      |
| Glossary                                                                                                    | 1-10                 |
| Н                                                                                                    |                      |
| Hygrometer, Calibrate                                                                                                    | 3-17                 |
| Ι                                                                                                    |                      |
| Index of Publications                                                                                                    | 1-2<br>1-7<br>4-6    |
| J                                                                                                    |                      |
| Jumpers, Address                                                                                                    | 1-22                 |
| L                                                                                                    |                      |
| List of Abbreviations                                                                                                    | 1-9<br>1-13          |
| М                                                                                                    |                      |
| Maintenance Forms, Records and Reports                                                                                         | 1-3                  |
| Maintenance    Procedures:      Adjust    Tape      Drive    Flux      Gate    Adjust      Write    Head      Deskew    Adjust | 4-23<br>4-24         |
| Calibrate Hygrometer                                                                                                    | 3-17<br>3-16         |
| 103J Modem                                                                                                    | 4-31<br>4-33<br>3-15 |
| 103J Modem Power Cord                                                                                                    | 3-36<br>4-35         |
| 600GR Converter.                                                                                                    | 4-57<br>4-66<br>4-67 |
| Access/Close Up 103J Modem for Maintenance                                                                                     | 4-32<br>4-48         |
| Adjust Frequency Converter Interlock Switch                                                                                    | 4-62<br>4-92<br>4-23 |
| Air Conditioner.                                                                                                    | 4-24<br>4-56<br>3-18 |
| DI SIYIMI LITTE FITTET ASSETTINTY                                                                                              | 4-/0                 |
# M (Cont)

| Maintenance Procedures (Cont)                        |                  |
|------------------------------------------------------|------------------|
| Remove and Replace (Cont)                            |                  |
| B2 Signal Line Filter Assembly                       | . 4-69           |
| Cabinet A Telephone Selector Switch                  | . 4-72           |
| Cabinet B Telephone Selector Switch                  | . 4-63           |
| Cabinet B Power Line Filter                          | . 4-71           |
| Card Reader/Punch                                    | . 4-79           |
| Communication Circuit Breaker Box or Circuit Breaker | . 4-82           |
| Console Printer                                      | . 4-25           |
| Console Terminal and Keyboard or 1/0 Terminal        | . 4-26           |
| Cooling Fan or Air Filter                            | . 4-73           |
| CPU                                                  | 4-18             |
| CPU Control Panel                                    | 4-19             |
| CPU Interface Cable(s)                               | 4-112            |
| Crypto Auxiliary Unit                                | 4-39             |
| Data Access Adapter (DAA) or Power Transformer       | 4-64             |
| Disk Drive                                           | 4-28             |
| Disk Drive Cabinet Fan.                              | 4-29             |
| Electrical Switches                                  | 4-83             |
| Emergency Light.                                     | . 4-111          |
| Eluorescent Light Ballast                            | 4-85             |
| Frequency Converter                                  | 4-89             |
| Frequency Converter Blower                           | 4-90             |
| Frequency Converter Circuit Breaker                  | . 4-91           |
| Frequency Converter Contactor                        | 4-93             |
| Frequency Converter Current Transformer              | . 1.79           |
| Frequency Converter Filter Capacitor                 | . 4-100          |
| Frequency Converter Inductor                         | 4-101            |
| Frequency Converter Innut Transformer                | . 4 101<br>/_103 |
| Frequency Converter Interlock Switch                 | . 4-103          |
| Frequency Converter Logic/Rias Module                | . + 72<br>1_05   |
| Frequency Converter Meters and Indicators            | . 4-75           |
| Frequency Converter Autout Transformer               | . 4-103          |
| Frequency Converter Power Inverter Module            | . 4 102          |
| Frequency Converter Power Inverter Module Fuses      | . 4-97<br>1_96   |
| Frequency Converter Pactifiers                       | . 4-70<br>4-104  |
| Frequency Converter Time Delay Polay                 |                  |
| Frequency Converter Mirowound Posisters              | . 4-99           |
| Humidifion                                           | . 4-95           |
| Humidifier Control Dov                               | . 4-40           |
| Humidifier Control Dev Filter                        | . 4-49           |
| Humidifier Control Box Filter                        | . 4-55           |
| Humidifier Control Box Ludienter                     | . 4-54           |
| Humidifier Control Box Indicator                     | . 4-52           |
| Humidifier Control Pox Sound Alart                   | . 4-53           |
| Humidifier Control Dox Sound Alert                   | . 4-50           |
| Humidiffer Control Box Switch                        | . 4-51           |
| Humidifier Pump                                      | . 4-4/           |
| Humiditier Pump lank or Float Assembly               | . 4-46           |
| Humi di Stat                                         | 4-44             |
|                                                      | . 4-3/           |
|                                                      | . 4-2/           |
| Modem Crossover Switch                               | . 4-61           |
| Modem Selector Switch                                | . 4-60           |

# M (Cont)

| Maintenance Procedures (Cont)                   |              |
|-------------------------------------------------|--------------|
| Remove and Replace (Cont)                       |              |
| Patch Module                                    | 4-59         |
| Power Control Box.                              | 4-86         |
| Power Control Box Meters Relay, Fuses, Switches |              |
| and Indicators                                  | 4-87         |
| Power Distribution Box Circuit Breaker          | 4-107        |
| Power Distribution Box Contactor                | 4-106        |
| Power Distribution Box Filter                   | 4-88         |
| Power Entrance Line Protector                   | 4-108        |
| Power Entrance Line Protector Arrester Leq      | 4-109        |
| Power Entrance Line Protector Indicators        | 4-110        |
| Power Outlets.                                  | 4-84         |
| Quasi-Analog Modem                              | 4-65         |
| Signal Connector Assembly                       | 4-75         |
| Signal Entrance Panel Terminal Board            | 4-74         |
| Signal Line Protector                           | 4-78         |
| Switch Plate Toggle Switch                      | 4-76         |
| Signal Protection Panel Filter                  | 4-77         |
| Tape Cleaner                                    | 4-30         |
| Tape Drive                                      | 4-20         |
| Tape Drive Cabinet Fan                          | 4-22         |
| Tape Drive Unit PDU                             | 4-21         |
| Telecommunications line Controller              | 4-38         |
| Telenhone Filter Assembly                       | 4-68         |
| Temperature Control Panel                       | 4-40         |
| Temperature Control Panel Toggle Switch         | 4-41         |
| Temperature Control Panel Rotary Switches       | 1_12         |
| Tomporature Control Panel Thermostat            | 1 12         |
| Itility/Tech Power Boy                          | 4-43         |
| Utility/Tech Power Box Circuit Breaker          | 4-00<br>1 Q1 |
| V 20 Modom Accombly                             | 4-01<br>1 50 |
| Maintenance Drecedure Deference to a            | 4-00         |
| Main Components Leastion and Description of     | 4-0          |
| Major Components, Location and Description of   | 1-13         |
| Messages, Error; Interpreting                   | 4-6          |
| Ν                                               |              |
| Ν                                               |              |
| Neward sture Cross Defension List               | 1 0          |
| Nomenciature cross reference list               | 1-8          |
|                                                 |              |
| Р                                               |              |
| Deather Constant Deather                        | 4 0          |
| Paris, Spare and Repair                         | 4-3          |
|                                                 | 4-5          |
| PMUS Procedures                                 | 3-8          |
| Power Plant                                     | 2-10         |
| Power Subsystem, ac                             | 2-5          |
| Power Subsystem Troubleshooting, ac             | 4-12         |
| Preparation for Use, Emplacement and            | 3-6          |
| Procedure, Maintenance; Reference to .          | 4-8          |
| Procedures, Troubleshooting                     | 4-11         |
| Publications, Index of                          | 1-2          |
|                                                 |              |

| Reference Information                                 | 1-7  |
|-------------------------------------------------------|------|
| Reference to a Maintenance Procedure                  | 4-8  |
| Remote Subsystem.                                     | 2-11 |
| Repair Parts, Spares and 3-3,                         | 4-3  |
| Reporting Equipment Improvement Recommendations (EIR) | 1-6  |

S

| Semitrailer Van Unit                      | 2-8  |
|-------------------------------------------|------|
| Socket (16/Jumper) Switches               | 1-23 |
| Spare Parts, Equipment Storage and        | 2-9  |
| Spares and Repair Parts                   | 4-3  |
| Special Tools, TMDE and Support Equipment | 4-2  |
| Storage, Administrative                   | 1-5  |
| Storage, Equipment; and Spare Parts       | 2-9  |
| Subsystem, AC Power                       | 2-5  |
| Subsystem, ADP                            | 2-4  |
| Subsystem, Communications                 | 2-7  |
| Subsystem, Environmental                  | 2-6  |
| Subsystem, Remote                         | 2-11 |
| Subsystems, ADP and Communications        | 1-18 |
| Support Equipment; Special Tools, TMDE    | 4-2  |
| Switches, Address                         | 1-21 |
| System Configuration                      | 1-15 |

### Т

| Tabl es, Troubl eshooti ng; Use of<br>Techni ques, Troubl eshooti ng; Al ternati ve | 4-7<br>4-9 |
|-------------------------------------------------------------------------------------|------------|
| Temperature Control Dial, Calibrate                                                 | 3-16       |
| TMDE, and Support Equipment; Special Tools 3-2,                                     | 4-2        |
| Tools and Equipment, Common                                                         | 4-1        |
| Tools, TMDE, and Support Equipment; Special                                         | 4-2        |
| Troubleshooting, AC Power Subsystem                                                 | 4-12       |
| Troubleshooting, ADP Subsystem                                                      | 4-14       |
| Troubleshooting, Communications Subsystem                                           | 4-15       |
| Troubleshooting, Environmental Subsystem                                            | 4-13       |
| Troubleshooting Phases                                                              | 4-5        |
| Troubleshooting Procedures                                                          | 4-11       |
| Troubleshooting Tables, Use of                                                      | 4-7        |
| Troubleshooting Techniques, Alternative                                             | 4-9        |

### U

| Unit, Van; Semitrailer         |   |  |  |  |  |  |  | 2-8 |
|--------------------------------|---|--|--|--|--|--|--|-----|
| Unpacked Equipment, Checking . |   |  |  |  |  |  |  | 3-5 |
| Unpacking                      |   |  |  |  |  |  |  | 3-4 |
| Use of Troubleshooting Tables  | • |  |  |  |  |  |  | 4-7 |

### V

| Van Unit, | Semitrailer |  |  |  |  |  |  |  |  |  |  |  | , |  |  |  |  |  |  |  |  |  | 2-8 | } |
|-----------|-------------|--|--|--|--|--|--|--|--|--|--|--|---|--|--|--|--|--|--|--|--|--|-----|---|
|-----------|-------------|--|--|--|--|--|--|--|--|--|--|--|---|--|--|--|--|--|--|--|--|--|-----|---|

| 17         | 2."1                     | $\backslash$          |                                        |                                                                                                    | Someti                                                                | JING                           | WRONG WITH THIS PUBLICATION?                                                                                                    |  |  |  |  |  |  |
|------------|--------------------------|-----------------------|----------------------------------------|----------------------------------------------------------------------------------------------------|-----------------------------------------------------------------------|--------------------------------|----------------------------------------------------------------------------------------------------|--|--|--|--|--|--|
|            |                          |                       | THEN<br>DOPE AL<br>FORM. C.<br>OUT. FO | JOT DO<br>BOUT IT<br>AREFUL                                                                                                    | W'N THE<br>ON THIS<br>LY TEAR IT<br>ND DROP IT                        | FROM                           | (PRINT YOUR UNIT'S COMPLETE ADDRESS)<br>Commander<br>Stateside Army Depot<br>ATTN: AMSTA-US<br>Stateside, N.J. 07703                                   |  |  |  |  |  |  |
|            | IN THE MAIL 10 July 1975 |                       |                                        |                                                                                                    |                                                                       |                                |                                                                                                    |  |  |  |  |  |  |
| PUBLICAT   |                          | ER                    |                                        |                                                                                                    | PUBLICATION D                                                         | ATE                            | PUBLICATION TITLE                                                                                                    |  |  |  |  |  |  |
| TM I       | 11-5840                  | )-340-1               | 2                                      |                                                                                                    | 23 Jan 7                                                              | '4                             | Radar Set AN/PRC-76                                                                                                    |  |  |  |  |  |  |
| BE EXAC    | T PIN-P                  | OINT WHE              | RE IT IS                               | IN THIS                                                                                                    | S SPACE TELL                                                          |                                | IS WRONG                                                                                                    |  |  |  |  |  |  |
| PAGE<br>NO | PARA-<br>GRAPH.          | FIGURE<br>NO          | TABLE<br>NO                            | AND W                                                                                                    | HAT SHOULD E                                                          | E DON                          | E ABOUT IT:                                                                                                    |  |  |  |  |  |  |
| 2-25       | 2-28                     |                       |                                        | Recon<br>proc<br>ante<br>REAS                                                                                                    | mmend that<br>edure be ch<br>nna lag rat<br>ON: Experi<br>antenna ser | the inanged<br>ther ther there | installation antenna alignment<br>d throughout to specify a 2° IFF<br>than 1°.<br>has shown that will only a 1° lag,<br>ystem is too sensitive to wind |  |  |  |  |  |  |
|            |                          |                       |                                        | the antenna servo system is too sensitive to wind<br>gusting in excess of 25 knors, and has a tendency to<br>rapidly accelerate and decentrate as it hunts, causing<br>strain to the drive train. Howing is minimized by<br>adjusting the lag to 2° without degradation of<br>operation. |                                                                       |                                |                                                                                                    |  |  |  |  |  |  |
| 3-10       | 3-3                      |                       | 3-1                                    | Item<br>REAS                                                                                                    | 5, Functio                                                            | on col<br>ljustn               | lund. Change "2 db" to "3db."<br>ment procedure the the TRANS POWER                                                                                    |  |  |  |  |  |  |
|            |                          |                       |                                        | FAUL<br>ment                                                                                                    | T indee<br>to light                                                   | call<br>he TF                  | ls for a 3 db (500 watts) adjust-<br>RANS POWER FAULT indicator.                                                                                       |  |  |  |  |  |  |
| 5-6        | 5-8                      |                       |                                        | Add                                                                                                    | new step f.<br>tep e.l, ab                                            | l to<br>pove.'                 | read, "Replace cover plate removed                                                                                                    |  |  |  |  |  |  |
|            |                          |                       |                                        | REA                                                                                                    | ON: To rep                                                            | olace                          | the cover plate.                                                                                                    |  |  |  |  |  |  |
|            |                          | FO3                   |                                        | Zone                                                                                                    | C 3. On 3                                                             | J1-2,                          | change "+24 VDC to "+5 VDC."                                                                                                    |  |  |  |  |  |  |
|            |                          |                       |                                        | REAS<br>supp                                                                                                    | ON: This i<br>ly. +24 VDC                                             | is the<br>C is 1               | e output line of the 5 VDC power<br>the input voltage.                                                                                                 |  |  |  |  |  |  |
|            |                          |                       |                                        |                                                                                                    |                                                                       |                                |                                                                                                    |  |  |  |  |  |  |
| PRINTED    | NAME GRAD                | e on title<br>DeSpiri | AND TELEP                              | HONE NUM<br>999-1                                                                                                    | <sup>ber</sup><br>776                                                 | SIGN HE                        | I & M Kei specifiet                                                                                                    |  |  |  |  |  |  |
| DA.S       | 20 JL 79                 | 28-2                  | P                                      | REVIOUS<br>RE OBSC                                                                                                    | EDITIONS<br>LETE.                                                     | P<br>R<br>A                    | S IF YOUR OUTFIT WANTS TO KNOW ABOUT YOUR<br>RECOMMENDATION MAKE A CARBON COPY OF THIS<br>AND GIVE IT TO YOUR HEADQUARTERS                             |  |  |  |  |  |  |

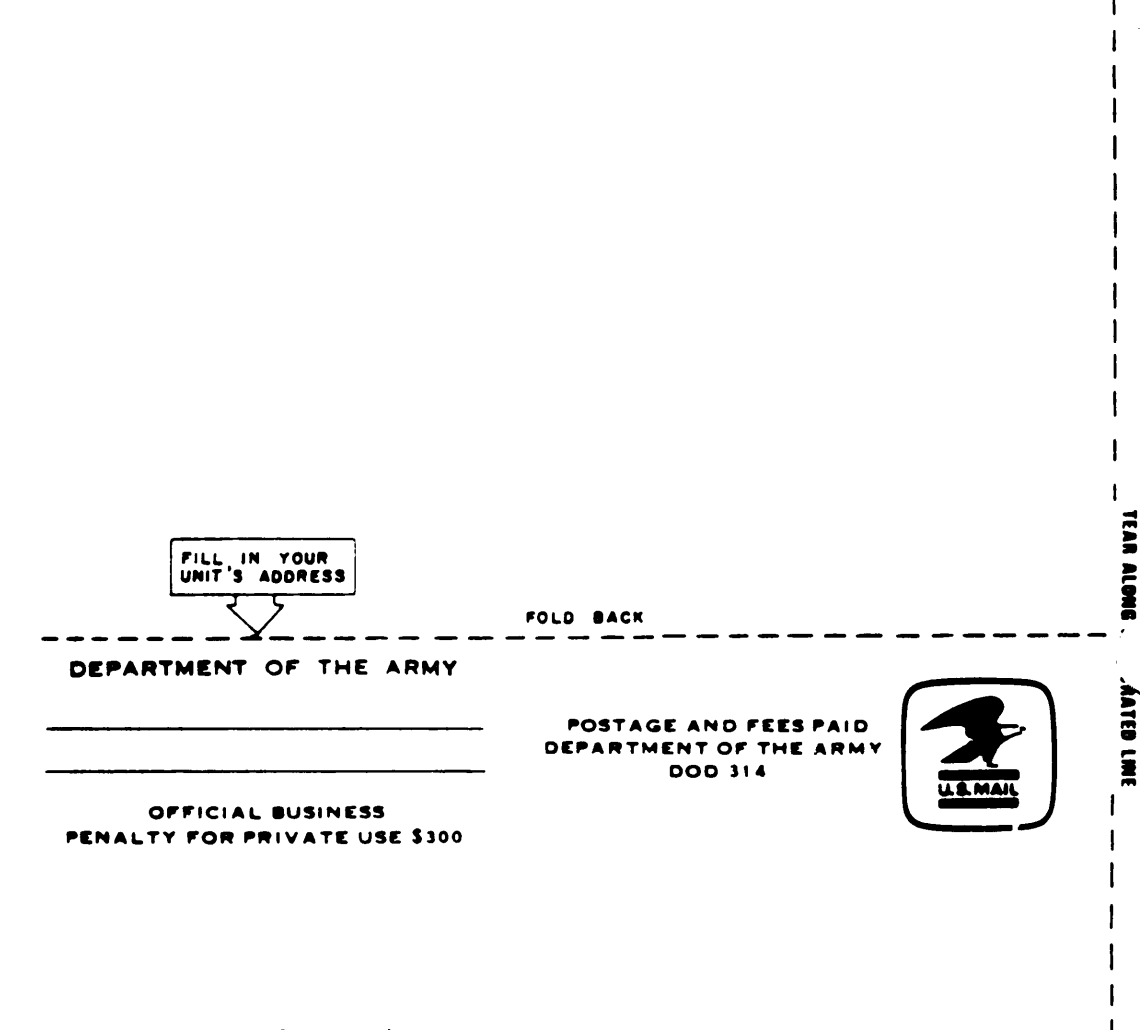

|            |             |               | l                                              | RECOMN                                        | IENDED CHAI                                              | NGES TO                | DEQUIPMENT TECHNICAL PUBLICATIONS                                                    |
|------------|-------------|---------------|------------------------------------------------|-----------------------------------------------|----------------------------------------------------------|------------------------|--------------------------------------------------------------------------------------|
| /          |             | $\mathbf{Y}$  |                                                |                                               | Somet                                                    | HING                   | WRONG WITH THIS PUBLICATION?                                                         |
|            |             |               | THEN<br>DOPE A<br>FORM. (<br>IT OUT<br>DROP II | JOT D<br>BOUT I<br>CAREFU<br>, FOLI<br>TIN TH | OWN THE<br>T ON THIS<br>ILLY TEAR<br>D IT AND<br>E MAIL. | FROM<br>DATE           | : (PRINT YOUR UNIT'S COMPLETE ADDRESS)<br>SENT                                       |
| PUBLICA    |             | BER 205 22    | ·······                                        |                                               | PUBLICATION                                              | DATE                   | PUBLICATION TITLE<br>Automated Data Processing                                       |
| BE EXA     | (-/UIU-     |               | -C                                             |                                               |                                                          |                        | System AN/MYQ-4A                                                                     |
|            |             |               |                                                |                                               |                                                          |                        |                                                                                      |
| PRINTED NA | ME GRADE OF | R TITLE AND T | ELEPHONE NU                                    | MBER<br>REVIOUS E<br>RE OBSOLI                | DITIONS                                                  | SIGN HE<br>P.S.<br>REC | RE<br>IF YOUR OUTFIT WANTS TO KNOW ABOUT YO<br>COMMENDATION MAKE A CARBON COPY OF TH |

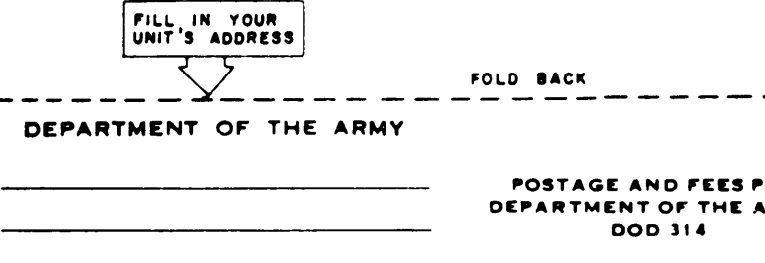

OFFICIAL BUSINESS PENALTY FOR PRIVATE USE \$300

POSTAGE AND FEES PAID DEPARTMENT OF THE ARMY

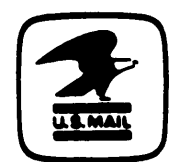

1

I.

TEAR ALD.

FORATED LINE

1

|         |            |         |                           | Somet                                             | 7MINE     | WRONG                          | WITH THIS PUBLICATION   |
|---------|------------|---------|---------------------------|---------------------------------------------------|-----------|--------------------------------|-------------------------|
|         |            |         | THEN<br>DOPE A<br>FORM. ( | IOT DOWN THE<br>BOUT IT ON THIS<br>CAREFULLY TEAR | FROM      | : (PRINT YOUR UN               | IT'S COMPLETE ADDRESS ) |
|         |            | 民门      | IT OUT<br>DROP II         | , FOLD IT AND<br>IN THE MAIL.                     | DATE      | SENT                           |                         |
| PUBLICA |            | BER     |                           | PUBLICATION                                       | DATE      | PUBLICATION TITLE<br>Automated | Data Processing         |
| TM 1    | 1-7010-    | -205-23 | -2                        | I                                                 |           | System AN/                     | MYQ-4A                  |
| PAGE    | PARA-      | FIGURE  | TABLE                     | IN THIS SPACE TELL W<br>AND WHAT SHOULD E         | HAT IS WI | RONG<br>BOUT IT:               |                         |
|         |            |         |                           |                                                   |           |                                |                         |
|         |            |         |                           |                                                   |           |                                |                         |
|         |            |         |                           |                                                   |           |                                |                         |
|         |            |         |                           |                                                   |           |                                |                         |
|         |            |         |                           |                                                   |           |                                |                         |
|         |            |         |                           |                                                   |           |                                |                         |
|         |            |         |                           |                                                   |           |                                |                         |
|         |            |         |                           |                                                   |           |                                |                         |
|         |            |         |                           |                                                   |           |                                |                         |
|         |            |         |                           |                                                   |           |                                |                         |
|         |            |         |                           |                                                   |           |                                |                         |
|         |            |         |                           |                                                   |           |                                |                         |
|         |            |         |                           |                                                   |           |                                |                         |
|         |            |         |                           |                                                   |           |                                |                         |
|         |            |         |                           |                                                   |           |                                |                         |
|         |            |         |                           |                                                   |           |                                |                         |
|         |            |         |                           |                                                   |           |                                |                         |
|         |            |         |                           |                                                   |           |                                |                         |
|         |            |         |                           |                                                   |           |                                |                         |
|         |            |         |                           |                                                   |           |                                |                         |
|         | ME GRADE O |         |                           | AAF9                                              | SIGN HE   | RE                             |                         |
|         |            |         |                           |                                                   |           |                                |                         |

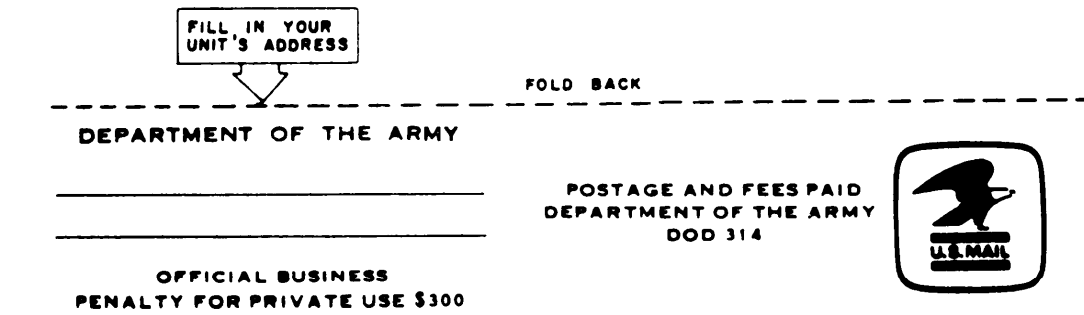

| $\sim$                                                             | RECOMMENDED CHANGES T                                                                 | DEQUIPMENT TECHNICAL PUBLICATIONS                                                      |
|--------------------------------------------------------------------|---------------------------------------------------------------------------------------|----------------------------------------------------------------------------------------|
|                                                                    | ອຸດເທດການທາຍ                                                                          | WIRMMR WITH THIS PUBLICATION?                                                          |
| THEN<br>DOPE A<br>FORM. C<br>IT OUT<br>DROP I                      | JOT DOWN THE<br>BOUT IT ON THIS<br>CAREFULLY TEAR<br>T, FOLD IT AND<br>T IN THE MAIL. | SENT                                                                                   |
| PUBLICATION NUMBER                                                 | PUBLICATION DATE                                                                      | PUBLICATION TITLE                                                                      |
| TM 11-7025-212-23                                                  |                                                                                       | Modem Unit                                                                             |
| BE EXACT PIN-POINT WHERE IT IS                                     | IN THIS SPACE TELL WHAT IS W                                                          | RONG                                                                                   |
|                                                                    |                                                                                       |                                                                                        |
| PRINTED NAME GRADE OR TITLE AND TELEPHONE NU<br>DA 1 JUL 79 2028-2 | REVIOUS EDITIONS P.S<br>RE OBSOLETE REC                                               | RE<br>IF YOUR OUTFIT WANTS TO KNOW ABOUT YOU<br>COMMENDATION MAKE A CARBON COPY OF THI |

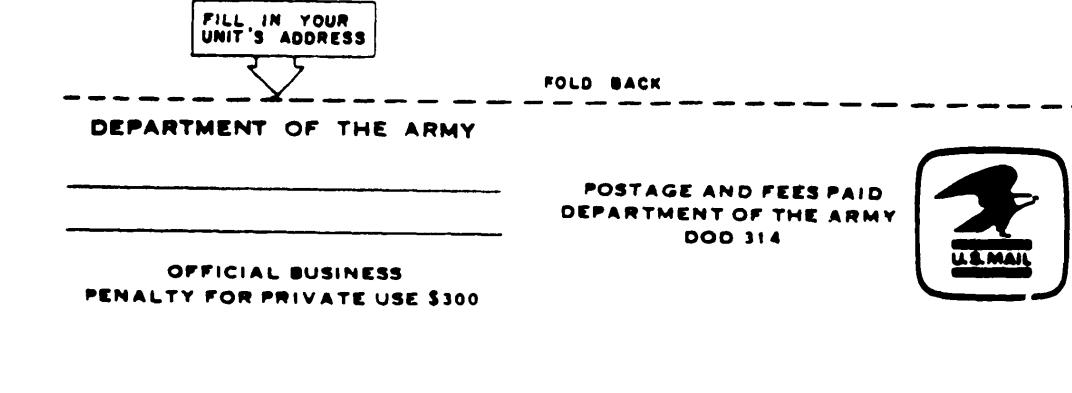

L

TEAR ALONG FENTORATED LINE

L

By Order of the Secretary of the Army:

JOHN A. WICKHAM JR. General, United States Army Chief of Staff

Official:

#### DONALD J. DELANDRO Brigadier General, United States Army The Adjutant General

DI STRI BUTI ON:

To be distributed in accordance with DA Form 12-51C requirements for AN/MYQ-4A.

♥U.S. GOVERNMENT PRINTING OFFICE: 1985-515-107:20011